# Eaton<sup>®</sup> 9395XC UPS

1200kW/1200kVA, 1350kW/1350kVA or 1500kW/1500kVA Installation and Operation Manual

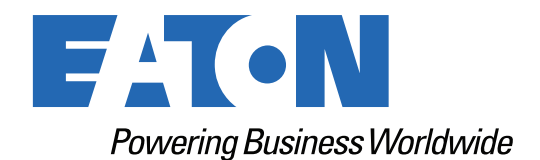

p/n: 164001079 Revision 17

#### **IMPORTANT SAFETY INSTRUCTIONS · SAVE THESE INSTRUCTIONS**

This manual contains important instructions that you should follow during installation and maintenance of the UPS. Please read all instructions before operating the equipment and save this manual for future reference.

### **CONSIGNES DE SÉCURITÉ IMPORTANTES – CONSERVER CES INSTRUCTIONS**

Ce manuel comporte des instructions importantes que vous êtes invité à suivre lors de toute procédure d'installation et de maintenance de la UPS. Veuillez consulter entièrement ces instructions avant de faire fonctionner l'équipement et conserver ce manuel afin de pouvoir vous y reporter ultérieurement.

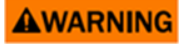

This is a product for restricted sales distribution to informed partners. Installation restrictions or additional measures may be needed to prevent electromagnetic disturbances.

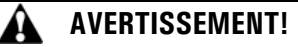

Les ventes et la distribution de ce produit sont limitées aux partenaires avisés (EN/CEI 62040-2). Des restrictions en matière d'installation ou des mesures supplémentaires sont parfois nécessaires pour éviter les perturbations électromagnétiques.

Eaton reserves the right to change specifications without prior notice. Eaton and Power Xpert are registered trademarks and PredictPulse is a trademark of Eaton or its subsidiaries and affiliates. CA Technologies is a registered trademark of CA, Inc. IBM and AS/400 are registered trademarks of International Business Machines Corporation. Modbus is a registered trademark of Schneider Electric. National Electrical Code and NEC are registered trademarks of National Fire Protection Association, Inc. All other trademarks are property of their respective companies. All other trademarks are property of their respective companies.

©Copyright 2024 Eaton, Raleigh, NC, USA. All rights reserved. No part of this document may be reproduced in any way without the express written approval of Eaton.

# F4T•N

Dear Customer,

On behalf of everyone at Eaton, we thank you for partnering with us, and trusting us to maintain your business continuity and preventing downtime at your facility.

Our suite of backup power, power distribution and power management products are designed to protect you from a host of threats including power outages, surges, lighting strikes, and enable you to monitor and control your power infrastructure.

We trust that your Eaton 9395 Uninterruptible Power Supply system, will deliver high quality, reliable backup power for your business, and we are committed to your success.

Please read this Installation and Operation Manual, which details the installation, and operation processes for your uninterruptible power supply system.

Thank you for choosing Eaton!

#### Eaton End-User License Agreement

IMPORTANT, READ CAREFULLY. THIS END USER LICENSE AGREEMENT (THE "AGREEMENT") IS A BINDING CONTRACT BETWEEN YOU, THE END-USER (THE "LICENSEE") AND EATON INTELLIGENT POWER LIMITED, IRELAND, OR ONE OF ITS AFFILIATES ("EATON" OR "LICENSOR"). BY OPERATING THIS UNINTERRUPTIBLE POWER SUPPLY (UPS) PRODUCT INCLUDING SOFTWARE EMBEDDED IN IT (FIRMWARE), YOU, THE LICENSEE, ARE AGREEING TO BE BOUND BY THE TERMS, CONDITIONS, AND LIMITATIONS OF THIS AGREEMENT. READ THE TERMS AND CONDITIONS OF THIS AGREEMENT CAREFULLY BEFORE, INSTALLING OR OPERATING THE PRODUCT. IF YOU DO NOT AGREE TO THE TERMS OF THIS AGREEMENT, PROMPTLY RETURN THE UNUSED PRODUCT TO EATON.

#### **1.0 DEFINITIONS**

**1.1 Documentation**. "Documentation" means the user guides and manuals for the installation and use of the UPS, whether made available over the internet, provided in CD-ROM, DVD, hard copy or other form.

**1.2 Firmware**. "Firmware" means software programs that are embedded in the product for which Licensee is granted a license hereunder, the Documentation therefore and, to the extent available, Updates thereto. The Firmware is licensed hereunder in object code (machine readable) form only except that certain software programs may include limited portions in source code (human-readable) form.

**1.3 Update**. "Update" means a subsequent release of the Firmware, if and when developed by Eaton. An Update does not include any release, new version, option, or future product, which Eaton licenses separately.

#### 2.0 FIRMWARE LICENSE

**2.1 Ownership**. Eaton or its third party licensors retains all title, copyright and other proprietary rights in, and ownership of the Firmware regardless of the media upon which the original or any copy may be recorded or fixed.

**2.2 License Grant**. Eaton grants to Licensee a limited, revocable, non-exclusive, non-assignable license to use the Firmware in conjunction with the operation of the product to which the Firmware pertains or other products as described by Eaton in the Documentation. Licensee does not acquire any rights, express or implied, other than those expressly granted in this Agreement.

**2.3 Restrictions and Requirements.** Licensee will not, nor will it permit others to, modify, adapt, translate, reverse engineer, decompile, or disassemble the Firmware or any component thereof (including the Documentation), or create derivative works based on the Firmware (including the Documentation), except to the extent such foregoing restriction is prohibited by applicable law or applicable open source license to, and only to, any open source software component that is incorporated into the Firmware (if any). Copyright laws and international treaties protect the Firmware, including the Documentation. Unauthorized copying of the Firmware, the Documentation or any part thereof, is expressly prohibited. For avoidance of doubt, Eaton does not grant Licensee a license to any of Eaton's brands, logos, designs, trade dress, service marks, trademarks, domain names or trade names, in whole or in part. Licensee agrees to install or allow installation of all corrections of substantial defects, security patches, minor bug fixes and updates, including any enhancements, for the Firmware in accordance with the instructions and as directed by Eaton.

**2.4 Transfer and Assignment Restrictions**. Licensee will not sell, resell, assign, lease, sublicense, encumber, or otherwise transfer its interest in this Agreement or in the Firmware, or the Documentation in whole or in part, or allow any other person or entity, including any parent or subsidiary of Licensee or other subsidiary of Licensee's parent, to copy, distribute, or otherwise transfer the Firmware without the prior written consent of Eaton. Licensee may transfer the Firmware directly to a third party only in connection with the sale of the Eaton product in which it is installed.

#### **3.0 TERMINATION**

**3.1 Termination**. This Agreement and the license granted hereunder automatically terminates if Licensee breaches any provision of this Agreement. Eaton may terminate this license at any time with or without cause.

**3.2 Effect of Termination**. Immediately upon termination of this Agreement or the license granted hereunder, Licensee will cease using the product. The parties' rights and obligations under the following sections of this Agreement will survive termination of this Agreement: Article 1.0, Section 2.1, Section 2.3, Section 2.4, Article 3.0, Article 4.0 and Article 5.0.

#### **4.0 INFRINGEMENT AND WARRANTIES**

**4.1 Infringement**. If Licensee learns of a threat, demand, allegation, or indication that the UPS with its firmware infringes or misappropriates any third party intellectual property rights (including but not limited to any patent, copyright, trademark, trade dress, or trade secret) ("Intellectual Property Claim"), Licensee will notify Eaton promptly of such claim. Eaton may, in its sole discretion, elect to assume sole control of the defense and settlement of said Intellectual Property Claim and Licensee will provide reasonable information and assistance to Eaton for the defense of such claim.

**4.2 Disclaimer of Warranties.** THE FIRMWARE IS PROVIDED "AS IS" WITHOUT WARRANTY OF ANY KIND, . EATON DOES NOT WARRANT THAT THE FIRMWARE WILL BE ERROR-FREE OR SECURE FROM UNAUTHORIZED ACCESS. THE LICENSEE EXPRESSLY ACKNOWLEDGES THAT TO THE EXTENT PERMITTED BY APPLICABLE LAW, THE USE OF THE PRODUCT IS AT LICENSEE'S SOLE RISK.

#### **5.0 GENERAL PROVISIONS**

**5.1 Update Policy**. Eaton may from time to time, but has no obligation to, create Updates of the Firmware or components thereof.

5.2 Limitation on Liability. NOTWITHSTANDING ANY PROVISION OF THIS AGREEMENT TO THE CONTRARY, LICENSEE EXPRESSLY UNDERSTANDS AND AGREES THAT EATON, ITS AFFILIATES, AND ITS LICENSORS, WILL NOT BE LIABLE FOR: (A) ANY DIRECT, INDIRECT, INCIDENTAL, SPECIAL, CONSEQUENTIAL OR EXEMPLARY DAMAGES WHICH MAY BE INCURRED BY LICENSEE OR ANY THIRD PARTY, HOWEVER CAUSED AND UNDER ANY THEORY OF LIABILITY. THIS WILL INCLUDE, BUT NOT BE LIMITED TO, ANY LOSS OF PROFIT (WHETHER INCURRED DIRECTLY OR INDIRECTLY), ANY LOSS OF GOODWILL OR BUSINESS REPUTATION, ANY LOSS OF DATA SUFFERED, COST OF PROCUREMENT OF SUBSTITUTE GOODS OR SERVICES, OR OTHER INTANGIBLE LOSS; (B) ANY LOSS OR DAMAGE WHICH MAY BE INCURRED BY LICENSEE OR ANY THIRD PARTY. THESE LIMITATIONS ON EATON'S LIABILITY WILL APPLY WHETHER OR NOT EATON HAS BEEN ADVISED OF OR SHOULD HAVE BEEN AWARE OF THE POSSIBILITY OF ANY SUCH LOSSES ARISING. TO THE EXTENT PERMITTED BY LAW, THE TOTAL LIABILITY OF EATON, ITS AFFILIATES, AND ITS LICENSORS, FOR ANY CLAIMS UNDER THESE TERMS, INCLUDING FOR ANY IMPLIED WARRANTIES, IS LIMITED TO THE AMOUNT PAID FOR THE UPS. THIS SECTION 5.2 STATES EATON'S ENTIRE LIABILITY AND LICENSEE'S SOLE AND EXCLUSIVE REMEDY UNDER THIS AGREEMENT, AND IS SUBJECT TO ALL LIMITATIONS STATED IN SECTION 4.2.

**5.3 Notices**. All notices required to be sent hereunder will be in writing and will be deemed to have been given when mailed by first class mail to the address shown below:

LICENSE NOTICES: Eaton Intelligent Power Limited Eaton House, 30 Pembroke Road, Dublin 4, D04 Y0C2, Ireland **5.4 Severability**. If any provision of this Agreement is held to be invalid or unenforceable, the remaining provisions of this Agreement will remain in full force.

**5.5 Waiver**. The waiver by either party of any default or breach of this Agreement will not constitute a waiver of any other or subsequent default or breach. Failure to enforce or delay in enforcing any provision of this Agreement will not constitute a waiver of any rights under any provisions of this Agreement.

**5.6 Entire Agreement**. This Agreement constitutes the complete agreement between the parties and supersedes all prior or contemporaneous agreements or representations, written or oral, concerning the subject matter of this Agreement. This Agreement may not be modified or amended except in a writing specifically referencing this Agreement and signed by a duly authorized representative of each party. No other act, document, usage or custom will be deemed to amend or modify this Agreement. The Firmware, or portions thereof, may also be subject to additional paper or electronic license agreements. In such cases, the terms of this Agreement will be supplemental to those in the additional agreements, to the extent not inconsistent with the additional agreements. If a copy of this Agreement in a language other than English is included with the Firmware or Documentation, it is included for convenience and the English language version of this Agreement will control.

**5.7 Heirs, Successors, and Assigns**. Each and all of the covenants, terms, provisions and agreements herein contained will be binding upon and inure to the benefit of the parties hereto and, to the extent expressly permitted by this Agreement, their respective heirs, legal representatives, successors and assigns.

**5.8 Export Restrictions**. Licensee agrees to comply fully with all relevant export laws and regulations of the United States and all other countries in the world (the "Export Laws") to assure that neither the Firmware nor any direct product thereof are (I) exported, directly or indirectly, in violation of Export Laws; or (ii) are intended to be used for any purposes prohibited by the Export Laws. Without limiting the foregoing, Licensee will not export or re-export the Firmware: (i) to any country to which the U.S. has embargoed or restricted the export of goods or services (see http://www.treasury.gov/resource-center/sanctions/ Programs/Pages/ Programs.aspx), or to any national of any such country, wherever located, who intends to transmit or transport the Firmware back to such country; (ii) to any end user who Licensee knows or has reason to know will utilize the Firmware in the design, development or production of nuclear, chemical or biological weapons; or (iii) to any end-user who has been prohibited from participating in U.S. export transactions by any federal agency of the U.S. government.

**5.9 U.S. Government Restricted Rights**. The Firmware is a "commercial item" as that term is defined at 48 C.F.R. § 2.101, consisting of "commercial computer software" and "commercial computer software documentation", as such terms are used in 48 C.F.R. § 12.212, and is provided to the U.S. Government only as a commercial end item. Consistent with 48 C.F.R. § 12.212 and 48 C.F. R. §§ 227.7202-1 through 227.7202-4, all U.S. Government End Users acquire the Firmware with only those rights set forth herein. Contractor/manufacturer is Eaton Corporation, 1000 Eaton Boulevard, Cleveland, Ohio 44122.

**5.10 Third Party Intellectual Property Rights**. The Firmware may contain components (including open source software components) that are owned by third parties ("Third Party Licensors") and are provided with, incorporated into, or embedded in, the Firmware pursuant to license arrangements between Eaton and such third parties. Third Party Licensor components in the Firmware are not licensed or warranted under the terms of this document, but are instead subject to the Third Party Licensors' license agreements. Licensee will not modify, delete, or obfuscate any copyright or other proprietary rights notices of Third Party Licensors contained in the Firmware.

**5.11 Indemnity**. Licensee shall defend, indemnify and hold Eaton and its officers, directors, employees, and agents harmless from and against all losses, damages, liabilities, claims, actions, and associated costs and expenses (including reasonable attorneys' fees and expenses) by reason of injury or death to any person or damage to any tangible or intangible property arising or resulting from the negligence or willful misconduct of the Licensee, its employees, contractors, or agents, in connection with Licensee's use of Firmware and Documentation. Licensee shall be responsible for any breach of this Agreement by its officers, directors, employees, contractors, or agents. Licensee shall defend, indemnify, and hold Eaton and its officers, directors, employees, and agents harmless

from and against any and all losses, damages, liabilities, claims, actions, and associated costs and expenses (including reasonable attorneys' fees and expenses) arising out of or in connection with any breach of this Agreement.

**5.12 Open Source Software**. The Firmware may contain certain components owned by Eaton that are provided with, incorporated into, linked to, or embedded in the Firmware that are subject to third party open source licenses ("Eaton Open Source Components"). Eaton OpenSource Components are subject to the open source licenses corresponding to the particular software component. To the extent there are any conflicts between the terms of this Agreement and any open source license corresponding to Eaton Open Source Components or additional obligations by such open sources license that are not set forth in this Agreement, the terms of the open source license will control.

**5.13 Confidentiality**. Licensee acknowledges that confidential aspects of the Firmware (including any proprietary source code) are a trade secret of Eaton, the disclosure of which would cause substantial harm to Eaton that could not be remedied by the payment of damages alone and such confidential aspects of the Firmware shall not be disclosed to third parties without the prior written consent of Eaton. Accordingly, Eaton will be entitled to preliminary and permanent injunctive and other equitable relief for any breach of this Section 5.13.

**5.14 Note on JAVA Support**. The Firmware may contain support for programs written in JAVA. JAVA technology is not fault tolerant and is not designed, manufactured, or intended for use or resale as online control equipment in hazardous environments requiring fail-safe performance, such as in the operation of nuclear facilities, aircraft navigation or communications systems, air traffic control, direct life support machines, or weapons systems, in which the failure of JAVA technology could lead directly to death, personal injury, or severe physical or environmental damage. EATON DISCLAIMS ALL DAMAGES INCLUDING DIRECT, INDIRECT AND CONSEQUENTIAL DAMAGES RELATING TO THE FAILURE OF ANY SOFTWARE INCLUDING JAVA PROGRAMS AND/OR JAVA TECHNOLOGY.

**5.15 Governing Law**. This Agreement will be interpreted and enforced in accordance with the laws of Ireland, without regard to choice of law principles. Any claim or suit with respect to this Agreement shall be brought in the Courts of Ireland, unless mandatory law imposes otherwise.

# **Table of Contents**

| 1 Introduction                                       | 1 |
|------------------------------------------------------|---|
| 1.1 UPS Standard Features                            |   |
| 1.1.1 Installation Features                          |   |
| 1.1.2 Control Panel                                  |   |
| 1.1.3 Customer Interface                             | 4 |
| 1.1.4 Advanced Battery Management                    | 4 |
| 1.1.5 Power Management Software                      | 4 |
| 1.2 Options and Accessories                          | 4 |
| 1.2.1 Integrated Battery Cabinets                    | 4 |
| 1.2.2 Sync Control                                   | 4 |
| 1.2.3 Single-Feed Kit                                | 4 |
| 1.2.4 Distributed Bypass System                      | 4 |
| 1.2.5 Continuous Static Switch                       | 5 |
| 1.2.6 Monitoring and Communication                   | 5 |
| 1.3 Battery System                                   | 5 |
| 1.4 Using This Manual                                | 5 |
| 1.5 Conventions Used in This Manual                  | 5 |
| 1.6 Symbols, Controls, and Indicators                | 6 |
| 1.7 For More Information                             | 6 |
| 1.8 Getting Help                                     | 6 |
| 1.9 Warranty                                         | 7 |
| 2 Safety Warnings                                    | 8 |
| 2.1 Safety Labels                                    |   |
| 3 UPS Installation Plan and Unpacking                |   |
| 3.1 Creating an Installation Plan                    |   |
| 3.2 Preparing the Site                               |   |
| 3.2.1 General Storage Requirements for UPS Equipment |   |
| 3.2.2 Environmental and Installation Considerations  |   |
| 3.2.3 Installation Considerations                    |   |
| 3.2.4 UPS System Power Wiring Preparation            |   |
| 3.2.5 UPS System Interface Wiring Preparation        |   |
| 3.2.6 Distributed Bypass Power Wiring Preparation    |   |
| 3.3 Inspecting and Unpacking the UPS Cabinets        |   |
| 4 UPS System Installation                            |   |
| 4.1 Preliminary Installation Information             |   |
| 4.2 Unloading the UPS Cabinet from the Pallet        |   |
| 4.3 Installing and Connecting the UPS Sections       |   |
| 4.3.1 Preparing the UPS Sections                     |   |

| 4.3.3 Mechanically Joining the UPS Sections                                        | 58  |
|------------------------------------------------------------------------------------|-----|
| 4.4 Battery System Installation                                                    | 61  |
| 4.5 Distributed Bypass Tie Cabinet Installation                                    | 61  |
| 4.6 Installing UPS External and Battery Power Wiring                               | 61  |
| 4.6.1 External Power Wiring Installation                                           | 62  |
| 4.6.2 Battery Power Wiring                                                         | 65  |
| 4.7 Installing Interface Connections                                               |     |
| 4.7.1 TB1, TB2, and TB3 Connections (Other than TB1 Battery Interface Connections) | 68  |
| 4.7.2 TB1 Battery Interface Connections                                            | 73  |
| 4.7.3 Minislot Connections                                                         | 74  |
| 4.8 Installing a REPO Switch                                                       | 75  |
| 4.9 Installing Options, Accessories, and Distributed Bypass Control Wiring         |     |
| 4.10 Initial Startup                                                               | 79  |
| 4.11 Completing the Installation Checklist                                         |     |
| 5 Installing Options and Accessories                                               | 82  |
| 5.1 Installing Distributed Bypass Control Wiring                                   | 83  |
| 6 Understanding UPS Operation                                                      | 89  |
| 6.1 UPS System Overview                                                            |     |
| 6.2 Single UPS                                                                     |     |
| 6.2.1 Modes                                                                        |     |
| 6.2.2 Online Mode                                                                  |     |
| 6.2.3 Energy Saver System (ESS) Mode                                               |     |
| 6.2.4 Bypass Mode                                                                  |     |
| 6.2.5 Battery Mode                                                                 |     |
| 6.3 Single UPS System Oneline Configurations                                       |     |
| 6.4 Multiple UPS Distributed Bypass System                                         |     |
| 6.4.1 Multiple UPS Parallel System Modes                                           |     |
| 6.4.2 Online Mode Distributed Bypass                                               |     |
| 6.4.3 Bypass Mode – Distributed Bypass                                             |     |
| 6.4.4 Battery Mode Distributed Bypass                                              |     |
| 6.5 Multiple UPS Distributed Bypass System Oneline Configurations                  | 101 |
| 7 UPS Operating Instructions                                                       | 105 |
| 7.1 UPS Controls                                                                   | 105 |
| 7.1.1 Control Panel                                                                | 106 |
| 7.2 Touchscreen Control Panel                                                      | 106 |
| 7.3 Using the Touchscreen Control Panel                                            | 106 |
| 7.3.1 Touch Screen Controls                                                        | 108 |
| 7.3.2 Using the Navigation Menu Buttons                                            | 110 |
| 7.3.3 Timeline Screen                                                              | 112 |

| 7.3.4 Meters Screen                                         |      |
|-------------------------------------------------------------|------|
| 7.3.5 Controls Screen                                       |      |
| 7.3.6 Settings Screen                                       |      |
| 7.4 UPS Operation using the Color Touchscreen Control Panel |      |
| 7.4.1 Starting the UPS in Online Mode                       |      |
| 7.4.2 Using the Remote Emergency Power-off Switch           |      |
| 7.5 Multiple UPS Distributed Bypass Operation               |      |
| 7.5.1 Starting the Distributed Bypass System in Online Mode |      |
| 7.5.2 Starting the Distributed Bypass System in Bypass Mode |      |
| 7.5.3 Single UPS Shutdown using Load Off                    |      |
| 7.5.4 Single UPS Restart in a Parallel System (TBD)         |      |
| 7.5.5 UPS and Critical Load Shutdown                        |      |
| 7.5.6 Charger Control                                       |      |
| 7.5.7 Using the UPS LOAD OFF Command                        |      |
| 7.5.8 Using the Remote Emergency Power-off Switch           |      |
| 8 Communication                                             | 133  |
| 8.1 Minislot Cards                                          |      |
| 8.2 PredictPulse                                            |      |
| 8.2.1 PredictPulse Features                                 |      |
| 8.2.2 Installing PredictPulse                               |      |
| 8.3 Power Management Software                               |      |
| 8.4 Building Alarm Monitoring                               |      |
| 8.5 General Purpose Relay Contact                           |      |
| 9 UPS Maintenance                                           |      |
| 9.1 Important Safety Instructions                           |      |
| 9.2 Performing Preventive Maintenance                       |      |
| 9.2.1 DAILY Maintenance                                     |      |
| 9.2.2 MONTHLY Maintenance                                   |      |
| 9.2.3 PERIODIC Maintenance                                  |      |
| 9.2.4 ANNUAL Maintenance                                    |      |
| 9.2.5 BATTERY Maintenance                                   |      |
| 9.3 Installing Batteries                                    |      |
| 9.3.1 Recycling the Used Battery or UPS                     |      |
| 9.4 Maintenance Training                                    |      |
| 10 Product Specifications                                   | 143  |
| 10.1 Model Numbers                                          | 143  |
| 10.2 Specifications                                         | 143  |
| 10 2 1 UPS Input                                            | 1/3  |
| 10.2.2.1 CF C Inpart                                        | 14.5 |
| 10.2.3 LIPS Environmental                                   | 144  |
|                                                             |      |

# List of Figures

| Figure 1.  | Eaton 9395XC UPS (LD)                                         | 2  |
|------------|---------------------------------------------------------------|----|
| Figure 2.  | Eaton 9395XC UPS (HD)                                         | 3  |
| Figure 3.  | Deadfront Warning - UPS, PDU, RPP                             |    |
| Figure 4.  | Deadfront Caution - UPS, PDU, RPP                             |    |
| Figure 5.  | Deadfront Warning - Batt Cabinets, Internal UPS Batt          |    |
| Figure 6.  | Deadfront Warning - Unstable Batt Cabinets, Internal UPS Batt |    |
| Figure 7.  | Caution - Replaceable Fuse                                    |    |
| Figure 8.  | Field Wiring - Compartment                                    |    |
| Figure 9.  | Deadfront Warning - Battery Communicator Module               |    |
| Figure 10. | Deadfront Caution - Battery Communicator Module               |    |
| Figure 11. | Deadfront Caution - Capacitor                                 |    |
| Figure 12. | Deadfront Warning - Service                                   |    |
| Figure 13. | UPS Cabinet Dimensions – HD (Front View)                      |    |
| Figure 14. | UPS Cabinet Dimensions – LD (Front View)                      |    |
| Figure 15. | Cabinet Dimensions (Right Side View)                          |    |
| Figure 16. | ISBM/PM Section Dimensions – (Front View)                     |    |
| Figure 17. | ISBM/PM Section Dimensions – (Top View)                       |    |
| Figure 18. | UPS Bottom View                                               |    |
| Figure 19. | I/O Section Dimensions – HD (Front View)                      |    |
| Figure 20. | I/O Section Dimensions – (Top View)                           |    |
| Figure 21. | UPS Center of Gravity – HD (Front View)                       |    |
| Figure 22. | UPS Center of Gravity – LD (Front View)                       |    |
| Figure 23. | Remote EPO Switch Dimensions                                  |    |
| Figure 24. | UPS Cabinet as Shipped on Pallet (ISBM/PM Section)            |    |
| Figure 25. | UPS Cabinet as Shipped on Pallet (I/O Section)                |    |
| Figure 26. | Removing the ISBM/PM Section Left Side Shipping Bracket       |    |
| Figure 27. | Removing the ISBM/PM Section Right Side Shipping Bracket      |    |
| Figure 28. | Removing the I/O Section Left Side Shipping Bracket           |    |
| Figure 29. | Removing the I/O Section Right Side Shipping Bracket          |    |
| Figure 30. | UPS Forklift Locations                                        |    |
| Figure 31. | I/O and ISBM/PM Electrical Access                             |    |
| Figure 32. | Section Bottom Entry Landing Conduit Plate                    |    |
| Figure 33. | UPS Intercabinet Power Terminal Locations                     |    |
| Figure 34. | I/O to ISBM/PM Section Joining                                |    |
| Figure 35. | I/O Section to ISBM /PM Section Joining Strap                 |    |
| Figure 36. | I/O and ISBM/PM in Position                                   | 61 |
| Figure 37. | ISBM and ISBM/PM Section Debris Shields                       | 62 |
| Figure 38. | ISBM and ISBM/PM Section Conduit and Wire Entry Locations     | 63 |
| Figure 39. | I/O Section Power Terminal Locations                          |    |

| Figure 40. | I/O Section Power Terminal Detail AA                                                     | 65    |
|------------|------------------------------------------------------------------------------------------|-------|
| Figure 41. | UPS Power Terminal Detail BB                                                             | 67    |
| Figure 42. | ISBM Section Interface Terminal Locations                                                | 69    |
| Figure 43. | Minislot Wire Entry                                                                      | 70    |
| Figure 44. | Typical Alarm Relay Connection                                                           | 72    |
| Figure 45. | Terminal Blocks TB1, TB2, and TB3 Connector Assignments                                  | 73    |
| Figure 46. | Typical Battery Interface Connection                                                     | 74    |
| Figure 47. | Minislot Communication Bays                                                              | 75    |
| Figure 48. | REPO Switch                                                                              | 76    |
| Figure 49. | Normally-Open REPO Switch Wiring                                                         | 77    |
| Figure 50. | Normally Closed REPO Switch Wiring                                                       | 78    |
| Figure 51. | Normally Closed and Normally Open REPO Switch Wiring                                     | 78    |
| Figure 52. | External Interface Terminals Detail                                                      | 83    |
| Figure 53. | Distributed Bypass System CAN Interface Wiring                                           | 86    |
| Figure 54. | Distributed Bypass Pull-Chain Wiring with MOBs                                           | 88    |
| Figure 55. | Main Elements of the UPS System                                                          | 89    |
| Figure 56. | Path of Current Through the UPS in Online Mode                                           | 91    |
| Figure 57. | Path of Current Through the UPS in Bypass Mode                                           | 92    |
| Figure 58. | Path of Current Through the UPS in Battery Mode                                          | 93    |
| Figure 59. | One PM, Common Rectifier Feed, Common Battery, Dual-Feed Configuration                   | 95    |
| Figure 60. | Simplified Dual-Feed UPS with Maintenance Bypass Panel                                   | 96    |
| Figure 61. | Path of Current through the UPSs in Online Mode – Distributed Bypass                     | 98    |
| Figure 62. | Path of Current through the UPSs in Bypass Mode – Distributed Bypass                     | 99    |
| Figure 63. | Path of Current through the UPSs in Battery Mode – Distributed Bypass                    | . 100 |
| Figure 64. | Typical Distributed Bypass System - Continuous Static Switch, 1+1 and 2+0 Configurations | . 102 |
| Figure 65. | Typical Distributed Bypass System -Continuous Static Switch, 2+1 and 3+0 Configurations  | . 103 |
| Figure 66. | Typical Distributed Bypass System -Continuous Static Switch, 3+1 and 4+0 Configurations  | . 104 |
| Figure 67. | UPS Controls                                                                             | . 105 |
| Figure 68. | UPS Control Panel (Typical)                                                              | . 106 |
| Figure 69. | Tap to Unlock screen                                                                     | . 107 |
| Figure 70. | Sign In or Password Request Screen                                                       | . 107 |
| Figure 71. | Padlock Icon                                                                             | . 108 |
| Figure 72. | UPS Touchscreen Control Panel (Typical)                                                  | . 108 |
| Figure 73. | Parts of the Touch Screen                                                                | . 109 |
| Figure 74. | Overview Screen                                                                          | . 111 |
| Figure 75. | Alarm Message                                                                            | . 112 |
| Figure 76. | Timeline Screen — Active Events                                                          | . 112 |
| Figure 77. | Timeline Screen — No Events                                                              | . 113 |
| Figure 78. | Timeline — Filter Events                                                                 | . 114 |
| Figure 79. | Timeline — Event Sort                                                                    | . 114 |
| Figure 80. | Timeline — Clear Alarms/Logs/Status                                                      | . 115 |

| Figure 81.  | Timeline Search                         | 115 |
|-------------|-----------------------------------------|-----|
| Figure 82.  | Timeline Table                          | 116 |
| Figure 83.  | Event Detail                            | 116 |
| Figure 84.  | Meters Summary Screen                   | 117 |
| Figure 85.  | Input Meters Screen                     | 117 |
| Figure 86.  | Bypass Meters Screen                    | 118 |
| Figure 87.  | Output Meters Screen                    | 118 |
| Figure 88.  | Battery Meters Screen                   | 119 |
| Figure 89.  | Battery Meters Screen — Battery Control | 119 |
| Figure 90.  | Control Screen Status                   | 120 |
| Figure 91.  | System Control Screen — Bypass          | 120 |
| Figure 92.  | System Control Screen — Online          | 120 |
| Figure 93.  | Command Confirmation Screen Example     | 121 |
| Figure 94.  | This UPS Control Screen                 | 121 |
| Figure 95.  | ESS Controls Screen                     | 122 |
| Figure 96.  | ABM Controls Screen                     | 122 |
| Figure 97.  | Settings Screen                         | 123 |
| Figure 98.  | REPO Operation                          | 126 |
| Figure 99.  | Charger Control                         | 130 |
| Figure 100. | REPO Operation                          | 132 |
| Figure 101. | Optional Minislot Cards                 | 133 |
| Figure 102. | ISBM/PM Section Air Filter Locations    | 139 |
| Figure 103. | ISBM/PM Section Air Filter Replacement  | 140 |

# List of Tables

| Table 1.  | Storage Area Contaminants                                                              | 16  |
|-----------|----------------------------------------------------------------------------------------|-----|
| Table 2.  | UPS Cabinet Maximum Weights                                                            | 17  |
| Table 3.  | UPS Cabinet Clearances                                                                 | 17  |
| Table 4.  | 480V Air Conditioning and Ventilation Requirements During Full Load Operation          | 18  |
| Table 5.  | 480V Input/Output Ratings and External Wiring Requirements                             | 30  |
| Table 6.  | UPS Internal Power Cable Terminations                                                  | 31  |
| Table 7.  | Supplied Inter-cabinet Wiring Terminal Hardware Kit                                    | 32  |
| Table 8.  | External Power Cable Terminations                                                      | 33  |
| Table 9.  | Supplied External Power Wiring Terminal and Cabinet to Cabinet Hardware Kit            | 33  |
| Table 10. | Recommended Installation Parts and Tools (Not Supplied by Eaton)                       | 35  |
| Table 11. | 480V Power Cable Conduit Recommendations                                               | 36  |
| Table 12. | Recommended Input Circuit Breaker Ratings (100% and 80% Load Rating)                   | 38  |
| Table 13. | Recommended Output Circuit Breaker Ratings (100% and 80% Load Rating)                  | 39  |
| Table 14. | Recommended Bypass, Output, and MOB Circuit Breaker Ratings (100% and 80% Load Rating) | 40  |
| Table 15. | Recommended DC Input Battery Disconnect Ratings                                        | 40  |
| Table 16. | Supplied Interface Wire Connectors                                                     | 42  |
| Table 17. | TB1, TB2, and TB3 Interface Connections                                                | 71  |
| Table 18. | REPO Wire Terminations                                                                 | 77  |
| Table 19. | External Interface Terminal Connections                                                | 83  |
| Table 20. | External Parallel CAN Connections-Wire Size                                            | 85  |
| Table 21. | CAN Wire Terminations                                                                  | 85  |
| Table 22. | External Pull Chain with MOBs Connections-Wire Size                                    | 86  |
| Table 23. | Pull-Chain Wiring Terminations with MOBs                                               | 87  |
| Table 24. | Oneline Configurations                                                                 | 94  |
| Table 25. | Multiple UPS Distributed Bypass System Oneline Configurations                          | 101 |
| Table 26. | Security Levels and Functions                                                          | 107 |
| Table 27. | Parts of the Touchscreen                                                               | 109 |
| Table 28. | Navigation Menu Map                                                                    | 110 |
| Table 29. | Touchscreen Icons                                                                      | 111 |
| Table 30. | Settings Security Levels Access                                                        | 123 |
| Table 31. | IRC-MS Default Triggers                                                                | 134 |
| Table 32. | UPS Filter Sizes                                                                       | 138 |

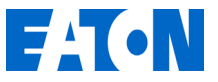

# **Technical Publications Feedback Form for User Manuals**

Eaton Product Type

| Document Number <sup>+</sup> * | Revision#    |           |
|--------------------------------|--------------|-----------|
| Feedback Type:                 |              |           |
| Comments                       | Error Report | Questions |
| Describe Feedback*:            |              |           |

Suggestions:

Name\*

E-mail\*

Please complete the form and submit it to Eaton Technical Publications by clicking on the following link:

Document numbers can be found in the footer section or last page of the manual. Example: "xxxxxxxxx" (nine digits)
\*Required

### Chapter 1 Introduction

The Eaton® Power Xpert® 9395XC uninterruptible power supply (UPS) is a true online, continuous-duty, transformerless, double-conversion, solid-state, three-phase system, providing conditioned and uninterruptible AC power to protect the customer's load from power failures.

The Power Xpert 9395XC contains a section configured as an integrated system bypass module (ISBM) and power module (PM) rated for a maximum of 1500 kVA.

The Eaton 9395XC online power protection system is used to prevent loss of valuable electronic information, minimize equipment downtime, and minimize the adverse effect on production equipment due to unexpected power problems.

The Eaton 9395XC UPS continually monitors incoming electrical power and removes the surges, spikes, sags, and other irregularities that are inherent in commercial utility power. Working with a building's electrical system, the UPS system supplies clean, consistent power that sensitive electronic equipment requires for reliable operation. During brownouts, blackouts, and other power interruptions, batteries provide emergency power to safeguard operation.

The UPS is housed in a free-standing cabinet, divided into two sections to facilitate shipping:

- Integrated System Bypass Module (ISBM) and Power Module (PM)
- Input/Output Module (I/O)

Three configurations of the 9395XC UPS are included in this manual:

- 9395XC Low Density (LD)
- 9395XC Low Density (LD) with K5 Backfeed Contactor
- 9395XC High Density (HD)

Ĭ.

(

**NOTE** Access and connections to the LD and HD UPS are identical. Differences in dimensions or specifications are identified where applicable.

The UPS sections match in style and color and have dead front panels behind the door and front panels for hazardous voltage protection.

The Eaton 9395XC UPS configurations are shown in Figure 1 and Figure 2.

| i | NOTE | Startup and operational checks must be performed by an authorized Eaton Customer<br>Service Engineer, or the warranty terms specified in section <u>1.9 Warranty</u> become void.<br>This service is offered as part of the sales contract for the UPS system. Contact an<br>Eaton service representative in advance (usually a two-week notice is required) to<br>reserve a preferred startup date. |
|---|------|----------------------------------------------------------------------------------------------------|
|   |      | reserve a preferred startup date.                                                                                                    |

Figure 1. Eaton 9395XC UPS (LD)

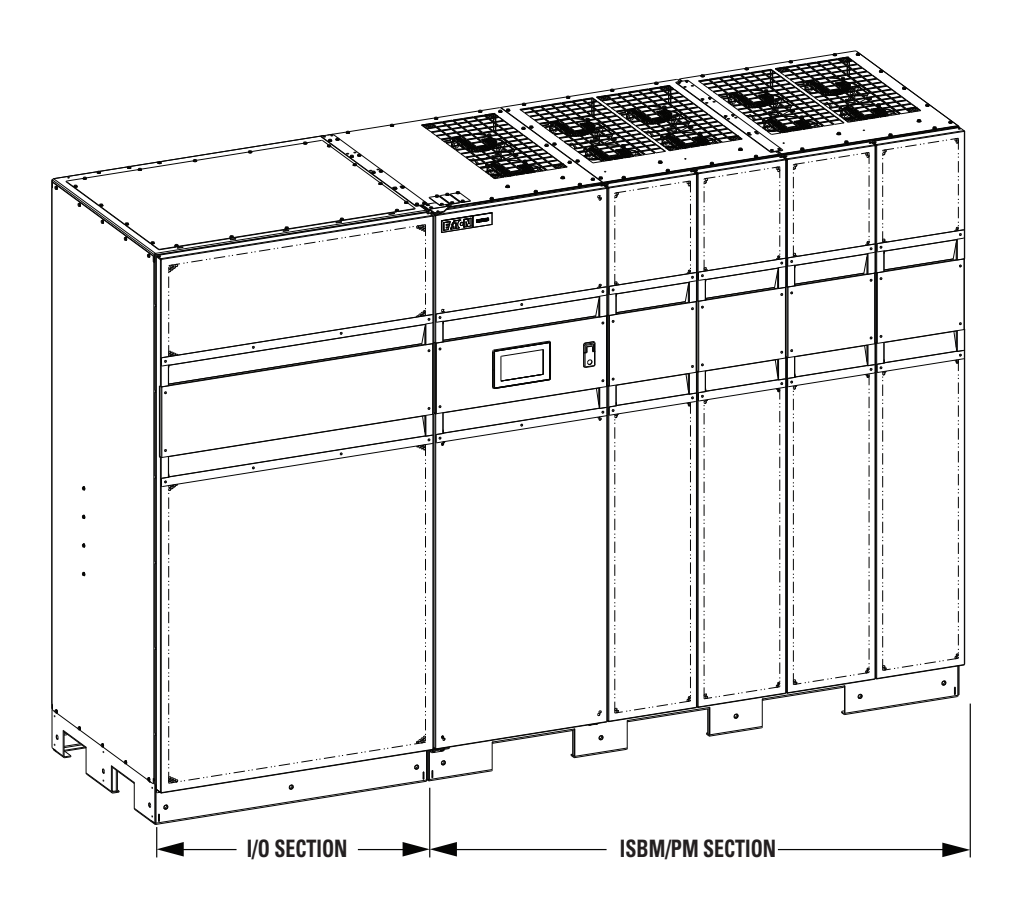

#### Figure 2. Eaton 9395XC UPS (HD)

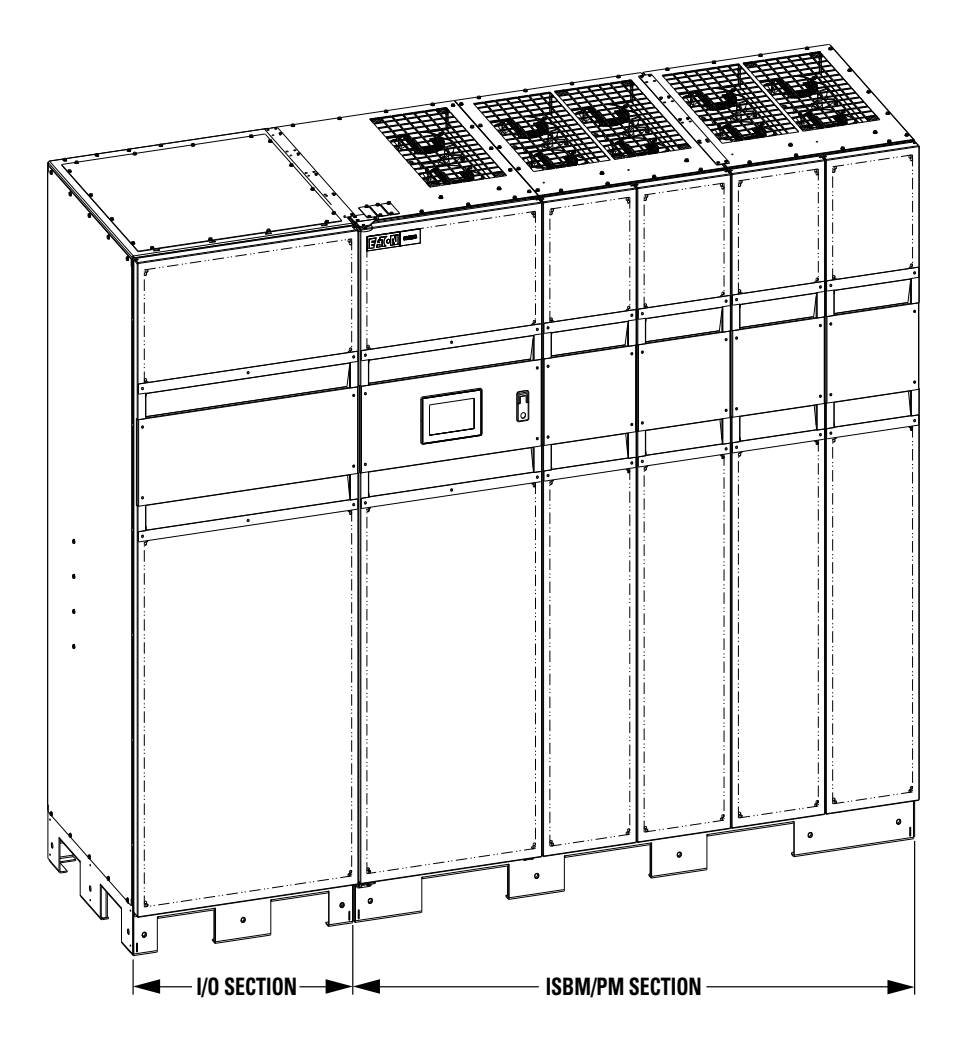

#### 1.1 UPS Standard Features

The UPS has many standard features that provide cost-effective and consistently reliable power protection. The descriptions in this section provide a brief overview of the UPS standard features.

#### 1.1.1 Installation Features

Each UPS section is shipped separately. The sections are mechanically and electrically joined at the installation site, and can be permanently bolted to the floor.

Power wiring can be routed through the top or bottom of the I/O cabinet with connections made to easily accessible terminals. Control wiring is routed between the cabinets and must be installed in accordance with Class 1 wiring methods.

#### 1.1.2 Control Panel

The control panel, located on the front of the UPS is a 7-inch color touchscreen to control the operation of the UPS and to display the status of the UPS system. See <u>Chapter 7 UPS Operating Instructions</u> for additional information.

#### 1.1.3 Customer Interface

- **Building Alarm Monitoring**. Up to five inputs in the UPS are available to connect the facility's alarm system contacts. Some system configurations may limit the number of inputs available. The UPS uses these inputs to monitor the building alarms in addition to the UPS status. See <u>Chapter 8 Communication</u> for additional information.
- Alarm Contact. One alarm contact is provided for connection to equipment at the facility, such as a light, an audible alarm, or a computer terminal. The equipment connected to this contact alerts you to a UPS alarm. See <u>Chapter 8 Communication</u> for additional information.
- Minislot<sup>®</sup> Communication Bays. Four communication bays are standard equipment. One to four optional Minislot<sup>®</sup> connectivity cards can be installed in the UPS module at any time. Minislot cards are quickly installed at the front of the UPS and are hot-pluggable. See <u>Chapter 8 Communication</u> for additional information.

#### 1.1.4 Advanced Battery Management

A three-stage charging system increases battery service life by optimizing recharge time, and protects batteries from damage due to high current charging and inverter ripple currents. Charging at high currents can overheat and damage batteries.

#### 1.1.5 Power Management Software

Eaton's Intelligent Power<sup>®</sup> Software solution, based on Web 2.0 technology, includes two applications: Intelligent Power<sup>®</sup> Manager<sup>™</sup> for UPS management and monitoring, and Intelligent Power<sup>®</sup> Protector<sup>™</sup>, which allows graceful shutdown of operating systems. See <u>Chapter 8 Communication</u> for additional information.

#### 1.2 **Options and Accessories**

Contact an Eaton sales representative for information about the following options.

#### 1.2.1 Integrated Battery Cabinets

Battery backup protection can be provided by equipping the UPS system with Eaton 9395XC battery cabinets containing sealed lead-acid, maintenance-free batteries. The cabinets are designed for standalone installation and may be installed adjacent to the UPS or in a separate location. The recommended installation location for adjacent battery cabinets is on the right side of the UPS cabinet.

#### 1.2.2 Sync Control

An optional Eaton 9395XC Sync Control maintains the critical load outputs of two separate single module 9395XC UPS systems in synchronization. This option facilitates the uninterrupted transfer of the load from one load bus to another by means of transfer switches. The Sync Control is housed in a wall-mounted panel that can be located between the UPS units for easy wiring.

#### 1.2.3 Single-Feed Kit

An optional kit is available for converting the dual-feed rectifier and bypass inputs to a single-feed configuration. The kit consists of jumpers and bus bar extensions for each phase, and the hardware required for installation.

#### 1.2.4 Distributed Bypass System

A distributed bypass UPS system with four UPSs can be installed to provide a capacity and/or redundant system. This load sharing system provides more capacity than a single UPS, and can provide backup, depending on the load and configuration.

The tie cabinet is provided by the customer and must contain Module Output Breakers (MOBs) with dual auxiliary contacts for control of the system.

#### 1.2.5 Continuous Static Switch

A continuous static switch is used to provide transfer of the load from the inverter to the bypass source in the event the inverter become unavailable.

#### 1.2.6 Monitoring and Communication

- Minislot Cards Optional Minislot cards support several protocols, such as SNMP, SMTP, HTTP, Modbus®, and TCP/IP. See Chapter 7 Communication, for additional information on monitoring and communication features.
- PredictPulse™ Remote Monitoring and Management Service PredictPulse is a subscription monitoring and management service from Eaton that collects and analyzes data from connected power infrastructure devices, providing us with the insight needed to make recommendations and take action on your behalf. It's also powered by CA Technologies, bringing together the best in hardware and software. Like a second set of eyes on your power infrastructure, PredictPulse provides 24/7 remote monitoring of alarms and system performance (load, temperature/humidity, battery health, energy savings and service level) to reduce downtime risk and expedite repairs. PredictPulse also shares real-time status and trend information via an online dashboard and smartphone mobile app (Apple and Android), giving subscribers insights about past and current performance, a list of all active alarms, and asset management data (i.e., battery date codes, last and next scheduled service dates, firmware versions). The service notifies customers of critical alarms, supports remote diagnostics, and facilitates smart dispatch of technicians. PredictPulse requires an Eaton® Industrial Gateway Card connectivity card in a Minislot communication bay and an Environmental Monitoring Probe (EMP) for battery temperature/humidity monitoring.

See Chapter 8 Communication for additional information on monitoring and communication features.

#### 1.3 Battery System

Although not provided with the UPS, a battery system is required to provide emergency short-term backup power to safeguard operation during brownouts, blackouts, and other power interruptions. The battery system should be equipped with lead-acid or lithium-ion batteries. An external battery disconnect switch must be used.

UPSs in distributed bypass and parallel systems must use a separate battery system.

See the battery related documents located in the system manual for battery cabinet specifics.

#### 1.4 Using This Manual

This manual describes how to install and operate the Eaton 9395XC UPS. Read and understand the procedures described in this manual to ensure trouble-free installation and operation. In particular, be thoroughly familiar with the REPO procedure (see paragraph <u>7.4.2 Using the Remote Emergency Power-off Switch</u> and <u>7.4.2 Using the Remote Emergency Power-off Switch</u>).

The information in this manual is divided into sections and chapters. The system, options, and accessories being installed dictate which parts of this manual should be read. At a minimum, Chapters 1 through 4 and Chapter 7 should be examined.

Read through each procedure before beginning the procedure. Perform only those procedures that apply to the UPS system being installed or operated.

#### 1.5 Conventions Used in This Manual

This manual uses these type conventions:

- **Bold type** highlights important concepts in discussions, key terms in procedures, and menu options, or represents a command or option that you type or enter at a prompt.
- Italic type highlights notes and new terms where they are defined.
- Screen type represents information that appears on the screen or LCD.

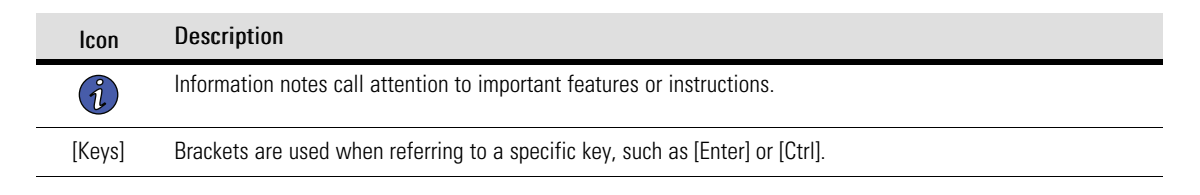

In this manual, the term *UPS* refers only to the UPS cabinet and its internal elements. The term UPS system refers to the entire power protection system – the UPS cabinet, the battery system, and options or accessories installed.

#### 1.6 Symbols, Controls, and Indicators

The following are examples of symbols used on the UPS or accessories to alert you to important information:

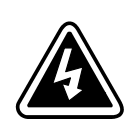

**RISK OF ELECTRIC SHOCK** - Observe the warning associated with the risk of electric shock symbol.

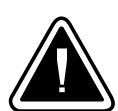

**CAUTION: REFER TO OPERATOR'S MANUAL** - Refer to your operator's manual for additional information, such as important operating and maintenance instructions.

This symbol indicates that you should not discard the UPS or the UPS batteries in the trash. This product contains sealed, lead-acid batteries and must be disposed of properly. For more information, contact your local recycling/reuse or hazardous waste center.

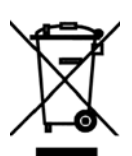

This symbol indicates that you should not discard waste electrical or electronic equipment (WEEE) in the trash. For proper disposal, contact your local recycling/reuse or hazardous waste center.

#### 1.7 For More Information

Visit <u>www.eaton.com/powerquality</u> or contact an Eaton service representative for information on how to obtain copies of these manuals.

#### 1.8 Getting Help

If help is needed with any of the following:

- Scheduling initial startup
- Regional locations and telephone numbers
- A question about any of the information in this manual
- A question this manual does not answer

Please call the Eaton Help Desk at:

United States: 1-800-843-9433

Canada: 1-800-461-9166 ext 260

All other countries: Call your local service representative

Please use the following e-mail address for manual comments, suggestions, or to report an error in this manual:

#### E-ESSDocumentation@eaton.com

#### 1.9 Warranty

To view the UPS warranty please click on the link or copy the address to download from the Eaton website:

**UPS Product Warranty** 

**UPS Product Warranty** 

https://www.eaton.com/content/dam/eaton/products/backup-power-ups-surge-it-power-distribution/backuppower-ups/portfolio/eaton-three-phase-ups-warranty.pdf

# Chapter 2 Safety Warnings

#### **IMPORTANT SAFETY INSTRUCTIONS · SAVE THESE INSTRUCTIONS**

This manual contains important instructions that should be followed during installation and maintenance of the UPS and batteries. Read all instructions before operating the equipment and save this manual for future reference.

The UPS is designed for industrial or computer room applications, and contains safety shields behind the door and front panels. However, the UPS is a sophisticated power system and should be handled with appropriate care.

# **A**DANGER

This UPS contains LETHAL VOLTAGES. All repairs and service should be performed by AUTHORIZED SERVICE PERSONNEL ONLY. There are NO USER SERVICEABLE PARTS inside the UPS.

# DANGER!

Cet onduleur peut générer des **TENSIONS MORTELLES**. L'installation et l'entretien ne doivent être effectués que par le **PERSONNEL AUTORISÉ**. Ne contient **AUCUNE PIÈCE REMPLAÇABLE**.

# 

- The UPS is powered by its own energy source (batteries). The output terminals may carry live voltage even when the UPS is disconnected from an AC source.
- To reduce the risk of fire or electric shock, install this UPS in a temperature and humidity controlled, indoor environment, free of conductive contaminants. Ambient temperature must not exceed 40°C (104°F). Do not operate near water or excessive humidity (95% maximum). The system is not intended for outdoor use.
- Ensure all power is disconnected before performing installation or service.
- Batteries can present a risk of electrical shock or burn from high short–circuit current. The following precautions should be observed: 1) Remove watches, rings, or other metal objects; 2) Use tools with insulated handles; 3) Do not lay tools or metal parts on top of batteries; 4) Wear rubber gloves and boots.
- ELECTRIC ENERGY HAZARD. Do not attempt to alter any battery wiring or connectors. Attempting to alter wiring can cause injury.
- As a result of the connected loads high leakage current is possible. Connection to earth ground is required for safety and proper product operation. Do not check UPS operation by any action that includes removal of the earth (ground) connection with loads attached.
- Do not open or mutilate batteries. Released electrolyte is harmful to the skin and eyes. It may be toxic.

# AVERTISSEMENT!

- L'onduleur est alimenté par sa propre source d'énergie (batteries). Les bornes de sortie peuvent être sous tension, même lorsque l'onduleur est débranché d'une source de courant alternatif
- Pour réduire les risques d'incendie et de décharge électrique, installer l'onduleur à l'intérieur, dans un endroit exempt d'éléments conducteurs et où la température et l'humidité sont régulées. La température ambiante ne doit pas dépasser 40 C (104 F). Ne pas faire fonctionner près d'une source d'eau ou dans un endroit très humide (95 % maximum). Le système n'est pas conçu pour une utilisation extérieure.
- Toutes les sources d'alimentation doivent être débranchées avant de procéder à l'installation et à l'entretien.
- Les batteries peuvent présenter un risque de décharge électrique ou de brûlure en raison du courant de court-circuit élevé. Les précautions de base suivantes doivent être suivies : 1) retirer les montres, bagues et autres objets métalliques; 2) utiliser des outils munis d'une poignée isolée; 3) ne pas déposer les outils ou des pièces de métal sur les batteries; 4) porter des gants et des bottes en caoutchouc.
- DANGERS ÉLECTRIQUES. Ne pas tenter de modifier le câblage et les connecteurs de l'onduleur ou des batteries. Toute tentative de modification peut provoquer des blessures.
- Les charges raccordées pourraient provoquer un courant de fuite élevé. La mise à la terre est donc obligatoire pour garantir la sécurité et le bon fonctionnement du produit. Lors de la vérification du fonctionnement de l'UPS, ne pas enlever la mise à la terre si des charges y sont raccordées.
- Ne pas ouvrir ni abîmer les batteries. L'électrolyte qu'elles contiennent est dangereux pour la peau et les yeux. Il peut être toxique.

# **ACAUTION**

Installation or servicing should be performed by qualified service personnel knowledgeable of batteries and required precautions. Keep unauthorized personnel away from batteries. Consider all warnings, cautions, and notes before installing or replacing batteries. *DO NOT DISCONNECT the batteries while the UPS is in Battery mode.* 

- Replace batteries with the same number and type of batteries as originally installed in the UPS.
- Disconnect the charging source prior to connecting or disconnecting terminals.
- Determine if the battery is inadvertently grounded. If it is, remove the source of the ground. Contacting any part of a grounded battery can cause a risk of electric shock. An electric shock is less likely if you disconnect the grounding connection before you work on the batteries.
- Proper disposal of batteries is required. Refer to local codes for disposal requirements.
- Do not dispose of batteries in a fire. Batteries may explode when exposed to flame.
- Keep the UPS door closed and front panels installed to ensure proper cooling airflow and to protect personnel from dangerous voltages inside the unit.
- Do not install or operate the UPS system close to gas or electric heat sources.
- The operating environment should be maintained within the parameters stated in this manual.
- Keep surroundings uncluttered, clean, and free from excess moisture.
- Observe all DANGER, CAUTION, and WARNING notices affixed to the inside and outside of the equipment.

# ATTENTION!

- L'installation et l'entretien doivent être effectués par du personnel qualifié en matière d'onduleurs et de batteries, il doit connaître les précautions qui s'imposent. Le personnel non autorisé doit être tenu à l'écart de l'équipement. Il est important de prendre connaissance des avertissements, des mises en garde et des avis avant de procéder à l'installation ou à l'entretien de l'équipement. NE PAS DÉBRANCHER les batteries lorsque l'onduleur est en mode Batterie.
- Ne jamais jeter les batteries au feu. L'exposition aux flammes risque de les faire exploser.
- Déconnecter la source d'alimentation avant de brancher ou débrancher les bornes.
- Vérifier que la batterie n'est pas, par inadvertance, reliée à la terre. Si c'est le cas, couper la source de mise à la terre. Les contacts avec une batterie reliée à la terre peuvent provoquer des risques de décharge électrique. Ces risques sont atténués si la mise à la terre est annulée avant le début des travaux sur les batteries.
- L'élimination appropriée des batteries est requise. Se reporter aux codes locaux pour connaître les exigences liées à l'élimination
- Ne pas jeter les batteries au feu. Les batteries peuvent exploser lorsqu'elles sont exposées à des flammes.
- Garder les portes de l'onduleur fermées et les panneaux avant en place pour garantir une circulation adéquate de l'air de refroidissement et pour protéger le personnel des tensions dangereuses dans l'unité.
- Ne pas installer ni faire fonctionner l'onduleur près d'une source de chaleur au gaz ou à l'électricité.
- Le milieu de fonctionnement doit toujours correspondre aux paramètres établis dans ce manuel.
- Maintenir les lieux rangés, propres et exempts d'une humidité excessive.
- Respecter les étiquettes DANGER, MISE EN GARDE et AVERTISSEMENT se trouvant à l'intérieur et à l'extérieur de l'équipement.

### 

To prevent damage to the wiring channel and wiring in the UPS cabinet base when lifting or moving the cabinet:

- Lift and move the cabinet using only the front or rear forklift slots.
- Verify that the forklift forks are in a horizontal position before inserting them into the forklift slots. DO NOT angle fork tips upward.
- DO NOT angle fork tips upward.
- Insert the forks all the way through the base. DO NOT insert forks partially into the base to move the cabinet.
- Forks may be partially inserted into the front or rear forklift slots for minor positioning if the forks are kept in a horizontal position with no upward angling.
- DO NOT use the forklift slots on the end of the cabinet to move the cabinet.
- End forklift slots may be used for minor positioning if the forks are kept in a horizontal position with no upward angling.

If these instructions are not followed, damage to the wiring channel and wiring will occur.

# ATTENTION!

Pour éviter d'endommager le câblage et son canal à la base de l'armoire de l'onduleur lorsque l'armoire est soulevée ou déplacée.

- Soulever ou déplacer l'armoire en n'utilisant que les passages de fourche à l'avant ou à l'arrière.
- Vérifier que les fourches du chariot élévateur sont en position horizontale avant de les insérer dans les passages de fourche.
- NE PAS orienter les pointes de fourche vers le haut.
- Insérer complètement les fourches dans les passages de fourche de la base. NE PAS insérer partiellement les fourches dans les passages pour déplacer l'armoire.
- Il est possible d'insérer partiellement les fourches dans les passages avant et arrière pour les petits déplacements, et ce, si les fourches sont en position horizontale sans pointer vers le haut.
- NE PAS utiliser les passages de fourche à l'extrémité de l'armoire pour la déplacer.
- Les passages de fourche à l'extrémité de l'armoire peuvent servir lors des petits déplacements, et ce, si les fourches sont en position horizontale sans pointer vers le haut.

Si ces instructions ne sont pas suivies, des dommages au câblage et à son canal surviendront.

#### 2.1 Safety Labels

Safety labels are attached to the UPS in areas that pose specific risks or hazards.

### **A**WARNING

Make sure that your read safety labels carefully before accessing components or performing maintenance. Death or injury may result.

#### Figure 3. Deadfront Warning - UPS, PDU, RPP

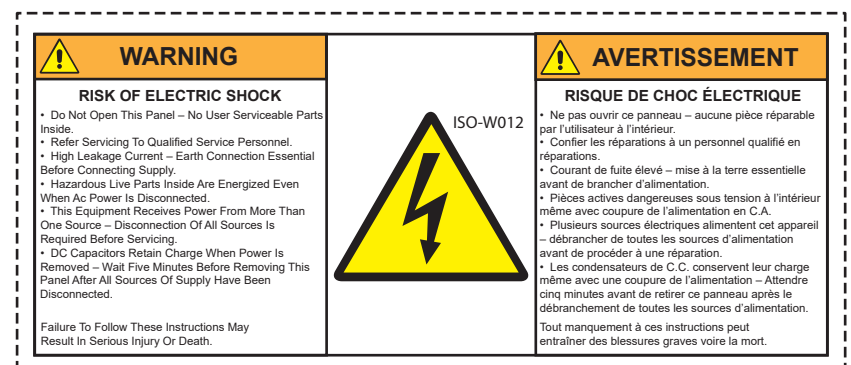

Figure 4. Deadfront Caution - UPS, PDU, RPP

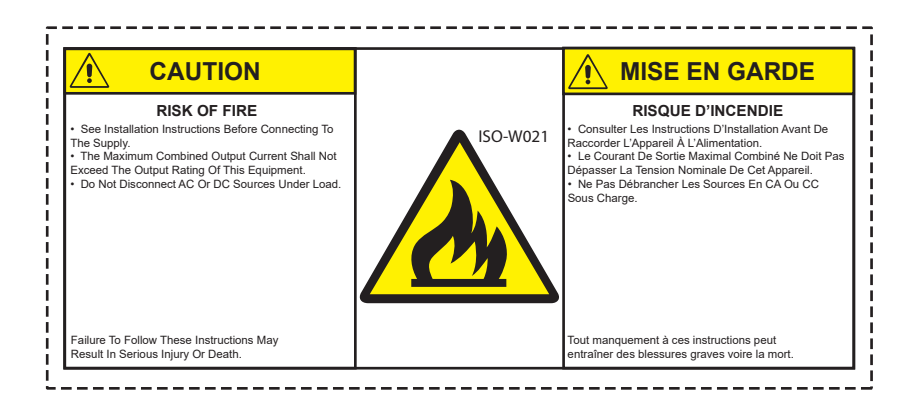

Figure 5. Deadfront Warning - Batt Cabinets, Internal UPS Batt

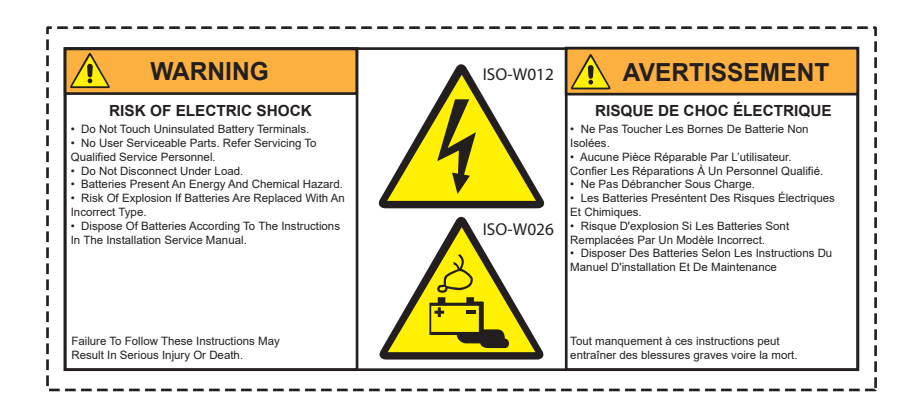

Figure 6. Deadfront Warning - Unstable Batt Cabinets, Internal UPS Batt

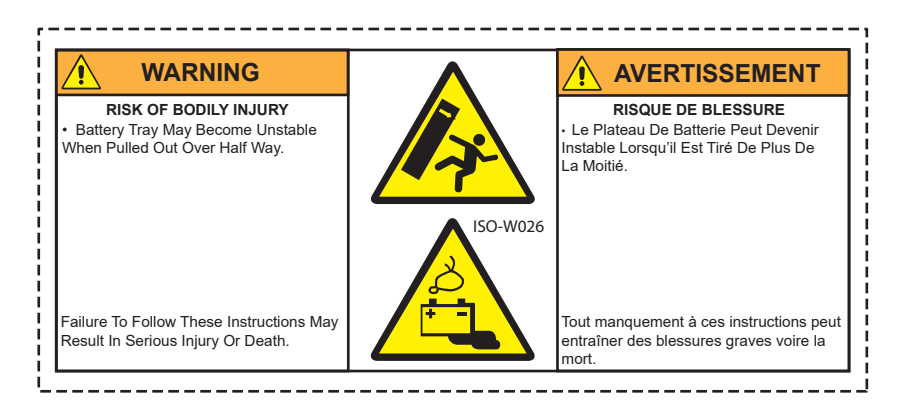

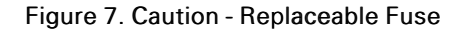

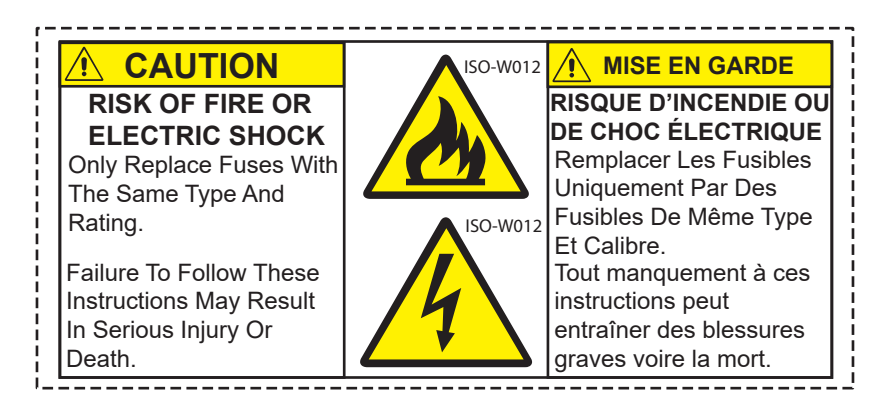

#### Figure 8. Field Wiring - Compartment

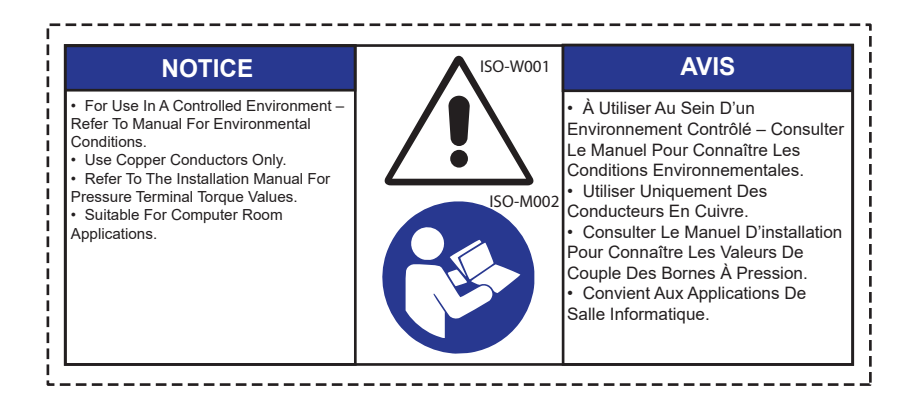

Figure 9. Deadfront Warning - Battery Communicator Module

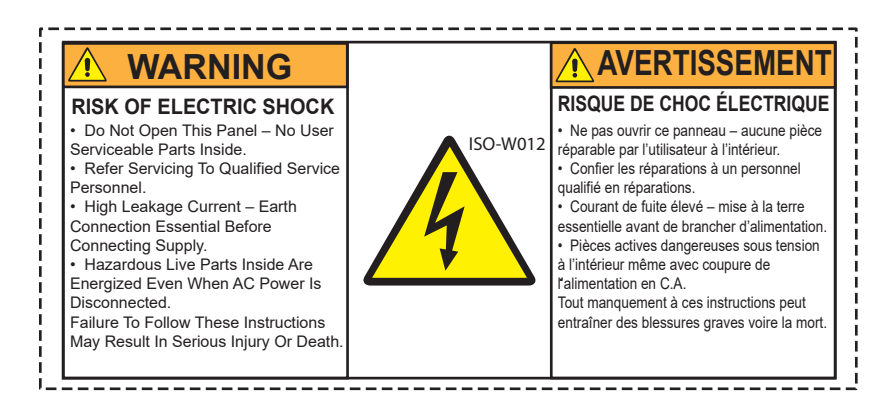

Figure 10. Deadfront Caution - Battery Communicator Module

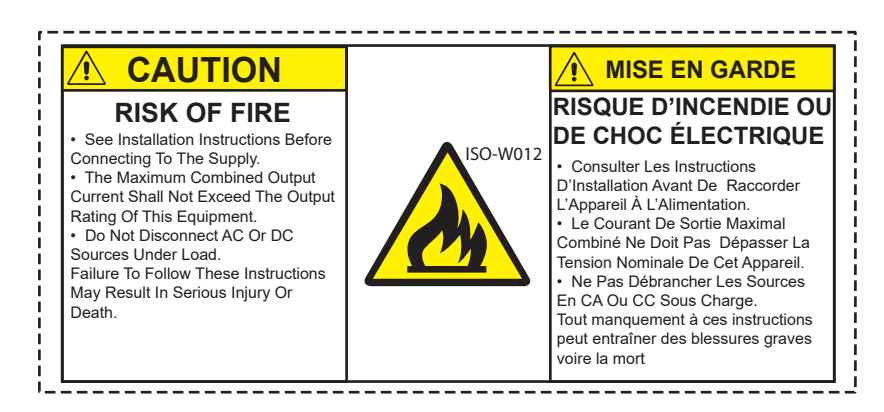

Figure 11. Deadfront Caution - Capacitor

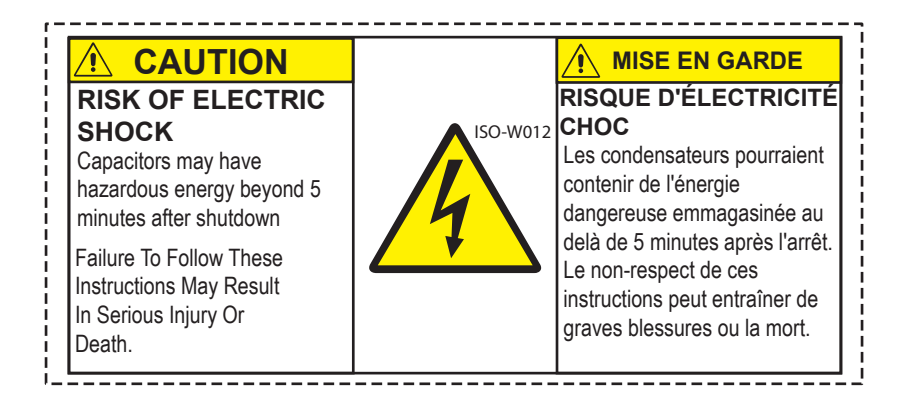

Figure 12. Deadfront Warning - Service

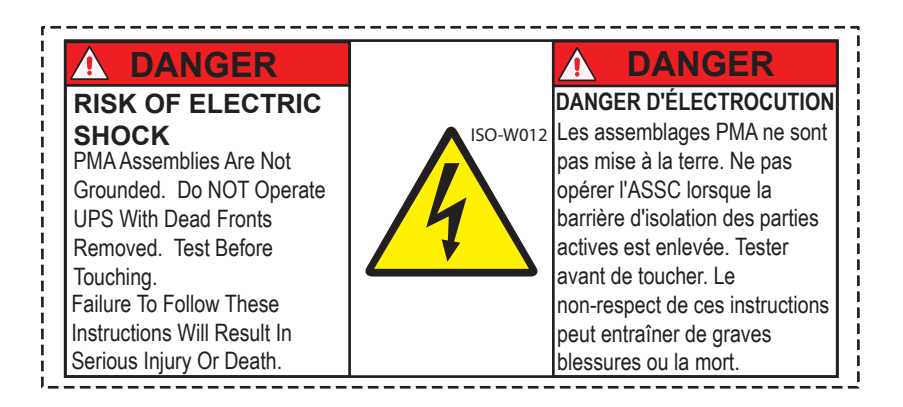

### Chapter 3 UPS Installation Plan and Unpacking

Use the following basic sequence of steps to install the UPS:

- 1. Create an installation plan for the UPS system.
- 2. Prepare your site for the UPS system.
- 3. Inspect and unpack the UPS sections.
- 4. Unload and install the UPS sections and wire the system Chapter 4 UPS System Installation).
- 5. Install features, accessories, or options, as applicable (Chapter 5 Installing Options and Accessories).
- 6. Complete the Installation Checklist (Chapter 4 UPS System Installation).
- 7. Have authorized service personnel perform preliminary operational checks and start up the system.

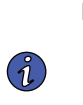

**NOTE** Startup and operational checks must be performed by an authorized Eaton Customer Service Engineer, or the warranty terms specified on <u>1.9 Warranty</u> become void. This service is offered as part of the sales contract for the UPS. Contact an Eaton service representative in advance (usually a two-week notice is required) to reserve a preferred startup date.

#### 3.1 Creating an Installation Plan

Before installing the UPS system, read and understand how this manual applies to the system being installed. Use the procedures and illustrations in paragraph <u>3.2 *Preparing the Site*</u> and Chapter 4 to create a logical plan for installing the system.

#### 3.2 Preparing the Site

For the UPS system to operate at peak efficiency, the installation site should meet the environmental parameters outlined in this manual. If the UPS is to be operated at an altitude higher than 1000 m (3300 ft.), contact an Eaton service representative for important information about high altitude operation. The operating environment must meet the weight, clearance, and environmental requirements specified.

#### 3.2.1 General Storage Requirements for UPS Equipment

- Equipment which cannot be immediately installed and energized should be stored in an indoor, dry, clean, ventilated area, heated environment (i.e. an temperature and humidity controlled environment). The storage area must be protected from rain, water, chemical agents and gases as shown in <u>Table 1</u>.
- Do not store in areas where conditions such as dampness, changes in temperature, dust, dirt, rubble, paint, conductive particulates, or corrosive atmosphere / gases are present.
- Storage temperature: -25 °C to +60 °C (-13 °F to 140 °F).
- Factory installed packaging and wrapping of the equipment should not be removed until equipment is ready to install.
- Equipment should be checked periodically for any signs of deterioration. It is the responsibility of the receiving contractor to ensure protection during storage.
- Equipment should be placed on true and solid level surfaces for storage.
- Have a plan for condensation and environmental mitigation prior to equipment arrival.

| Contaminant | Gas              | Gas Concentration in ppbv |
|-------------|------------------|---------------------------|
|             | H <sup>2</sup> S | <3                        |
| Croup A     | S02S02           | <10                       |
| Group A     | CI2              | <1                        |
|             | NOx              | <50                       |
|             | HF               | <1                        |
| Group B     | NH <sup>3</sup>  | <500                      |
|             | O <sup>3</sup>   | <2                        |

#### Table 1. Storage Area Contaminants

#### 3.2.2 Environmental and Installation Considerations

Make sure that the environment for the 9395XC UPS meets the following operating restrictions:

The environmental requirements specified below are for the air at the intake ports of the 9395XC, and are the maximum, not to exceed, ratings.

• Use temperature: -0 °C to +40 °C (32 °F to 104 °F).

Restriction Always maintain a non-condensing environment

- There shall be at least a 1.8° F (1.0° C) difference between the dry bulb temperature and the wet bulb temperature, at all times, to maintain a non-condensing environment.
- The maximum rate of temperature change shall be limited to 3° F over 5 minutes (36° F/hour), based on the ASHRAE Standard 90.1-2013.

Cautions regarding UPS operating environmental conditions:

The newer, more energy efficient data center cooling methods (such as air side economization) can create much wider ranges of temperature and Relative Humidity (RH) in the UPS room and/or data center.

There are two aspects of this increased operating environment that can, if ignored, create issues:

- One is the creation of microclimates, which are persistent variations of temperature and/or RH within a single room; for example one side of the room is always cooler than the other side, no matter what the actual temperature is.
- The other aspect is the rate of change of temperature and/or RH, which can occur during transitions within the cooling system. Examples: changing the mixture ratio of inside versus outside air, or external changes in the outside air when going from nighttime into day, and back to night.

When ignored, either one of these aspects can create an undesirable microclimate at the UPS location. If the environment created by this microclimate exceeds the UPS operating specification, the UPS reliability, over time, will be reduced. These same environmental extremes will also create reliability concerns for any servers that are exposed to them.

Do not expose the UPS for overly aggressive environments ANSI/ISA-71.04-2013 classifications). Refer to <u>Table 1</u> for gas concentration limits. If the UPS is used in a more aggressive environment, it can cause reduced product life and possibly early failure. If the installation location does not meet the recommended environment, contact Eaton service representative for further information.

#### 3.2.3 Installation Considerations

The UPS system installation must meet the following guidelines:

The system must be installed on a level floor suitable for computer or electronic equipment.

- The system must be installed in a temperature and humidity controlled indoor area free of conductive contaminants.
- The cabinet can be installed in *line-up-and-match* or *standalone* configurations.

Failure to follow guidelines may void your warranty.

The UPS equipment operating environment must meet the maximum weight requirements shown in <u>Table 2</u> and the size requirements shown in <u>Figure 13</u> through <u>Figure 20</u>. Dimensions are in millimeters (inches).

<u>Table 2</u> includes the weights of the heaviest cabinet configuration. Actual weights may be less due to the installed configuration. Weights are in kilograms (pounds).

#### Table 2. UPS Cabinet Maximum Weights

|                           | Section     | Maximum Weight kg (lb) |                 |
|---------------------------|-------------|------------------------|-----------------|
| Model                     | Section     | Shipping               | Installed       |
|                           | UPS (Total) | 2110.4 (4653.40)       | 1981.5 (4369.2) |
| Eaton 9395XC-1500/1500 HD | ISBM/PM     | 1663.7 (3668.5)        | 1602.5 (3533.5) |
|                           | I/0         | 446.7 (985.0)          | 379.0 (835.7)   |
|                           | UPS (Total) | 2205.0 (4862.0)        | 2076.1 (4577.8) |
| Eaton 9395XC-1500/1500 LD | ISBM/PM     | 1663.7 (3668.5)        | 1602.5 (3533.5) |
|                           | I/0         | 541.3 (1193.6)         | 473.6 (1044.4)  |

The UPS cabinet uses forced air cooling to regulate internal component temperature. Air inlets are in the front of the cabinet and outlets are in the top. Allow clearance in front of and above each cabinet for proper air circulation. The clearances required around the UPS cabinet are shown in <u>Table 3</u>. Dimensions are in millimeters (inches).

| Table 3 | UPS | Cabinet | Clearances |
|---------|-----|---------|------------|
|---------|-----|---------|------------|

| From Top of Cabinet        | 457.2 mm (18") minimum clearance for ventilation |  |  |  |  |
|----------------------------|--------------------------------------------------|--|--|--|--|
| From Front of Cabinet      | Cabinet         914.4 mm (36") working space     |  |  |  |  |
| From Back of Cabinet       | None Required                                    |  |  |  |  |
| From Right Side of Cabinet | None Required                                    |  |  |  |  |
| From Left Side of Cabinet  | None Required                                    |  |  |  |  |

The basic environmental requirements for operation of the UPS are:

- Recommended Operating Range: 20–25° C (68–77° F)
- Maximum Relative Humidity: 95%, non-condensing

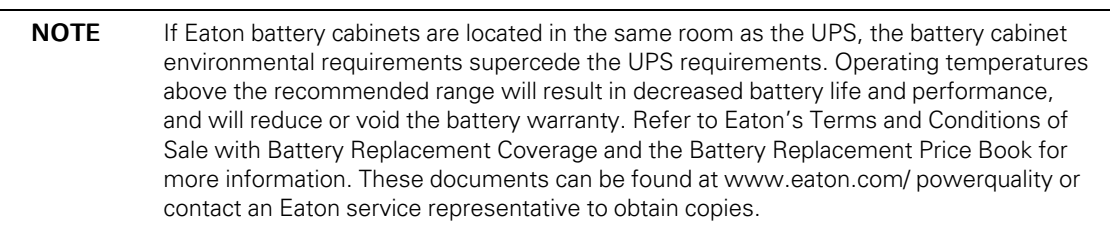

| Model        | Rating              | Input/Output<br>Voltage | Heat Rejection KW (kBTU/HR) | Ventilation Required for<br>Cooling Air Exhaust |  |  |
|--------------|---------------------|-------------------------|-----------------------------|-------------------------------------------------|--|--|
| Eaton 9395XC | 1000 kW<br>1000 kVA | 480/480                 | 41.23 [140.692]             |                                                 |  |  |
|              | 1050 kW<br>1050 kVA | 480/480                 | 43.29 [147.727]             |                                                 |  |  |
|              | 1100 kW<br>1100 kVA | 480/480                 | 45.36 [154.761]             |                                                 |  |  |
|              | 1200 kW<br>1200 kVA | 480/480                 | 49.48 [168.831]             | Approximately 4250 liter/sec<br>(9000 CFM)      |  |  |
|              | 1300 kW<br>1300 kVA | 480/480                 | 53.60 [168.831]             |                                                 |  |  |
|              | 1350 kW<br>1350 kVA | 480/480                 | 55.66 [189.934]             |                                                 |  |  |
|              | 1400 kW<br>1400 kVA | 480/480                 | 57.73 [196.969]             |                                                 |  |  |
|              | 1500 kW<br>1500 kVA | 480/480                 | 61.85 [211.038]             |                                                 |  |  |

| Tahle 4 | 480V Air | Conditioning | and | Ventilation | Ren | wirements | During | Full | 0 hso I | neration |
|---------|----------|--------------|-----|-------------|-----|-----------|--------|------|---------|----------|
|         |          | conuntioning | anu | Venthation  | neq | Junementa | During | i un | LUQU U  | μειατισπ |

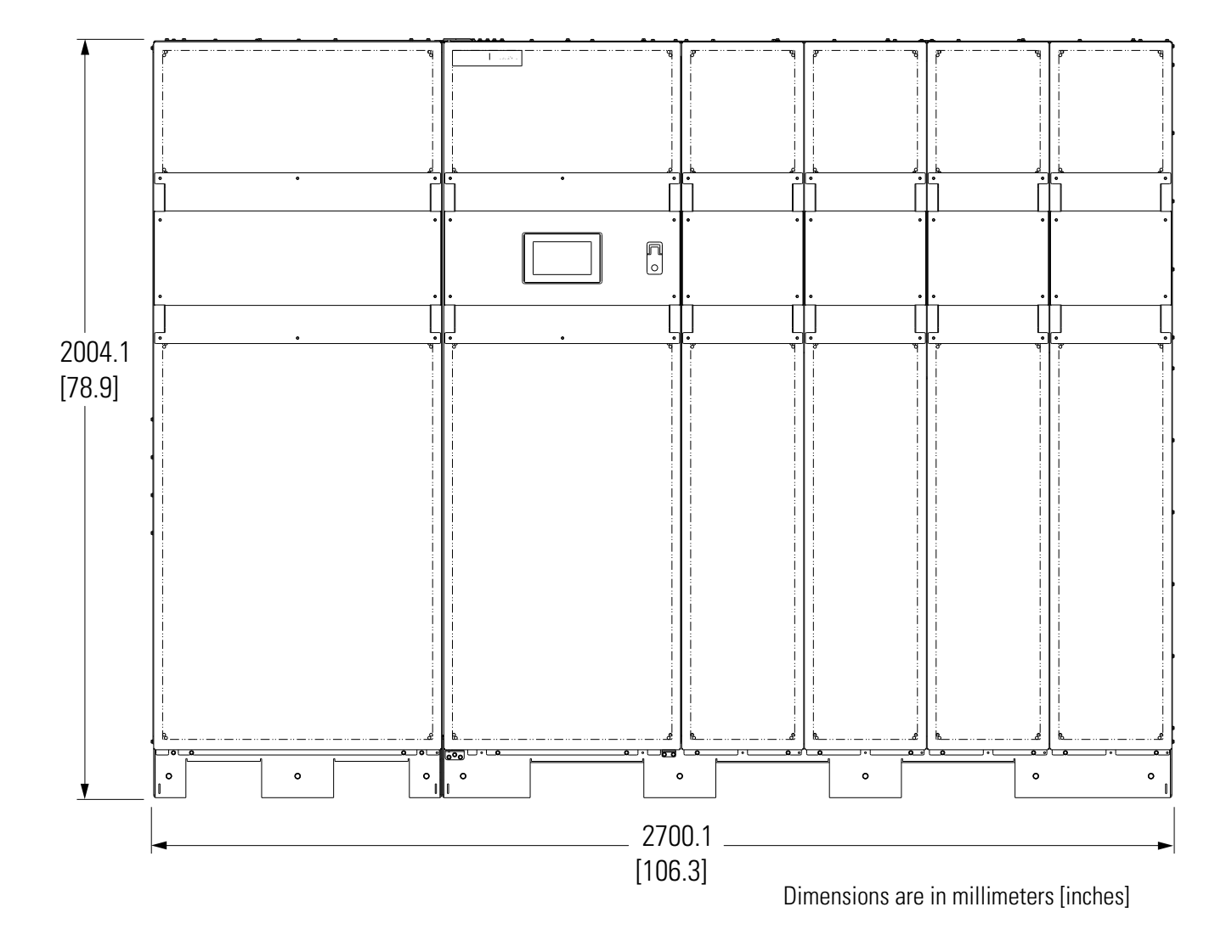

Figure 13. UPS Cabinet Dimensions - HD (Front View)

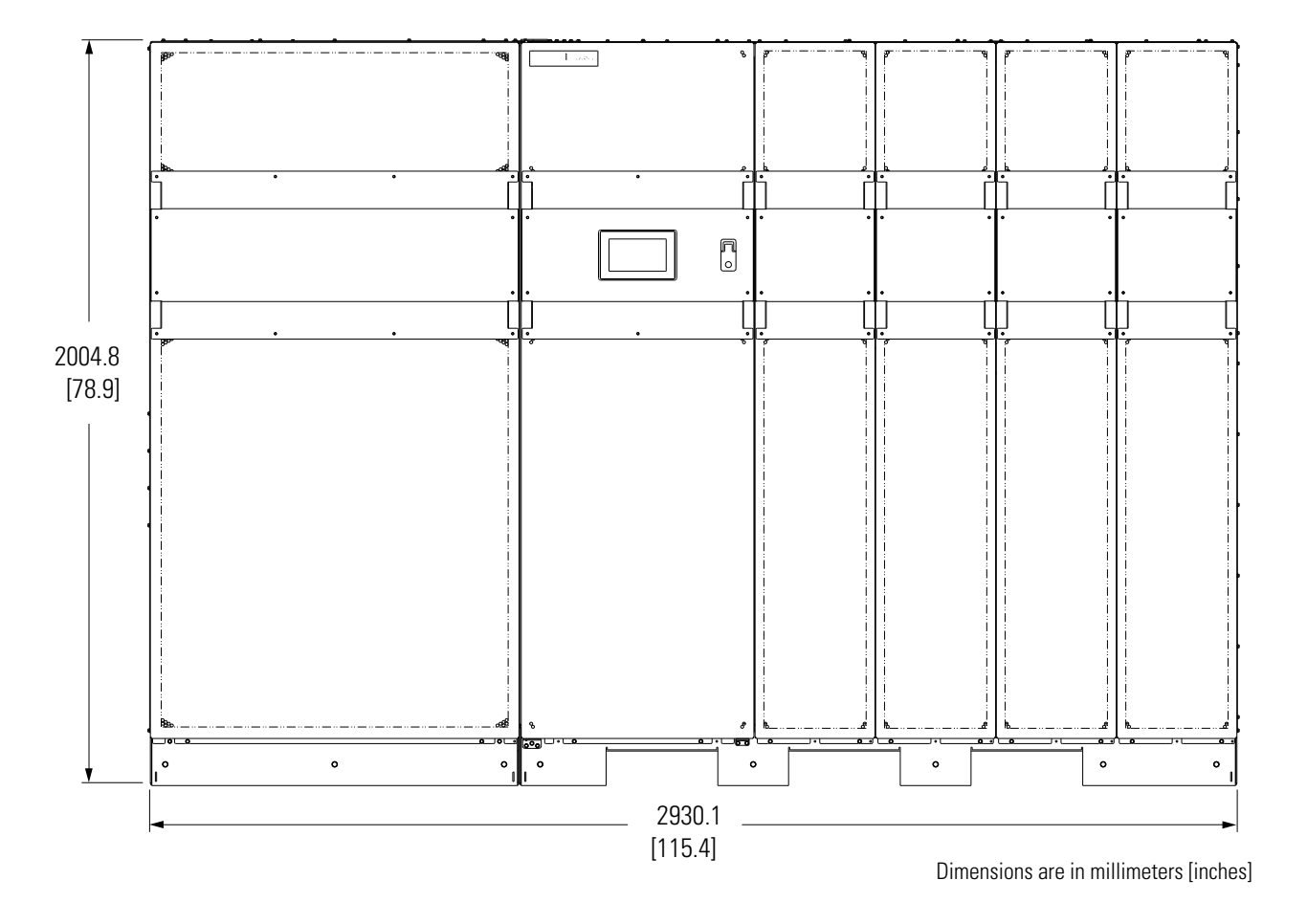

Figure 14. UPS Cabinet Dimensions - LD (Front View)

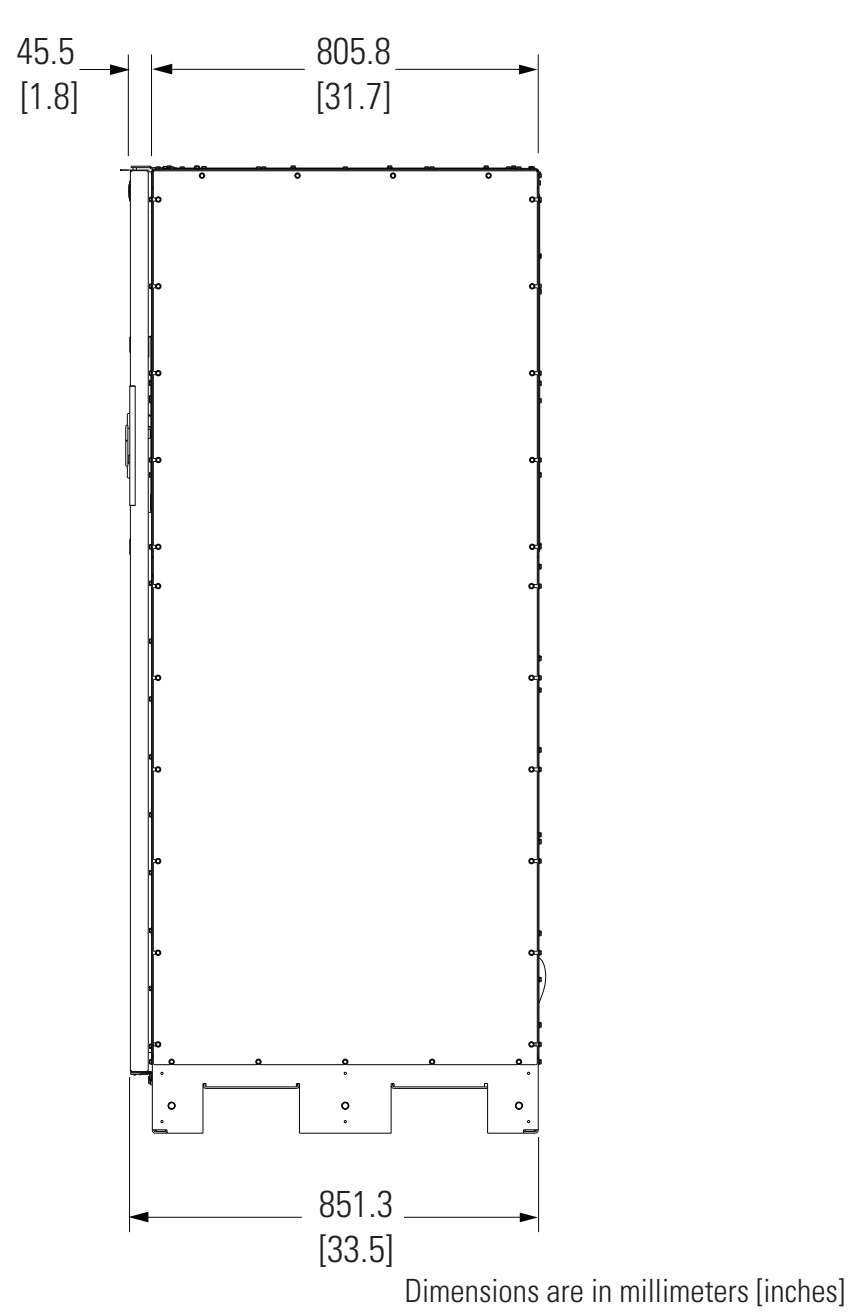

Figure 15. Cabinet Dimensions (Right Side View)
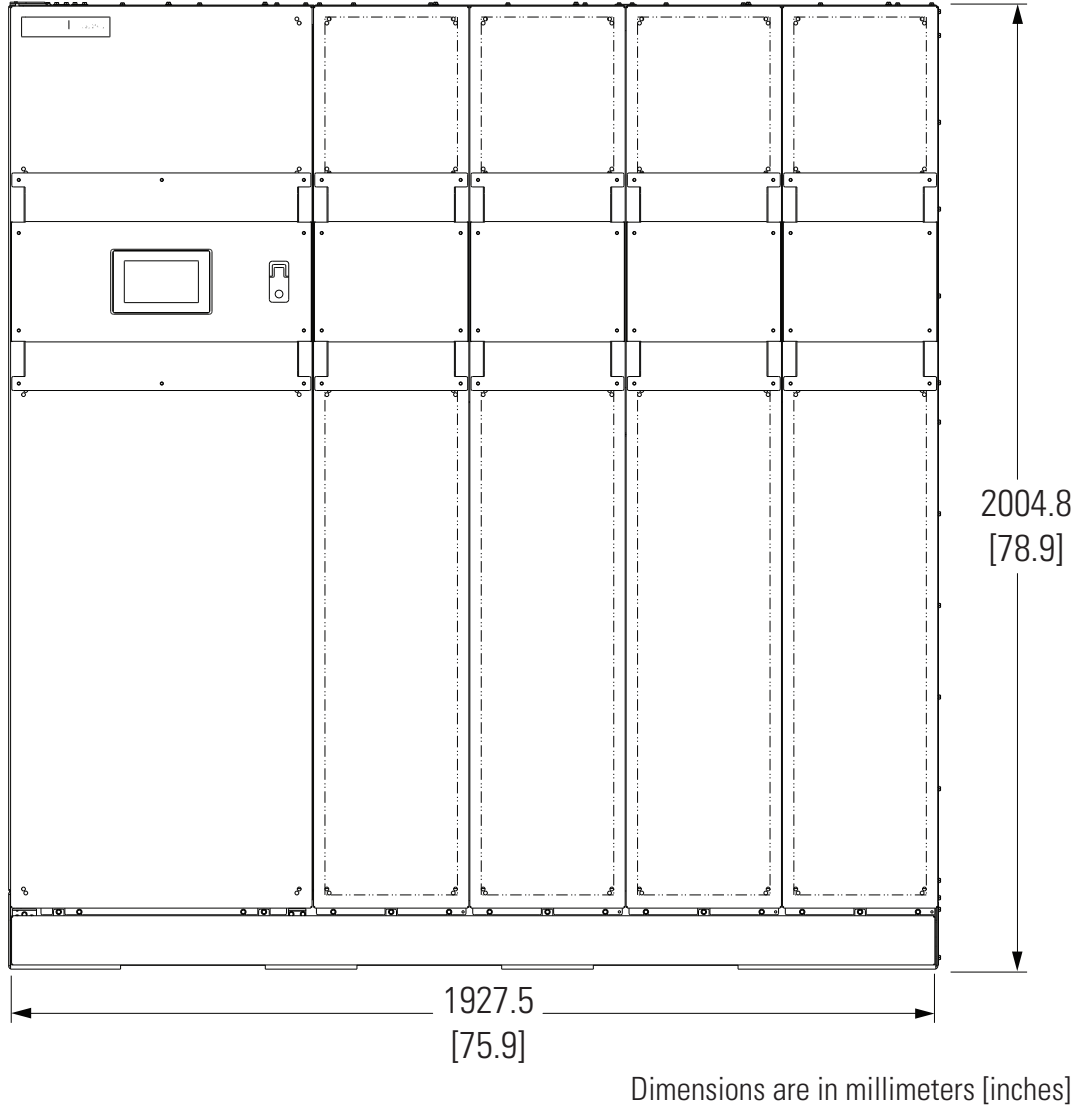

### Figure 16. ISBM/PM Section Dimensions - (Front View)

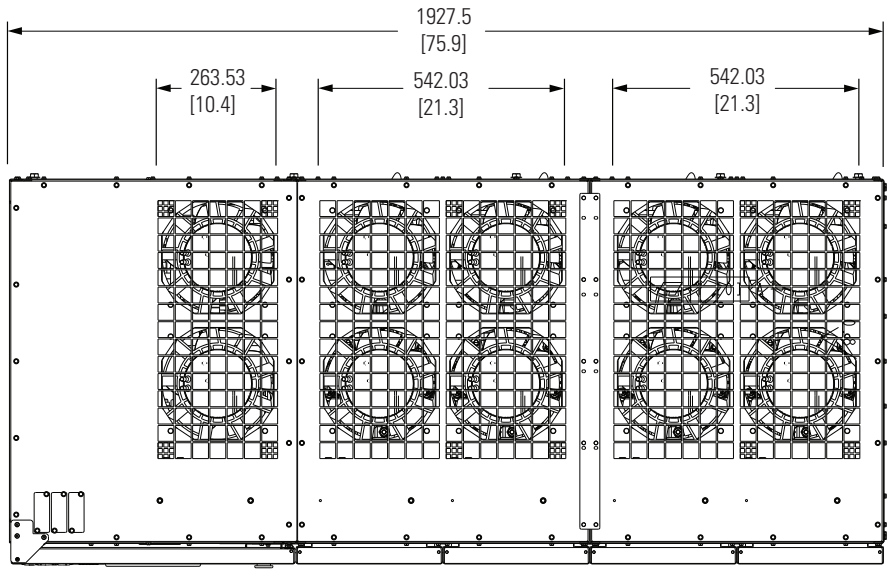

Figure 17. ISBM/PM Section Dimensions - (Top View)

Dimensions are in millimeters [inches]

Figure 18. UPS Bottom View

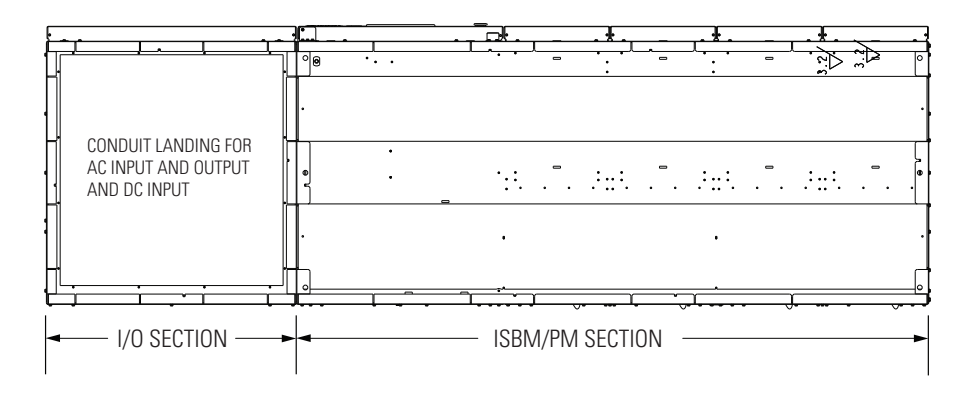

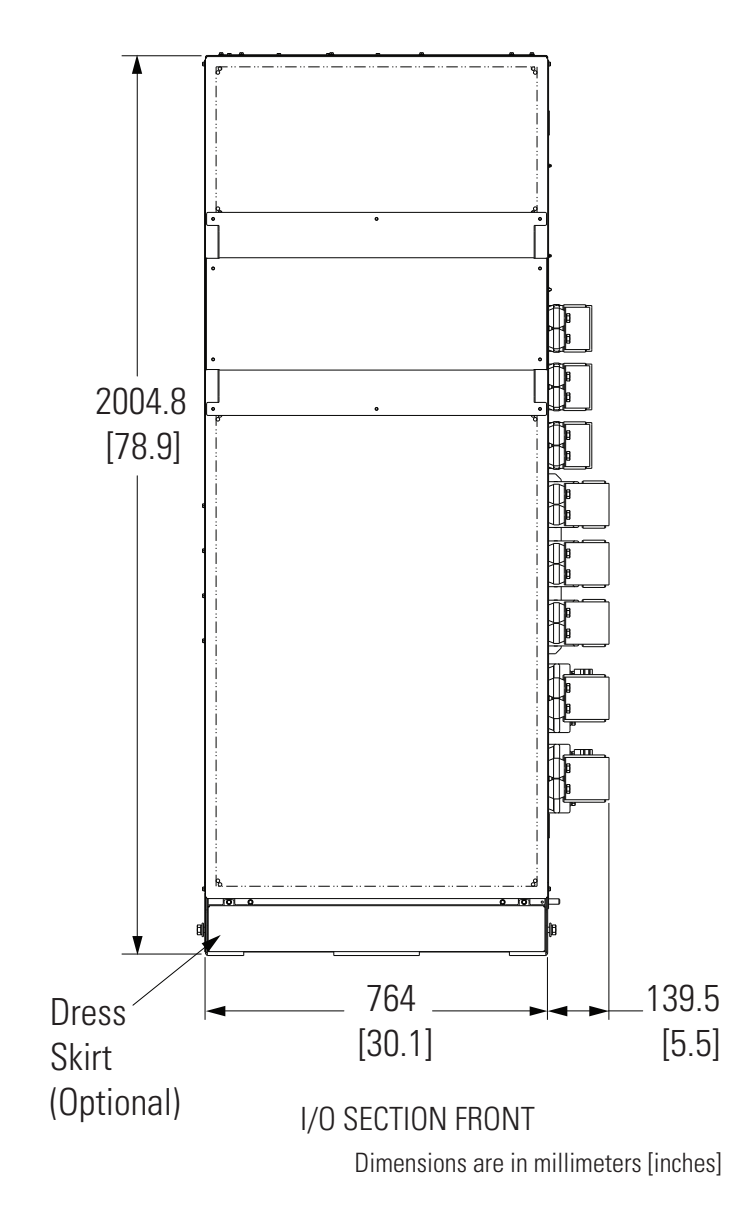

Figure 19. I/O Section Dimensions - HD (Front View)

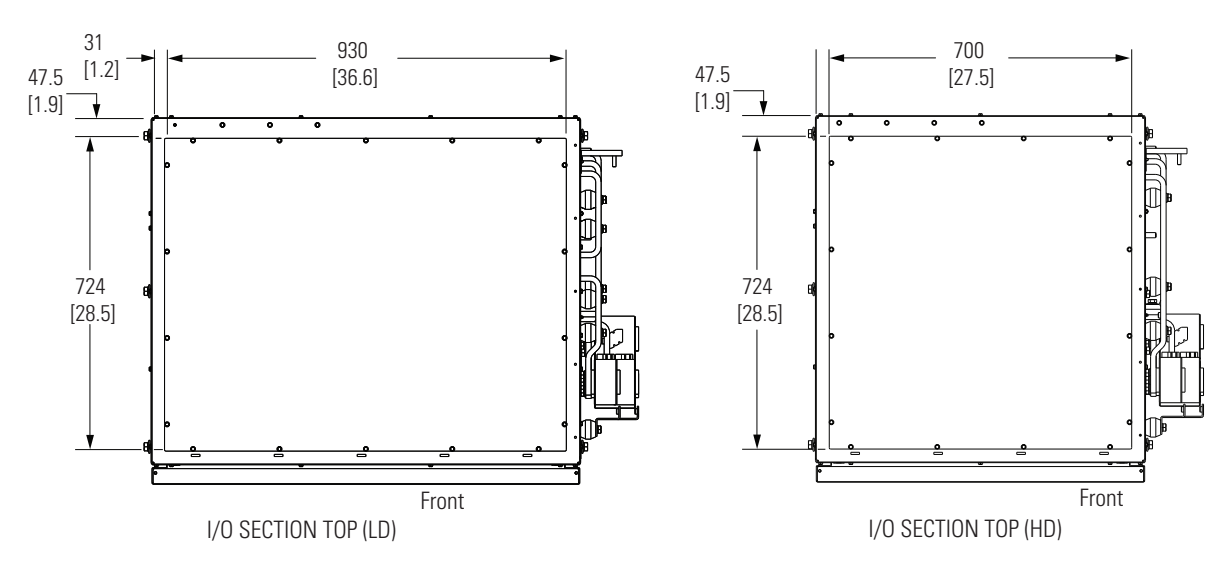

## Figure 20. I/O Section Dimensions – (Top View)

Dimensions are in millimeters [inches]

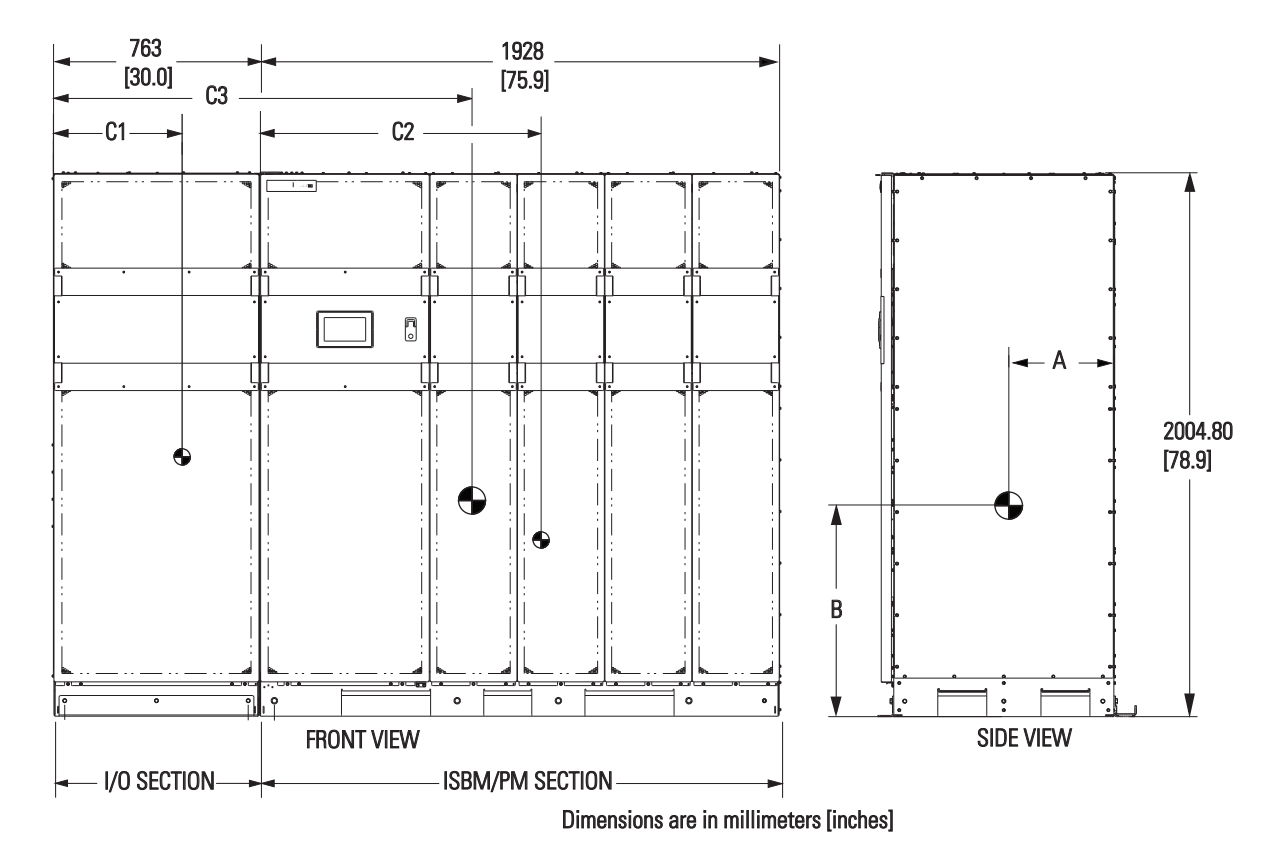

Figure 21. UPS Center of Gravity - HD (Front View)

DIMENSIONS MM [IN] CENTER OF GRAVITY А В С1 C2 С3 UPS 383.3 [15.1] 780.2 [30.7] 1551.6 [61.1] ххх ххх HD I/O CABINET 477.1 [18.8] 338.6 [13.3] 940.7 [37.0] ХХХ ххх ISBM/PM CABINET 393.8 [15.5] 742.3 [29.2] 1043.7 [41.1] ххх ххх

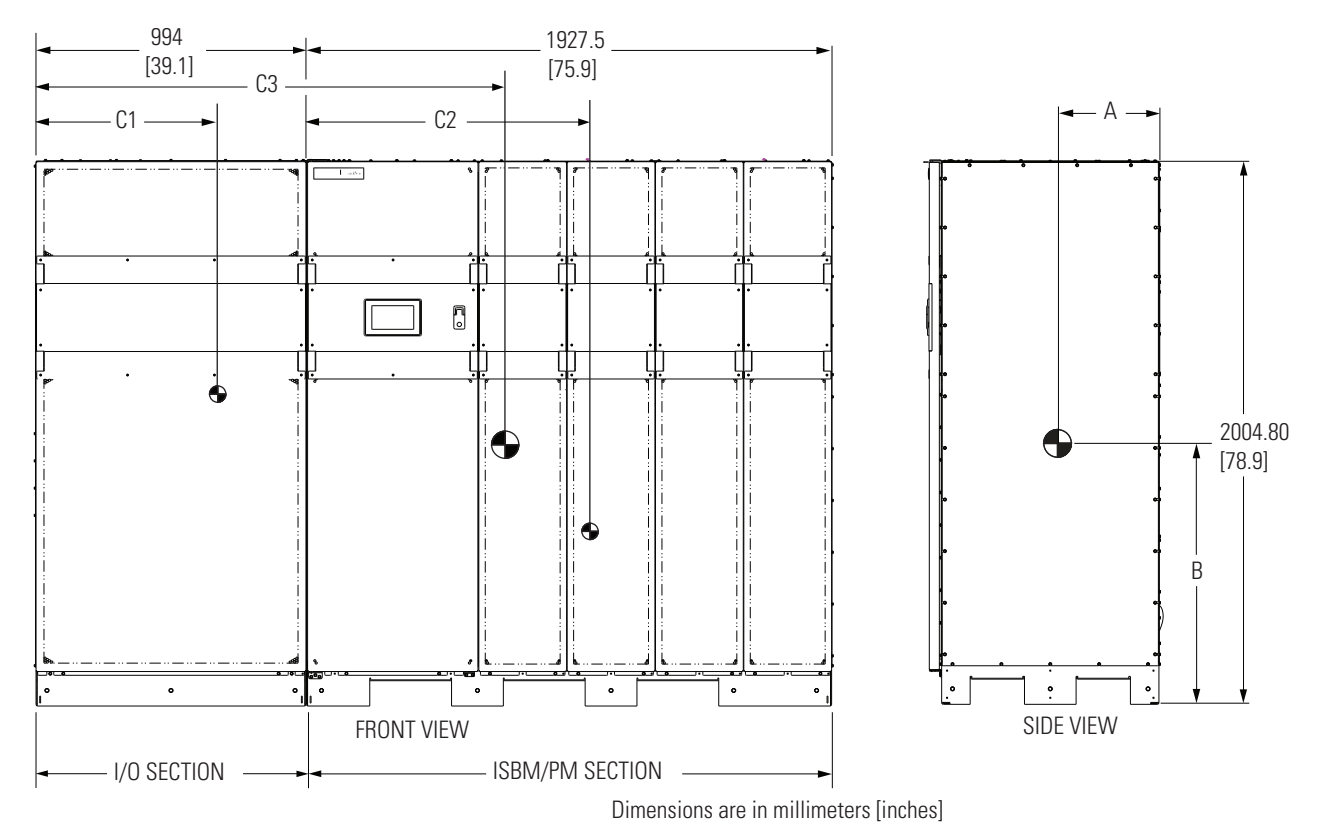

## Figure 22. UPS Center of Gravity - LD (Front View)

| CENTER OF GRAVITY | DIMENSIONS MM [IN] |              |              |               |               |  |  |
|-------------------|--------------------|--------------|--------------|---------------|---------------|--|--|
|                   | А                  | A B          |              | C2            | С3            |  |  |
| UPS               | 378.3 [14.9]       | 796.2 [31.3] | XXX          | XXX           | 1724.1 [67.9] |  |  |
| LD I/O CABINET    | 325.5 [12.8]       | 978.6 [38.5] | 669.8 [26.4] | XXX           | ХХХ           |  |  |
| ISBM/PM CABINET   | 393.8 [15.5]       | 742.3 [29.2] | XXX          | 1043.7 [41.1] | ХХХ           |  |  |

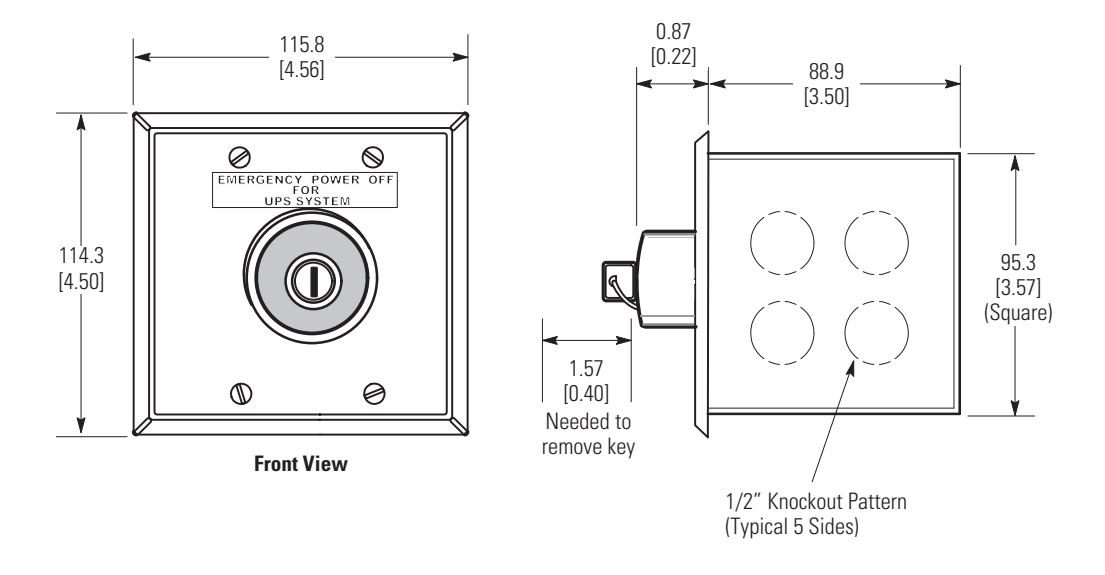

Figure 23. Remote EPO Switch Dimensions

Dimensions are in millimeters [inches].

#### 3.2.4 UPS System Power Wiring Preparation

Read and understand the following notes while planning and performing the installation:

- Refer to national and local electrical codes for acceptable external wiring practices.
- To allow for future kVA upgrades, consider installing a derated UPS using wiring and external overcurrent protection breakers sized for a fully rated UPS.
- For external wiring, use 75°C copper wire. Wire sizes listed in <u>Table 5</u> are for copper wiring only. If wire is run in an ambient temperature greater than 40°C, higher temperature wire and/or larger size wire may be necessary. Wire sizes are based on using the specified breakers.
- Wire ampacities are chosen from Table 310.15(b) (16) of the National Electrical Code (NEC). Specification is for copper wire with a 75°C rating and 40°C ambient correction factors.
- Material and labor for external wiring requirements are to be provided by designated personnel.
- If installing a maintenance bypass, a minimum of two separate feeds with upstream feeder breakers, or a single feed with two upstream feeder breakers, must be provided: one for the UPS or rectifier input breaker (RIB) (if installed) and one for the maintenance bypass input. DO NOT use a single feed or a single feeder breaker to supply both the UPS or RIB and the maintenance bypass. If a bypass input breaker (BIB) is installed in the maintenance bypass and a single-feed UPS is being installed, a single feed to the maintenance bypass is acceptable for supplying both the UPS and the bypass.
- The bypass and rectifier feeds into this equipment use three wires. The phases must be symmetrical about ground (from a Wye source) for proper equipment operation.
- The Eaton 9395XC 480V unit is designed for operation on a grounded-wye source of supply. There is no additional connection point for a neutral conductor. The output of this UPS will not directly support phase to neutral loads.
- The I/O Cabinet and ISBM/PM sections are shipped with debris shields covering the ventilation grills on top of the sections. Do not remove the debris shields until installation is complete. However, remove the

shields before operating the UPS. Once the debris shields are removed, do not place objects on the ventilation grills.

• UPSs or each UPS in distributed bypass and parallel systems must use a separate battery system for each UPS.

The Eaton 9395XC UPS provides backfeed detection and protection through a +48V DC Shunt Trip Interface of the bypass input breaker. An optional I/O Cabinet is also available with an integrated backfeed contactor.

The AC output and output ground wiring to the critical load should be sized the same as the UPS bypass and bypass ground wiring if recommended output breaker listed in <u>Table 14</u> is not installed in the system.

If the power rating listed on the nameplate of the installed UPS is not found in the following tables, wire the UPS using the fully rated specifications. Otherwise, calculate the required wire, conduit, and breaker sizes using the following guidelines in addition to those already listed in paragraph 3.2.4 UPS System Power Wiring Preparation:

- Select wire size according to the UPS nameplate.
- Do not use wire larger than the largest size listed in Table 5.
- Use terminal recommendations from <u>Table 11</u>.
- Size and number of conduits must not exceed those listed in <u>Table 11</u>.
- Select overcurrent protection input, battery, and output breakers according to the UPS nameplate rated for either 80% or 100%.
- Follow all applicable NEC and local codes.

For UPS external wiring requirements, including the minimum AWG size of external wiring, see <u>Table 5</u> for recommended installations using a common battery system. Wire sizes listed are for copper wiring only.

|                                                                                                    | Units                     |            |            |            | Rating     | 5 <b>0/6</b> 0 Hz | !           |             |             |
|----------------------------------------------------------------------------------------------------|---------------------------|------------|------------|------------|------------|-------------------|-------------|-------------|-------------|
| Basic Unit Rating                                                                                                    | kVA                       | 1000       | 1050       | 1100       | 1200       | 1300              | 1350        | 1400        | 1500        |
|                                                                                                    | kW                        | 1000       | 1050       | 1100       | 1200       | 1300              | 1350        | 1400        | 1500        |
|                                                                                                    | Volte                     | 480/       | 480/       | 480/       | 480/       | 480/              | 480/        | 480/        | 480/        |
| Input and Output Voltage                                                                                                    | VUIUS                     | 480        | 480        | 480        | 480        | 480               | 480         | 480         | 480         |
| AC Input to UPS Rectifier (0.99<br>Minimum pF)<br>Full load current plus battery recharge<br>current<br>(3) Phases, (1) Ground | Amps                      | 1505       | 1563       | 1642       | 1786       | 1950              | 2009        | 2122        | 2232        |
| Minimum Conductor Size<br>Number per Phase                                                                                     | AWG or<br>kcmil<br>(each) | 500<br>(6) | 500<br>(6) | 500<br>(8) | 500<br>(8) | 500<br>(8)        | 500<br>(9)  | 500<br>(9)  | 500<br>(9)  |
| AC Input to UPS Bypass                                                                                                    |                           |            |            |            |            |                   |             |             |             |
| Full Load Current                                                                                                    | Amps                      | 1203       | 1263       | 1323       | 1443       | 1564              | 1624        | 1684        | 1804        |
| (3) Phases, (1) Ground <b>B</b>                                                                                                |                           |            |            |            |            |                   |             |             |             |
| Minimum Conductor Size                                                                                                    | AWG or                    | 500        | 500        | 500        | 500        | 500               | 400         | 500         | 500         |
| Number per Phase                                                                                                    | kcmil<br>(each)           | (5)        | (5)        | (6)        | (6)        | (6)               | (8)         | (8)         | (8)         |
| DC Input from Battery Disconnect to<br>UPS<br>(1) Positive, (1) Negative                                                       | Total Amps                | 2214       | 2325       | 2436       | 2657       | 2879              | 2989        | 3100        | 3322        |
| Minimum Conductor Size<br>Number per Phase                                                                                     | AWG or<br>kcmil<br>(each) | 500<br>(8) | 500<br>(8) | 500<br>(8) | 500<br>(9) | 500<br>(9)        | 300<br>(12) | 500<br>(12) | 500<br>(12) |
|                                                                                                    | (cacity                   |            |            |            |            |                   |             |             |             |
| Full Load Current                                                                                                    | Amns                      | 1203       | 1263       | 1323       | 1443       | 1564              | 1624        | 1684        | 1804        |
| (3) Phases, (1) Ground                                                                                                    |                           | 1200       | 1200       | 1020       | 1110       | 100 P             | 102 1       | 100 1       | 100 1       |
| Minimum Conductor Size                                                                                                    | AWG or                    | 500        | 500        | 500        | 500        | 500               | 500         | 500         |             |
| Number per Pole                                                                                                    | kcmil<br>(each)           | 500<br>(5) | 500<br>(5) | 500<br>(6) | 500<br>(6) | 500<br>(6)        | 500<br>(8)  | 500<br>(8)  | 500<br>(8)  |

#### Table 5. 480V Input/Output Ratings and External Wiring Requirements

NOTE Callout letters A, B, C, and D map to Figure 59.

NOTE Bypass wiring data is not applicable to IOM configurations.

<u>Battery Conductor Sizing</u>: Eaton strongly recommends using the specified DC conductor size and quantity shown above for optimum system performance and battery run time.

#### **Battery Cable Routing Requirements**

Conduit applications:

\* Each conduit must have a Positive, Negative, and Ground conductor.

\* There must be an equal number of positive and negative conductors in a single conduit. Only one ground conductor is required in each conduit.

NOTE If a 4-pole Automatic Transfer Switch (ATS) is used to connect the UPS to a generator or alternative input source, it may interrupt the UPS input neutral during its transition between sources. For the 9395XC UPS:

The ATS transition must be open in <u>both</u> directions. The "break" time for the contacts must be at least 50 ms. This allows the UPS to operate properly, *however it is important to evaluate whether the critical load will function properly as its neutral reference is rapidly (50 ms) switched. Note also that if the UPS load is on bypass, an ATS switchover with interruption of the neutral, will interrupt the return current path and cause a loss of all phase-to-neutral loads.* 

If an overlapping neutral or make-before-break ATS switch is used, the neutrals must overlap for a minimum of 50 ms during the transition.

Terminals E1A through E5A and E9A through E11A are bolted-type terminals. The intercabinet power wiring connections for this equipment are rated at 90°C. See <u>Table 6</u> for Internal power cable terminations, <u>Table 7</u> for supplied inter-cabinet wiring terminal hardware. <u>Table 8</u> for external power cable terminations and <u>Table 9</u> for supplied external wiring terminal hardware.

The torque values listed in  $\underline{\text{Table 6}}$  for the M8 bolts are the maximum allowable. Tightening further will risk breaking or twisting the bolt.

Figure 39 through Figure 41 show the location of the power cable terminals inside the UPS.

| Table 6. UPS Internal Power Cable Terminations |
|------------------------------------------------|
|------------------------------------------------|

| Terminal Function          | Terminal | Function | Bus Landing                       | Tightening Torque<br>Nm (Ib ft) | Bolt |
|----------------------------|----------|----------|-----------------------------------|---------------------------------|------|
|                            | E1A      | Phase A  | 4 – stud mounting                 | 14.2 (10.4)                     | M8   |
| AC Input to UPM<br>Section | E2A      | Phase B  | 4 – stud mounting                 | 14.2 (10.4)                     | M8   |
|                            | E2A      | Phase C  | 4 – stud mounting                 | 14.2 (10.4)                     | M8   |
|                            | E9A      | Phase A  | 4 – stud mounting                 | 14.2 (10.4)                     | M8   |
| AC Input from ISBM         | E10A     | Phase B  | 4 – stud mounting                 | 14.2 (10.4)                     | M8   |
| Ac input from isolvi       | E11A     | Phase C  | 4 – stud mounting                 | 14.2 (10.4)                     | M8   |
|                            | E12A     | Neutral  | 4 – stud mounting                 | 14.2 (10.4)                     | M8   |
| DC Input to ICDM           | E4A      | Positive | 6 – stud mounting<br>(2 per ISBM) | 14.2 (10.4)                     | M8   |
| DC Input to ISBM           | E5A      | Negative | 6 – stud mounting<br>(2 per ISBM) | 14.2 (10.4)                     | M8   |
|                            | E1A      | Phase A  | 3-Nut Mounting                    | 13.5 (10)                       | M8   |
| AC Input to ISBM           | E2A      | Phase B  | 3-Nut Mounting                    | 13.5 (10)                       | M8   |
|                            | E3A      | Phase C  | 3-Nut Mounting                    | 13.5 (10)                       | M8   |
|                            | E4A      | Positive | 4-Stud Mounting                   | 40 (29.5)                       | M10  |
|                            | E5A      | Negative | 4-Stud Mounting                   | 40 (29.5)                       | M10  |
| DC Input to ISBIVI         |          | Positive | 2-Stud Mounting                   | 22 (16.3)                       | M8   |
|                            |          | Negative | 2-Stud Mounting                   | 22 (16.3)                       | M8   |
|                            | E6A      | Phase A  | 4-Stud Mounting                   | 40 (29.5)                       | M10  |
|                            | E7A      | Phase B  | 4-Stud Mounting                   | 40 (29.5)                       | M10  |
| 5                          | E8A      | Phase C  | 4-Stud Mounting                   | 40 (29.5)                       | M10  |
| Bypass Input to ISBM       |          | Phase A  | 2-Stud Mounting                   | 22 (16.3)                       | M8   |
|                            |          | Phase B  | 2-Stud Mounting                   | 22 (16.3)                       | M8   |
|                            |          | Phase C  | 2-Stud Mounting                   | 22 (16.3)                       | M8   |
| AC Output to ISBM          | E9A      | Phase A  | 4-Stud Mounting                   | 40 (29.5)                       | M10  |

| Terminal Function | Terminal | Function | Bus Landing     | Tightening Torque<br>Nm (Ib ft) | Bolt |
|-------------------|----------|----------|-----------------|---------------------------------|------|
|                   | E10A     | Phase B  | 4-Stud Mounting | 40 (29.5)                       | M10  |
|                   | E11A     | Phase C  | 4-Stud Mounting | 40 (29.5)                       | M10  |
|                   |          | Phase A  | 2-Stud Mounting | 22 (16.3)                       | M8   |
|                   |          | Phase B  | 2-Stud Mounting | 22 (16.3)                       | M8   |
|                   |          | Phase C  | 2-Stud Mounting | 22 (16.3)                       | M8   |

Table 6. UPS Internal Power Cable Terminations (Continued)

#### Table 7. Supplied Inter-cabinet Wiring Terminal Hardware Kit

| Part           | Size       | Quantity | Terminals Used On                                                                            | Eaton Part<br>Number |
|----------------|------------|----------|----------------------------------------------------------------------------------------------|----------------------|
| Flat Washer    | M8         | 40       | Bypass Input, I/O AC Input to ISBM,<br>Battery Input,<br>I/O AC Output, Mounting to Brackets | 180500036-080        |
| Flat Washer    | M10        | 34       | Bypass Input, I/O Battery Input,                                                             | 180220042-06         |
| Split Lock     | M10        | 40       | Bypass Input, UPM Battery Input,<br>UPM AC Output I/O Battery Input,                         | 180240035-06         |
| Hex Bolt       | M8 x 40mm  | 25       | Bypass Input, Battery Input,<br>AC Output, Mounting to Brackets                              | 180190078-072        |
| Hex Bolt       | M10 x 25mm | 40       | Bypass Input, AC Input, I/O Battery Input,<br>AC Output                                      | 180190078-087        |
| Hex Nut        | M8         | 9        | I/O AC Input to ISBM                                                                         | 180200001-05         |
| Conical Washer | M8         | 34       | I/O AC Input to ISBM, Bypass Input, AC<br>Output, Mounting to Brackets                       | 180500037-080        |

For a UPS with common rectifier input terminals, E1 through E11 are 2-hole bus bar mountings for standard NEMA 2-hole barrel lugs. The power wiring connections for this equipment are rated at 90°C. See <u>Table 8</u> for external power cable terminations, <u>Table 9</u> for supplied external wiring terminal hardware, and <u>Table 10</u> for recommended installation parts and tools not supplied by Eaton Corporation.

Figure 39 through Figure 41 show the location of the power cable terminals inside the UPS.

| Terminal Function                                        | Terminal | Function    | Bus Landings<br>(using both sides of bus) | Tightening Torque<br>Nm (lb ft) | Bolt Size |
|----------------------------------------------------------|----------|-------------|-------------------------------------------|---------------------------------|-----------|
|                                                          | E1       | Phase A     | 9-2 bolt mounting                         | 76 (56)                         | M12       |
| AC Input to UPS<br>Rectifier                             | E2       | Phase B     | 9 – 2 bolt mounting                       | 76 (56)                         | M12       |
|                                                          | E2       | Phase C     | 9 – 2 bolt mounting                       | 76 (56)                         | M12       |
| AC Input to Bypass                                       | E6       | Phase A     | 9 – 2 bolt mounting                       | 76 (56)                         | M12       |
|                                                          | E7       | Phase B     | 9 – 2 bolt mounting                       | 76 (56)                         | M12       |
|                                                          | E8       | Phase C     | 9 – 2 bolt mounting                       | 76 (56)                         | M12       |
|                                                          | E9       | Phase A     | 8 – 2 bolt mounting                       | 76 (56)                         | M12       |
| AC Output to Critical                                    | E10      | Phase B     | 8 – 2 bolt mounting                       | 76 (56)                         | M12       |
|                                                          | E11      | Phase C     | 8 – 2 bolt mounting                       | 76 (56)                         | M12       |
| DC Input from<br>Battery or Battery<br>Disconnect to UPS | E4       | Battery (+) | 12 – 2 bolt mounting                      | 76 (56)                         | M12       |
|                                                          | E5       | Battery (-) | 12 – 2 bolt mounting                      | 76 (56)                         | M12       |

#### Table 8. External Power Cable Terminations

NOTE Customer ground, sized in accordance with NEC Table 250.122, can be run in any conduit listed in Table 11.

### Table 9. Supplied External Power Wiring Terminal and Cabinet to Cabinet Hardware Kit

| Part                                                 | Size                     | Quantity | Eaton Part Number |  |  |  |
|------------------------------------------------------|--------------------------|----------|-------------------|--|--|--|
| Hex Bolt                                             | M12 x 35 mm<br>(GRD BUS) | 30       | 180190078-110     |  |  |  |
| Hex Bolt                                             | M12 x 50 mm              | 122      | 180190078-115     |  |  |  |
| Nut                                                  | M12                      | 122      | 180500036-120     |  |  |  |
| Flat Washer                                          | M12                      | 274      | 180500037-120     |  |  |  |
| Conical Washer                                       | M12                      | 152      | 180500037-120     |  |  |  |
| Cabinets Connecting Hardware                         |                          |          |                   |  |  |  |
| Part                                                 | Size                     | Quantity | Eaton Part Number |  |  |  |
| Hex Bolt, Locking<br>(cabinet connecting -<br>lower) | M12 x 30 mm              | 4        | 180190109-058     |  |  |  |
| Bolt, Hex–Head, (cabinet connecting - side)          | M6 x 20 mm               | 3        | 180190078-045     |  |  |  |
| Nut                                                  | M6 Serr Flg Hex, Clr ZN  | 3        | 180200005-002     |  |  |  |
| Washer, Flat                                         | M6 HD                    | 6        | 180500036-060     |  |  |  |
| Hex Bolt, Locking (joining strap)                    | M5 x 12 mm               | 5        | 180190118-028     |  |  |  |
| Cabinet to Cabinet Syste                             | m Ground Hardware        |          |                   |  |  |  |
| Part                                                 | Size                     | Quantity | Eaton Part Number |  |  |  |
| Hex Bolt                                             | M8 x 25mm                | 1        | 180190078-067     |  |  |  |

# UPS Installation Plan and Unpacking

| Part           | Size | Quantity | Eaton Part Number |
|----------------|------|----------|-------------------|
| Flat Washer    | M8   | 1        | 180500036-080     |
| Conical Washer | M8   | 1        | 180500037-080     |

Table 9. Supplied External Power Wiring Terminal and Cabinet to Cabinet Hardware Kit (Continued)

| Part                        | Size    | Quantity    | Manufacturer   | Part Number | Notes       |
|-----------------------------|---------|-------------|----------------|-------------|-------------|
|                             | 2/0 AWG |             | Thomas & Betts | 54862BE     |             |
|                             | 3/0 AWG |             | Thomas & Betts | 54864BE     | _           |
|                             | 4/0 AWG |             | Thomas & Betts | 54866BE     | _           |
| Long Barrel 2-Hole Lug      | 250 MCM | As required | Thomas & Betts | 54868BE     | Copper wire |
|                             | 300 MCM |             | Thomas & Betts | 54870BE     | only        |
|                             | 350 MCM |             | Thomas & Betts | 54872BE     | _           |
|                             | 400 MCM |             | Thomas & Betts | 54874BE     |             |
|                             | 500 MCM |             | Thomas & Betts | 54876BE     | _           |
| Manual Hydraulic Crimp Tool | 14 Ton  | 1           | Thomas & Betts | TBM14M      |             |
| Die Set                     | N/A     | 1           | Thomas & Betts | 15506       |             |

| Table 10 | . Recommended | Installation | Parts and | Tools ( | Not Supplie | ed by Eaton) |
|----------|---------------|--------------|-----------|---------|-------------|--------------|
|----------|---------------|--------------|-----------|---------|-------------|--------------|

Conduit sizes were chosen from NEC Table 4, Electrical Metallic Tubing (EMT). See <u>Table 11</u> for conduit requirements.

Per NEC article 300, 3(B)(1), all three-phase conductors must be run in the same conduit. Ground must be run in the same conduit as the phase conductors.

Conduit is sized to accommodate one ground conductor sized in accordance with NEC Table 250.122.

Conduit sizes listed are for copper wiring only.

| UPS Model              | Voltage                | Terminal                                       | Number of<br>Wires in<br>Conduit | Minimum<br>Conduit<br>Trade Size<br>in. | Number<br>of<br>Conduits |
|------------------------|------------------------|------------------------------------------------|----------------------------------|-----------------------------------------|--------------------------|
|                        |                        | AC Input to UPS Rectifier<br>(A, B, C, Ground) | 4                                | 3                                       | 6                        |
| Fatar 000EVO 1000/1000 | 480 Vac                | AC Output<br>(A, B, C, Ground)                 | 4                                | 3                                       | 5                        |
| Laton 3333AC 1000/1000 |                        | AC Bypass<br>(A, B, C, Ground)                 | 4                                | 3                                       | 5                        |
|                        | DC (Common<br>Battery) | Battery<br>(Positive, Negative, Ground)        | 3                                | 2.5                                     | 8                        |
|                        |                        | AC Input to UPS Rectifier<br>(A, B, C, Ground) | 4                                | 3                                       | 6                        |
| Faton 020EVC 10E0/10E0 | 480 Vac                | AC Output<br>(A, B, C, Ground)                 | 4                                | 3                                       | 5                        |
| Eaton 9395XC-1050/1050 |                        | AC Bypass<br>(A, B, C, Ground)                 | 4                                | 3                                       | 5                        |
|                        | DC (Common<br>Battery) | Battery<br>(Positive, Negative, Ground)        | 3                                | 2.5                                     | 8                        |
|                        |                        | AC Input to UPS Rectifier<br>(A, B, C, Ground) | 4                                | 3                                       | 8                        |
| Eaton 020EVC 1100/1100 | 480 Vac                | AC Output<br>(A, B, C, Ground)                 | 4                                | 3                                       | 6                        |
| Eaton 323276-1100/1100 |                        | AC Bypass<br>(A, B, C, Ground)                 | 4                                | 3                                       | 6                        |
|                        | DC (Common<br>Battery) | Battery<br>(Positive, Negative, Ground)        | 3                                | 2.5                                     | 8                        |
|                        |                        | AC Input to UPS Rectifier<br>(A, B, C, Ground) | 4                                | 3                                       | 8                        |
| Eaton 020EVC 1200/1200 | 480 Vac                | AC Output<br>(A, B, C, Ground)                 | 4                                | 3                                       | 6                        |
| Eaton 323276-1200/1200 |                        | AC Bypass<br>(A, B, C, Ground)                 | 4                                | 3                                       | 6                        |
|                        | DC (Common<br>Battery) | Battery<br>(Positive, Negative, Ground)        | 3                                | 2.5                                     | 9                        |
| Eaton 020EVC 1200/1200 | 400 \/                 | AC Input to UPS Rectifier<br>(A, B, C, Ground) | 4                                | 3                                       | 8                        |
| Laton 9395XC-1300/1300 | 480 Vac                | AC Output<br>(A, B, C, Ground)                 | 4                                | 3                                       | 6                        |

### Table 11. 480V Power Cable Conduit Recommendations

| UPS Model              | Voltage                | Terminal                                       | Number of<br>Wires in<br>Conduit | Minimum<br>Conduit<br>Trade Size<br>in. | Number<br>of<br>Conduits |
|------------------------|------------------------|------------------------------------------------|----------------------------------|-----------------------------------------|--------------------------|
|                        |                        | AC Bypass<br>(A, B, C, Ground)                 | 4                                | 3                                       | 6                        |
|                        | DC (Common<br>Battery) | Battery<br>(Positive, Negative, Ground)        | 3                                | 2.5                                     | 9                        |
|                        |                        | AC Input to UPS Rectifier<br>(A, B, C, Ground) | 4                                | 3                                       | 9                        |
|                        | 480 Vac                | AC Output<br>(A, B, C, Ground)                 | 4                                | 3                                       | 8                        |
| Eaton 9395XC-1350/1350 |                        | AC Bypass<br>(A, B, C, Ground)                 | 4                                | 3                                       | 8                        |
|                        | DC (Common<br>Battery) | Battery<br>(Positive, Negative, Ground)        | 3                                | 2                                       | 12                       |
|                        | 480 Vac                | AC Input to UPS Rectifier<br>(A, B, C, Ground) | 4                                | 3                                       | 9                        |
| Ector 020EVC 1400/1400 |                        | AC Output<br>(A, B, C, Ground)                 | 4                                | 3                                       | 8                        |
| Laton 333376-1400/1400 |                        | AC Bypass<br>(A, B, C, Ground)                 | 4                                | 3                                       | 8                        |
|                        | DC (Common<br>Battery) | Battery<br>(Positive, Negative, Ground)        | 3                                | 2.5                                     | 12                       |
|                        |                        | AC Input to UPS Rectifier<br>(A, B, C, Ground) | 4                                | 3                                       | 9                        |
| Eaton 0205VC 1500/1500 | 480 Vac                | AC Output<br>(A, B, C, Ground)                 | 4                                | 3                                       | 8                        |
| E910H 3232VC-1200/1200 |                        | AC Bypass<br>(A, B, C, Ground)                 | 4                                | 3                                       | 8                        |
|                        | DC (Common<br>Battery) | Battery<br>(Positive, Negative, Ground)        | 3                                | 2.5                                     | 12                       |

#### Table 11. 480V Power Cable Conduit Recommendations (Continued)

<u>Battery Conductor Routing</u>: Refer to the notes at the bottom of <u>Table 5</u> Input/Output Ratings and External Wiring Requirements. External overcurrent protection and disconnect are not provided by this product, but are required by codes.

If an output lockable disconnect is required, it is to be supplied by the customer.

Table 12 lists the recommended rating for input circuit breakers with breaker ratings for rectifier input.

| JaboM 2011               | Input | Input Rating |  |  |
|--------------------------|-------|--------------|--|--|
| OL2 MODEL                | %     | 480V         |  |  |
| Eaton 020EVC 1000/1000   | 80    | 2000A        |  |  |
| Earon 3232VC-1000/1000   | 100   | 1600A        |  |  |
| Eaton 020EVC 10E0/10E0   | 80    | 2000A        |  |  |
| Earon 9292VC-1020/1020   | 100   | 1600A        |  |  |
| Eaton 020EVC 1100/1100   | 80    | 2500A        |  |  |
| Ediuii 929270-1100/1100  | 100   | 2000A        |  |  |
| Eaton 020EVC 1200/1200   | 80    | 2500A        |  |  |
| Eaton 9395XC-1200/1200   | 100   | 2000A        |  |  |
| Eaton 020EVC 1200/1200   | 80    | 2500A        |  |  |
| Ediuii 929070-1200/1200  | 100   | 2000A        |  |  |
| Eaton 020EVC 12E0/12E0   | 80    | 3000A        |  |  |
| Earon 939570-1350/1350   | 100   | 2500A        |  |  |
| Eaton 020EVC 1400/1400   | 80    | 3000A        |  |  |
| Eaton 9395XC-1400/1400   | 100   | 2500A        |  |  |
| Enton 0205VC 1500/1500*  | 80    | 2500A        |  |  |
| Latun 333370-1300/1300   | 100   | 2000A        |  |  |
| Eaton 020EVC 1E00/1E00** | 80    | 2500A        |  |  |
| Eaton 9395AC-1500/1500   | 100   | 3000A        |  |  |

Table 12. Recommended Input Circuit Breaker Ratings (100% and 80% Load Rating)

 $\ensuremath{^*}\xspace$  Indicates product will operate at full load with reduction in performance as shown below:

Firmware Derating for 2000A Input Limit

- Limits available capacity to 4%
  - Includes  $\leq$  4% low line input voltage
  - Includes 4% battery charging capacity
  - Includes 5 mins overload at 110%
- Alternatively: Full capabilities at max 88% load

\*\*- Indicates without reduction in performance.

Table 13 lists the recommended rating for output circuit breakers.

| UPS Model              | Output Rating |       |  |
|------------------------|---------------|-------|--|
| OF3 MOUEI              | %             | 480V  |  |
| Eaton 0305YC 1000/1000 | 80            | 1600A |  |
| Laton 333370-1000/1000 | 100           | 1600A |  |
| Eaton 0205YC 1050/1050 | 80            | 1600A |  |
| Laton 333370-1030/1030 | 100           | 1600A |  |
| Eaton 0205VC 1100/1100 | 80            | 2000A |  |
| Laton 333370-1100/1100 | 100           | 1600A |  |
| Eaton 0205VC 1200/1200 | 80            | 2000A |  |
| Laton 333370-1200/1200 | 100           | 1600A |  |
| Eaton 0305YC 1300/1300 | 80            | 2000A |  |
| Laton 333370-1300/1300 | 100           | 1600A |  |
| Eaton 0205VC 1250/1250 | 80            | 2500A |  |
| Laton 333370-1330/1330 | 100           | 2000A |  |
| Eaton 0205YC 1400/1400 | 80            | 2500A |  |
| Laton 535376-1400/1400 | 100           | 2000A |  |
| Eaton 0305YC 1500/1500 | 80            | 2500A |  |
| Laton 333370-1300/1300 | 100           | 2000A |  |

#### Table 13. Recommended Output Circuit Breaker Ratings (100% and 80% Load Rating)

# 

To reduce the risk of fire, connect only to a circuit provided with maximum input circuit breaker current ratings from Table 12 in accordance with the NEC, ANSI/NFPA 70.

# ATTENTION!

Pour réduire le risque d'incendie, ne brancher qu'à un circuit avec le courant nominal maximal du disjoncteur d'entrée indique dans le tableau (<u>Table 12</u>) conformement à la norme ANSI/ NFPA 70 du NEC.

The line-to-line unbalanced output capability of the UPS is limited only by the full load per phase current values for AC output to critical load shown in <u>Table 5</u>. The recommended line-to-line load unbalance is 50% or less.

Bypass and output overcurrent protection and bypass and output disconnect switches are to be provided by the customer. Module Output Breakers (MOBs) are to be provided by the customer.

Table 14 lists the recommended rating for bypass, output, and MOB circuit breakers with breaker ratings.

| UDC Model               | Input Rating |       |  |
|-------------------------|--------------|-------|--|
| OL2 MOREI               | %            | 480V  |  |
| Enton 0205VC 1000/1000  | 80           | 1600A |  |
| Laton 333370-1000/1000  | 100          | 1600A |  |
| Enton 0205VC 1050/1050  | 80           | 1600A |  |
| Laton 333370-1030/1030  | 100          | 1600A |  |
| Enton 0205VC 1100/1100  | 80           | 2000A |  |
| Earon 3232VC-1100/1100  | 100          | 1600A |  |
| Eaton 020EVC 1200/1200  | 80           | 2000A |  |
| Ediuii 939370-1200/1200 | 100          | 1600A |  |
| Enton 0205VC 1200/1200  | 80           | 2000A |  |
| Laton 333370-1300/1300  | 100          | 1600A |  |
| Eaton 020EVC 12E0/12E0  | 80           | 2500A |  |
| Laton 333370-1330/1330  | 100          | 2000A |  |
| Eaton 020EVC 1400/1400  | 80           | 2500A |  |
| Ealon 333370-1400/1400  | 100          | 2000A |  |
| Enton 0205VC 1500/1500  | 80           | 2500A |  |
| Laton 5555AC-1500/1500  | 100          | 2000A |  |

| Table 14. | <b>Recommended Bypass</b> , | Output, and MOB | <b>Circuit Breaker Ratings</b> | (100% and 80% | Load Rating) |
|-----------|-----------------------------|-----------------|--------------------------------|---------------|--------------|
|           |                             |                 |                                | 1             | ,            |

There is no manual DC disconnect device within the UPS.

A battery disconnect switch is required for battery systems and may also be required by NEC or local codes.

The battery wiring used between the battery and the UPS should not allow a voltage drop of more than 1% of nominal DC voltage at rated battery current.

External DC input overcurrent protection and disconnect switch is to be provided by the customer. <u>Table 15</u> list the maximum ratings for continuous–duty rated circuit breakers satisfying the criteria for both. Recommended disconnect size is based on a maximum full load discharge time less than 3 hours. For longer discharge times a larger disconnect may be required.

| Table To. Hoodinnonada Do inpat Battory Biodonnoot nating | Table | 15. | Recommended | DC | Input | Battery | / Disconnect | Ratings |
|-----------------------------------------------------------|-------|-----|-------------|----|-------|---------|--------------|---------|
|-----------------------------------------------------------|-------|-----|-------------|----|-------|---------|--------------|---------|

| Jupe Model   | Input Rating | for Each UPM |
|--------------|--------------|--------------|
| OF3 MOUEI    | %            | 480V         |
| Eaton 020EVC | 80           | 5000A        |
| Egron 3232VC | 100          | 4000A        |

### 3.2.5 UPS System Interface Wiring Preparation

Control wiring for features and options should be connected at the customer interface terminal blocks located inside the UPS.

**A**WARNING

Do not directly connect relay contacts to the mains related circuits. Reinforced insulation to the mains is required.

# 🕱 ATTENTION!

Ne pas directement brancher les contacts de relais aux circuits du réseau. Une isolation renforcée des réseaux est nécessaire.

Read and understand the following notes while planning and performing the installation:

- Use Class 1 wiring methods (as defined by the NEC) for interface wiring from 30V to 600V. The wire should be rated at 600V, 1A minimum and 12 AWG maximum.
- Use Class 2 wiring methods (as defined by the NEC) for interface wiring up to 30V. The wire should be
  rated at 24V, 1A minimum. When Class 2 circuit wiring must be mixed with Class 1 wiring, use Class 1
  wire and wiring methods.
- Use shielded twisted-pair wires for each input and return or common.
- All interface wiring and conduit is to be provided by the customer.
- When installing external interface wiring (for example, building alarm, relay output, battery breaker trip, and Minislot) to the UPS interface terminals, conduit must be installed between each device and the UPS cabinet.
- Install the interface wiring in separate conduit from the power wiring.
- When installing internal interface wiring to Minislot terminals, route the wiring from the interface entry conduit landing panels through the internal opening in the Minislot communication bay.
- All building alarm inputs or remote features require an isolated normally-open contact or switch (rated at 24 Vdc, 20 mA minimum) connected between the alarm input and common terminal. All control wiring and relay and switch contacts are customer-supplied and may need to use Class 1 wiring, see above.
- The building alarms can be programmed to display the alarm functional name.
- LAN drops for use with Minislot connectivity cards must be provided by the customer and may need to use Class 1 wiring, see above.
- The UPS battery aux signal wiring from the UPS must be connected to the battery disconnect device.
- A supplemental 48 Vdc UVR signal for the battery disconnect device is provided. Breaker should be used and closed in normal operation. If a Lead acid cabinet it needs a UVR to ensure breaker cannot be closed into a dead bus.
- Battery aux and 48 Vdc UVR wiring should be a minimum of 18 AWG.
- The REPO feature opens all contactors in the UPS cabinet and isolates power from your critical load. Local electrical codes may also require tripping upstream protective devices to the UPS.
- The REPO switch must be a latching-type switch not tied to any other circuits.
- A jumper wire must be connected on the J89 MCU Board between pins 2 and 4 if the normally-closed REPO contact is not used.
- REPO wiring should be a minimum of 22 AWG and a maximum of 14 AWG.
- The REPO switch wiring must be in accordance with NEC Article 725 Class 2 requirements.
- The maximum distance between the REPO and the UPS cannot exceed 150 meters (500 feet).
- Alarm relay contacts have a maximum current rating of 5A and a switched voltage rating of 30 Vac and 28 Vdc.
- Alarm relay wiring should be a minimum of 22 AWG.

| i | NOTE 1 | On all 9395XC models that will be fed by a site generator at any time it is recommended to have an "On Generator" sensing input connected and proven functional. This allows the UPS to optimize its operation with the generator. This function includes reduced input current and battery current limits, slower walk-in to ease the load step on the generator initially, and HIGH ALERT mode for ESS operation. |
|---|--------|----------------------------------------------------------------------------------------------------|
|   | NOTE 2 | HIGH ALERT mode is desired because any loads with a leading power factor will not be seen by the generator. Rectifier operation will be much softer while on generator thereby increasing overall system stability.                                                                                                    |

Connectors for the control and interface wiring are supplied in the hardware kit are listed in Table 16.

| To Terminal | Connector   | Quantity |
|-------------|-------------|----------|
| TB1         | 1757093     | 1        |
| TB2         | 1757093     | 1        |
| TB3         | 1757093     | 1        |
| J90         | P-154000040 | 1        |
| J19         | P-154000039 | 1        |
| CN5         | P-154000038 | 1        |
| CN13        | P-154000039 | 1        |
| CN15        | P-154000040 | 1        |

#### 3.2.6 Distributed Bypass Power Wiring Preparation

**NOTE** For full-rated operation of a Distributed Bypass System when in Bypass or ESS mode, the line frequency impedance of all conduction paths must be equal when assessed from the point where the grounded wire source connects to the System Switchgear to the point where the Common Load connects to the System Switchgear.

Read and understand the following notes while planning and performing the installation:

- All distributed bypass UPS rectifier inputs must come from one source and all bypass input feeds must come from one source.
- The 9395XC unit is designed for operation on a ground wire source of supply. There is no additional connection point for a neutral conductor. The output of this UPS will not directly support phase to neutral loads.
- The tie cabinet must contain Module Output Breakers (MOBs) with dual auxiliary contacts for control of the system.
- Use the applicable wiring for the designated interface terminals:

### 3.3 Inspecting and Unpacking the UPS Cabinets

Ĩ.

The UPS cabinet is divided into two sections palleted separately for shipping. The sections are shipped bolted to wooden pallets (see <u>Figure 24</u> and <u>Figure 25</u>) and protected with outer protective packaging material.

# **A**WARNING

The UPS sections are heavy (see <u>Table 2</u>). If unpacking and unloading instructions are not closely followed, the cabinets may tip and cause serious injury.

# AVERTISSEMENT!

Les sections de l'onduleur sont lourdes (voir le <u>Table 2</u>). Suivre attentivement les instructions de déchargement et de déballage pour eviter de renverser les armoires, ce qui pourrait causer de graves blessures.

To prevent damage to the wiring in the I/O section base when lifting or moving the cabinet:

- Lift and move the I/O section using only the front or rear forklift slots.
- Verify that the forklift forks are in a horizontal position before inserting them into the forklift slots. DO NOT
  angle fork tips upward.
- Insert the forks all the way through the base. DO NOT insert forks partially into the base to move the cabinet.
- Forks may be partially inserted into the front or rear forklift slots for minor positioning if the forks are kept in a horizontal position with no upward angling.
- DO NOT use the forklift slots on the end of the cabinet to move the cabinet.
- End forklift slots may be used for minor positioning if the forks are kept in a horizontal position with no upward angling.

If these instructions are not followed, damage to the wiring will occur.

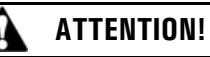

Pour éviter d'endommager le câblage et son canal à la base de l'armoire de l'onduleur lorsque l'armoire est soulevée ou déplacée: Soulever ou déplacer l'armoire en n'utilisant que les passages de fourche à l'avant ou à l'arrière.

- Vérifier que les fourches du chariot élévateur sont en position horizontale avant de les insérer dans les passages de fourche. NE PAS orienter les pointes de fourche vers le haut.
- Insérer complètement les fourches dans les passages de fourche de la base. NE PAS insérer partiellement les fourches dans les passages pour déplacer l'armoire.
- Il est possible d'insérer partiellement les fourches dans les passages avant et arrière pour les petits déplacements, et ce, si les fourches sont en position horizontale sans pointer vers le haut.
- NE PAS utiliser les passages de fourche à l'extrémité de l'armoire pour la déplacer.
- Les passages de fourche à l'extrémité de l'armoire peuvent servir lors des petits déplacements, et ce, si les fourches sont en position horizontale sans pointer vers le haut.

Si ces instructions ne sont pas suivies, des dommages au câblage et à son canal surviendront.

1. Carefully inspect the outer packaging for evidence of damage during transit.

# **ACAUTION**

Do not install a damaged cabinet. Report any damage to the carrier and contact an Eaton service representative immediately.

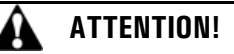

Ne pas installer une armoire endommagée. Signaler les dommages au transporteur et communiquer avec un représentant du service Eaton immédiatement.

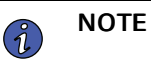

For the following step, verify that the forklift or pallet jack is rated to handle the weight of the cabinet (see <u>Table 2</u> for cabinet weight).

2. Use a forklift or pallet jack to move the packaged cabinets to the installation site, or as close as possible, before unpacking. If possible, move the cabinets using the pallet. Insert the forklift or pallet jack forks from the right side of the pallet (facing the cabinet), between the supports on the bottom of the pallet (see <u>Figure 21</u> and <u>Figure 22</u>) for the UPS cabinet center of gravity measurements). If the cabinets must be moved using the cabinet front or rear fork lift slots, see the caution statement at the beginning of this procedure. See <u>Figure 30</u> for cabinet forklift locations.

## **ACAUTION**

Do not tilt the UPS cabinets more than 10° from vertical or the cabinets may tip over.

# ATTENTION!

Ne pas incliner les armoires d'onduleur à plus de 10 degrés de la verticale puisqu'elles pourraient se renverser.

3. Set the pallet on a firm, level surface, allowing a minimum clearance of 3m (10 ft) on each side for removing the cabinet from the pallet.

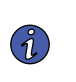

NOTE

NOTE

The ISBM/PM section is shipped with debris shields covering the ventilation grills on top of the section (see <u>Figure 37</u>). Do not remove the debris shields until installation is complete.

- 4. Remove the protective covering from the cabinets.
- 5. Remove the packing material, and discard or recycle in a responsible manner.
- 6. Inspect the contents for any evidence of physical damage, and compare each item with the Bill of Loading. If damage has occurred or shortages are evident, contact an Eaton service representative immediately to determine the extent of the damage and its impact on further installation.

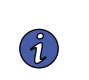

While waiting for installation, protect the unpacked cabinets from moisture, dust, and other harmful contaminants. Failure to store and protect the UPS properly may void your warranty.

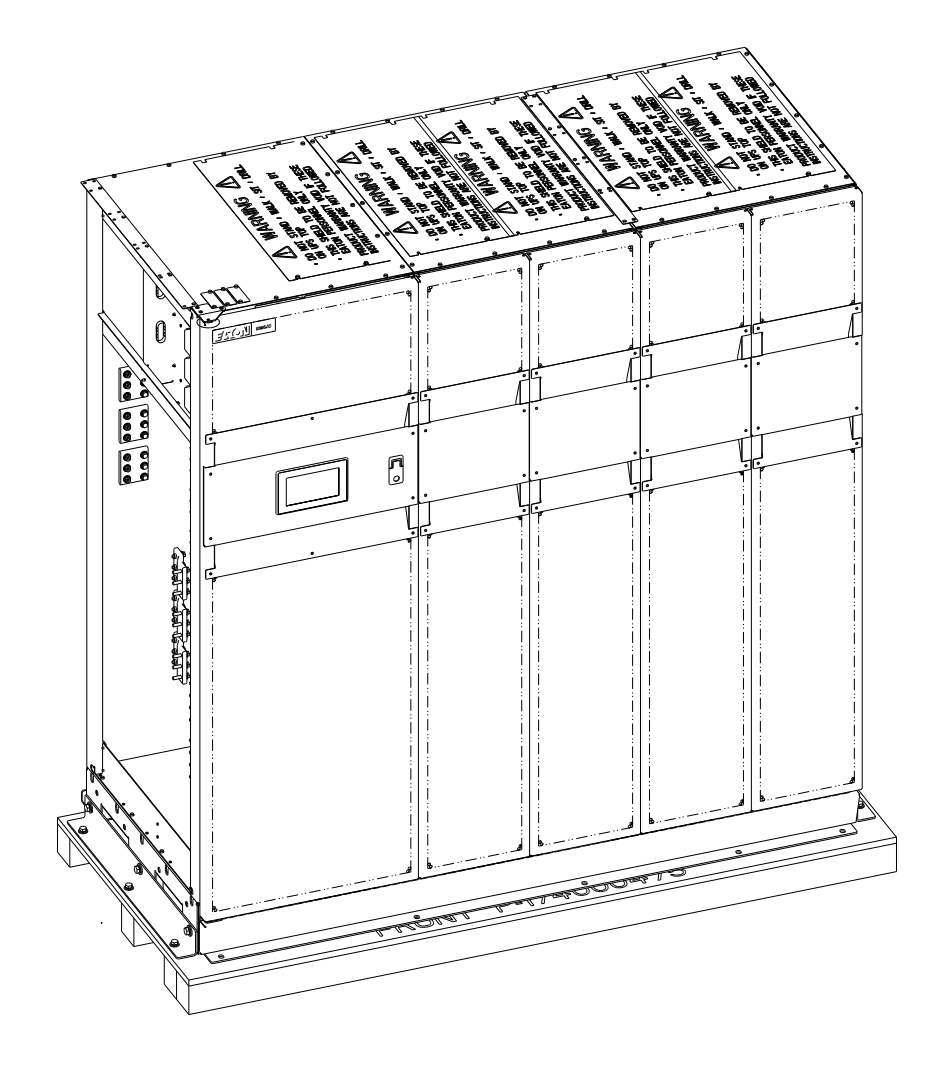

Figure 24. UPS Cabinet as Shipped on Pallet (ISBM/PM Section)

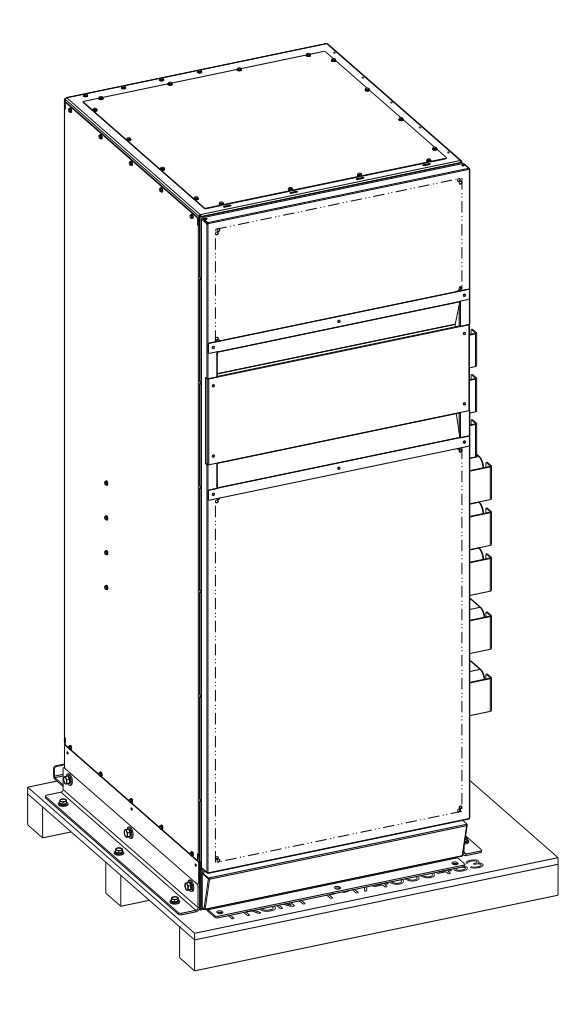

Figure 25. UPS Cabinet as Shipped on Pallet (I/O Section)

# Chapter 4 UPS System Installation

### 4.1 Preliminary Installation Information

**AWARNING** 

Installation should be performed only by qualified personnel.

AVERTISSEMENT!

L'installation ne doit être effectuée que par du personnel qualifié.

Refer to the following while installing the UPS system:

- <u>Chapter 3 UPS Installation Plan and Unpacking</u> for cabinet dimensions, equipment weight, wiring and terminal data, and installation notes.
- Do not tilt the cabinet more than ±10° during installation.
- Remove the conduit landing plates to add conduit landing holes as required. Plate material is 16 gauge steel (1.5 mm/0.06" thick).
- If perforated floor tiles are required for ventilation, place them in front of the UPS.

### 4.2 Unloading the UPS Cabinet from the Pallet

The I/O and ISBM/PM sections are bolted to separate wooden pallets supported by wood skids. To remove the pallets:

**A**WARNING

The I/O and ISBM/PM section is heavy (see <u>Table 2</u>). If unpacking and unloading instructions are not closely followed, the cabinet may tip and cause serious injury.

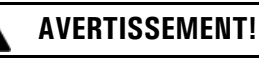

Les sections de l'onduleur sont lourdes (voir le <u>Table 2</u>). Suivre attentivement les instructions de déchargement et de déballage pour éviter de renverser les armoires, ce qui pourrait causer de graves blessures.

# **ACAUTION**

- Do not tilt cabinets more than 10° from vertical.
- Lift the cabinet only with a forklift or damage may occur.

To prevent damage to the UPS cabinet base when lifting or moving the cabinet:

- Lift and move the cabinet using only the front or rear forklift slots.
- Verify that the forklift forks are in a horizontal position before inserting them into the forklift slots. DO NOT angle fork tips upward.
- Insert the forks all the way through the base. DO NOT insert forks partially into the base to move the cabinet.
- Forks may be partially inserted into the front or rear forklift slots for minor positioning if the forks are kept in a horizontal position with no upward angling.
- DO NOT use the forklift slots on the end of the cabinet to move the cabinet.
- End forklift slots may be used for minor positioning if the forks are kept in a horizontal position with no upward angling.

If these instructions are not followed, damage to the UPS cabinet will occur.

# AVERTISSEMENT!

- Ne pas incliner les armoires à plus de 10 degrés de la verticale.
- Ne soulever les armoires qu'à l'aide d'un chariot élévateur pour éviter de les endommager.

Pour éviter d'endommager la section de l'onduleur lorsque l'armoire est soulevé ou déplacé:

- Soulever ou déplacer la section de l'onduleur en n'utilisant que les passages de fourche à l'avant ou à l'arrière.
- Vérifier que les fourches du chariot élévateur sont en position horizontale avant de les insérer dans les passages de fourche. NE PAS orienter les pointes de fourche vers le haut.
- Insérer complètement les fourches dans les passages de fourche de la base. NE PAS insérer partiellement les fourches dans les passages pour déplacer l'armoire.
- Il est possible d'insérer partiellement les fourches dans les passages avant et arrière pour les petits déplacements, et ce, si les fourches sont en position horizontale sans pointer vers le haut.
- NE PAS utiliser les passages de fourche à l'extrémité de l'armoire pour la déplacer.
- Les passages de fourche à l'extrémité de l'armoire peuvent servir lors des petits déplacements, et ce, si les fourches sont en position horizontale sans pointer vers le haut.

Si ces instructions ne sont pas suivies, des dommages à l'armoire se produiront.

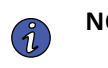

**NOTE** For the following steps, verify that the forklift or pallet jack is rated to handle the weight of the cabinet (see <u>Table 2</u> for cabinet weight).

If installed, remove the optional dress skirts at the bottom of the I/O and ISBM/PM cabinets (see Figure 26 and Figure 28).

To remove the pallet and mechanically install the UPS:

1. If not already accomplished, use a forklift or pallet jack to move the I/O and ISBM/PM sections to the installation area, or as close as possible, before unloading from the pallets.

If possible, move each section using the pallet. Insert the forklift or pallet jack forks from the right side of the pallet (facing the cabinet), between the supports on the bottom of the pallet (see <u>Figure 21</u> and <u>Figure 22</u> for the I/O and ISBM/PM section center of gravity measurements). If the sections must be moved using the cabinet front or rear fork lift slots, see the caution statements at the beginning of this procedure. See <u>Figure 30</u> for cabinet fork lift slots locations.

- 2. Remove the three bolts securing the left side shipping bracket to the ISBM/PM cabinet and three bolts securing the bracket to the pallet (see <u>Figure 26</u>). Remove the left side shipping bracket.
- 3. Remove the three bolts securing the right side shipping bracket to the ISBM/PM cabinet and three bolts securing the bracket to the pallet (see <u>Figure 27</u>). Remove the right side shipping bracket.

#### Figure 26. Removing the ISBM/PM Section Left Side Shipping Bracket

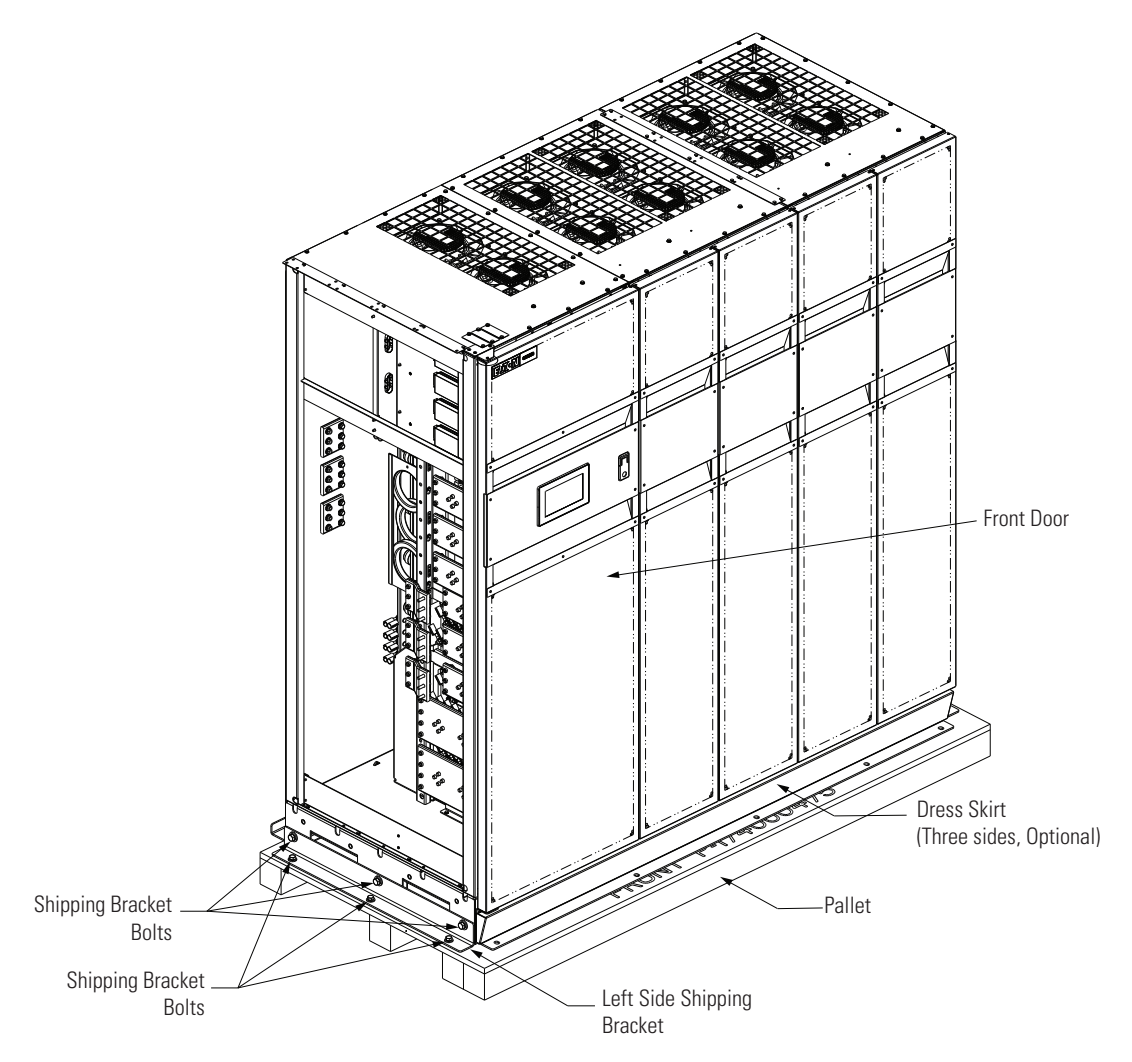

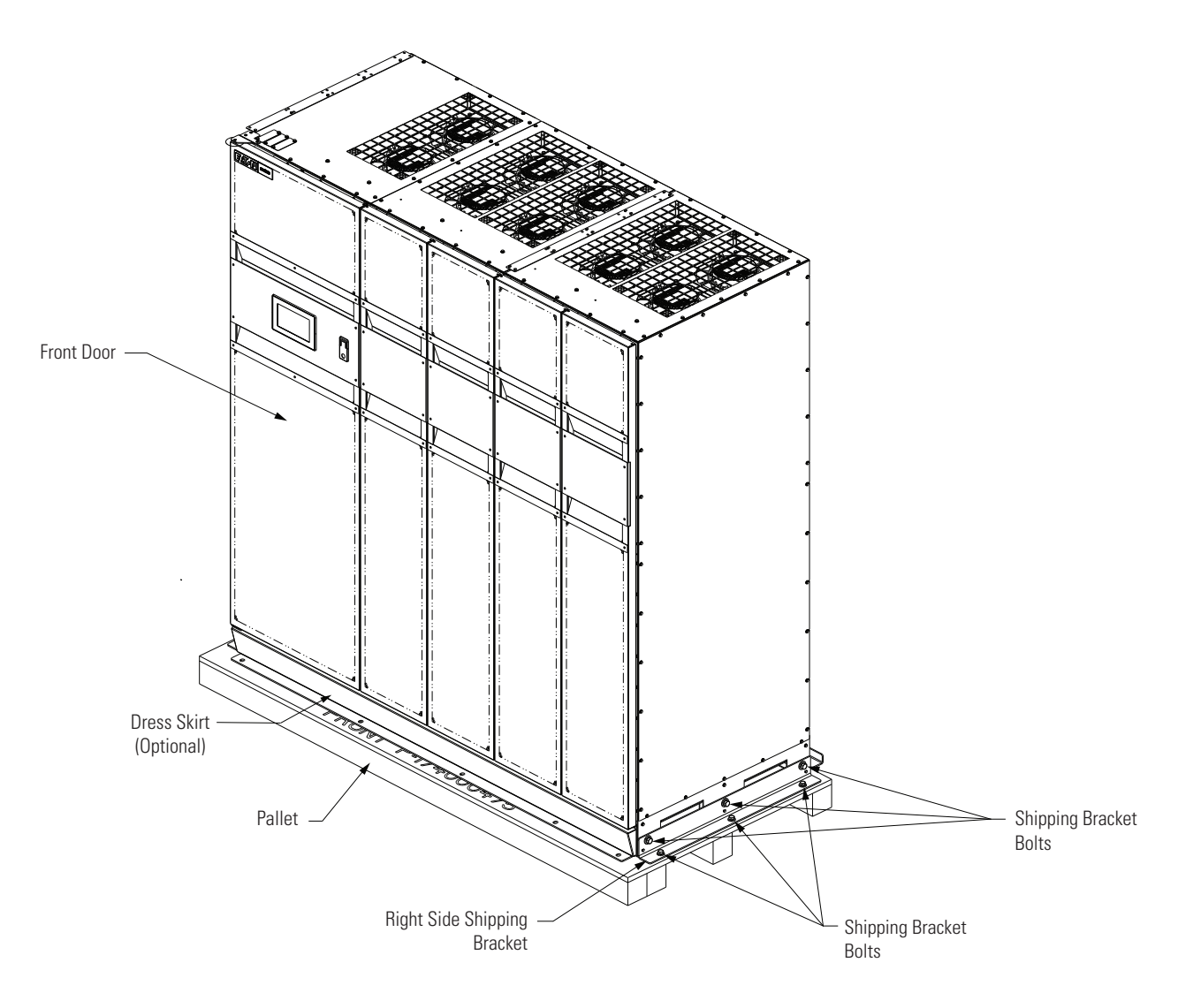

Figure 27. Removing the ISBM/PM Section Right Side Shipping Bracket

- 4. Using a forklift (see the caution statement at the beginning of this procedure), raise the cabinet until the cabinet bottom clears the pallet by approximately 3 mm (1/8") (see <u>Figure 30</u>.
- 5. Pull the pallet from under the cabinet. Discard or recycle the pallet and shipping brackets in a responsible manner.
- 6. Carefully lower the cabinet until the cabinet base contacts the floor.
- 7. Repeat Steps 2 through 6 for the I/O cabinet (see Figure 28 and Figure 29

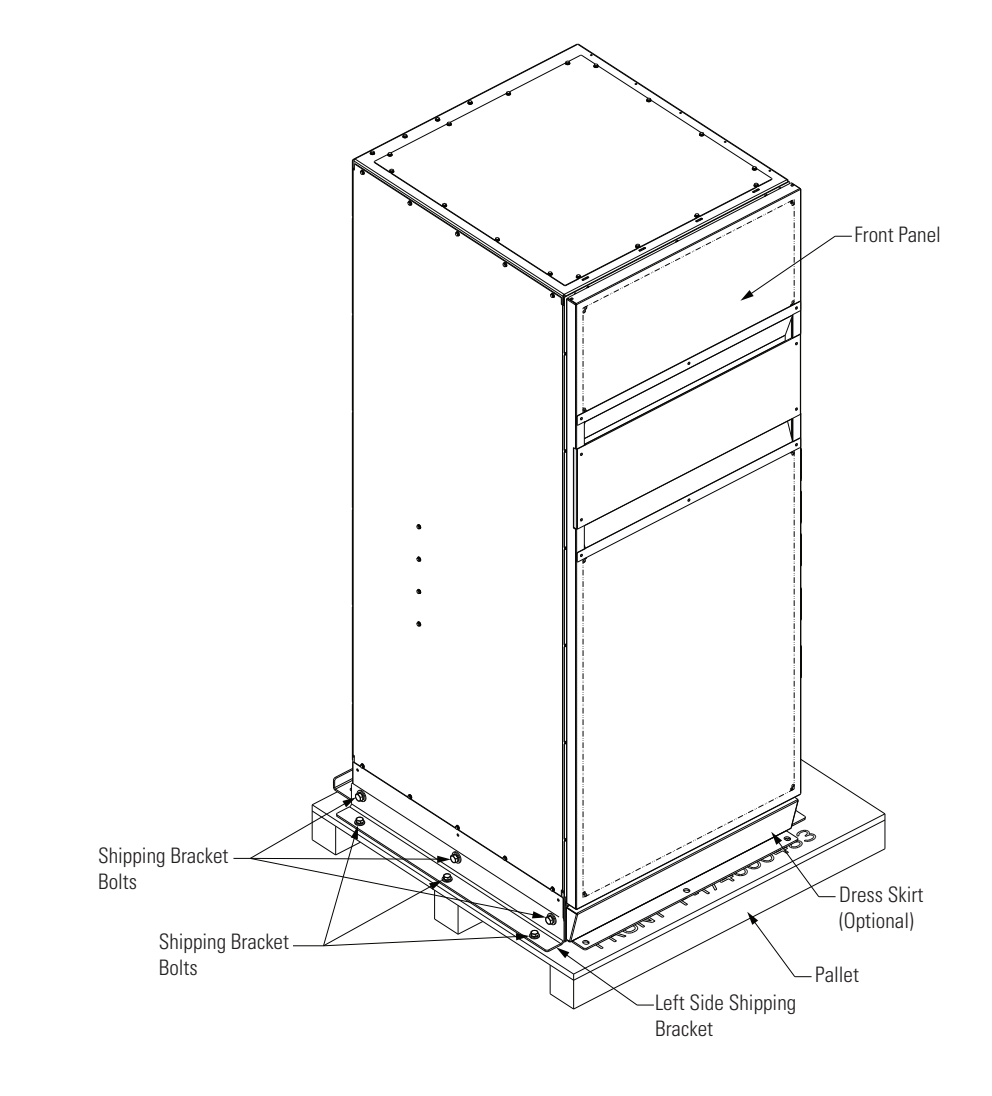

Figure 28. Removing the I/O Section Left Side Shipping Bracket

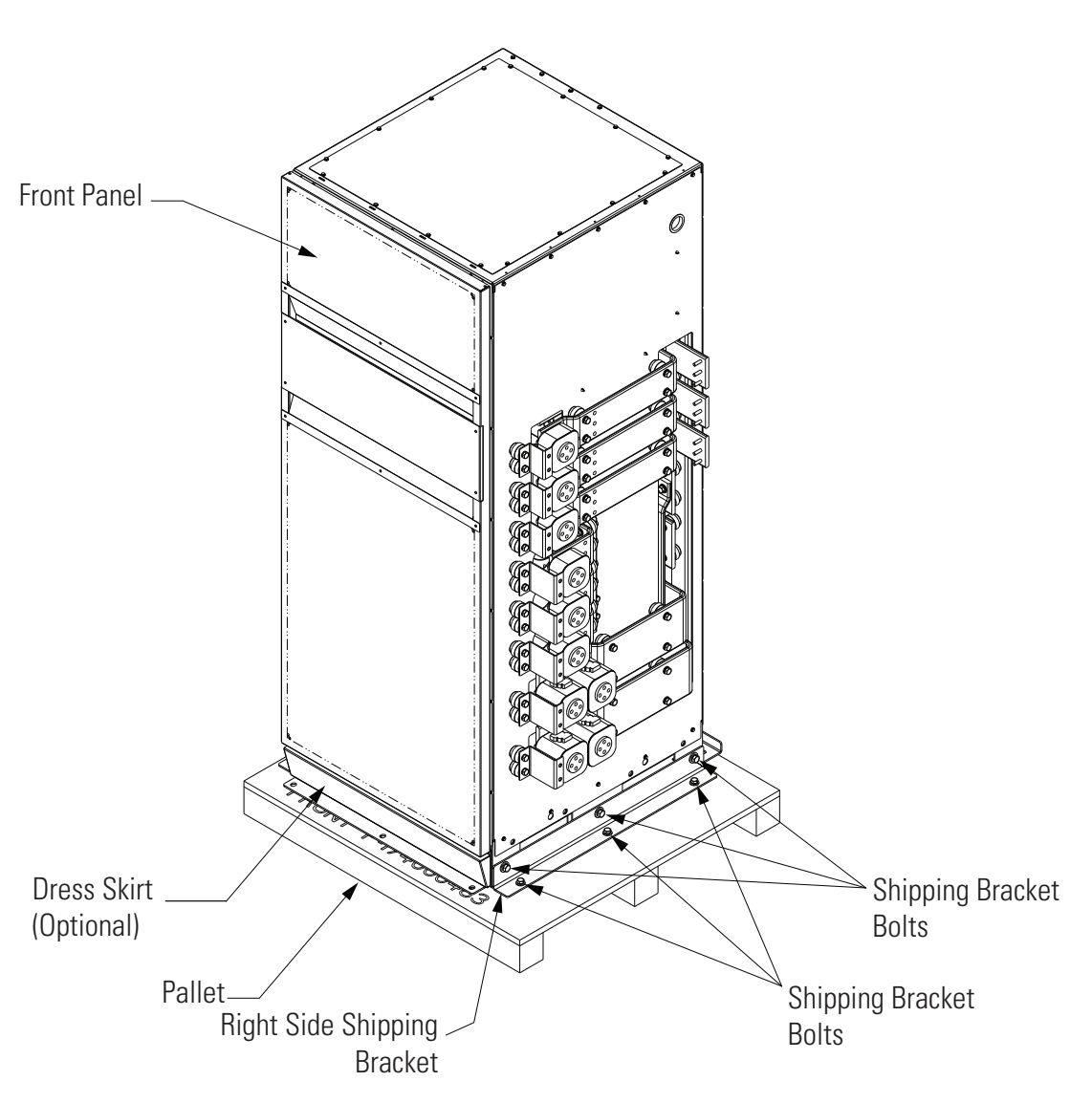

Figure 29. Removing the I/O Section Right Side Shipping Bracket

### Figure 30. UPS Forklift Locations

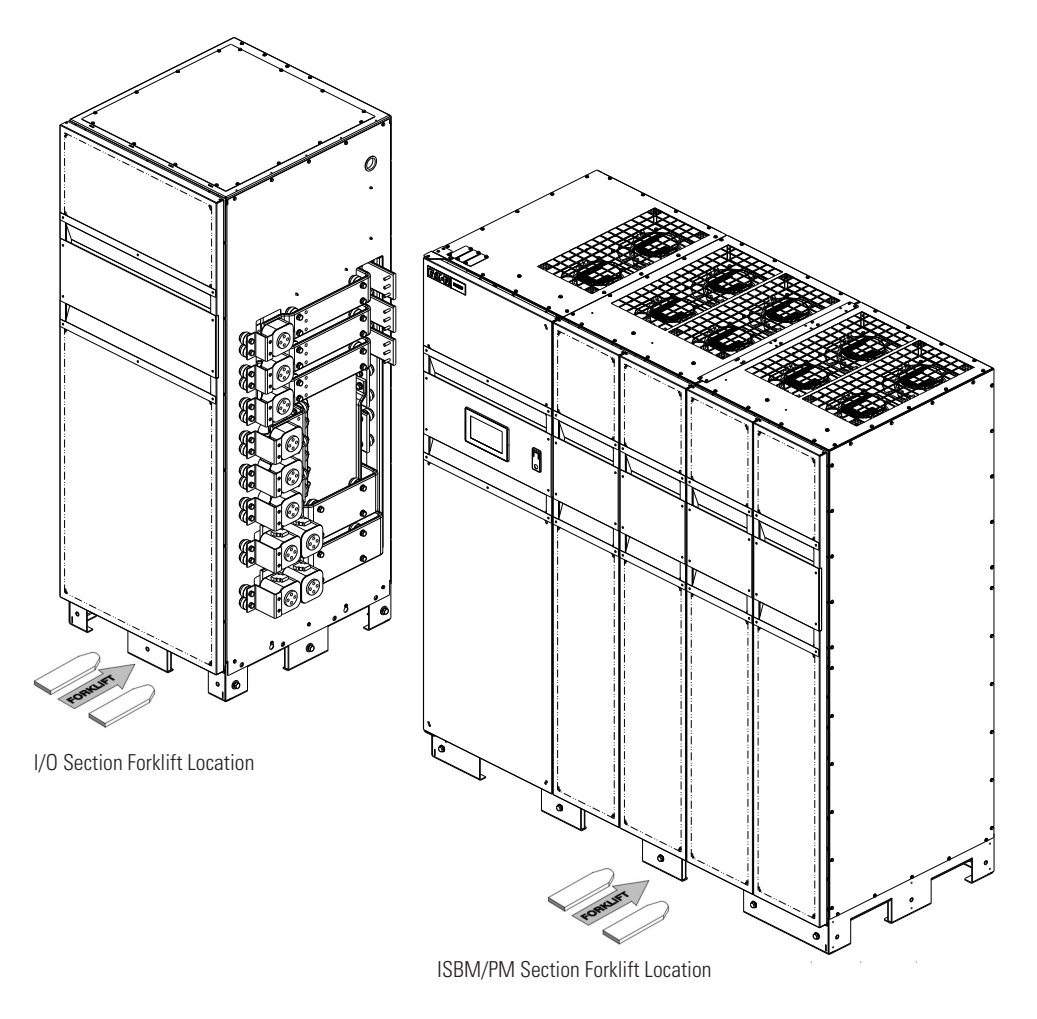

8. Proceed to paragraph <u>4.3 Installing and Connecting the UPS Sections</u>.

### 4.3 Installing and Connecting the UPS Sections

### 4.3.1 Preparing the UPS Sections

**NOTE** For the following steps, verify that the forklift or pallet jack is rated to handle the weight of the section (see <u>Table 2</u> for cabinet weight).

Position the sections as follows:

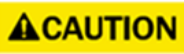

Use care during installation to protect components mounted on the right side of the I/O section and the intercabinet wiring harnesses attached to the left side ISBM/PM section from damage.

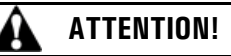

Lors de l'installation, prendre soin de protéger les composantes du côté droit du module de contournement de système intégré (I/O) et les faisceaux de câbles reliant les armoires du côté gauche du module d'alimentation universel (ISBM/PM).

- 1. Using a forklift with the forks in the front forklift slots, move the ISBM/PM section to the final installation location.
- 2. Using the forklift, move the I/O section next to the ISBM/PM section. Leave enough space to connect the inter-cabinet electrical connections (see Figure 31

# **ACAUTION**

Use care during installation to protect components mounted on the right side of the I/O section and the intercabinet wiring harnesses attached to the left side ISBM section from damage.

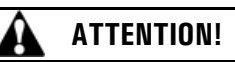

Lors de l'installation, prendre soin de protéger les composantes du côté droit de la section d'entrée/sortie (I/O) et les faisceaux de câbles reliant les armoires du côté gauche du module de contournement de système intégré (ISBM).

### Figure 31. I/O and ISBM/PM Electrical Access

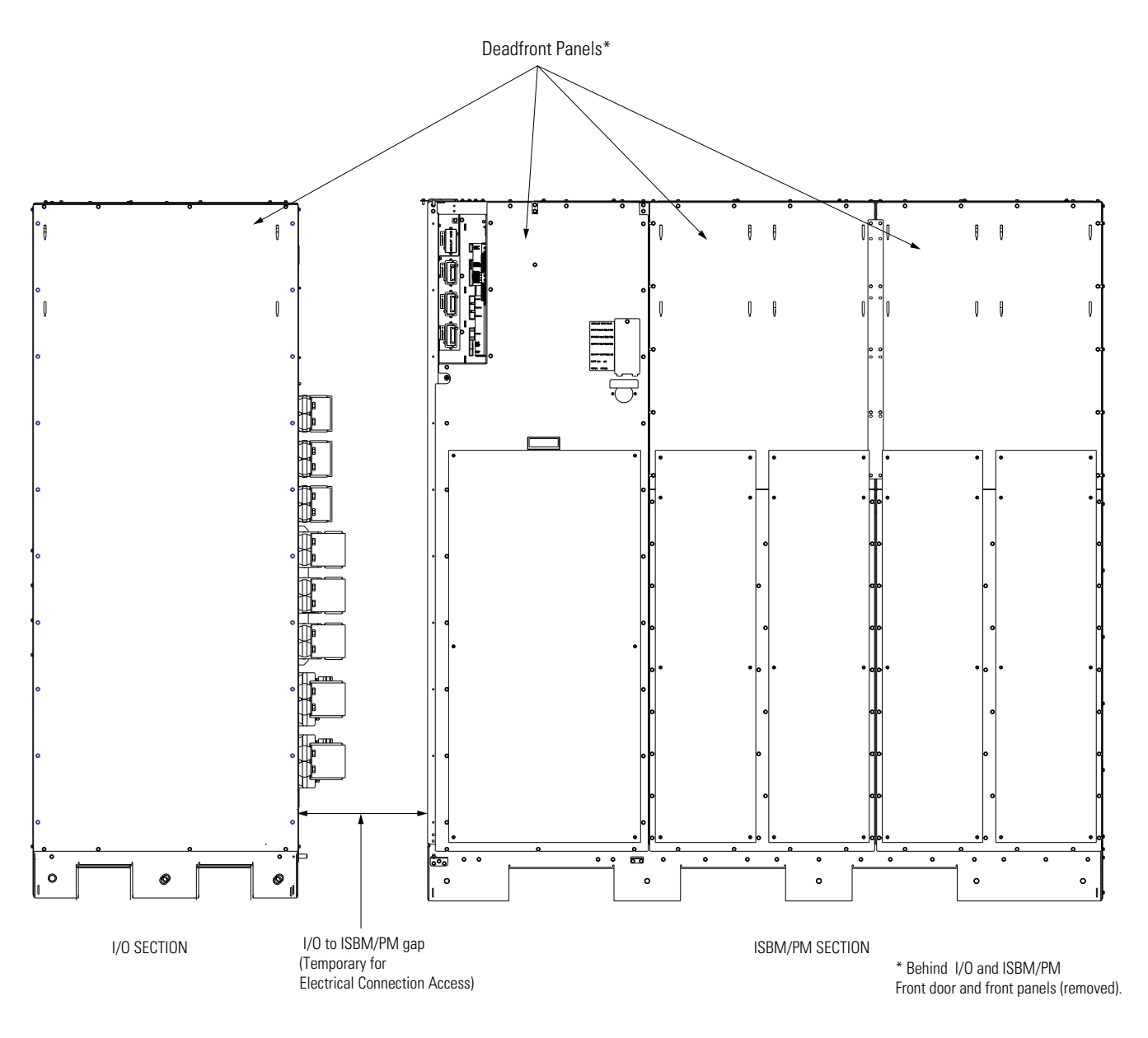

3. Unfasten the front door latch and open the ISBM front door open (see Figure 26).

If required for improved access, remove the door as follows:

- Disconnect the cable from the HMI control panel and stow carefully in the cabinet.
- Remove the retaining screw located inside the door at the bottom hinge pivot point, then lift the door off.
- Retain the hardware for later use.
- 4. Remove the deadfront panels from the I/O and ISBM/PM sections (see Figure 31).
- 5. Proceed to paragraph <u>4.3.2 Electrically Connecting the UPS Sections</u>

### 4.3.2 Electrically Connecting the UPS Sections

1. Remove the I/O bottom entry conduit plate and retain the hardware for later use (see Figure 32).

Figure 32. Section Bottom Entry Landing Conduit Plate

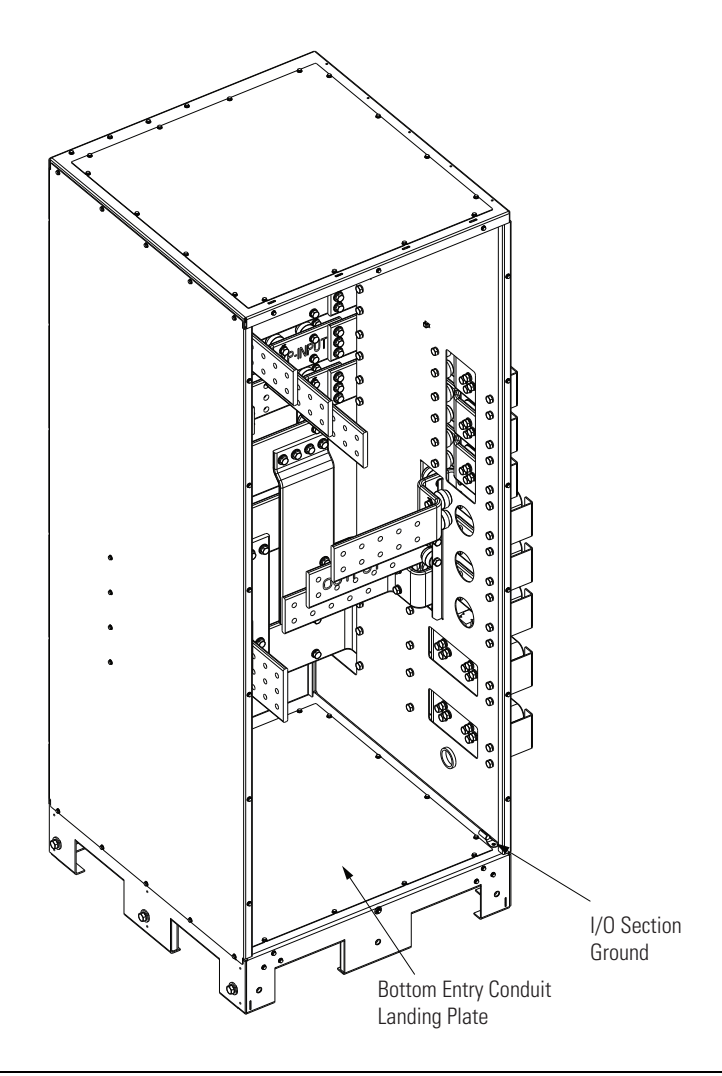

NOTE

AC and DC input inter-cabinet power wiring harnesses are secured in the ISBM/PM to brackets for shipping in the left side of the ISBM section. The shipping brackets can be removed and discarded after releasing the power wiring.

2. Disconnect the power wiring harnesses from the ISBM shipping brackets (see Figure 33).

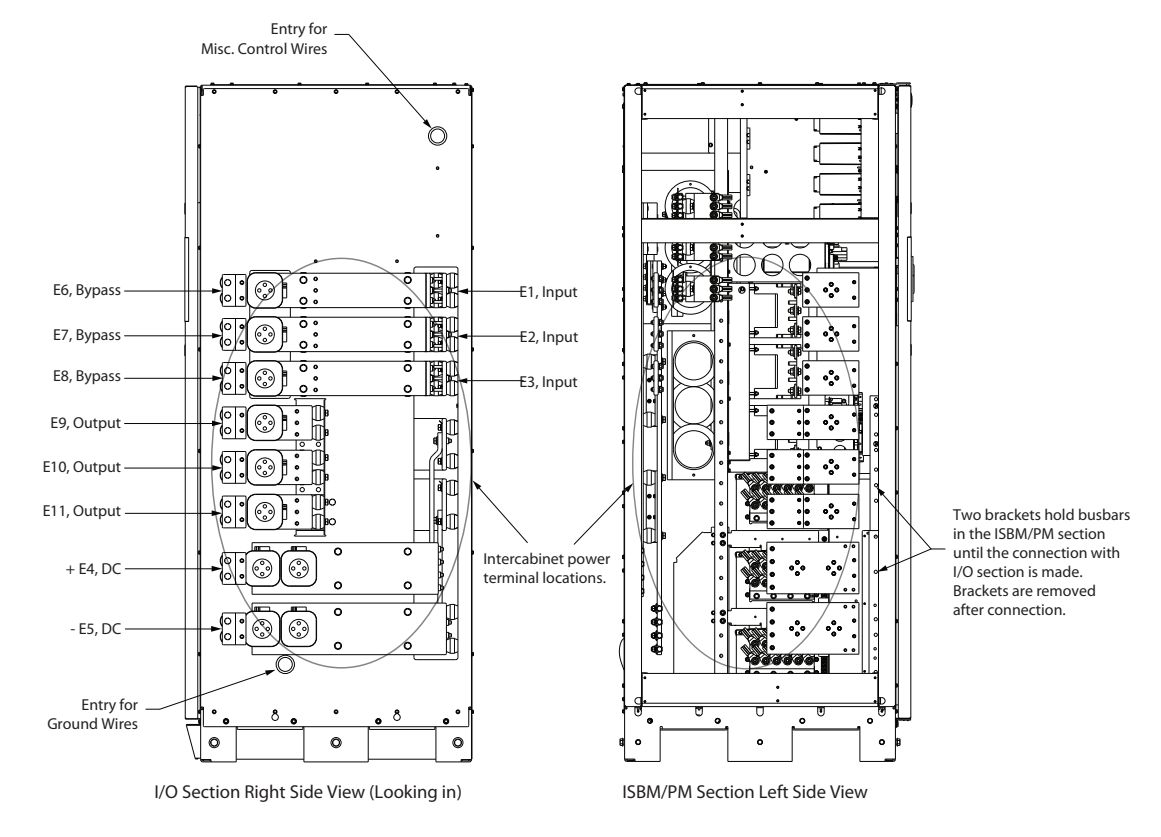

#### Figure 33. UPS Intercabinet Power Terminal Locations

3. Locate the AC and DC input inter-cabinet power wiring harnesses - long cables labeled (color):

| AC Input  | E1 (A, black)<br>E2 (B, red)<br>E3 (C, blue)   |
|-----------|------------------------------------------------|
| AC Output | E9 (A, black)<br>E10 (B, red)<br>E11 (C, blue) |
| Bypass    | E6 (A, black)<br>E7 (B, red)<br>E8 (C, blue)   |
| DC        | E4 (+) (Red)<br>E5 (-) (Black)                 |

- 4. Locate the inter-cabinet wiring terminal hardware kit packed on the bottom right side of the ISBM section.
- Using hardware from the inter-cabinet wiring terminal hardware kit (see <u>Table 7</u>), connect phase A, B, and C cable lug connections to the I/O AC Input terminals. Follow the callout details in <u>Figure 33</u> to connect the correct cable lug to the proper terminals. See paragraph <u>3.2.4 UPS System Power Wiring Preparation</u> for wiring and termination requirements.
î.

# **ACAUTION**

When connecting the battery cables, verify the cables are connected to the correct terminals.

- Using hardware from the inter-I/O cabinet wiring terminal hardware kit (see <u>Table 7</u>), connect the positive and negative cable lug connections to the DC Input to I/O terminals. Follow the callout details in <u>Figure 33</u> to connect the correct cable lug to the proper terminals. See paragraph <u>3.2.4 UPS System Power Wiring Preparation</u> for wiring and termination requirements.
- 7. Using hardware from the inter-cabinet wiring terminal hardware kit (see <u>Table 7</u>), connect phase A, B, and C cable lug connections to the I/O AC output terminals. Follow the callout details in <u>Figure 33</u> to connect the correct cable lug to the proper terminals. See paragraph <u>3.2.4 UPS System Power Wiring Preparation</u> for wiring and termination requirements.
- 8. Install the remaining hardware (three washers, conical washers, and nuts) onto the I/O AC Input terminals designated for the I/O and secure the hardware (see <u>3.2.4 UPS System Power Wiring Preparation</u>
- 9. When all wiring is complete, reinstall the safety shield panels removed in previous steps.

# 4.3.3 Mechanically Joining the UPS Sections

**NOTE** Clearance between the I/O and the ISBM/PM sections must be less than 1/2" so that joining brackets can be installed.

 Using a forklift with the forks in the front forklift slots, position the I/O section right side against the ISBM/ PM section left side and the front of the cabinet bases are flush with each other. Make sure to align the connecting bolt holes in the I/O base and the joining strap on the upper ISBM section (see Figure 34).

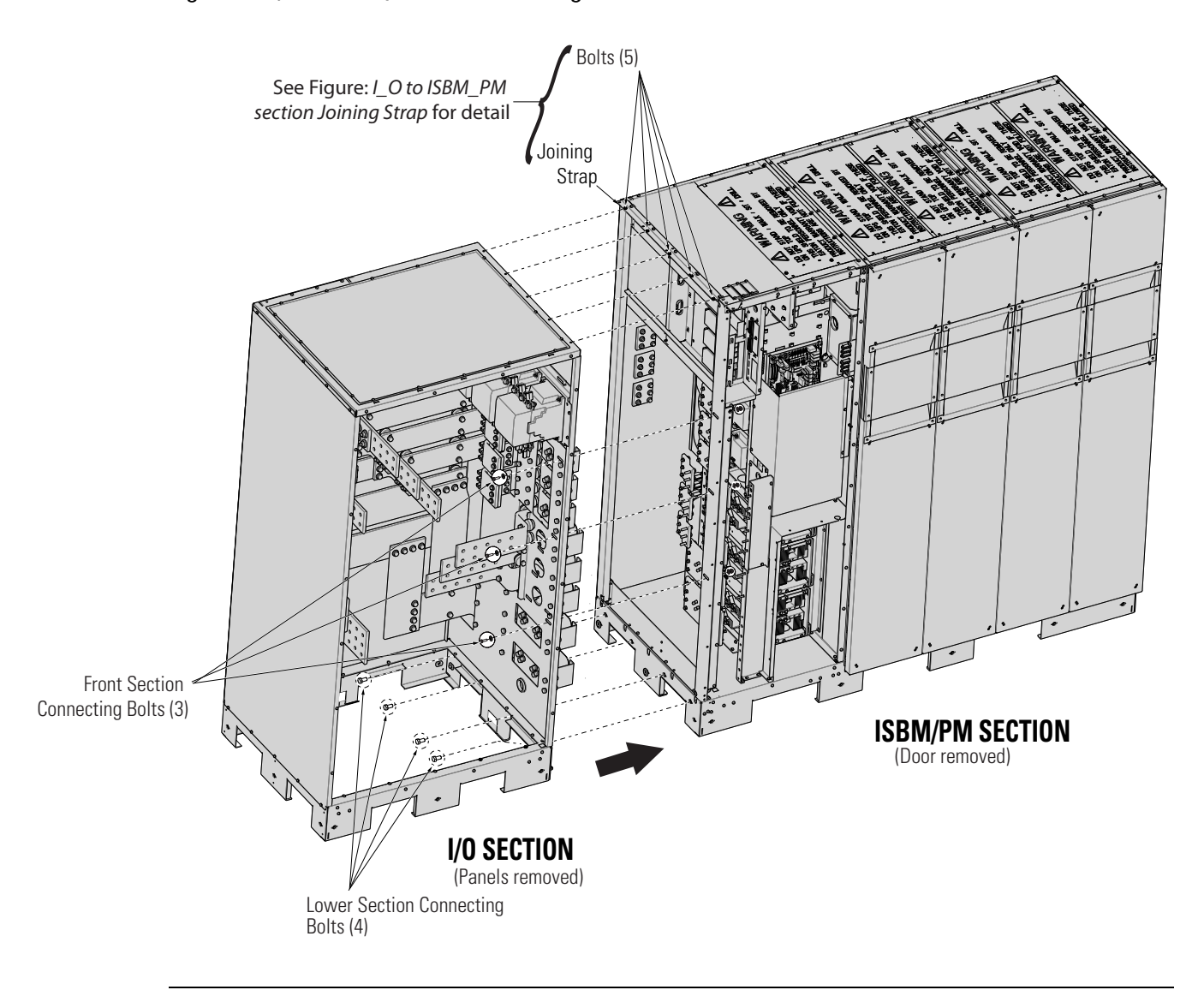

# Figure 34. I/O to ISBM/PM Section Joining

**NOTE** Bolts, nuts and washers are provided in the hardware kit (packed inside a drawstring bag tied to the I/O section) for connecting the I/O and ISBM/PM sections (see <u>Table 9</u>).

- 2. Using the parts from the hardware kit connect the I/O and ISBM/PM sections as follows: (see Figure 34).
  - a. Use the four M12 connecting bolts and secure the lower sections.

Ĭ.

- b. Connect the front of the sections using three M6 bolts with nuts and washers.
- c. Align the holes on the joining strap between the I/O and ISBM/PM sections. Secure the bracket with five M5 bolts from the hardware kit (see <u>Figure 35</u>).

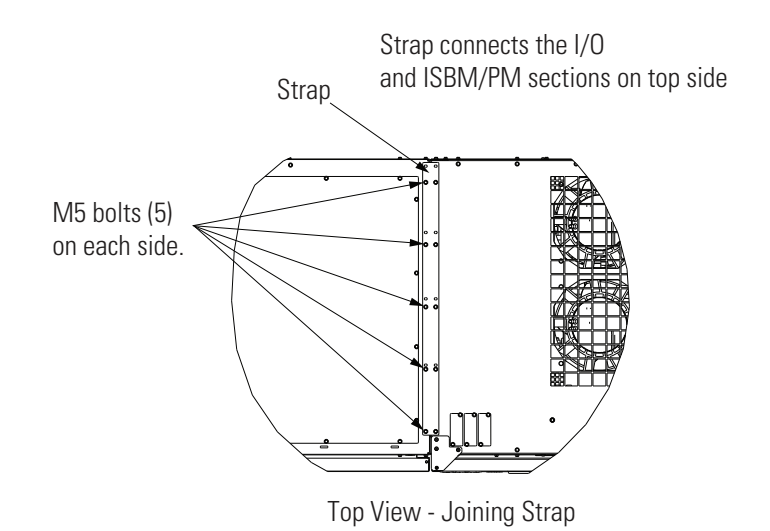

# Figure 35. I/O Section to ISBM /PM Section Joining Strap

 Connect the ground cable from the ISBM/PM to the I/O section ground points using the supplied hardware (see <u>Figure 36</u> and <u>Table 9</u>). Route the cable through the ground access hole in the I/O section (see <u>Figure 33</u>).

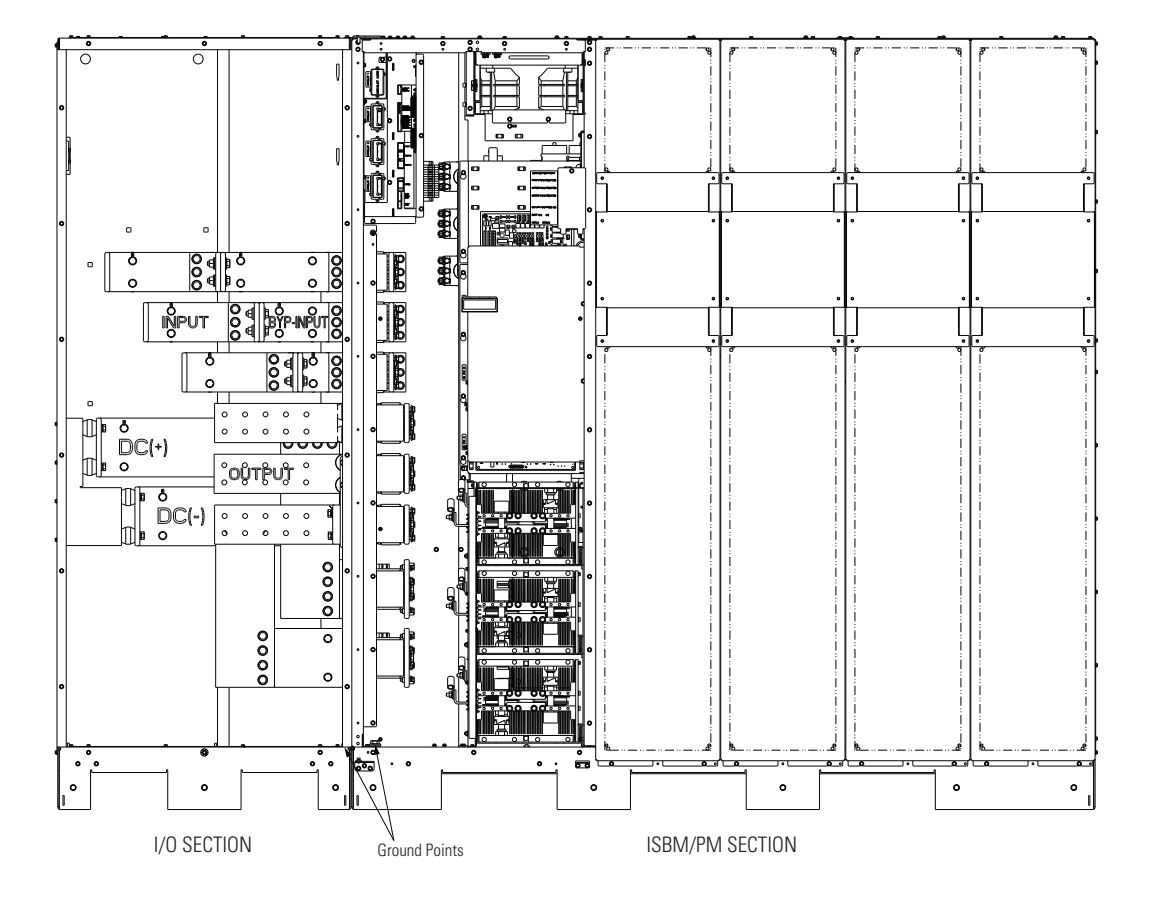

# Figure 36. I/O and ISBM/PM in Position

# 4.4 Battery System Installation

i

If installing a battery system, install the customer-supplied battery system according to the battery and battery system manufacturer's instructions and all applicable codes and regulations, including the NEC, Article 480. After the battery system is installed, proceed to paragraph 4.6 *Installing UPS External and Battery Power Wiring*.

# 4.5 Distributed Bypass Tie Cabinet Installation

**NOTE** The tie cabinet must contain Module Output Breakers (MOBs) with dual auxiliary contacts for control of the system.

If installing a distributed bypass system, install the customer-supplied tie cabinet or distribution panel according to the tie cabinet or distribution panel manufacturer's instructions and all applicable codes and regulations, including the NEC, Article 480. After the tie cabinet is installed, proceed to paragraph <u>4.8 Installing a REPO Switch</u> to complete the wiring of the UPS.

# 4.6 Installing UPS External and Battery Power Wiring

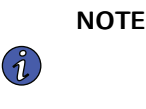

The ISBM/PM section is shipped with debris shields covering the ventilation grills on top of the sections (see <u>Figure 37</u>). Do not remove the debris shields until installation is complete. However, remove the shields before operating the UPS. Once the debris shields are removed, do not place objects on the ventilation grills.

Use the procedures in the following paragraphs to connect the external and battery power wiring.

#### 4.6.1 External Power Wiring Installation

To install wiring to connections:

1. If not previously removed, remove the I/O front panel (see Figure 27 and deadfront panel Figure 31).

| i | NOTE | Depending on customer requirements, external power cables can be routed through either the top or bottom conduit panels. |
|---|------|----------------------------------------------------------------------------------------------------|
|   |      |                                                                                                    |

 Route the input and output cables through either the top or bottom of the cabinet to the UPS terminals. See <u>Figure 38</u> through <u>Figure 41</u> for wiring access information and terminal locations.

**Top Access Wiring.** Remove the top conduit plate from the top of the UPS. Identify all conduit requirements and mark their location. Drill and punch all conduit holes in the top conduit plate prior to mounting on the UPS. Install the conduit plate and install all conduit runs into the plate. Pull the wiring through the conduit into the wiring area.

**Bottom Access Wiring.** Identify all conduit requirements and mark their location. Drill and punch all conduit holes in the bottom conduit plate prior to mounting on the UPS. Install the conduit plate and install all conduit runs into the plate. Pull the wiring through conduit into the wiring area.

Retain all panel hardware.

#### Figure 37. ISBM and ISBM/PM Section Debris Shields

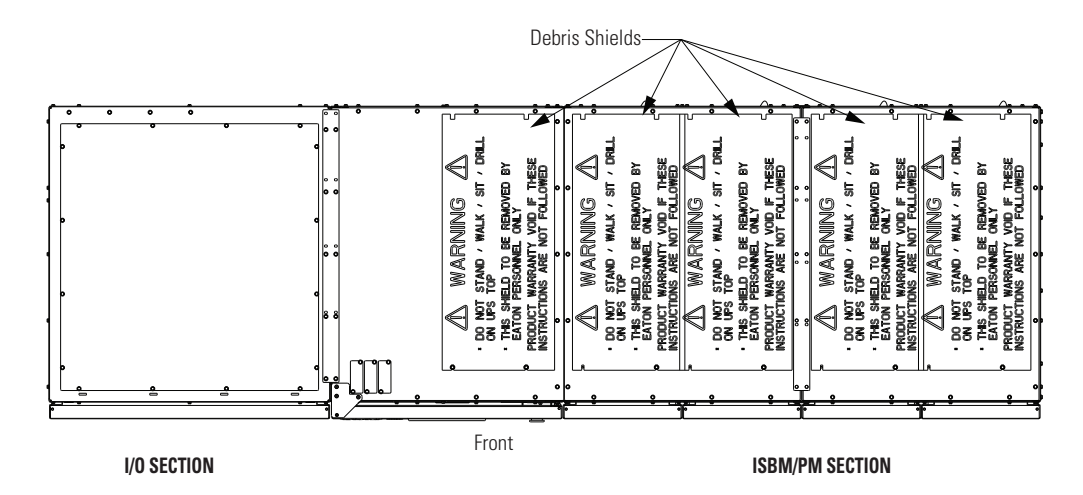

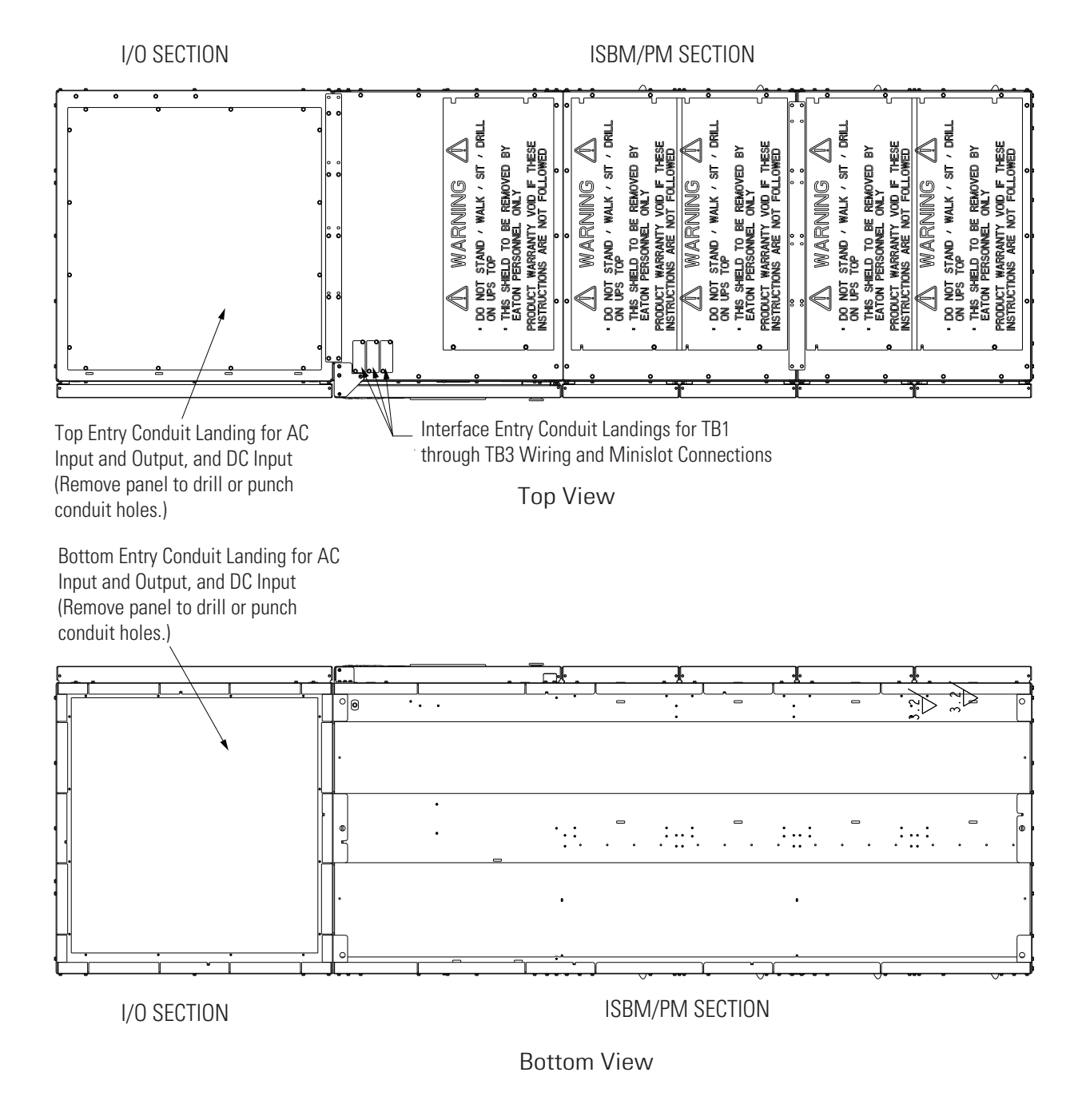

## Figure 38. ISBM and ISBM/PM Section Conduit and Wire Entry Locations

- 3. Locate the external wiring terminal hardware kit packed on the bottom left side of the ISBM section.
- 4. Using hardware from the external wiring terminal hardware kit (see <u>Table 9</u>), connect phase A, B, and C rectifier input power wiring from the utility source to the rectifier input terminals (E1, E2, E3) in the I/O section (see <u>Figure 40</u> and <u>Figure 41</u>. See paragraph <u>3.2.4 UPS System Power Wiring Preparation</u> UPS System Power Wiring Preparation for wiring and termination requirements.

- 5. Using hardware from the external wiring terminal hardware kit (see <u>Table 9</u>), connect phase A, B, and C wiring from the output terminals the UPS unit to the customer-supplied tie cabinet or load distribution panel. See paragraph <u>3.2.4 UPS System Power Wiring Preparation</u> UPS System Power Wiring Preparation for wiring and termination requirements.
- 6. Proceed to paragraph <u>4.6.2 Battery Power Wiring</u>.
- Using hardware from the external wiring terminal hardware kit (see <u>Table 9</u>), connect phase A, B, and C power wiring from output terminals (E9, E10, E11) to the critical load. See paragraph <u>3.2.4 UPS System Power Wiring Preparation</u> for wiring and termination requirements.
- 8. Proceed to paragraph <u>4.6.2 Battery Power Wiring</u>.

## Figure 39. I/O Section Power Terminal Locations

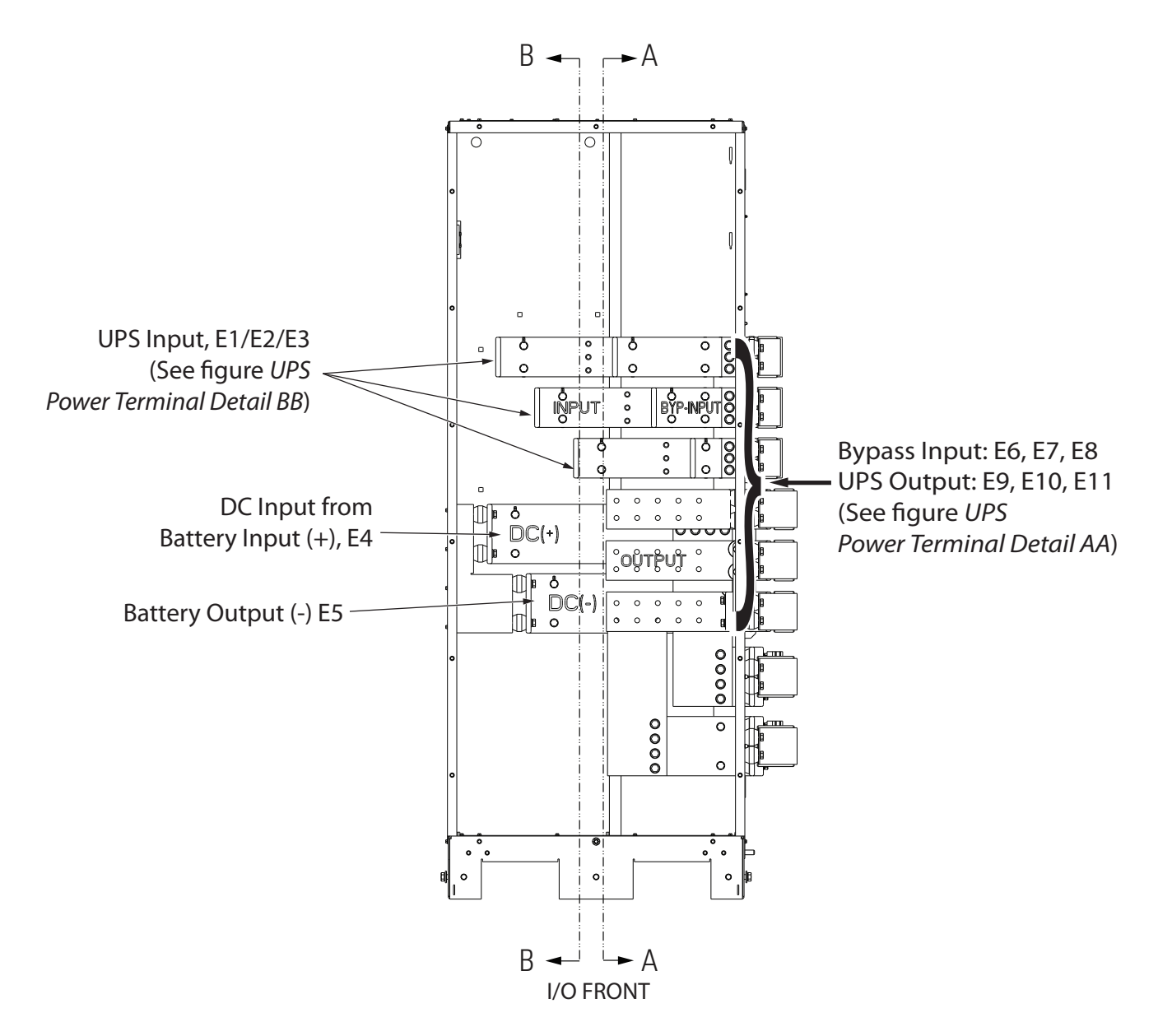

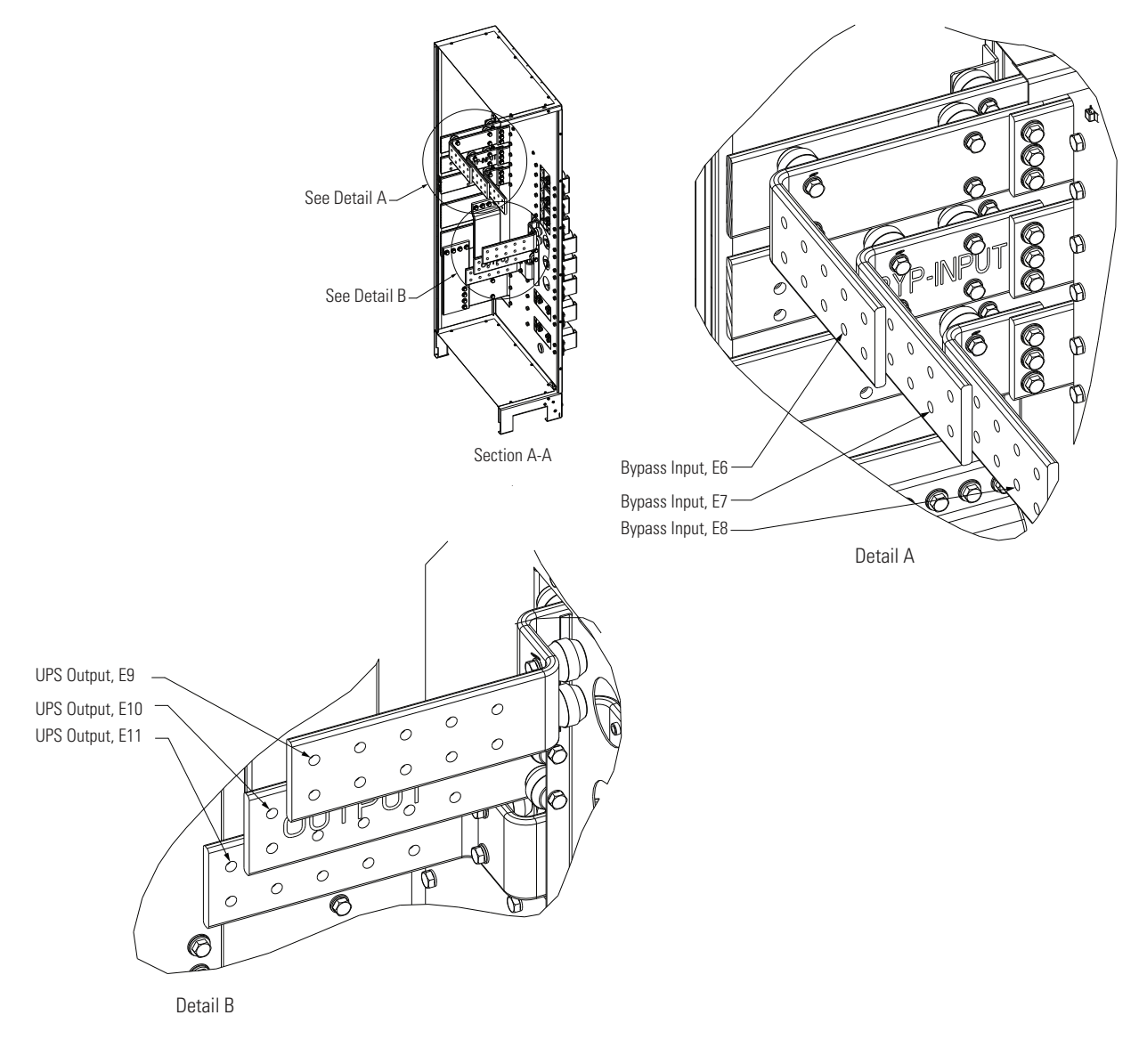

# Figure 40. I/O Section Power Terminal Detail AA

# 4.6.2 Battery Power Wiring

# **ACAUTION**

When sizing the battery system, do not exceed the internal battery charger capabilities. See <u>Chapter 10 Product Specifications</u> for maximum battery charger currents.

(

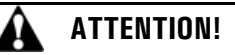

Lors de l'évaluation du système de batterie, ne pas dépasser les capacités internes du chargeur de batteries. Se reporter au chapitre <u>Chapter 10 Product Specifications</u> sur les notices techniques pour connaître les tensions maximales du chargeur de batteries. Ne pas installer une armoire endommagée. Signaler les dommages au transporteur et communiquer avec un représentant du service Eaton immédiatement.

To install wiring to connections:

|   | NOTE | Battery Cable Routing Requirements using Conduit:                                                                                               |
|---|------|----------------------------------------------------------------------------------------------------|
| i |      | Each conduit must have a Positive, Negative, and Ground conductor                                                                               |
|   |      | • There must be an equal number of positive and negative conductors in a single conduit. Only one ground conductor is required in each conduit. |

1. Route the battery cables to the I/O section and the battery system or battery disconnect. See <u>Figure 38</u>, <u>Figure 39</u>, and <u>Figure 41</u> for wiring access information and terminal locations.

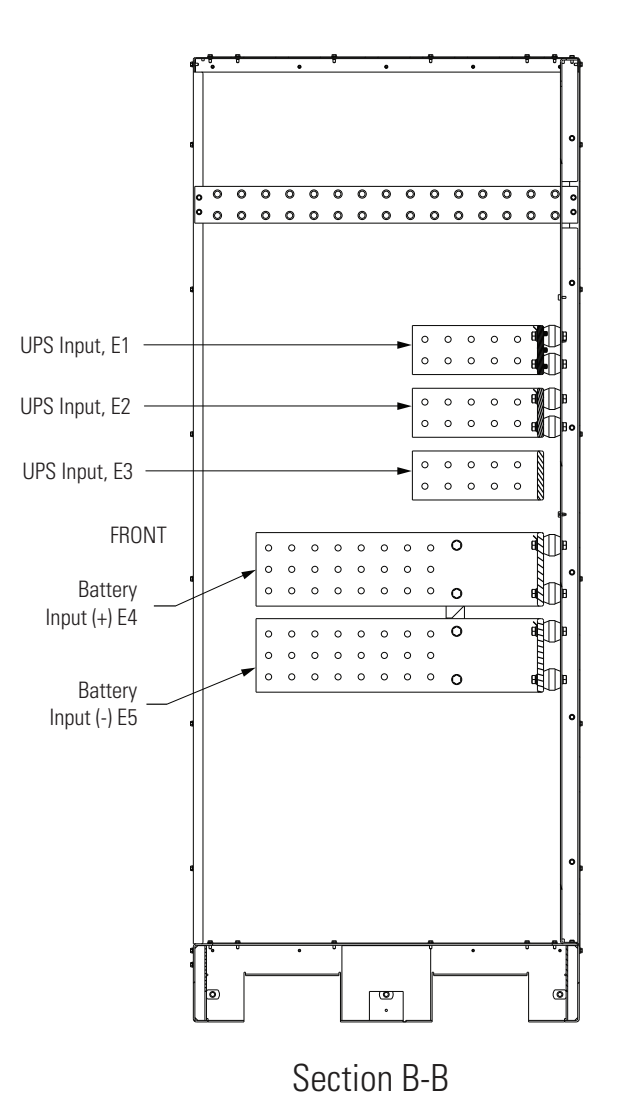

## Figure 41. UPS Power Terminal Detail BB

- 2. Using hardware from the external wiring terminal hardware kit (see <u>Table 9</u>), connect the positive, negative, and ground DC power wiring from the battery systems or disconnects to the ISBM section battery and ground terminals. See paragraph <u>3.2.4 UPS System Power Wiring Preparation</u> for wiring and termination requirements.
- 3. After wiring the UPS system to the facility power and critical load, be sure to ground the system according to local and/or national electrical wiring codes.
- 4. When all wiring is complete, reinstall the conduit panel removed in <u>4.6.1 *External Power Wiring Installation*</u> Step 2 and secure with the retained hardware.
- 5. Reinstall the panels removed in paragraph <u>4.6.1 *External Power Wiring Installation*</u>, Step 1 and secure with the retained hardware.

# 4.7 Installing Interface Connections

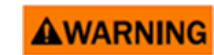

Hazardous voltages are present near the user interface terminal area if the UPS is not totally disconnected.

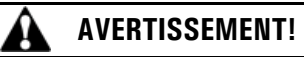

Des tensions dangereuses sont présentes près de l'enceinte du terminal de l'interface utilisateur si l'onduleur n'est pas totalement débranché.

Use the procedures in the following paragraphs to connect the TB1, TB2, and TB3 connections.

#### 4.7.1 TB1, TB2, and TB3 Connections (Other than TB1 Battery Interface Connections)

ĺ.

Ĭ.

**NOTE** When installing interface wiring for TB1, TB2, and TB3 connections, the conduit must be installed between each device and the UPS cabinet.

**NOTE** Terminal block interface wiring must be installed from the top of the UPS cabinet.

To install wiring to connections:

- 1. Verify the UPS system is turned off and all power sources are removed. See <u>Chapter 7 UPS Operating Instructions</u> for shutdown instructions.
- 2. If not already opened, unfasten the front door latch and swing the door open (see Figure 26).
- 3. Terminal block TB3 is accessible on the right side of the Minislot communication bay. To gain access to terminal block TB1, TB2, and the left interface entry conduit landing plates, remove the screws securing the ISBM deadfront panel and remove the panel. Retain the hardware for later use (see Figure 31).
- 4. Remove the interface entry conduit landing plates to drill or punch holes (see Figure 38).
- 5. Reinstall the interface entry plates and install the conduit.

# **A**WARNING

Do not directly connect relay contacts to the mains related circuits. Reinforced insulation to the mains is required.

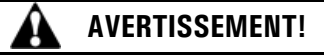

Ne pas directement brancher les contacts de relais aux circuits du réseau. Une isolation renforcée des réseaux est nécessaire.

- 6. To locate the appropriate terminals and review the wiring and termination requirements, see paragraph 3.2.4 *UPS System Power Wiring Preparation*, Table 16, Table 17, and Figure 31 through Figure 45.
- 7. Route the wiring through the wire entry in the Minislot panel (see Figure 43)
- 8. Wire the connectors to the wires to connect the wiring.
- If wiring TB1 battery interface connections, proceed to paragraph <u>4.7.2 TB1 Battery Interface Connections</u>; if wiring the Minislot connections only, proceed to paragraph <u>4.7.3 Minislot Connections</u>; otherwise, proceed to Step 10.
- 10. Reinstall the ISBM deadfront panel and secure with the retained hardware.

11. Close the front door and secure the latch.

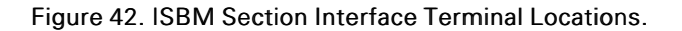

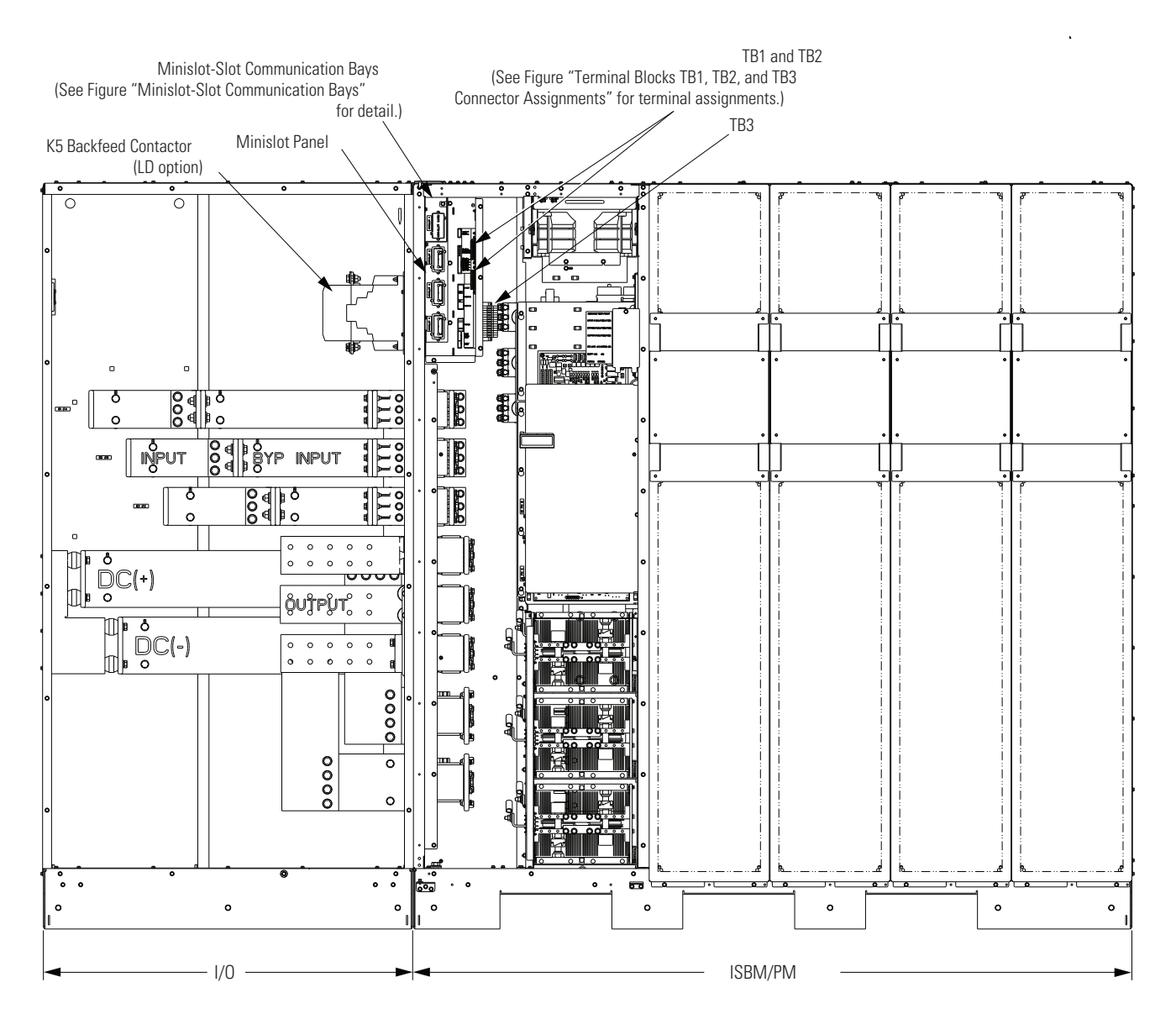

Figure 43. Minislot Wire Entry

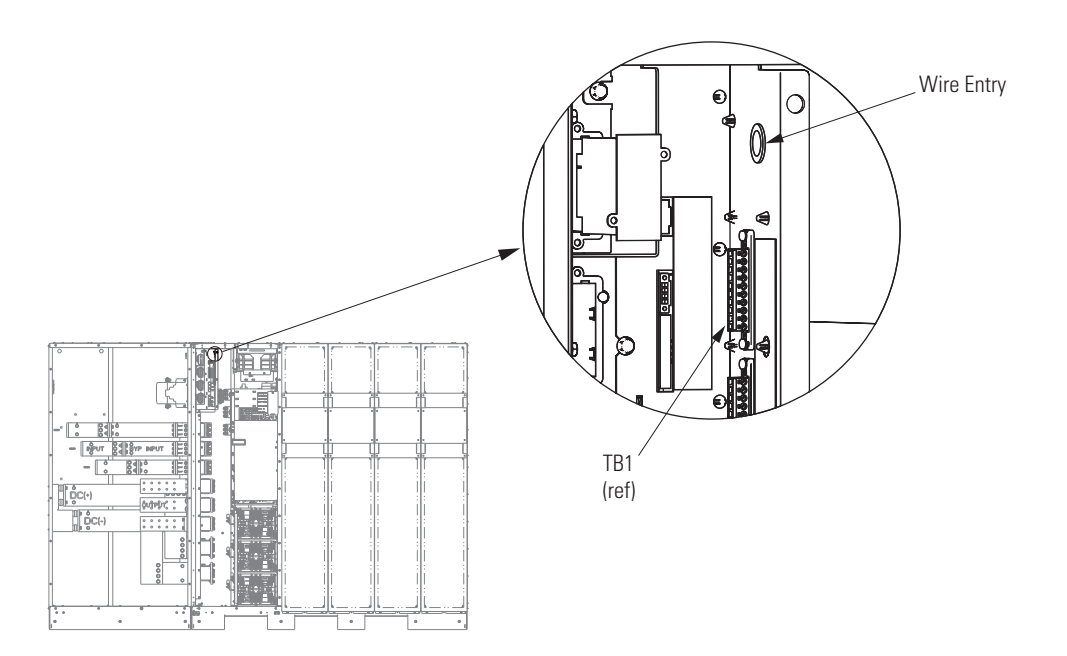

| Terminal TB1 | Name               | Description                                                                |  |
|--------------|--------------------|----------------------------------------------------------------------------|--|
| 1            | BATT DC UVR        | Output: Contacts used to allow battery breaker to be closed and tripped    |  |
| 2            | BATT DC UVR RTN    |                                                                            |  |
| 3            | BATT AUX           | Input: Normally-open contact used to indicate when UPS battery breaker is  |  |
| 4            | BATT AUX RTN       | open or closed.                                                            |  |
| 5            | Not Used           |                                                                            |  |
| 6            | Not Used           |                                                                            |  |
| 7            | K3/MOB DC UVR      | Output: Contacts used to allow MOP to be closed and tripped                |  |
| 8            | K3/MOB DC UVR RTN  |                                                                            |  |
| 9            | K3/MOB AUX         | Input: Nermelly closed context apone when MOP is closed                    |  |
| 10           | K3/MOB AUX RTN     | — input. Normany-closed contact opens when MOB is closed.                  |  |
| Terminal TB2 | Name               | Description                                                                |  |
| 1            | K5 DC Drive        | Output: Contacts used to open/close hypass contactor                       |  |
| 2            | K5 DC Drive RTN    |                                                                            |  |
| 3            | K5 CONT AUX        | Input: Normally closed contact apons when hypass contactor is closed       |  |
| 4            | K5 CONT AUX RTN    | — input. Normany-closed contact opens when bypass contactor is closed.     |  |
| 5            | NOT USED           |                                                                            |  |
| 6            | NOT USED           | _                                                                          |  |
| 7            | K5 DC ST           | Output: Contacts used to open hunges breaker or disconnect                 |  |
| 8            | K5 DC ST RTN       |                                                                            |  |
| 9            | K5 AUX             | Input: Normally closed contact apons when hypass breaker is closed         |  |
| 10           | K5 AUX RTN         | — input. Normany-closed contact opens when bypass breaker is closed.       |  |
| Terminal TB3 | Name               | Description                                                                |  |
| 1            | BATT UVR 480V - ØA |                                                                            |  |
| 2            | BATT UVR 480V - ØB | Output: 3-Phase Control Power for Lithium-Ion Battery Cabinet.             |  |
| 3            | BATT UVR 480V - ØC |                                                                            |  |
| 4            | NOT USED           |                                                                            |  |
| 5            | NOT USED           |                                                                            |  |
| 6            | BYP VOLT ØA        | _                                                                          |  |
| 7            | BYP VOLT ØB        | Output: 3-Phase UPS Bypass Voltage to Sync Box for Sync Control.           |  |
| 8            | BYP VOLT ØC        |                                                                            |  |
| 9            | Out VOLT ØA        |                                                                            |  |
| 10           | Out VOLT ØB        | Output: 3-Phase UPS Output Voltage to Sync Box for Sync Control.           |  |
| 11           | Out VOLT ØC        |                                                                            |  |
| 12           | BYP VOLT RTRN ØA   |                                                                            |  |
| 13           | BYP VOLT RTRN ØB   | Input: 3-Phase Synchronization Source sent from Sync Box for Sync Control. |  |
| 14           | BYP VOLT RTRN ØC   |                                                                            |  |

| Table 17 | . TB1, | TB2, | and | TB3 | Interface | Connections |
|----------|--------|------|-----|-----|-----------|-------------|
|----------|--------|------|-----|-----|-----------|-------------|

# Figure 44. Typical Alarm Relay Connection

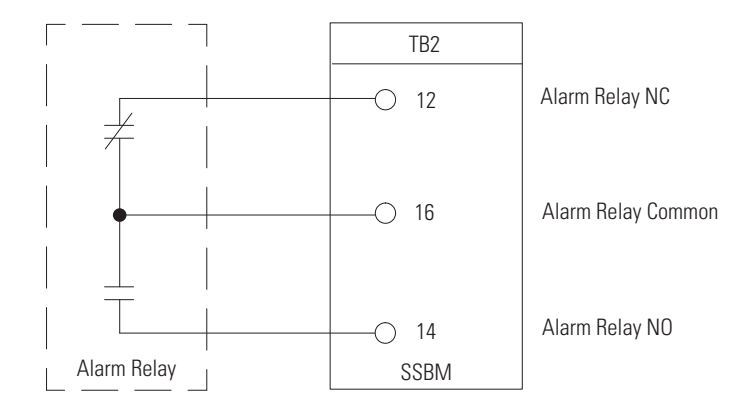

NOTE Alarm relay contacts have a maximum current rating of 5A and a switched voltage rating of 30 Vac and 28 Vdc.

- NOTE Alarm relay normally-open and normally-closed return terminals are separated on the terminal board but are electrically in common.
- NOTE Do not directly connect relay contacts to the mains related circuits. Reinforced insulation to the mains is required.
- **NOTE** Alarm relay wiring should be a minimum of 22 AWG.

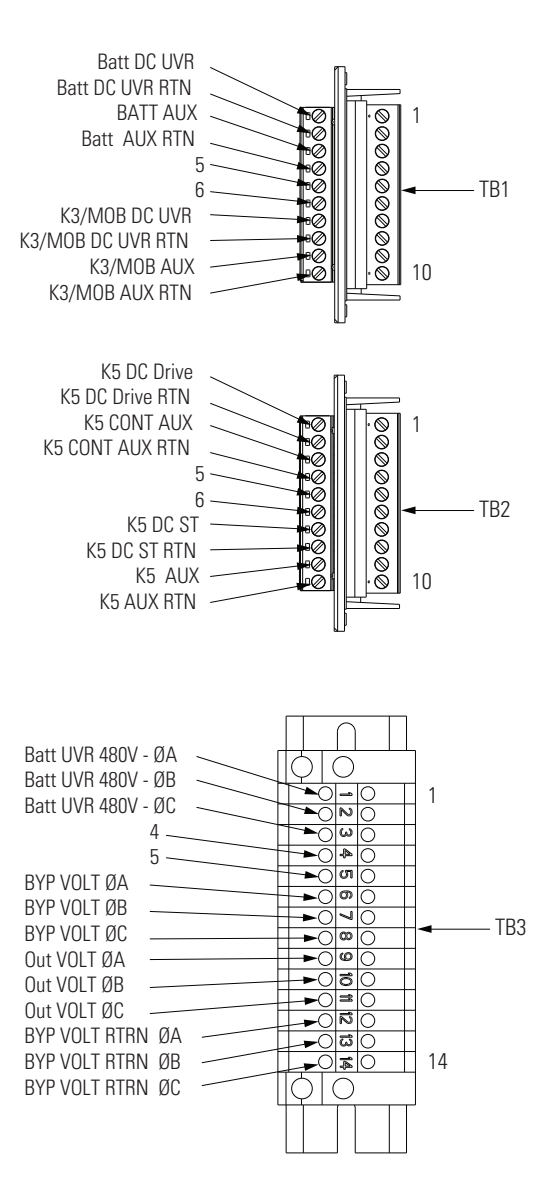

### Figure 45. Terminal Blocks TB1, TB2, and TB3 Connector Assignments

#### 4.7.2 TB1 Battery Interface Connections

To install wiring to connections:

- 1. Verify the UPS system is turned off and all power sources are removed. See <u>Chapter 7 UPS Operating Instructions</u> for shutdown instructions.
- 2. Unfasten the front door latch and swing the door open (see Figure 26).
- To gain access to terminal block TB1 and the interface entry conduit landing plates, remove the ISBM deadfront panel (see <u>Figure 31</u>.
- 4. To locate the appropriate terminals and review the wiring and termination requirements, see paragraph 3.2.4 UPS System Power Wiring Preparation, Table 17, and Figure 42 through Figure 46.

Ĭ.

**NOTE** When installing UVR and battery aux interface wiring to the UPS interface terminals, conduit must be installed between the UPS and battery system.

- 5. Remove the UPS cabinet interface entry conduit landing plates to drill or punch holes (see Figure 38).
- 6. Reinstall the interface entry plates and install the conduit.

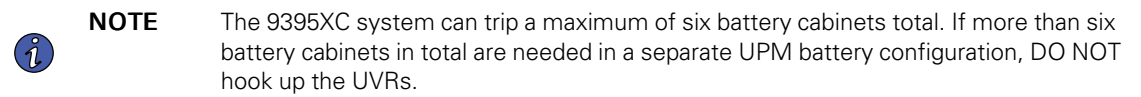

- 7. Route the UVR and battery aux wiring from the battery disconnects to the UPS cabinet. See <u>Figure 38</u> for UPS wiring access information and terminal locations.
- 8. Connect the wiring to TB1 terminals.
- 9. Reinstall the deadfront panel.
- If wiring Minislot connections, proceed to paragraph <u>4.7.3 *Minislot Connections*</u>; otherwise, proceed to Step 12.
- 11. Close the door and secure the latch.

## Figure 46. Typical Battery Interface Connection

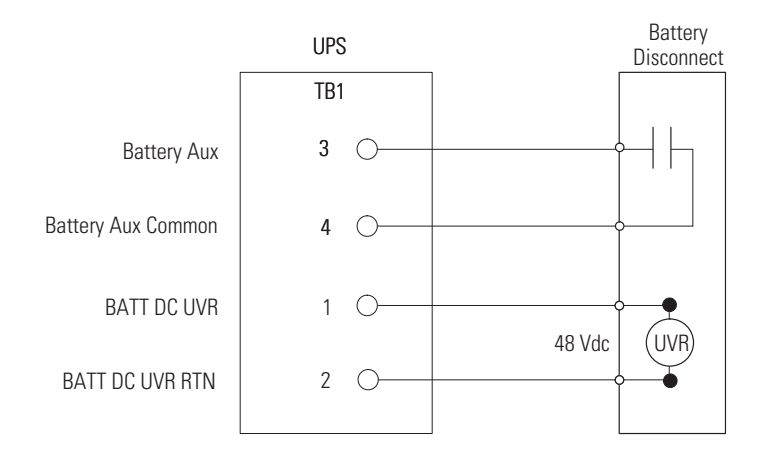

NOTE: Battery aux and DC UVR wiring should be a minimum of 18 AWG.

#### 4.7.3 Minislot Connections

| i | NOTE | LAN and telephone drops for use with Minislot cards must be provided by the customer.                                                                                                    |
|---|------|----------------------------------------------------------------------------------------------------|
|   |      |                                                                                                    |
| i | NOTE | When installing external wiring to Minislot cards, a conduit must be installed to the UPS cabinet. When installing internal wiring to Minislot terminals, route the wiring through the internal opening in the Minislot communication bay and the interface entry conduit landing plates. |

For installation and setup of an Minislot card, contact an Eaton service representative (see 1.8 Getting Help).

To install wiring to connections:

- 1. If not already installed, install the LAN drops.
- 2. Unfasten the front door latch and swing the door open (see Figure 26).
- 3. Remove a UPS top cabinet interface entry conduit landing plate(s) as required to drill or punch holes (see <u>Figure 38</u>).
- 4. Reinstall the interface entry plates and install the conduit.
- 5. Route and connect the LAN, telephone, and other cables to the appropriate Minislot cards. See <u>Figure 42</u> and <u>Figure 47</u> for Minislot communication bay locations.
- 6. Close the front door and secure the latch.
- 7. Refer to the manual supplied with the Minislot card for operator instructions.

#### Figure 47. Minislot Communication Bays

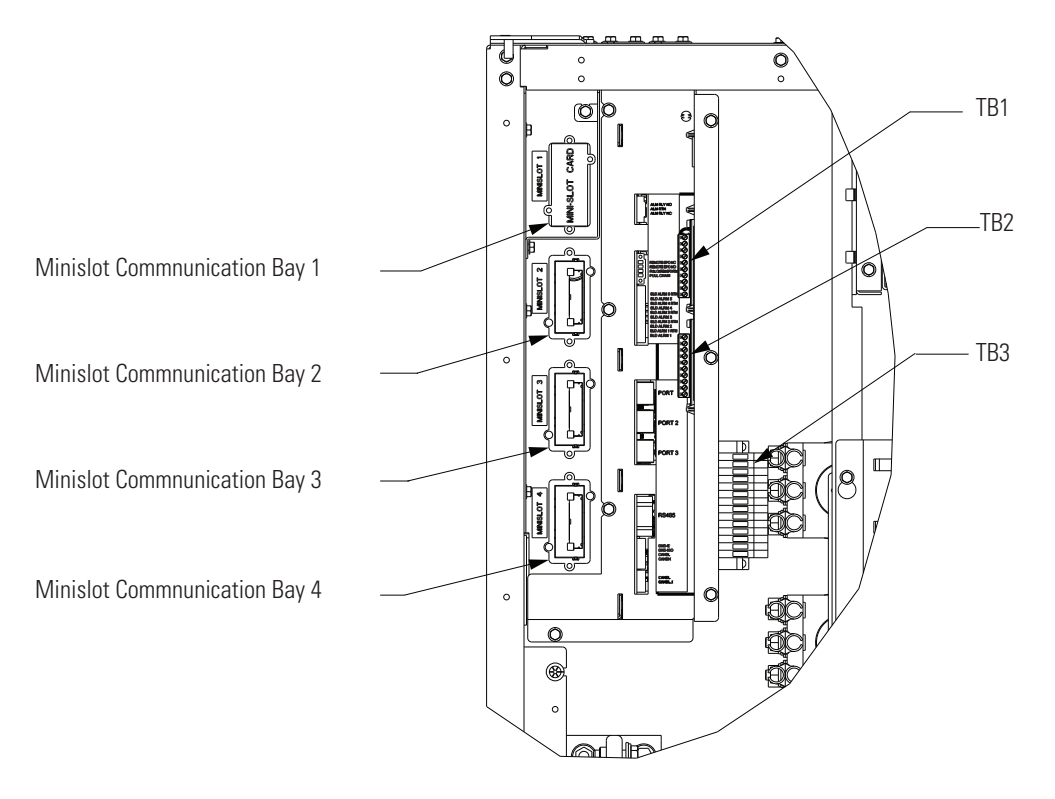

# 4.8 Installing a REPO Switch

A latching-type Remote Emergency Power-off (REPO) switch can be used in an emergency to shut down the UPS and remove power to the critical load from a location away from where the UPS is installed. <u>Figure 48</u> shows a REPO switch.

| i | NOTE | Before installing a REPO switch, verify that the UPS was installed according to the instructions in paragraphs 4.2 <i>Unloading the UPS Cabinet from the Pallet</i> through 4.7 <i>Installing Interface Connections</i> . |
|---|------|----------------------------------------------------------------------------------------------------|
| i | NOTE | When installing the REPO switch, you must install conduit between the device and the UPS cabinet for wiring the switch.                                                                                                   |

| i | NOTE | Remove the UPS cabinet interface entry conduit landing plates to drill or punch holes (see <u>Figure 38</u> ).                                                                 |
|---|------|----------------------------------------------------------------------------------------------------|
|   |      |                                                                                                    |
| i | NOTE | The REPO switch must be a normally-open or normally-closed latching-type switch not tied into any other circuits.                                                              |
|   |      |                                                                                                    |
| i | NOTE | This procedure is intended to be used for the installation of the Eaton-supplied REPO switch. If installing another manufacturer's switch, use this procedure only as a guide. |
|   |      |                                                                                                    |
| i | NOTE | The REPO switch wiring must be in accordance with NEC Article 725 Class 2 requirements.                                                                                        |

To Install a REPO switch:

- 1. Verify the UPS system is turned off and all power sources are removed. See <u>Chapter 7 UPS Operating Instructions</u> for shutdown instructions.
- Securely mount the REPO switch. Recommended locations include operator's consoles or near exit doors. See <u>Figure 23</u> for enclosure dimensions and wiring knockouts.
- 3. Unfasten the front door latch and swing the door open (see Figure 26).
- 4. Remove the front door. Remove the retaining screw located inside the door at the bottom hinge pivot point, then lift the door off. Retain the hardware for later use.

### Figure 48. REPO Switch

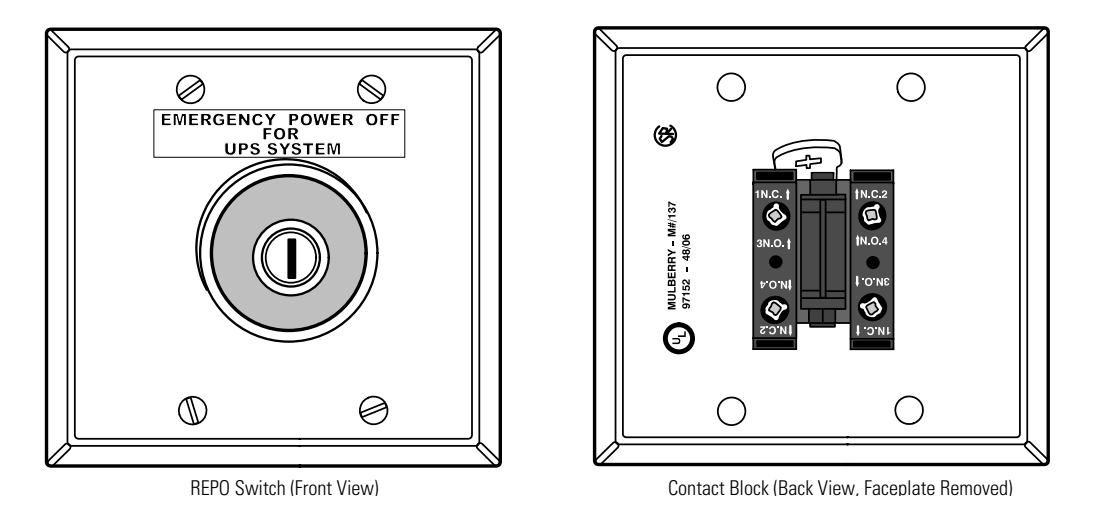

- To gain access to J89 MCU Board and the interface entry conduit landing plate, remove the screws securing the ISBM deadfront panel and remove the panel. Retain the hardware for later use (see <u>Figure 42</u>).
- 6. Remove the right interface entry conduit landing plate to drill or punch holes (see Figure 38).
- 7. Reinstall the interface entry plate and install conduit.
- 8. To locate the appropriate terminals and review the wiring and termination requirements, see paragraph 3.2.4 *UPS System Power Wiring Preparation*, Table 17, and Figure 42 through Figure 45.
- 9. Route and connect the wiring as shown in <u>Table 18</u> and <u>Figure 49</u>.

- 10. If the normally-closed J89 MCU Board jumper (pins 2 to 4) connection in the UPS is not used, connect a jumper wire between pins 1 and 2 on J89 MCU.
- 11. If you are installing multiple REPO switches, wire additional switches in parallel with the first REPO.

| From REPO Station(s) Switch<br>Contact Block (Either Block) | To Customer Interface<br>Terminal Board J89 in UPS<br>Cabinet | Wire Size                   | Tightening Torque |
|-------------------------------------------------------------|---------------------------------------------------------------|-----------------------------|-------------------|
| 3 NO                                                        | J89 3                                                         | Twisted Wires (2)           |                   |
| 4 NO                                                        | J89 4                                                         | 14 22 AWG (0.75<br>4.0 mm2) | 7 lb in (0.8 Nm)  |

Table 18. REPO Wire Terminations

Figure 49. Normally-Open REPO Switch Wiring

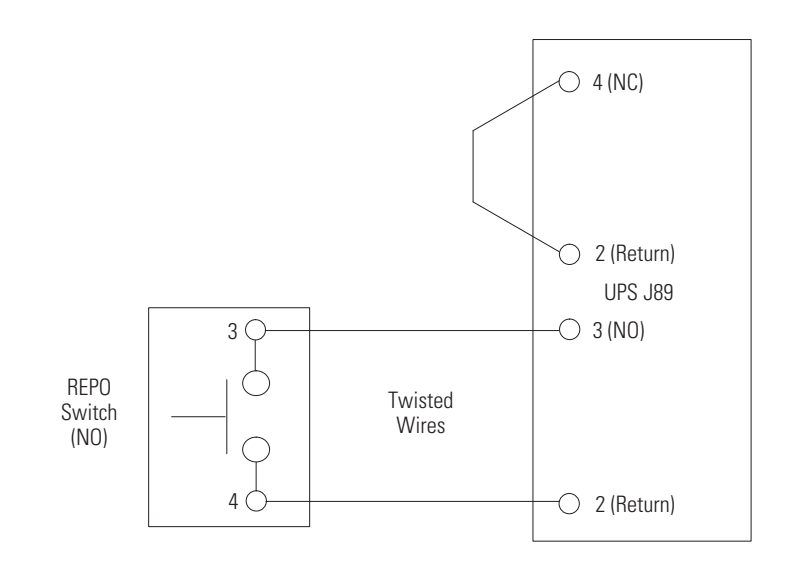

NOTE REPO switch rating is 24 Vdc, 1A minimum.

**NOTE** The REPO switch must be a latching-type switch not tied to any other circuits.

**NOTE** *REPO normally-open and normally-closed return terminals are separated on the terminal board but are electrically in common.* 

- 12. If required, install wiring from the REPO switch to the trip circuitry of the upstream protective devices. A second contact block is provided on the REPO switch for this function (see Figure 48). The REPO switch wiring must be in accordance with NEC Article 725 Class 2 requirements.
- 13. Reinstall the top Interface entry conduit landing panel and secure with the retained hardware.
- 14. Reinstall the front door removed in Step 4 and secure with the retained hardware.
- 15. Close the door and secure the latch.

Figure 50 shows the wiring connections if the normally-closed REPO contacts are used and Figure 51 shows alternative methods of connecting a REPO switch if using another manufacturer's switch.

# Figure 50. Normally Closed REPO Switch Wiring

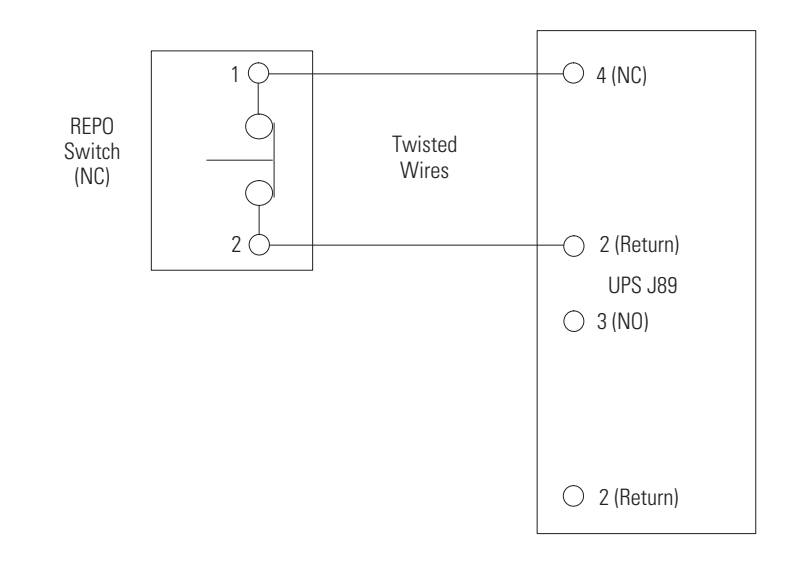

NOTEREPO switch rating is 24 Vdc, 1A minimum.NOTEThe REPO switch must be a latching-type switch not tied to any other circuits.NOTEREPO normally-open and normally-closed return terminals are separated on the terminal board but are<br/>electrically in common.

## Figure 51. Normally Closed and Normally Open REPO Switch Wiring

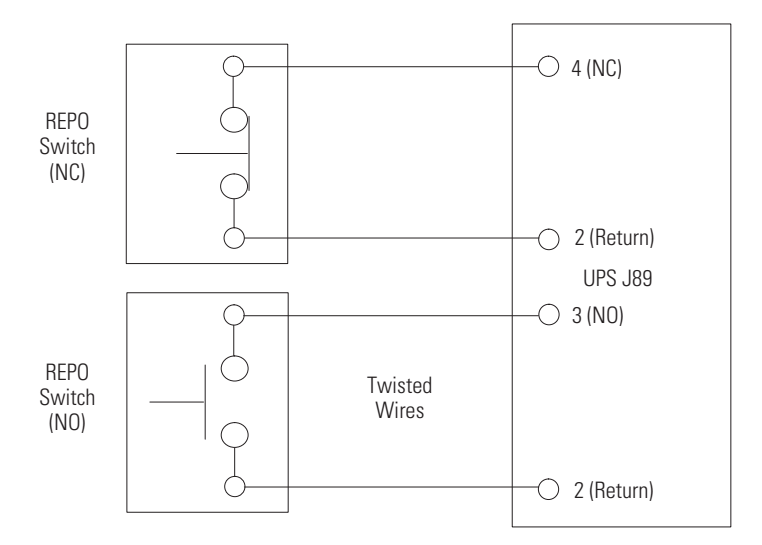

NOTE REPO switch rating is 24 Vdc, 1A minimum.

**NOTE** The REPO switch must be a latching-type switch not tied to any other circuits.

**NOTE** *REPO normally-open and normally-closed return terminals are separated on the terminal board but are electrically in common.* 

If removed for UPS transport, reinstall the optional dress skirts at the bottom of the I/O and ISBM/PM cabinets (see Figure 26 and Figure 28).

# 4.9 Installing Options, Accessories, and Distributed Bypass Control Wiring

To install options, accessories, and distributed bypass control wiring, see Installing Options and Accessories. Chapter 5 Installing Options and Accessories.

## 4.10 Initial Startup

Startup and operational checks must be performed by an authorized Eaton Customer Service Engineer, or the warranty terms specified in <u>1.9 *Warranty*</u> become void. This service is offered as part of the sales contract for the UPS. Contact an Eaton service representative in advance (usually a two-week notice is required) to reserve a preferred startup date.

## 4.11 Completing the Installation Checklist

The final step in installing the UPS system is completing the following Installation Checklist. This checklist ensures that you have completely installed all hardware, cables, and other equipment. Complete all items listed on the checklist to ensure a smooth installation. Make a copy of the Installation Checklist before filling it out, and retain the original.

After the installation is complete, an Eaton Customer Service Engineer must verify the operation of the UPS system and commission it to support the critical load. The service representative cannot perform any installation tasks other than verifying software and operating setup parameters. Service personnel may request a copy of the completed Installation Checklist to verify all applicable equipment installations have been completed.

**NOTE** The Installation Checklist MUST be completed prior to starting the UPS system for the first time.

#### **Distributed Bypass Installation Checklist**

- Each cabinet in the distributed bypass system is placed in its installed location.
- □ All conduits and cables are properly routed to the UPS cabinets and to the tie cabinet or distribution panel.
- □ All power cables are properly sized and terminated.
- □ A ground conductor is properly installed.
- Controller Area Network (CAN) wiring between the UPS cabinets is properly installed.
- Devine the UPS cabinets is properly installed.
- Adequate workspace exists around the UPS cabinets, the tie cabinet, and other cabinets.
- □ Startup and operational checks are performed by an authorized Eaton Customer Service Engineer.

#### Installation Checklist

- All packing materials and restraints have been removed from each cabinet.
- **D** Each cabinet in the UPS system is placed in its installed location.
- □ Joining brackets are installed between the I/O and ISBM/PM sections.
- □ inter-cabinet power wiring is installed between the I/O and ISBM/PM sections.
- □ inter-cabinet interface wiring is installed between the I/O and ISBM/PM sections
- □ A cabinet grounding/mounting kit is installed between any cabinets that are bolted together.
- □ All conduits and cables are properly routed to the UPS and any ancillary cabinets.
- □ All power cables are properly sized and terminated.
- Neutral conductors are installed or bonded to ground per requirements.
- □ Battery cables are terminated on E4 (+) and E5 (–).
- D Battery aux contact signal wiring is connected from the UPS to the battery disconnect.
- Battery UVR signal wiring is connected from the UPS to the battery disconnect.
- LAN and telephone drops are installed.
- All LAN connections have been completed.
- A ground conductor is properly installed.
- □ Air conditioning equipment is installed and operating correctly.
- □ The area around the installed UPS system is clean and dust-free. (It is recommended that the UPS be installed on a level floor suitable for computer or electronic equipment).
- □ Adequate workspace exists around the UPS and other cabinets.
- Adequate lighting is provided around all UPS equipment.
- □ A 120 Vac service outlet is located within 7.5 meters (25 feet) of the UPS equipment.
- □ The REPO device is mounted in its installed location and its wiring is terminated inside the UPS cabinet.
- □ The normally-closed (NC) Emergency Power-off contact (pins 2 to 4 on J89) is jumpered if not used.
- Alarm relays and building alarms are wired appropriately. (OPTIONAL)
- A remote battery disconnect control is mounted in its installed location and its wiring is terminated inside the UPS and battery cabinet. (OPTIONAL)
- Accessories are mounted in installed locations and wiring is terminated inside the UPS cabinet. (OPTIONAL)
- □ The debris shield covering the UPS cabinet ventilation grill is removed.
- Startup and operational checks are performed by an authorized Eaton Customer Service Engineer.

Notes

# Chapter 5 Installing Options and Accessories

Read and understand the following notes while planning and performing the wiring installation:

- Conduit must be installed between the UPS cabinet and the device for signal wiring. Conduit must be installed between the device and the power source for power wiring. Install the signal wiring in separate conduit from the power wiring.
- Conduit and wiring between the UPS and the device are to be supplied by the customer.
- Maximum distance between the UPS cabinet and the device is not to exceed 150 meters (500 feet).
- Use Class 1 wiring methods (as defined by the NEC) for interface and power wiring from 30 to 600V.
- Use Class 2 wiring methods (as defined by the NEC) for interface and power wiring up to 30V. The wire should be rated at 24V, 1A minimum.
- Signal wiring should be a minimum of 22 AWG and a maximum of 14 AWG. The wire should be shielded twisted pair, rated for 5A maximum. Power wiring should be a minimum of 22 AWG and a maximum of 14 AWG. The wire should be rated for 1A minimum.
- Use only 75°C copper wire.

The procedures in this section describe the installation of Distributed Bypass Control wiring for:

- Controller Area Network (CAN)
- Pull Chain wiring with Module Output Breakers (MOBs).

# 5.1 Installing Distributed Bypass Control Wiring

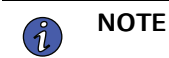

When installing interface wiring for the CAN and pull chain, conduits must be installed between UPSs.

Interface control terminals are located on the right side of the Minislot communication bay (see Figure 52).

# Figure 52. External Interface Terminals Detail

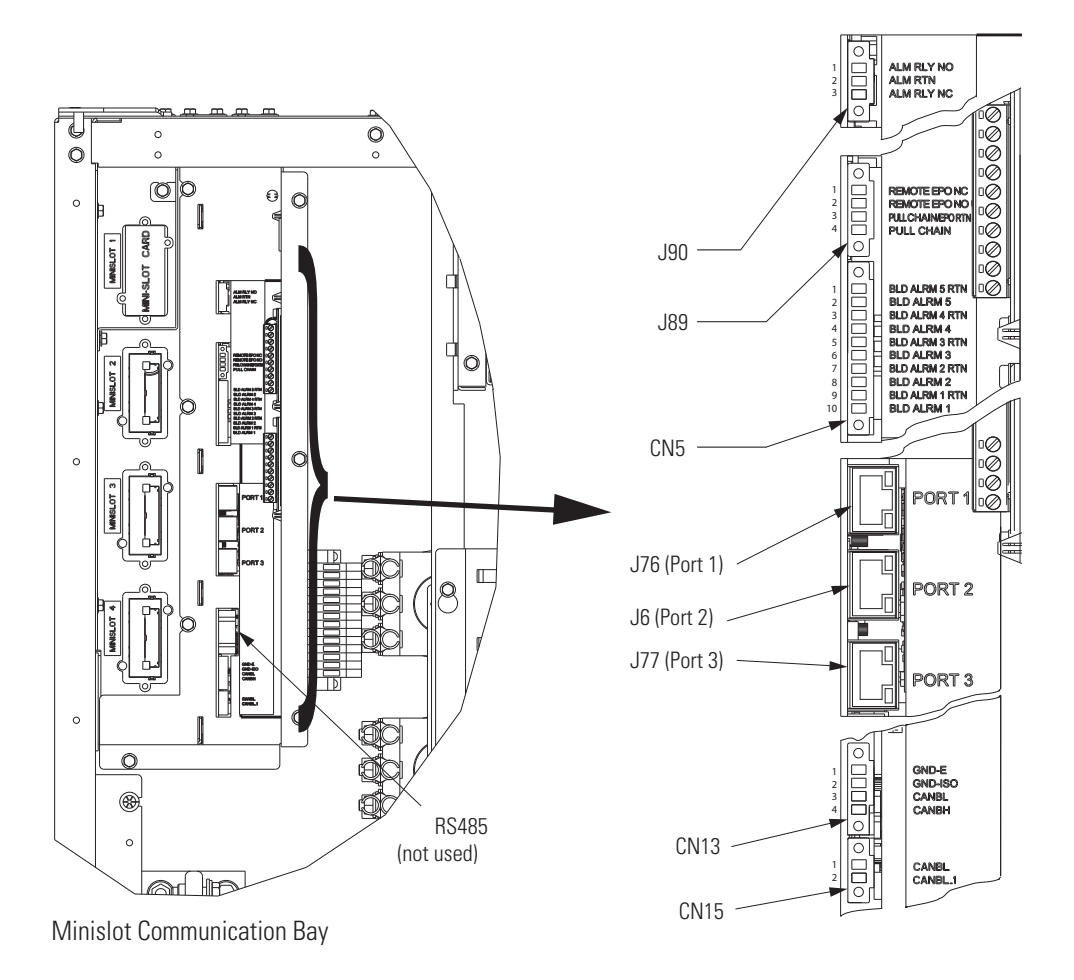

| Table 19. External Interface Terminal Connection | ns |
|--------------------------------------------------|----|
|--------------------------------------------------|----|

| Connection to<br>MCU No. | Terminal | Name       | Description                                                 |
|--------------------------|----------|------------|-------------------------------------------------------------|
|                          | 1        | ALM RLY NO | Output: General purpose normally-open (NO) relay contact.   |
| J90                      | 2        | ALM RTN    | Output: ALM RTN is shared for (NC) and (NO) relay contacts. |
|                          | 3        | ALM RLY NC | Output: General purpose normally-closed (NC) relay contact. |

| Connection to<br>MCU No. | Terminal | Name                                                              | Description                                                                                                    |  |  |
|--------------------------|----------|-------------------------------------------------------------------|----------------------------------------------------------------------------------------------------|--|--|
|                          | 1        | REMOTE EPO NC *(REPO NC)                                          | Input: Normally-closed dry contact used to activate UPS EPO from a remote switch                                                                                             |  |  |
| J89                      | 2        | REMOTE EPO NO *(REPO NO)                                          | Input: Normally-open dry contact used to activate UPS EPO from a remote switch.                                                                                              |  |  |
| -                        | 3        | PULL CHAIN/EPO RTN                                                | Input: Shared RTN for PULL CHAIN and<br>REMOTE EPO functions.                                                                                                    |  |  |
| -                        | 4        | PULL CHAIN                                                        | Input: Backup Control for parallel operation.                                                                                                    |  |  |
|                          | 1        | BLD ALRM 5 RTN (Building Alarm 5 Return)                          | Input: Programmable UPS alarm, activated by                                                                                                    |  |  |
| -                        | 2        | BLD ALRM 5 (Building Alarm 5)                                     | <ul> <li>a remote dry contact closure. Default<br/>function set for on maintenance bypass.</li> </ul>                                                                        |  |  |
|                          | 3        | BLD ALRM 4 RTN (Building Alarm 4 Return)                          | Input: Programmable UPS alarm, activated by                                                                                                    |  |  |
| -                        | 4        | BLD ALRM 4 (Building Alarm 4)                                     | <ul> <li>a remote dry contact closure. Default<br/>function set for on generator.</li> </ul>                                                                                 |  |  |
| CN5                      | 5        | BLD ALRM 3 RTN (Building Alarm 3 Return)                          | Input: Programmable UPS alarm, activated by                                                                                                    |  |  |
| 6113 -                   | 6        | BLD ALRM 3 (Building Alarm 3)                                     | <ul> <li>a remote dry contact closure. Default<br/>function set for charger off.</li> </ul>                                                                                  |  |  |
| -                        | 7        | BLD ALRM 2 RTN (Building Alarm 2 Return)                          | Input: Programmable UPS alarm, activated by                                                                                                    |  |  |
| =                        | 8        | BLD ALRM 2 (Building Alarm 2)                                     | a remote dry contact closure.                                                                                                    |  |  |
| -                        | 9        | BLD ALRM 1 RTN (Building Alarm 1 Return)                          | Input: Programmable UPS alarm, activated by                                                                                                    |  |  |
| -                        | 10       | BLD ALRM 1 (Building Alarm 1)                                     | a remote dry contact closure.                                                                                                    |  |  |
|                          | 1        | GND-E (Optional for Shielded Cable) [Earth]                       |                                                                                                    |  |  |
| CN12                     | 2        | GND-ISO                                                           | –<br>Input/Output: External Parallel CAN                                                                                                    |  |  |
| CINTS -                  | 3        | CANBL                                                             | connections.                                                                                                    |  |  |
| -                        | 4        | CANBH                                                             | _                                                                                                    |  |  |
| CN15                     | 1        | CANBL                                                             | Input: CAN Termination jumper. Jumper<br>should be populated at first UPS in external<br>parallel system and should be populated at<br>last UPS in external parallel system. |  |  |
| -                        | 2        | CANBL_1                                                           |                                                                                                    |  |  |
| Connection to<br>MCU No. | Name     | Description                                                       |                                                                                                    |  |  |
| J76                      | PORT 1   | Input: 10/100M Ethernet Port for BMS (Battery Management System). |                                                                                                    |  |  |
| J6                       | PORT 2   | Input: 10/100M Ethernet Port for Service.                         |                                                                                                    |  |  |
| J77                      | PORT 3   | Input: 1G Ethernet Port for PredictPulse.                         |                                                                                                    |  |  |

Table 19. External Interface Terminal Connections (Continued)

To install distributed bypass control wiring:

1. Verify the UPS system is turned off and all power sources are removed. See <u>Chapter 7 UPS Operating Instructions</u> for shutdown instructions.

- 2. For each installed UPS:
  - a. If not already opened, open the front door and swing the door open (see Figure 26).
  - b. Remove an Interface Entry Conduit Landing panel to drill or punch holes (see Figure 38).
  - c. Reinstall the conduit landing panel and install the conduit.
- To locate the appropriate terminals and review the wiring and termination requirements, see: <u>3.2.5 UPS System Interface Wiring Preparation</u>, <u>3.2.6 Distributed Bypass Power Wiring Preparation</u> and <u>Figure 52</u>.
- 4. Route and install CAN wiring between the UPS cabinets. See <u>Table 20</u>, <u>Table 21</u> and <u>Figure 53</u> for wiring information.

| Terminal | Terminal # | Name      | Description                                                     | Recommended Wire Size<br>Max/Min<br>[Recommended] |
|----------|------------|-----------|-----------------------------------------------------------------|---------------------------------------------------|
|          | 1          | GND-E**   |                                                                 |                                                   |
| CN12     | 2          | GND-ISO** | _<br>_ Input/Output: External Parallel CAN<br>connections.<br>_ | Max Wire = 14AWG / Min Wire =                     |
| GNIS     | 3          | CANBL**   |                                                                 | [Twisted Wires (3) #18 AWG]                       |
|          | 4          | CANBH     |                                                                 |                                                   |
|          | 1          | CANBL     |                                                                 | Max Wire = 14AWG / Min Wire =                     |
| CN15     | 2          | CANBL_1   | <sup>-</sup> CAN Termination jumper*.                           | 30AWG<br>[#18AWG Jumper (if used)]                |

#### Table 20. External Parallel CAN Connections-Wire Size

\*On first and last installed UPS.

\*\* Shared terminal if the UPS is connected between the first and last UPS

## Table 21. CAN Wire Terminations

| From UPS 1     | To UPS 2                           | To UPS 3 (If Installed)    | To UPS 4 (If Installed)  |
|----------------|------------------------------------|----------------------------|--------------------------|
| CN13 (GND-ISO) | CN13 (GND-ISO)<br>(Shared)         | CN13 (GND-ISO)<br>(Shared) | CN13 (GND-ISO)           |
| CN13 (CANBL)   | CN13 (CANBL)<br>(Shared)           | CN13 (CANBL)<br>(Shared)   | CN13 (CANBL)             |
| CN13 (CANBH)   | CN13 (CANBH) CN13 (CANBH) (Shared) |                            | CN13 (CANBH)<br>(Shared) |

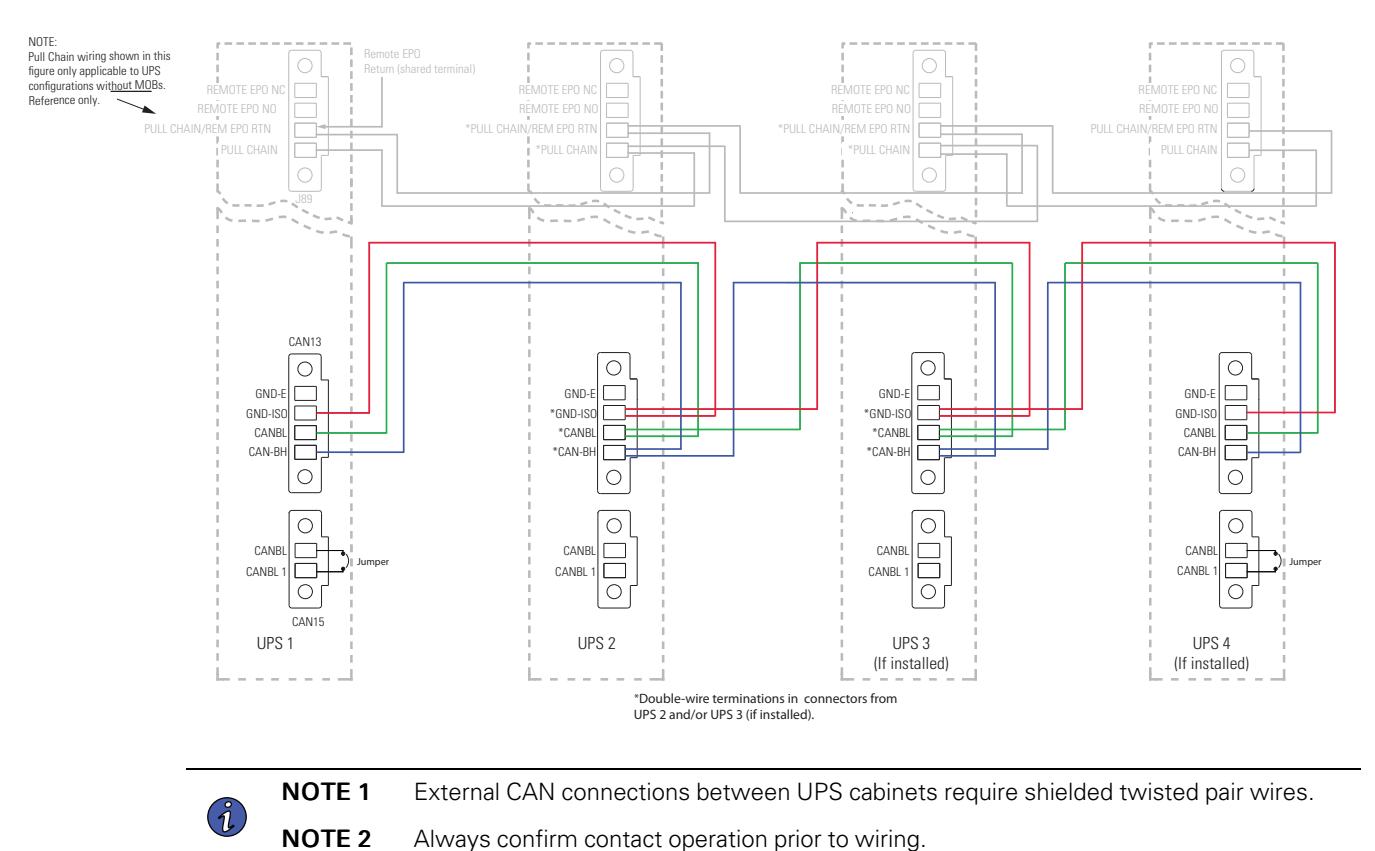

# Figure 53. Distributed Bypass System CAN Interface Wiring

5. Route and install distributed bypass system pull-chain wiring between the UPS cabinets and customersupplied tie cabinet MOBs. See <u>Table 22</u>, <u>Table 23</u> and <u>Figure 54</u> for wiring information.

| Terminal | Terminal # | Name                   | Description                                                      | Recommended Wire Size<br>Max/Min<br>[Recommended]                     |
|----------|------------|------------------------|------------------------------------------------------------------|-----------------------------------------------------------------------|
| J89      | 3          | Pull Chain/<br>EPO RTN | Shared RTN for PULL CHAIN and<br>REMOTE EPO functions.           | Max Wire = 14AWG / Min Wire =<br>- 30AWG                              |
|          | 4          | Pull Chain             | Backup Control for parallel operation.                           |                                                                       |
| ZCN5     | 1          | BLD ALRM 5<br>RTN      | Input: Programmable UPS alarm, activated by a remote dry contact | Max Wire = 14AWG / Min Wire =<br>30AWG]                               |
|          | 2          | BLD ALRM 5             | closure. Default function set for on maintenance bypass.         | [Recommended Wire: Twisted Pair<br>Wires #18AWG (per Building Alarm)] |

# Table 22. External Pull Chain with MOBs Connections-Wire Size

| From                                  | То              | Function          |  |
|---------------------------------------|-----------------|-------------------|--|
| UPS 1 CN5 – BLD ALARM 5 RTN           | MOB 1 AUX 1 COM | – MOB Open Alarm  |  |
| UPS 1 CN5 – BLD ALARM 5               | MOB 1 AUX 1 NC  |                   |  |
| UPS 1 J89 – PULL CHAIN/REM EPO<br>RTN | MOB 1 AUX 2 COM | Pull Chain Common |  |
| UPS 1 J89 – PULL CHAIN                | MOB 1 AUX 2 NO  | Pull Chain        |  |
| UPS 2 CN5 – BLD ALARM 5 RTN           | MOB 2 AUX 1 COM | – MOB Open Alarm  |  |
| UPS 2 CN5 – BLD ALARM 5               | MOB 2 AUX 1 NC  |                   |  |
| UPS 2 J89 – PULL CHAIN/REM EPO<br>RTN | MOB 2 AUX 2 COM | Pull Chain Common |  |
| UPS 2 J89 – PULL CHAIN                | MOB 2 AUX 2 NO  | Pull Chain        |  |
| UPS 3 CN5 – BLD ALARM 5 RTN           | MOB 3 AUX 1 COM | MOD Open Alerm    |  |
| UPS 3 CN5 – BLD ALARM 5               | MOB 3 AUX 1 NC  |                   |  |
| UPS 3 J89 – PULL CHAIN/REM EPO<br>RTN | MOB 3 AUX 2 COM | Pull Chain Common |  |
| UPS 3 J89 – PULL CHAIN                | MOB 3 AUX 2 NO  | Pull Chain        |  |
| UPS 4 CN5 – BLD ALARM 5 RTN           | MOB 4 AUX 1 COM | – MOB Open Alarm  |  |
| UPS 4 CN5 – BLD ALARM 5               | MOB 4 AUX 1 NC  |                   |  |
| UPS 4 J89 – PULL CHAIN/REM EPO<br>RTN | MOB 4 AUX 2 COM | Pull Chain Common |  |
| UPS 4 J89 – PULL CHAIN                | MOB 4 AUX 2 NO  | Pull Chain        |  |

Table 23. Pull-Chain Wiring Terminations with MOBs

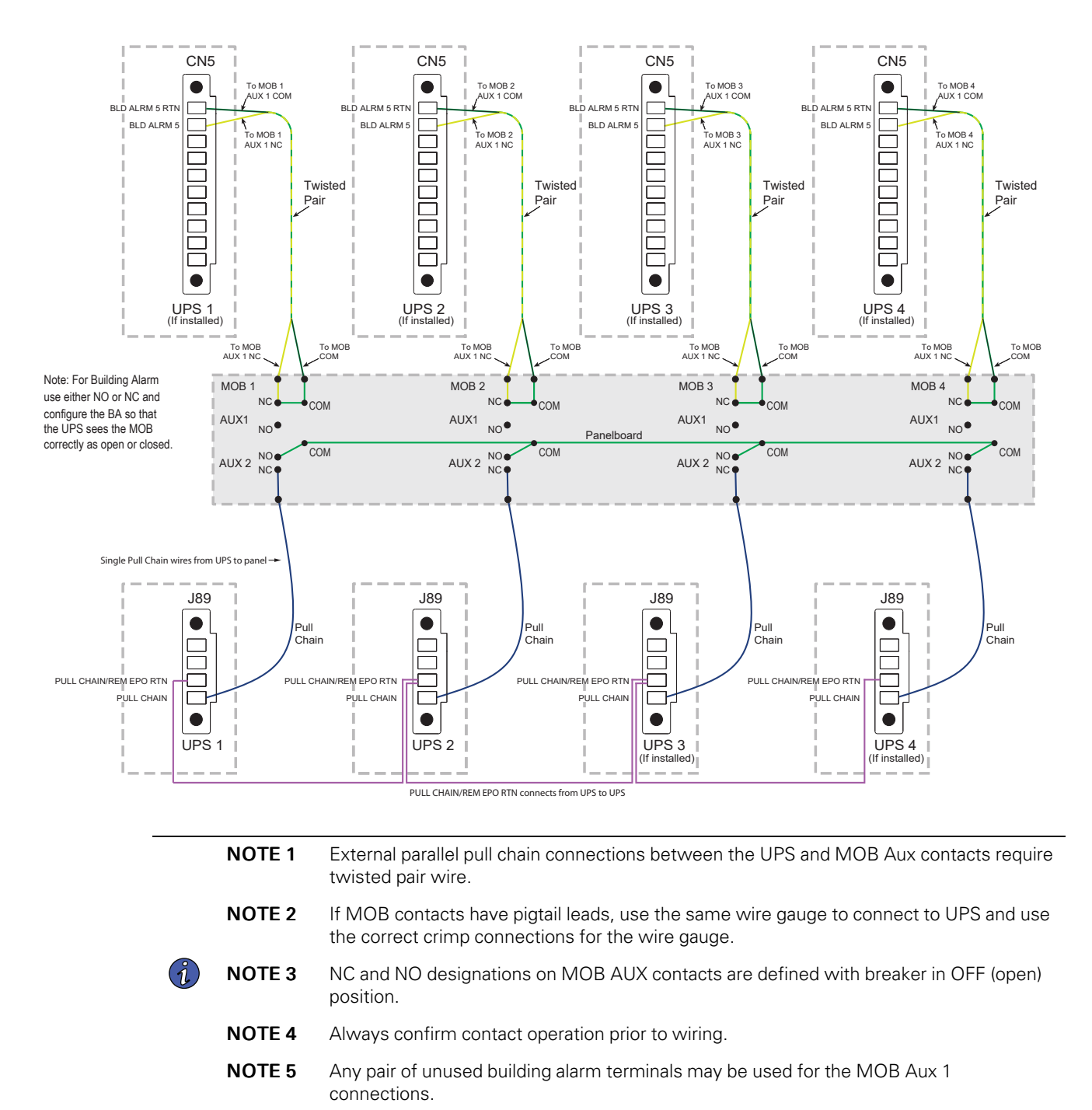

# Figure 54. Distributed Bypass Pull-Chain Wiring with MOBs

- 6. Wire the connectors to the wires and connect to the applicable terminals (see Table 16.
- 7. Reinstall all panels previously removed and secure with the retained hardware.
- 8. Close the UPS front doors and secure the latches.

# Chapter 6 Understanding UPS Operation

# 6.1 UPS System Overview

The Eaton Power Xpert 9395XC UPS is a continuous-duty, solid-state, transformerless (at 480 Vac), three-phase, true online system that provides conditioned and uninterruptible AC power to the UPS system's output and critical load.

The basic system consists of a rectifier, battery converter, inverter, monitoring/operation control panel, integrated communication server, and digital signal processor (DSP) logic. <u>Figure 55</u> shows the main elements of the UPS system.

If utility power is interrupted or falls outside the parameters specified in <u>Chapter 10 Product Specifications</u> the UPS uses a backup battery supply to maintain power to the critical load for a specified period of time or until the utility power returns. For extended power outages, the UPS system allows you to either transfer to an alternative power system (such as a generator) or shut down your critical load in an orderly manner.

### Figure 55. Main Elements of the UPS System

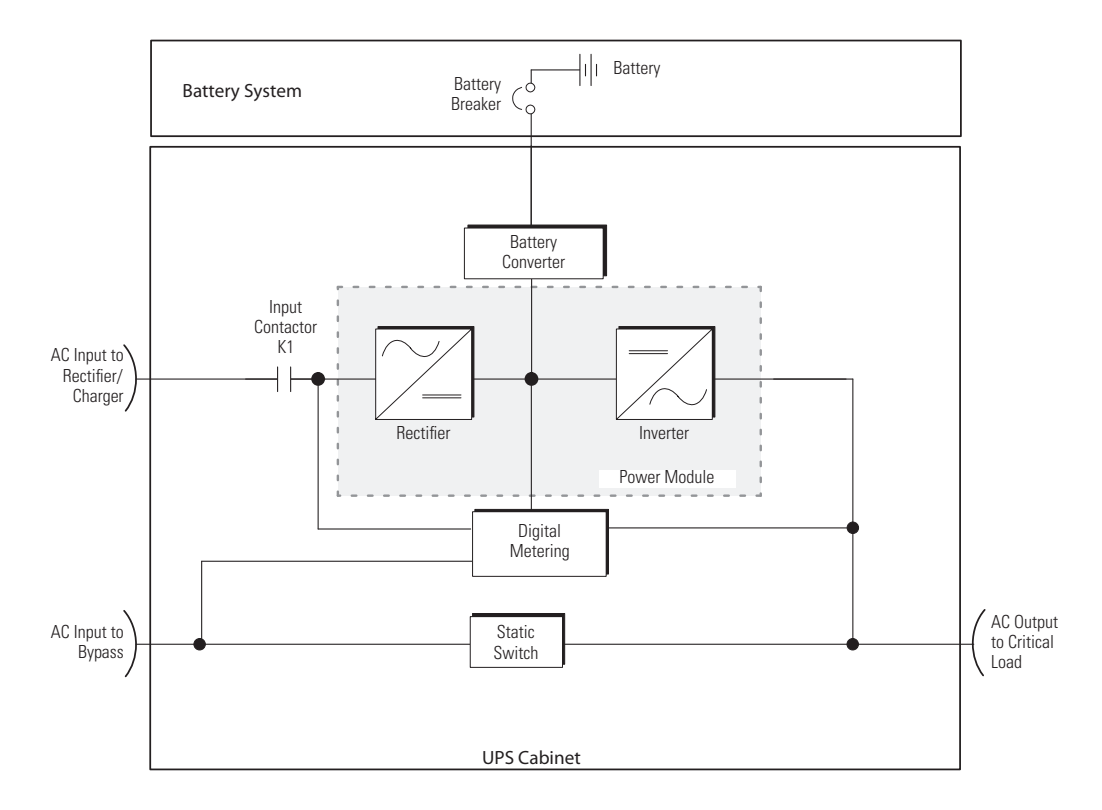

The emergency bypass consists of a continuous static switch. The bypass breaker (if installed) is located in parallel with the static switch. The static switch is armed and ready during normal operation.

# 6.2 Single UPS

A single UPS operates independently to support an applied load from the inverter, providing conditioned and uninterruptible AC power to the critical load from the output of the module. During an outage, the inverter continues to operate, supporting power to the load from the battery supply. If the unit requires service, applied loads are transferred to the internal bypass either automatically or manually. With the exception of a battery

cabinet, no other cabinets or equipment are required for the single UPS to successfully support its applied loads.

# 6.2.1 Modes

The 9395XC UPS supports a critical load in different modes of operation:

- In Online mode, the critical load is supplied by the inverter, which derives its power from rectified utility AC power. In this mode, the battery charger also provides charging current for the battery, if needed.
- In Energy Saver mode, commercial AC power is supplied directly to the critical load through the continuous static switch and transfers automatically to Online mode if an abnormal condition is detected. The Energy Saver mode requires a UPS with a continuous static switch.
- In Bypass mode, the critical load is directly supported by utility power.
- In Battery mode, the battery provides DC power, which maintains inverter operation. The battery supports the critical load.

The following paragraphs describe the differences in the five UPS operating modes, using block diagrams to show the power flow during each mode of operation.

### 6.2.2 Online Mode

Figure 56 shows the path of electrical power through the UPS system when the UPS is operating in Online mode.

During normal UPS operation, power for the system is derived from a utility input source through the rectifier input contactor K1. The front panel displays "Online," indicating the incoming power is within voltage and frequency acceptance windows. Three-phase AC input power is converted to DC using Power Semiconductor or SiC MosFET devices to produce a regulated DC voltage to the inverter. When battery breaker is closed the battery is charged directly from the regulated rectifier output through a buck or boost DC converter, depending on the system voltage and the size of the battery string attached to the unit.

The battery converter derives its input from the regulated DC output of the rectifier and provides a bucked regulated DC voltage charge current to the battery. The battery is always connected to the UPS and ready to support the inverter should the utility input become unavailable.

The inverter produces a three-phase AC output to a customer's load without the use of a transformer. The inverter derives regulated DC from the rectifier and uses Power Semiconductor or SiC MosFET devices and pulse-width modulation (PWM) to produce a regulated and filtered AC output.

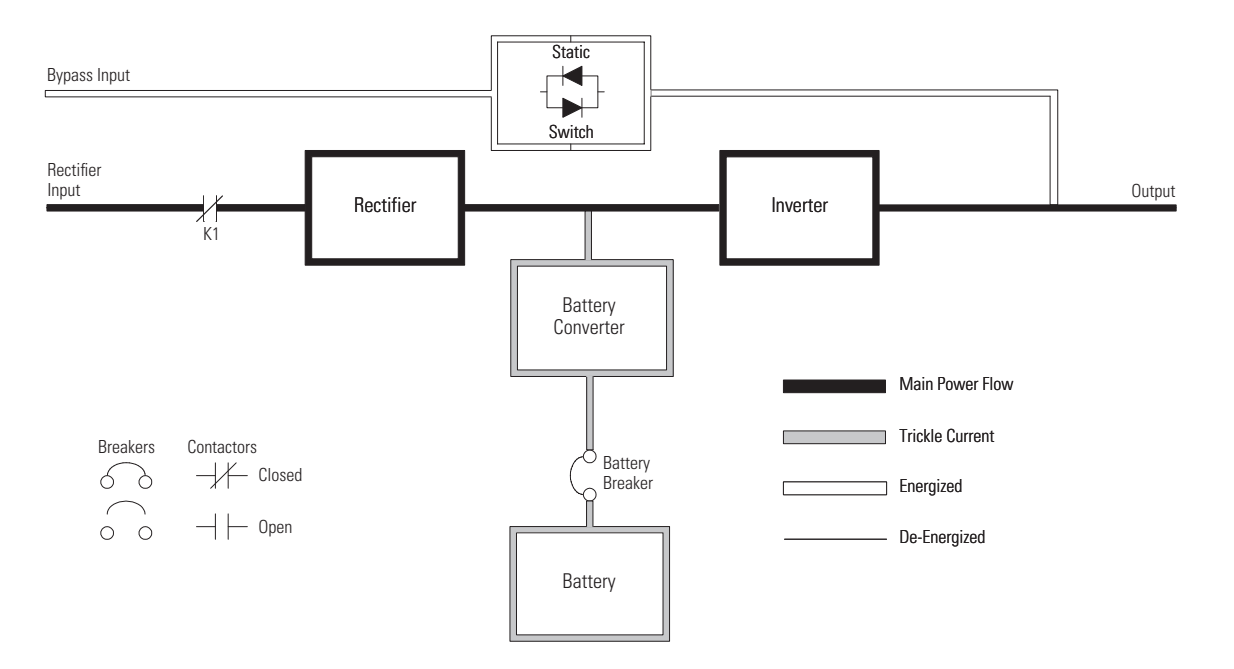

Figure 56. Path of Current Through the UPS in Online Mode

If the utility AC power is interrupted or is out of specification, the UPS automatically switches to Battery mode to support the critical load without interruption. When utility power returns, the UPS returns to Normal mode.

If the UPS becomes overloaded or unavailable, the UPS switches to Bypass mode. The UPS automatically returns to Normal mode when the overload condition is cleared and system operation is restored within specified limits.

If the UPS suffers an internal failure, it switches automatically to Bypass mode and remains in that mode until the failure is corrected and the UPS is back in service.

# 6.2.3 Energy Saver System (ESS) Mode

When the UPS is operating in ESS mode, commercial AC power is supplied directly to the critical load through the continuous static switch. Power line filtering and spike protection for the load are provided by the input and output filter networks, and the UPS actively monitors the critical bus for power disturbances. When in this mode, the input contactor is closed and the link is maintained through the diode bridge.

If commercial power voltage or frequency disturbances are detected, the system forward transfers to Battery mode for minor disturbances and then to double-conversion mode for more severe disturbances. During a complete power outage, the transfer takes place within 2 ms to ensure loads being fed by the system output are not interrupted. All forward transfers transfer to Battery mode before returning to double-conversion mode.

In High Alert mode the unit transfers from ESS mode to double-conversion mode or if in double-conversion mode remains in double-conversion mode for a default time period of one hour (customer configurable). At the completion of the time period, the unit defaults back to ESS mode. If the High Alert command is received during the time period, the timer will be restarted.

ESS mode is a normal operating mode, and not an alarm condition. While the UPS is in this mode, the Online light on the front display will illuminate.

## 6.2.4 Bypass Mode

The UPS automatically switches to Bypass mode if it detects an overload, load fault, or internal failure. The UPS can also be transferred from Normal mode to Bypass mode manually. The bypass source supplies the commercial AC power to the load directly. <u>Figure 57</u> shows the path of electrical power through the UPS system when operating in Bypass mode.

In Bypass mode, the output of the system is provided with three-phase AC power directly from the system input. While in this mode, the output of the system is not protected from voltage or frequency fluctuations or power outages from the source. Some power line filtering and spike protection is provided to the load but no active power conditioning or battery support is available to the output of the system in the Bypass mode of operation.

The internal bypass is comprised of a SCR continuous static switch. The static switch is used instantaneously anytime the inverter is unable to support the applied load. The continuous static switch is wired in series with the customer supplied Bypass Breaker with Shunt Trip and together they are wired in parallel with the rectifier and inverter.

# **ACAUTION**

The critical load is not protected from voltage or frequency fluctuations or power outages while the UPS is in Bypass mode.

ATTENTION!

Les charges critiques ne sont pas protégées des fluctuations de tension ou de fréquence ni des pannes de courant lorsque l'onduleur est en mode Contournement.

The Eaton 9395XC UPS provides backfeed detection and protection through a Shunt Trip mechanism of the bypass input breaker. An optional Bypass Contactor is available in the I/O Cabinet.

## Figure 57. Path of Current Through the UPS in Bypass Mode

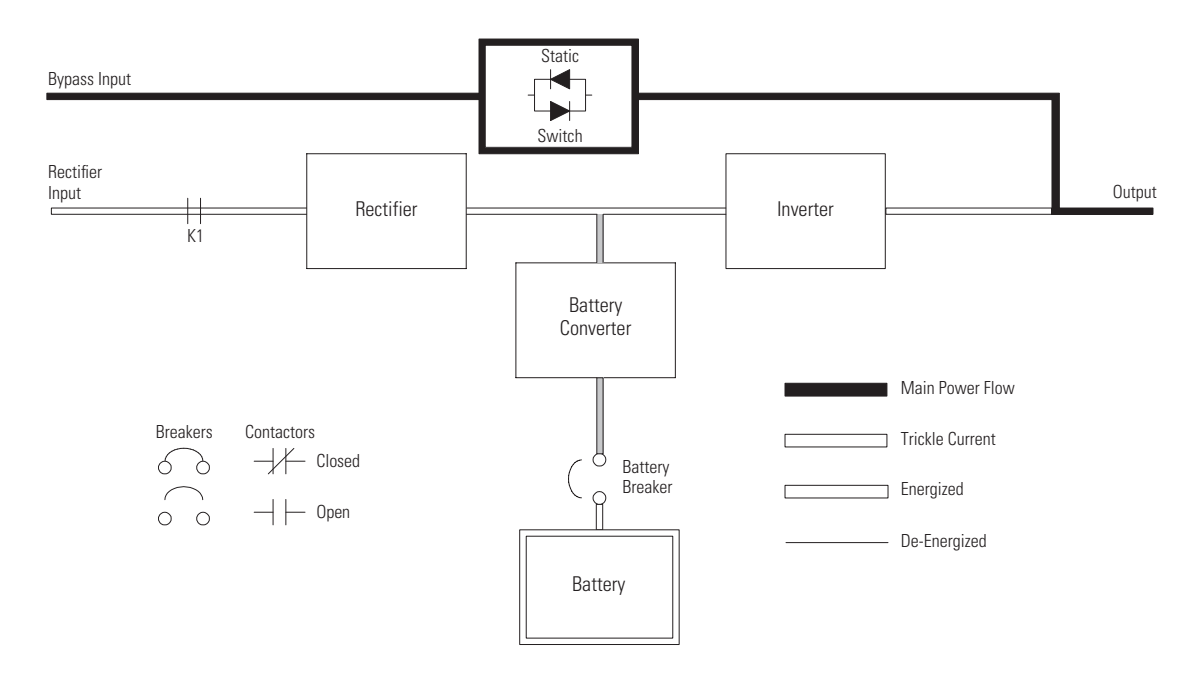

If the UPS transfers to Bypass mode from Normal mode due to any reason other than operator intervention, the UPS automatically attempts to transfer back to Normal mode (up to three times within a ten minute period). The fourth transfer locks the critical load to the bypass source and requires operator intervention to transfer.

### 6.2.5 Battery Mode

The UPS automatically transfers to Battery mode if a utility power outage occurs, or if the utility power does not conform to specified parameters. In Battery mode, the battery provides emergency DC power that the inverter converts to AC power.

Figure 58 shows the path of electrical power through the UPS system when operating in Battery mode.

During a utility power failure, the rectifier no longer has an AC utility source from which to supply the DC output current required to support the inverter. The input contactor K1 opens and the battery instantaneously supplies energy to the battery converter. The converter boosts the voltage so that the inverter can support the customer's load without interruption. The opening of contactor K1 prevents system voltages from bleeding backwards through the static switch and rectifier snubber components and re-entering the input source.

If the input power fails to return or is not within the acceptance windows required for normal operation, the battery continues discharging until a DC voltage level is reached where the inverter output can no longer support the connected loads. When this event occurs, the UPS issues another set of audible and visual alarms indicating SHUTDOWN IMMINENT. Unless the rectifier has a valid AC input soon, the battery continues discharging until a DC voltage level is reached where the inverter output can no longer discharging until a DC voltage level is reached where the inverter output can no longer support the shared loads. If the bypass source is available, the UPS transfers to bypass instead of shutting down.

If at any time during the battery discharge the input power becomes available again, contactor K1 closes and the rectifier begins to supply DC current to the converter and inverter. At this point, the unit returns to Normal mode. Depending on the total load and the duration of the battery discharge, battery current limit alarms may be seen for a short time due to the current required to recharge the battery.

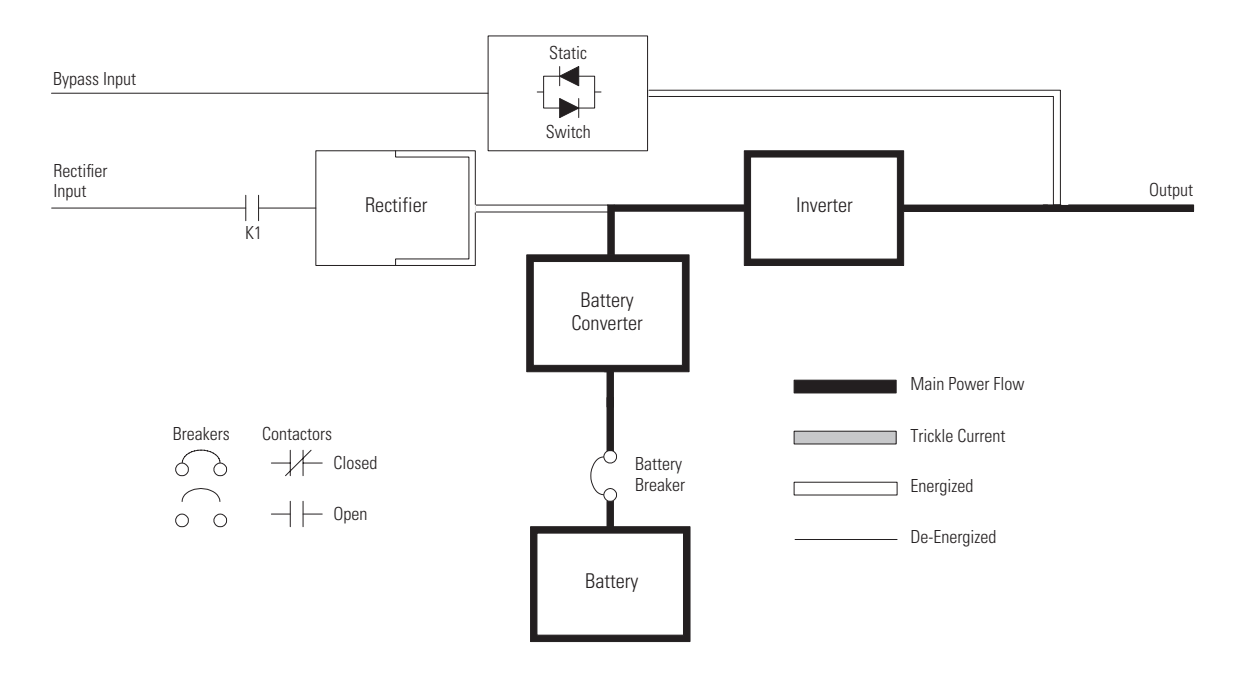

# Figure 58. Path of Current Through the UPS in Battery Mode
# 6.3 Single UPS System Oneline Configurations

The system oneline drawings in this section show the simplified internal structure of the UPS, battery supply, and basic maintenance bypass. See site specific custom oneline drawings for further detail.

Table 24. Oneline Configurations

| Oneline Drawing | UPS Model    | System Type                                                                                          |  |  |  |  |
|-----------------|--------------|----------------------------------------------------------------------------------------------------|--|--|--|--|
| Figure 59       | Eaton 9395XC | Single Reverse Transfer UPS – Two PM, Common Rectifier Feed, Common Battery, Dual-Feed Configuration |  |  |  |  |
| Figure 60       | Eaton 9395XC | Simplified Dual-Feed UPS with Maintenance Bypass Panel                                               |  |  |  |  |

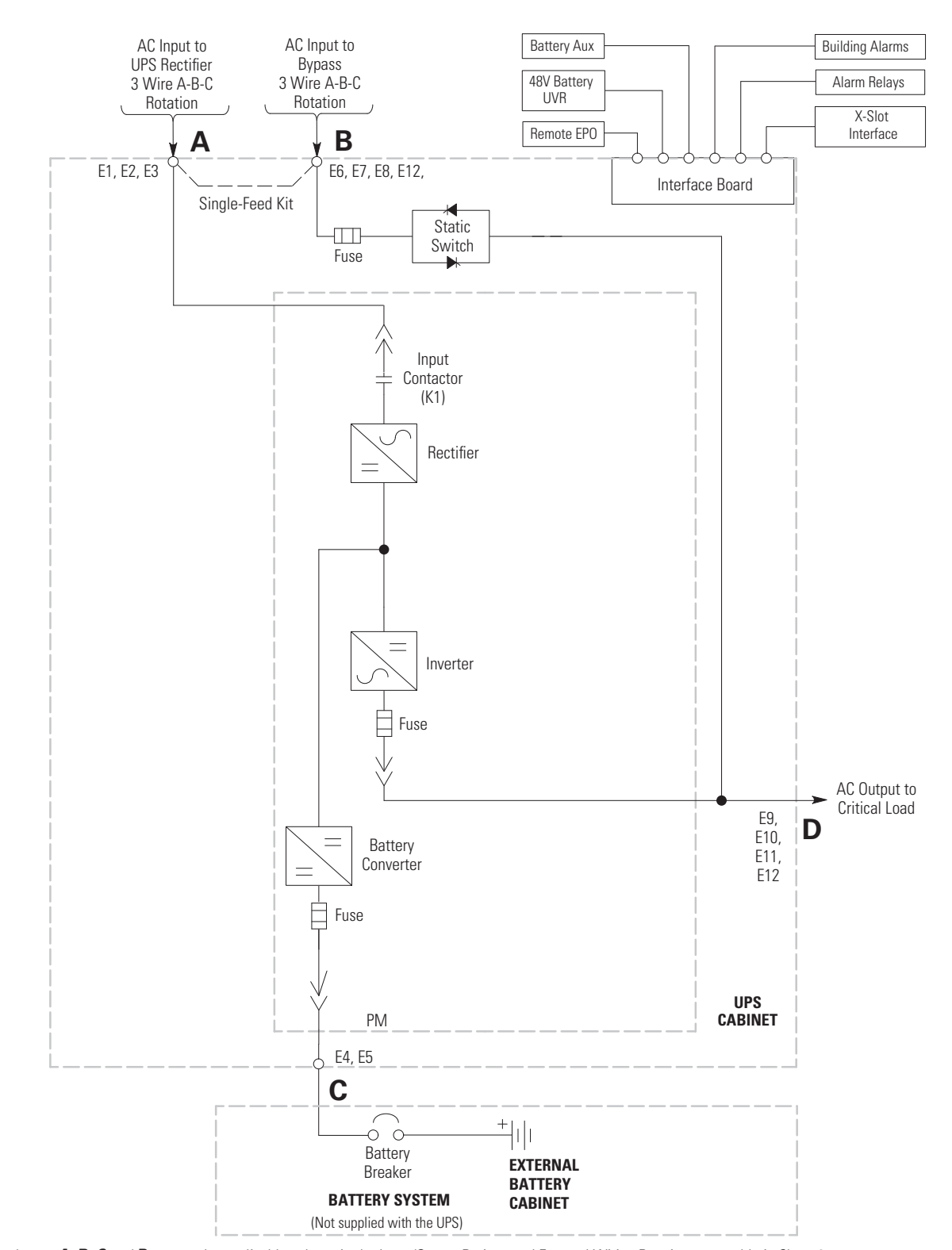

# Figure 59. One PM, Common Rectifier Feed, Common Battery, Dual-Feed Configuration

NOTE Callout letters A, B, C and D map to the applicable voltage in the Input/Output Ratings and External Wiring Requirements table in Chap. 3.
 NOTE AC input to rectifier is not used in single feed configuration. Dashed lines indicate optional features/components
 NOTE Backfeed protection is not provided as a part of UPS. Customer supplied bypass input breaker with 48-60 VDC shunt trip is required.

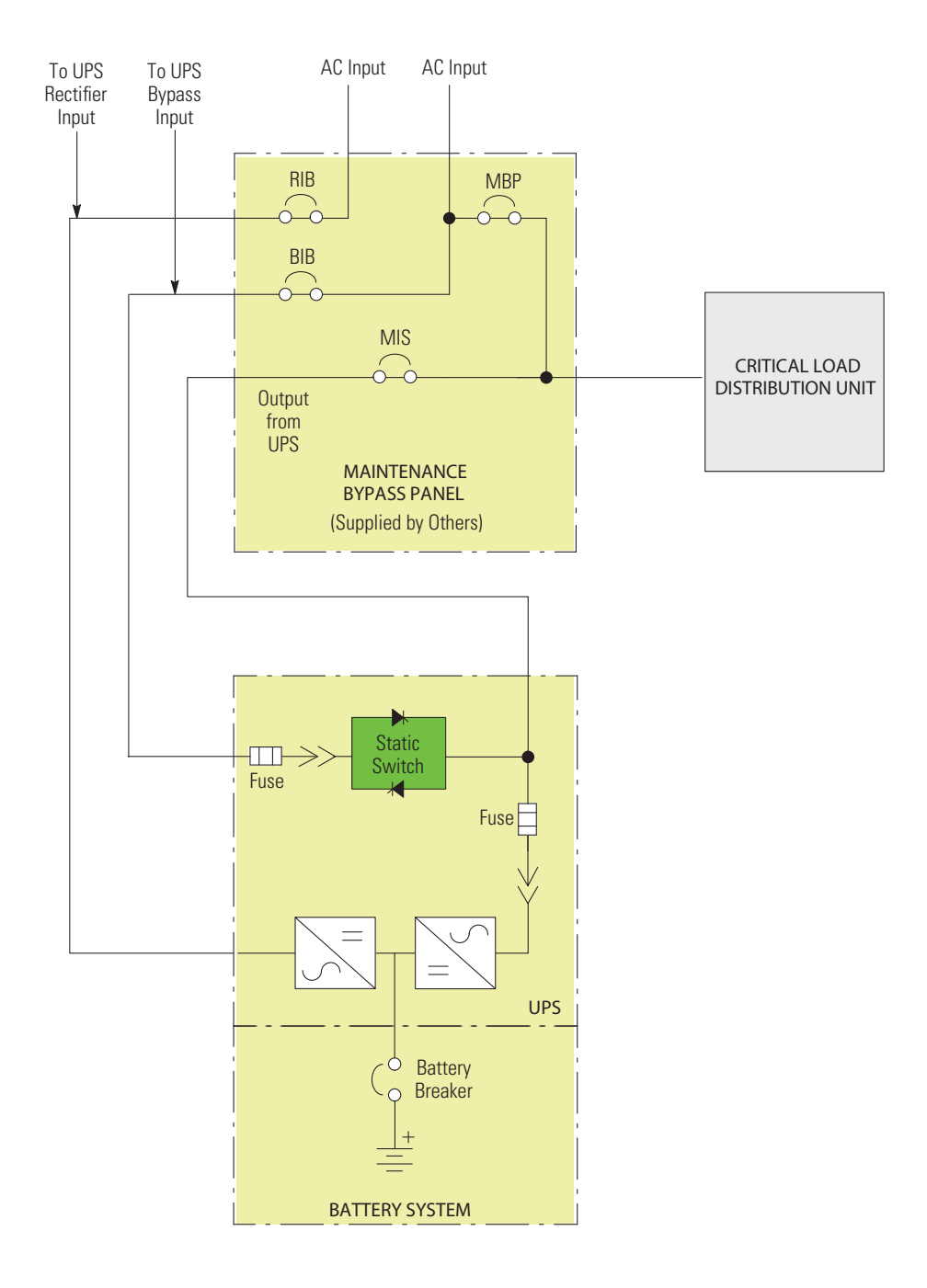

### Figure 60. Simplified Dual-Feed UPS with Maintenance Bypass Panel

- RIB: Rectifier Input Breaker
- BIB: Bypass Input Breaker
- MIS: Maintenance Isolation Breaker
- MBP: Maintenance Bypass Breaker

**NOTE** If installing a maintenance bypass, a minimum of two separate feeds with upstream feeder breakers, or a single feed with two upstream feeder breakers, must be provided: one for the UPS or rectifier input breaker (RIB) (if installed) and one for the maintenance bypass input. DO NOT use a single feed or a single feeder breaker to supply both the UPS or RIB and the maintenance bypass. If a bypass input breaker (BIB) is installed in the maintenance bypass and a single-feed UPS is being installed, a single feed to the maintenance bypass is acceptable for supplying both the UPS and the bypass.

# 6.4 Multiple UPS Distributed Bypass System

Distributed bypass parallel operation extends the normal operation of 9395XC UPSs by offering increased capacity and/or redundant capability. The parallel system continues to maintain power to the critical loads during commercial electrical power brownout, blackout, overvoltage, undervoltage, and out-of-tolerance frequency conditions.

Communication is required between the UPSs for system metering and mode control. System level communication and control are accomplished using a Controller Area Network (CAN). A single building alarm in each UPS, connected to the other UPSs in parallel and tied to the bypass contactor auxiliary contacts in each UPS, are used for a secondary communication path. This arrangement ensures bypass control even if the CAN bus is lost.

#### 6.4.1 Multiple UPS Parallel System Modes

Similar to the single UPS system, the 9395XC UPS parallel system supports a critical load in five different modes of operation. The standard operation modes are:

- In Normal mode, the paralleled UPMs supply the critical load with clean, filtered power. Each UPM battery charger also provides charging current for the battery if needed.
- In Energy Saver mode, commercial AC power is supplied directly to the critical load through the continuous static switch and transfers automatically to Online mode if an abnormal condition is detected. The Energy Saver mode requires a UPS with a continuous static switch. Energy Saver mode in a parallel system operates the same as it does in a single UPS system (see paragraph 6.2.3 Energy Saver System (ESS) Mode).
- In Bypass mode, the critical load is directly supported by utility power through the bypass circuit in each UPS.
- In Battery mode, the battery provides DC power, which maintains UPM operation. The UPM batteries support the critical load.

The UPSs continually monitor themselves and the incoming utility power and automatically switch between these modes as required, without operator intervention, except when manually switching to Bypass mode. The sophisticated detection and switching logic inside the UPSs ensures that operating mode changes are automatic and transparent to the critical load, while internal monitoring systems indicate the current mode of operation. The UPSs switch operating modes in response to these system events:

- A *command* is an intervention that is externally initiated by an operator or by some site action. A command causes the UPSs to switch operating modes; it usually does not require any further action.
- A notice is a minor system event that may or may not require attention.
- An *alarm* is a system event that requires immediate intervention.

The following paragraphs describe the differences in the parallel system operating modes, using block diagrams to show the power flow during each mode of operation.

## 6.4.2 Online Mode Distributed Bypass

In Online mode, utility AC power is supplied to the UPSs. Each UPS then conditions the incoming AC power and provides clean, regulated AC power to tie cabinet or distribution panel for parallel systems up to four modules. The applied load is shared equally among the available UPMs in the system.

Figure 61 shows the path of electrical power through the parallel system when operating in Online mode.

If the utility AC power is interrupted or is out of specification, the UPSs automatically switch to Battery mode to support the critical load without interruption. When utility power returns, the UPSs return to Normal mode.

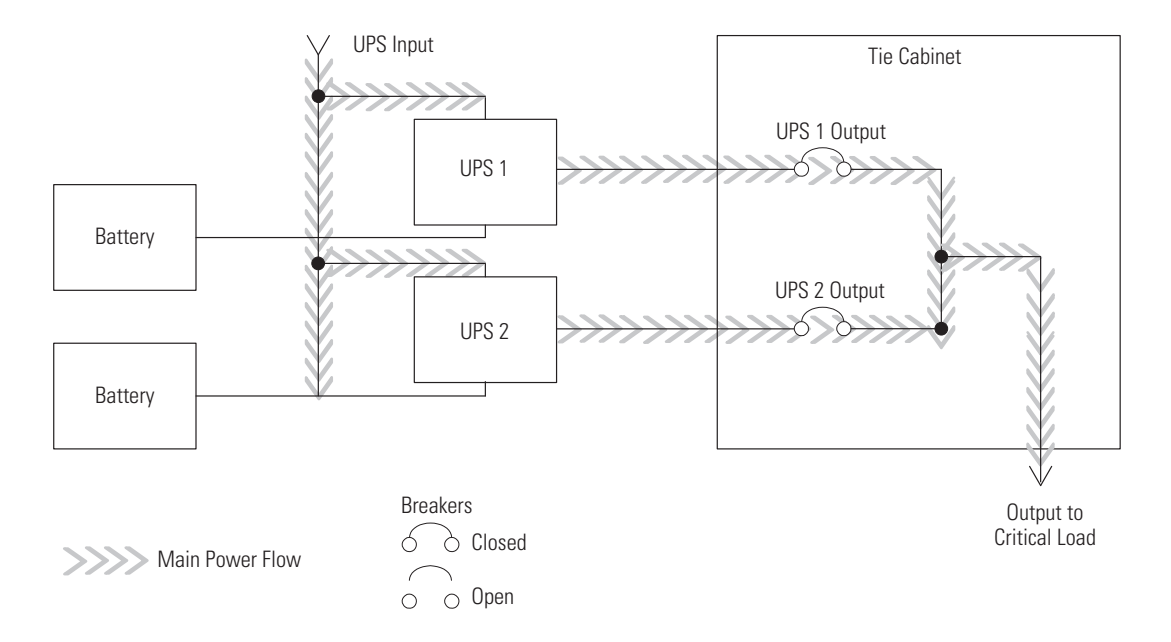

# Figure 61. Path of Current through the UPSs in Online Mode - Distributed Bypass

# 6.4.3 Bypass Mode – Distributed Bypass

In Bypass mode, the output of the system is provided with three-phase AC power directly from the bypass input. While in this mode, the output of the system is not protected from fluctuations, spikes, or power outages from the source. No battery support is available to the output of the system in the Bypass mode of operation.

The distributed bypass system automatically switches to Bypass mode if it detects a UPS system overload or load fault. If one UPS becomes unavailable, the distributed bypass system dynamically updates the redundancy calculation to determine if the remaining UPSs can support the load. If the load can be supported, the system does not switch to bypass.

Figure 62 shows the path of electrical power through the parallel system when operating in Bypass mode.

In a distributed bypass system, each UPS operates similar to a single UPS, but in parallel with each other. The bypass source for the load is derived from the bypass input of one, two, three, or four UPSs, depending on the system configuration, through the internal static switches. If a module is taken offline, the other modules remain online to support the load. If more modules than can support the load must be taken offline, the load must be transferred to maintenance bypass or shut down.

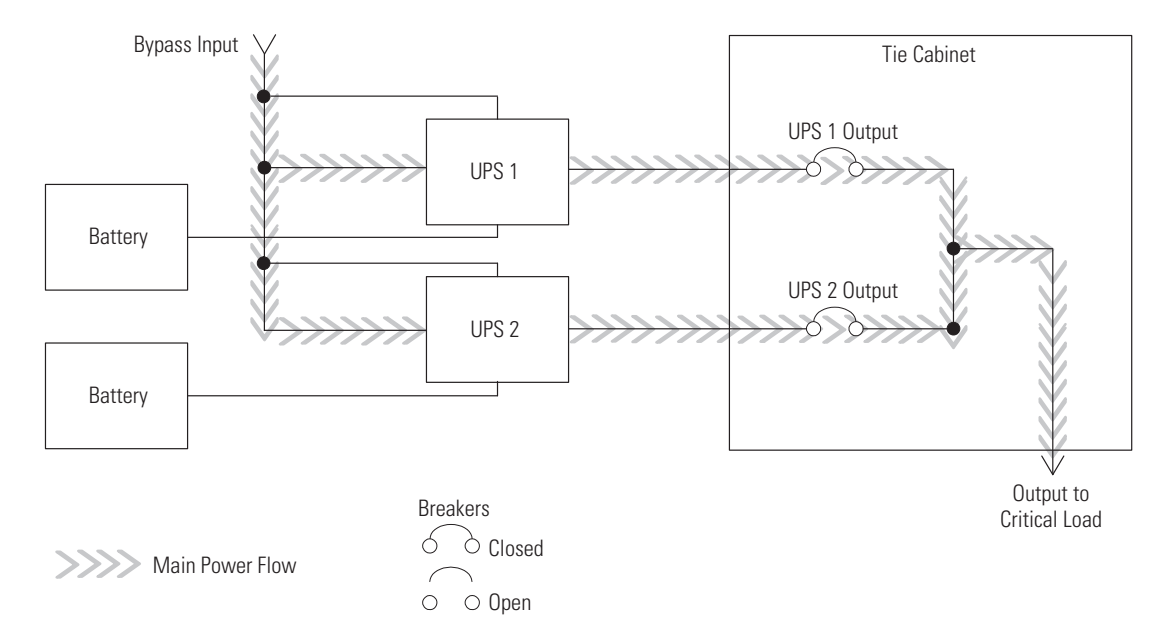

Figure 62. Path of Current through the UPSs in Bypass Mode – Distributed Bypass

The distributed bypass system can be transferred from Normal mode to Bypass mode manually. However, the distributed bypass system automatically switches to Bypass mode whenever the UPSs can no longer supply the critical load. If the distributed bypass system transfers to Bypass mode from Normal mode due to an output voltage deviation, the distributed bypass system automatically attempts to return to Normal mode (up to three times within a 10-minute period). After three transfer attempts or an overload, the system locks the critical load to the bypass source and requires operator intervention to transfer.

Bypass mode is a normal operating mode, not an alarm condition. However, if the distributed bypass system is unable to return to Normal mode following an automatic transfer to Bypass mode, an alarm condition is recorded.

Bypass may also be used when the UPSs or UPMs in the system must be shut down to perform routine maintenance or repairs.

In the Parallel Redundant (N+1) arrangement, the bypass circuitry in each UPS operates to support the applied loads on bypass. If the UPSs are online and one UPS trips offline, the remaining UPSs do not go to bypass as long as they have the capacity to support the load.

In the Parallel Capacity (N+0) arrangement, if one UPS trips offline and goes to bypass, the remaining UPSs also go to bypass.

## 6.4.4 Battery Mode Distributed Bypass

The UPSs transfer to Battery mode automatically if a utility power outage occurs, or if the utility power does not conform to specified parameters. In Battery mode, the battery provides emergency DC power that the inverter converts to AC power.

Figure 63 shows the path of electrical power through the distributed bypass system when operating in Battery mode.

While in Battery mode, the UPSs sound an audible horn, illuminate a visual indicator lamp on the front panel (Online and On Battery), and create an entry into the alarm event history. As the battery discharges, the boost converter and inverter constantly make minute adjustments maintaining a steady output. The UPSs remain in

this operating mode until the input power to the rectifier is again within the specified voltage or frequency acceptance windows.

If the input power fails to return or is not within the acceptance windows required for normal operation, the battery continues discharging until a DC voltage level is reached where the inverter output can no longer support the shared loads. When this event occurs, each UPS issues another set of audible and visual alarms that indicate a two-minute SHUTDOWN IMMINENT warning. Unless the system has a valid AC input soon, redundant UPMs begin shutting down until there are no longer enough UPMs online to support the connected load. When this event occurs, the system shuts down. If the bypass source is available, the system transfers to bypass instead of shutting down.

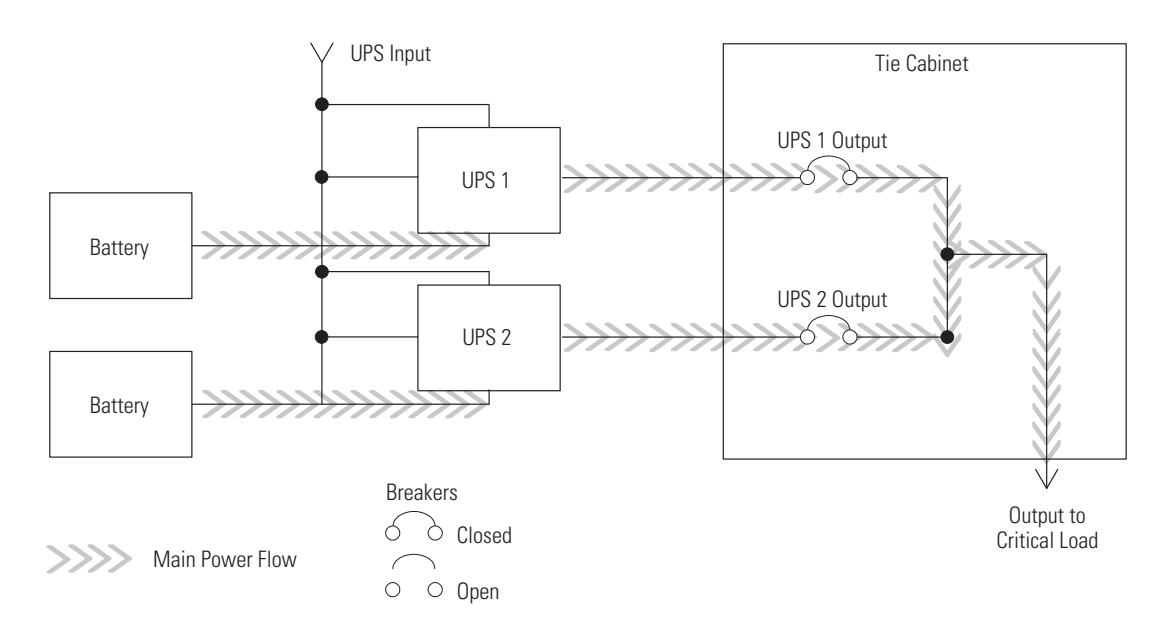

#### Figure 63. Path of Current through the UPSs in Battery Mode - Distributed Bypass

If at any time during the battery discharge the input power becomes available again, the rectifier begins to supply DC current to the inverter. At this point, the UPS returns to Normal mode. If at any time during the battery discharge the AC input power becomes available again, each rectifier turns on, assumes the inverter load from the batteries, and begins recharging the batteries. Depending on the total load and the duration of the battery discharge, battery and rectifier input current limit alarms may be seen for a short time due to the current required to recharge the batteries.

# 6.5 Multiple UPS Distributed Bypass System Oneline Configurations

The distributed bypass system oneline drawings in this section show the simplified internal structure of the UPS, battery supply, and basic maintenance bypass in a multiple UPS configuration. These onelines represent each UPS in the distributed bypass system.

| Oneline Drawing | UPS Model                                                                  | System Type                                                                             |  |  |  |
|-----------------|----------------------------------------------------------------------------|-----------------------------------------------------------------------------------------|--|--|--|
| Figure 64       | Eaton 9395XC-1500/1500<br>Eaton 9395XC-1350/1350<br>Eaton 9395XC-1200/1200 | Multiple UPS – Distributed Bypass, Continuous Static Switch, 1+1 and 2+0 Configurations |  |  |  |
| Figure 65       | Eaton 9395XC-1500/1500<br>Eaton 9395XC-1350/1350<br>Eaton 9395XC-1200/1200 | Multiple UPS – Distributed Bypass, Continuous Static Switch, 2+1 and 3+0 Configurations |  |  |  |
| Figure 66       | Eaton 9395XC-1500/1500<br>Eaton 9395XC-1350/1350<br>Eaton 9395XC-1200/1200 | Multiple UPS – Distributed Bypass, Continuous Static Switch, 3+1 and 4+0 Configurations |  |  |  |

Table 25. Multiple UPS Distributed Bypass System Oneline Configurations

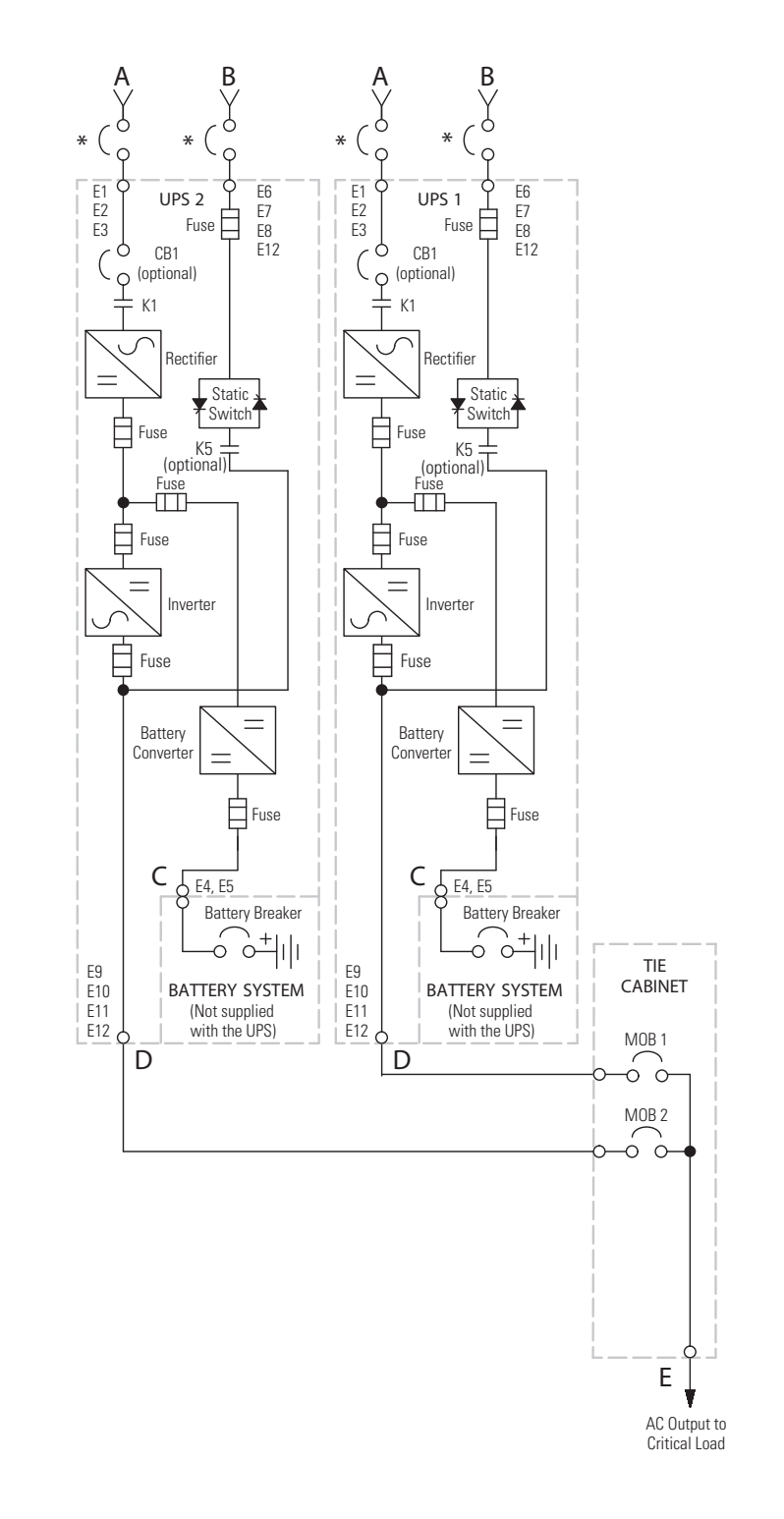

# Figure 64. Typical Distributed Bypass System - Continuous Static Switch, 1+1 and 2+0 Configurations

Eaton 9395XC UPS Installation and Operation Manual 164001079-Rev 17

 $\begin{array}{l} A-AC \mbox{ Input to UPS Rectifier} \\ B-AC \mbox{ Input to Bypass} \\ C-DC \mbox{ Input from Battery} \\ D-UPS \mbox{ AC Output to Tie Cabinet} \\ E-Output to Critical Load \end{array}$ 

 $\star$  – Overcurrent Protection supplied by customer

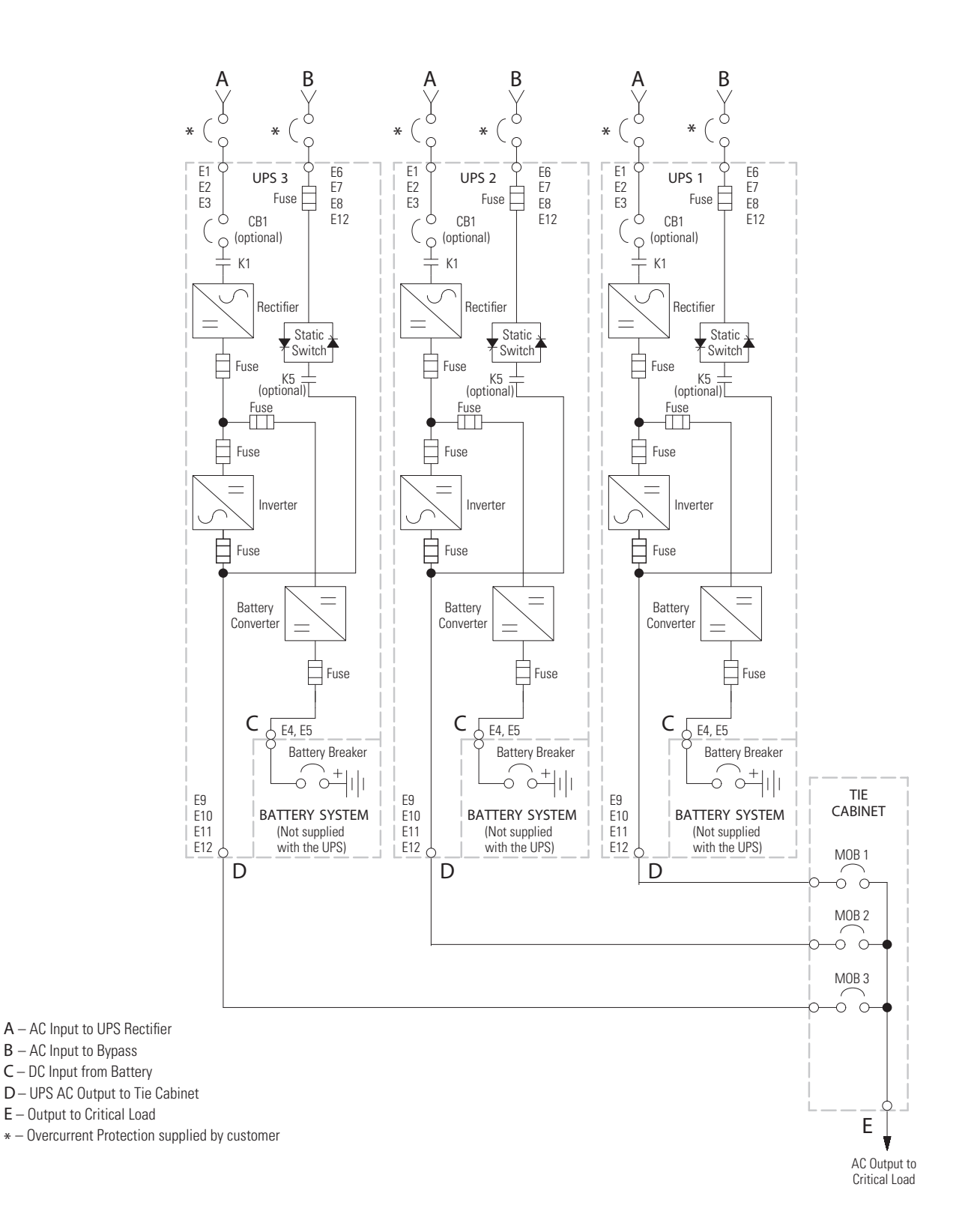

Figure 65. Typical Distributed Bypass System -Continuous Static Switch, 2+1 and 3+0 Configurations

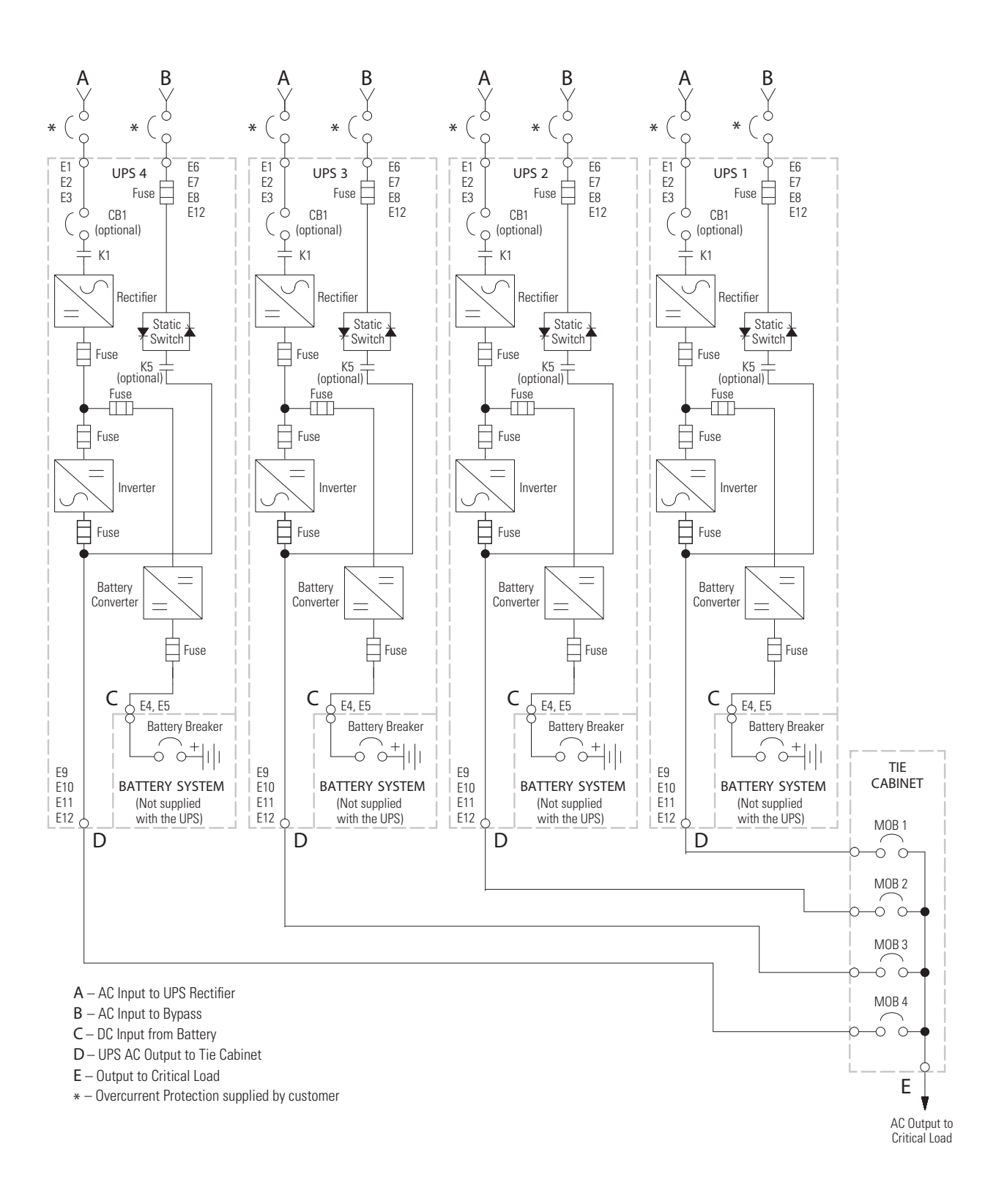

### Figure 66. Typical Distributed Bypass System -Continuous Static Switch, 3+1 and 4+0 Configurations

# Chapter 7 UPS Operating Instructions

This section describes how to operate the UPS.

|   | NOTE 1 | Before starting the UPS, ensure all installation tasks are complete and a preliminary startup has been performed by authorized service personnel. The preliminary startup verifies all electrical interconnections to ensure the installation was successful and the system operates properly. |
|---|--------|----------------------------------------------------------------------------------------------------|
| i | NOTE 2 | Read this section of the manual and have thorough knowledge of UPS operation before attempting to operate any of the controls.                                                                                                    |
|   | NOTE 3 | The UPS displays two minutes of battery runtime at the initial startup. After a 24-hour charging period, the UPS automatically runs a battery test and the correct battery runtime displays.                                                                                                   |

# 7.1 UPS Controls

The controls identified and described in this section are used to control and monitor UPS operation. Figure 67 Identifies the location of the touchscreen control panel.

# Figure 67. UPS Controls

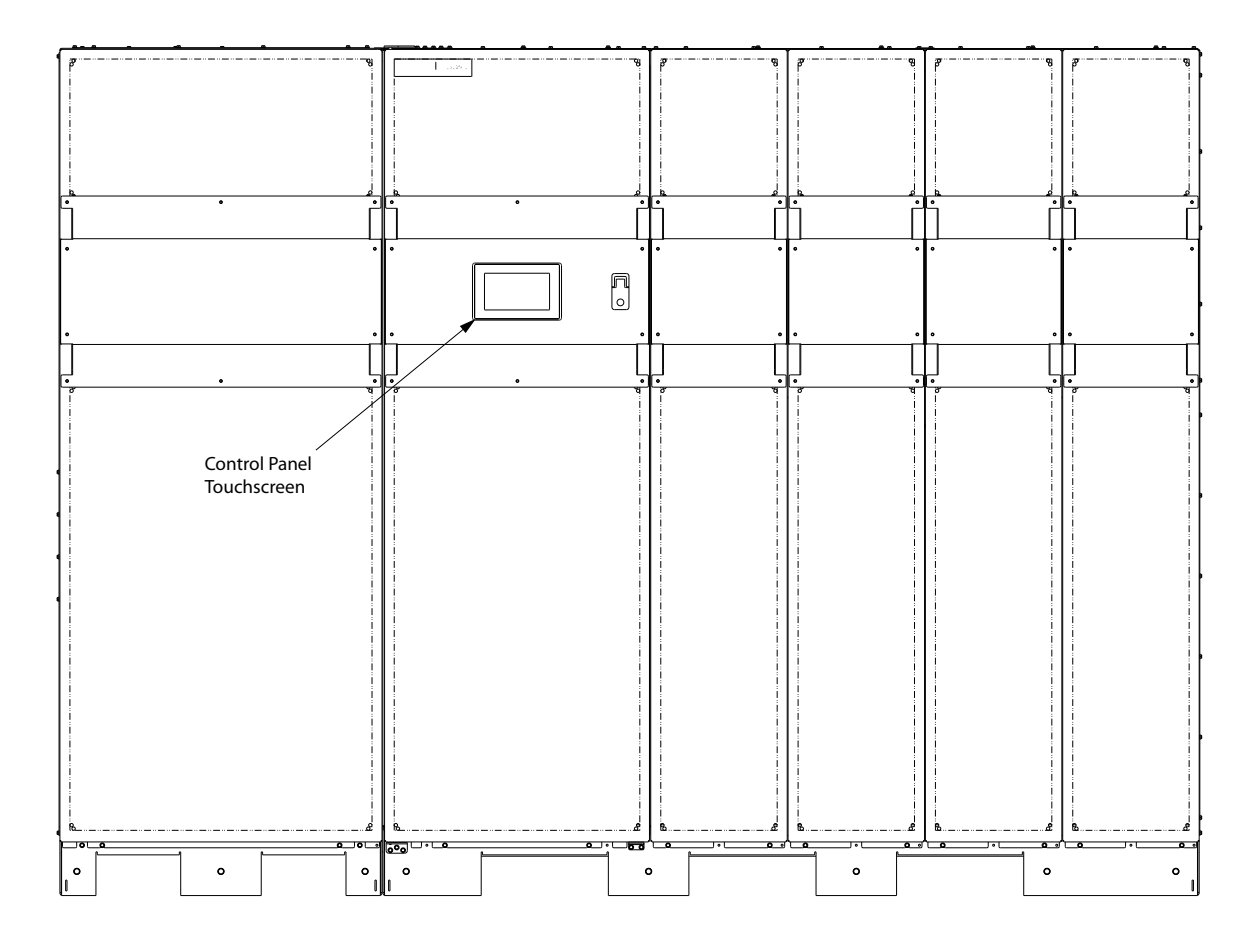

# 7.1.1 Control Panel

The control panel is used to set up and control the UPS, and to monitor UPS operation. For a description of the UPS control panel functions, see paragraph <u>7.2 *Touchscreen Control Panel*</u> Touchscreen Control Panel.

# 7.2 Touchscreen Control Panel

This section describes how the various screens are used to control and monitor UPS operation. Figure 68 shows the location of the touchscreen control panel on the front door of the UPS. Descriptions of the control panel functions follow. For a description of the UPS control panel functions, see paragraph 7.3 Using the Touchscreen Control Panel.

## Figure 68. UPS Control Panel (Typical)

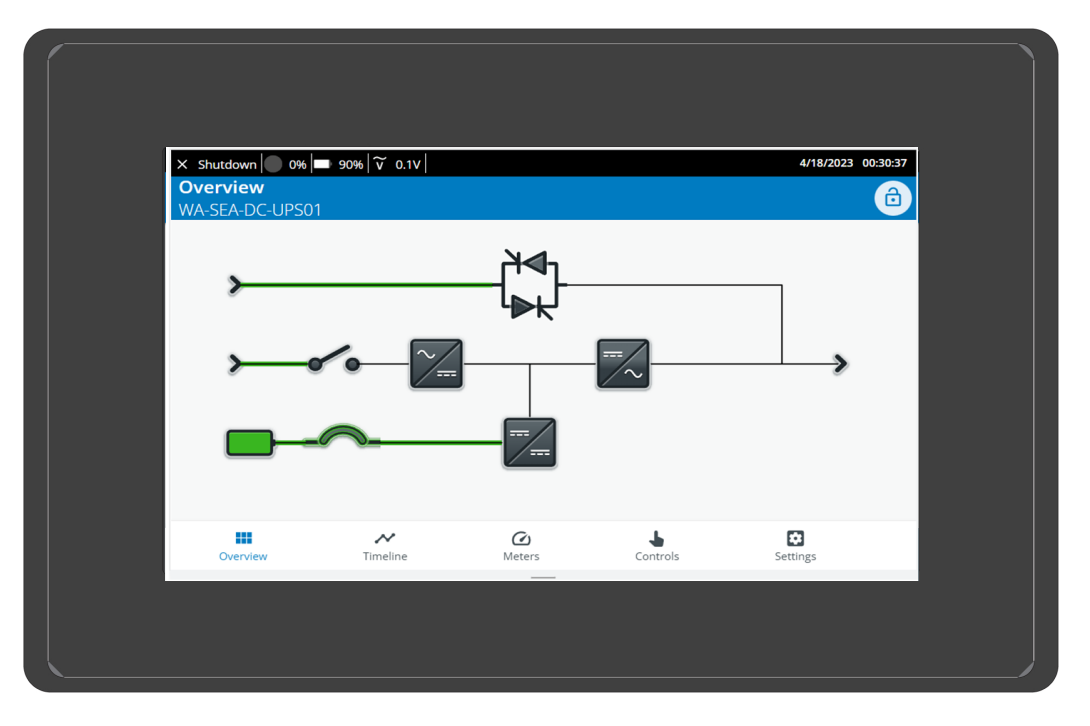

# 7.3 Using the Touchscreen Control Panel

The following sections describe the UPS control panel and how to monitor and control UPS operation. The color touchscreen control panel consists of a color liquid crystal touch screen display

When power is supplied to the UPS, the control panel touchscreen boots and the Eaton logo appears. If the user is not logged in a *Tap to Unlock* screen appears (see Figure 69

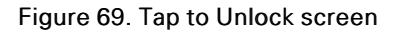

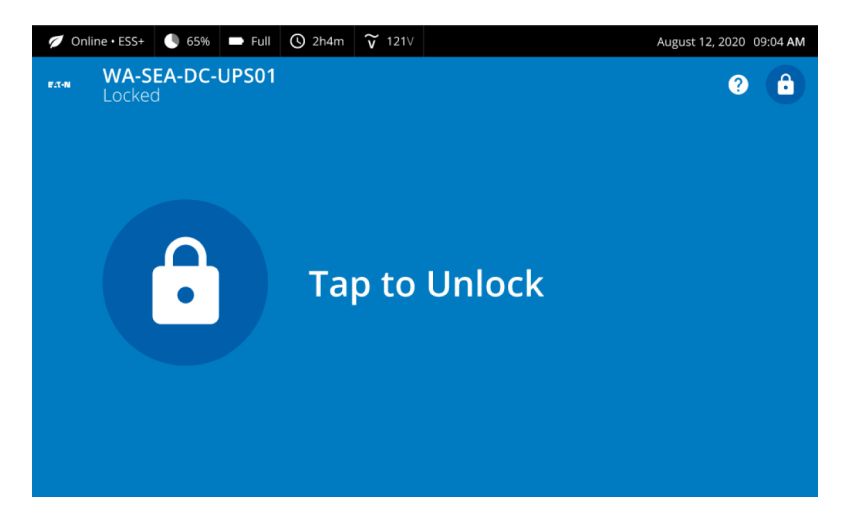

Touch the padlock to open the unlock level password request screen (see Figure 70).

# Figure 70. Sign In or Password Request Screen

| 💋 On | iline • ESS+   | 65%                   | 🖿 Full | 🕓 2h4m | <b>v</b> 121∨ |   |   | August 12, | 2020 09:04 <b>AN</b> | 1 |
|------|----------------|-----------------------|--------|--------|---------------|---|---|------------|----------------------|---|
| ×    | WA-S<br>Unloci | <b>EA-DC-</b><br>king | UPS01  |        |               |   |   |            | <b>?</b>             |   |
|      |                |                       |        |        |               |   |   |            |                      |   |
|      |                |                       |        |        |               | 7 | 8 | 9          | ×                    |   |
|      | Passco         | de                    |        |        |               | 4 | 5 | 6          | ×                    |   |
|      | Incorre        | ect passcode          | !      |        |               | 1 | 2 | 3          | I.S.                 |   |
|      |                |                       |        |        |               | - | 0 |            | →<br>→               |   |

The user can login depending on the security level of access permitted (see Table 26.

#### Table 26. Security Levels and Functions

| Level | Name          | Passcode     | Description                              |
|-------|---------------|--------------|------------------------------------------|
| 0     | USER          | NONE         | USER                                     |
| 1     | CONTROL       | 1111         | USER + CONTROL                           |
| 2     | CONFIGURATION | 0101         | USER + CONTROL + CONFIGURATION           |
| 3     | SERVICE       | Service Only | USER + CONTROL + CONFIGURATION + SERVICE |

The number in an unlocked padlock icon shows the current accessed security level . Click on the icon to change the security level or sign out (see Figure 71).

#### Figure 70. Sign In or Password Request Screen (Continued)

Figure 71. Padlock Icon

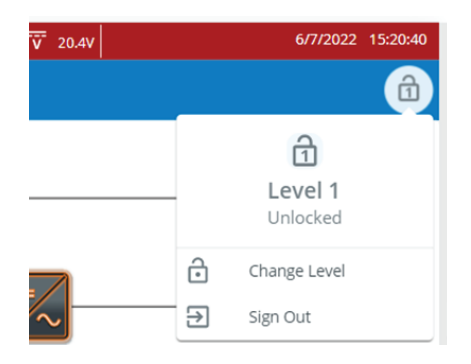

After login, the **Overview Screen** appears and displays the system status similar to the one shown in Figure 72.

Figure 72. UPS Touchscreen Control Panel (Typical)

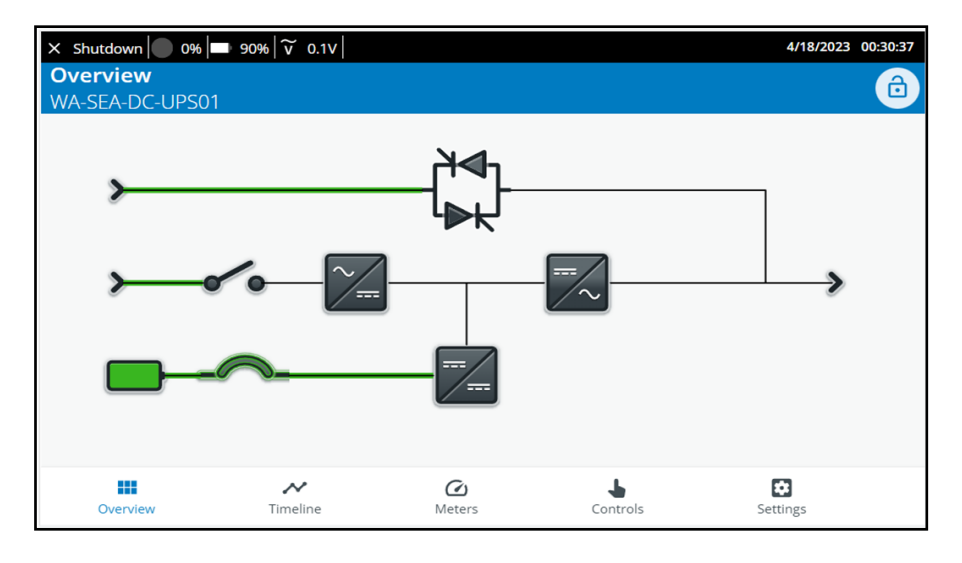

**NOTE** The touch screen will time out if it has been inactive for 15 minutes.

### 7.3.1 Touch Screen Controls

(i

The touch screen control panel provides an operator interface with the UPS system. <u>Figure 73</u> identifies the display areas discussed in the following sections.

\

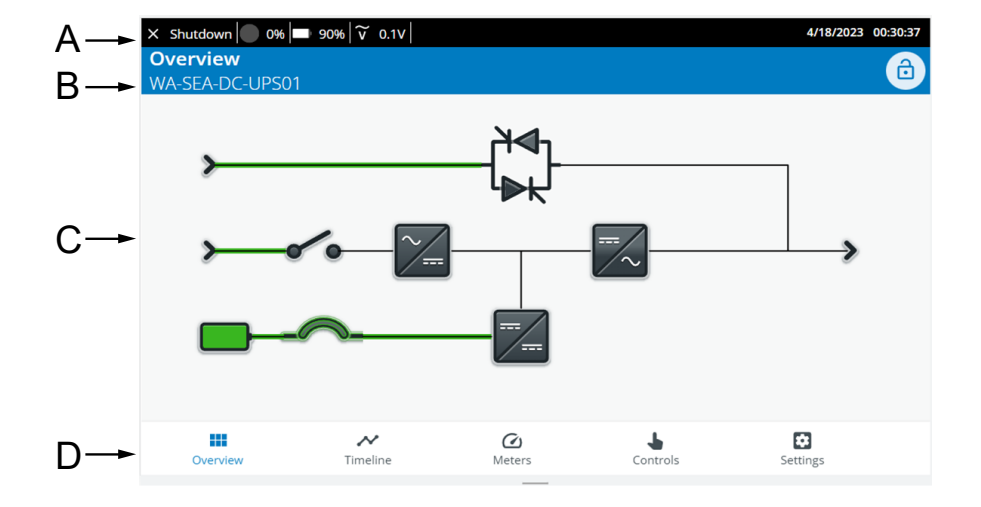

#### Figure 73. Parts of the Touch Screen

#### Table 27. Parts of the Touchscreen

A The *Status* bar automatically displays the UPS status, current time and date, active alarms, active notices, and load percent and battery run time for the UPS.

The status bar is shown on multiple screens. When the header is required for a screen, the header provides the following information: The active alarms count (when applicable), status/sub status, battery percent load, battery percent remaining and whether voltage is L-L(Line to Line) or L-N (Line to Neutral).

The Status bar will appear red when there are active alarms. For more information about alarms and notices, see paragraph <u>7.3 Using the Touchscreen Control Panel</u>.

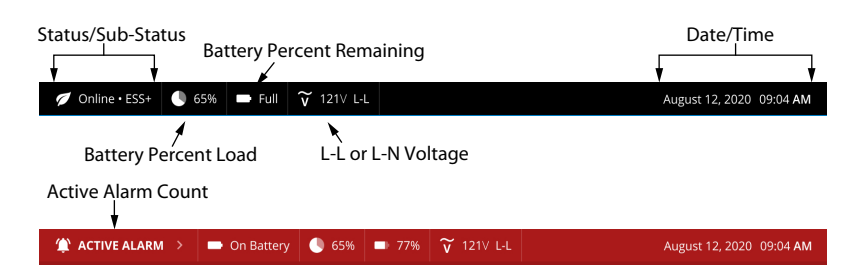

В

*Header Bar* identifies the screen selected and level indicator (padlock icon). After touching the padlock in the upper right corner, the numerical keypad appears to allow entry of the system access pass code for operation. (see Figure 70 and Table 26 for Security Levels and Functions).

The Timeline header bar also provides clear alarms/logs, sort, filter and search functions (see .7.3.3 Timeline Screen).

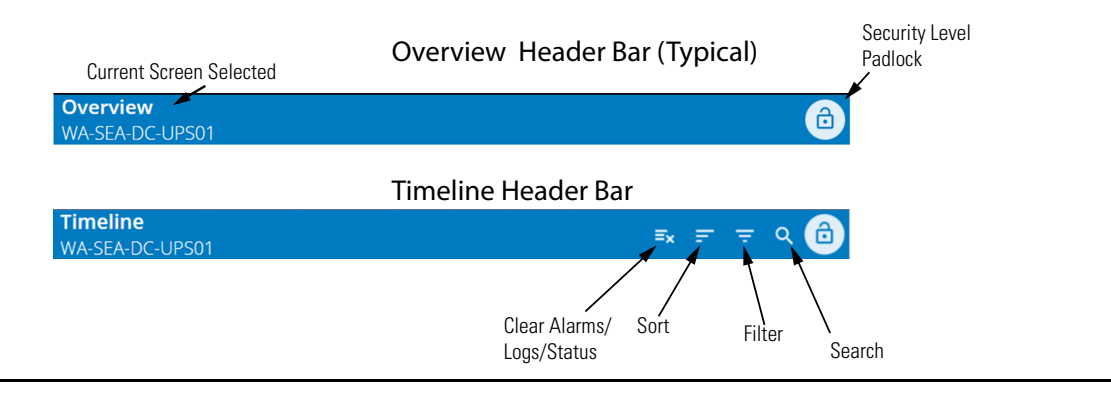

#### Table 27. Parts of the Touchscreen (Continued)

**C** The *Power Flow* diagram. The overview screen on-line diagram is an illustration of the UPS power flow. The Rectifier (AC/DC), Inverter (DC/AC), Battery and static switch (AC/AC) components are shown as a picture. The Maintenance bypass, Inverter contactor and output contactor are shown as breakers. The lines are shown connecting the power devices.

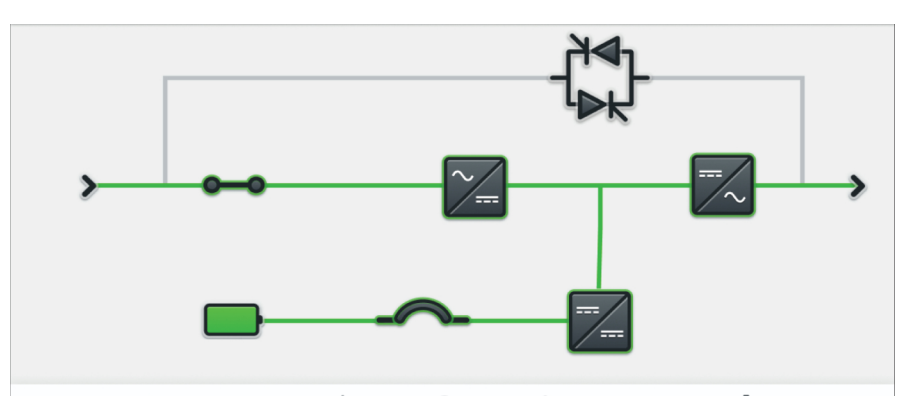

**D** The *Navigation Menu* allows selection of system information, control, events screens and other display functions by touching the menu buttons. (See <u>Table 28</u>).

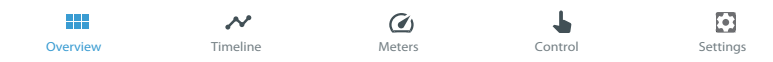

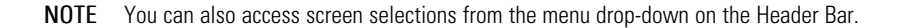

Touching an area on the screen that requires a password shows a locked padlock icon with the required security level number. (see <u>Table 26</u>).

#### 7.3.2 Using the Navigation Menu Buttons

The Overview Screen menu bar shown in Figure 74 allows you to display data in the information area to help you monitor and control UPS operation. Table 28 shows the basic menu structure.

| Menu Option | lcon           | Description                                                                                                    |
|-------------|----------------|----------------------------------------------------------------------------------------------------|
| Overview    | Overview       | Displays the power map of the UPS with colors indicating the power flow (online, ESS or bypass mode). Also displays data pertaining to system load and efficiency                                                                                                    |
| Timeline    | Timeline       | Displays the list of active system events and a historical log of system events. Historical logs include a detailed time stamped list of over 300 events. Events include detailed information including the description, source, type and solution.                                                                                                    |
| Meters      | <b>M</b> eters | Displays performance meters for the system or critical load. When selected, the front display shows individual screens of input parameters, output parameters or bypass parameters, including; voltage, current and frequency in a graphical format. In addition, the battery display shows runtime remaining. In a parallel system, meters for the local UPS and the other UPS in the system can be viewed. |
| Controls    | Controls       | Allows selection of operating mode, normal, bypass, charger on/off and power module on/off.<br>The EAA controls screen can be used to enable and disable installed Energy Advantage<br>Architecture options.                                                                                                    |

| Table 28. | Navigation | Menu | Мар |
|-----------|------------|------|-----|
|-----------|------------|------|-----|

| Menu Option | lcon     | Description                                                                                                    |
|-------------|----------|----------------------------------------------------------------------------------------------------|
| Settings    | Settings | Allows configuration of the unit including meters format, ESS configuration, backlight adjustments, display contrast, date and time information, serial communication port configuration and display of firmware revision numbers. |

Touch an icon on the Navigation Menu to open the applicable screen.

#### Figure 74. Overview Screen

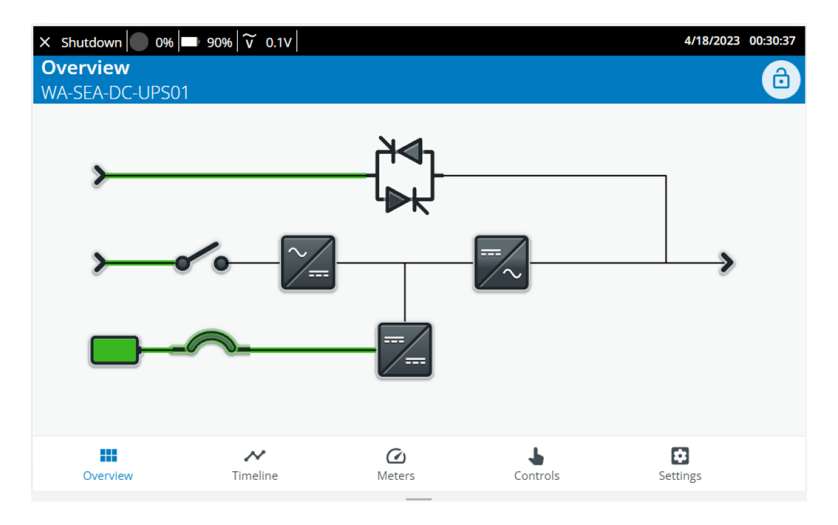

## Table 29. Touchscreen Icons

| Compor    | nent   | lcon                  |
|-----------|--------|-----------------------|
| Static S  | witch  | -₩                    |
| Rectifier | -      |                       |
| DC Conv   | verter |                       |
| Inverter  |        |                       |
| Battery   |        |                       |
| DC Brea   | ker    | ~                     |
| Contacto  | or     | ••                    |
|           |        |                       |
| i         | NOTE   | On all so<br>flow, Ye |
| i         | NOTE   | Screens<br>vary bas   |

If an alarm occurs it will be displayed with a red banner in the header bar with a graphical representation and system status readings.

#### Figure 75. Alarm Message

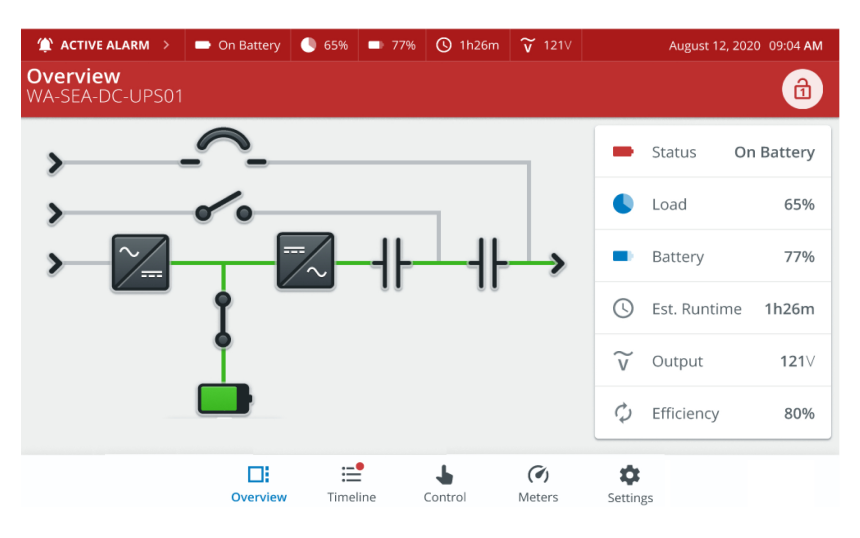

## 7.3.3 Timeline Screen

When the UPS system is running in Online mode, it continually monitors itself and the incoming utility power. In Battery or Bypass modes, the UPS may issue alarms to display exactly what event caused the change from Online mode. System events on the UPS can be indicated by horns and messages. Selecting the Timeline button on the navigation menu shows the Timeline screen. Active events labeled Active on the events screen. (See Figure 76).

The Timeline Screen shows events and alarms that have occurred over a specified period.

#### Figure 76. Timeline Screen — Active Events

| 🈩 4 ACTIV        | VE EVENTS 🗲     | 🖸 On Bypass 🕖        | 60% 🗖 90% 🟹 12.0V     |          |             | 4/3/2023 20:26:05 |
|------------------|-----------------|----------------------|-----------------------|----------|-------------|-------------------|
| Timeli<br>WA-SEA | ne<br>-DC-UPS01 |                      |                       |          | ≡x ≓        | न् २ 🖻            |
| ٠                | 6/24/21         | 18:49:36:908         | MCUTripBatteryBreaker |          |             | >                 |
| i                | 6/24/21         | 18:49:36:808         | AnyUPMreqs_STANDBY    |          |             | >                 |
|                  | 6/24/21         | 18:49:36:008         | MCUTripBatteryBreaker |          |             | >                 |
| ⊘                | 5/20/21         | 15:10:16:008         | MCUTripBatteryBreaker |          |             | >                 |
|                  | 5/20/21         | 15:03:36:005         | AnyUPMreqs_STANDBY    |          |             | >                 |
|                  |                 |                      | Items per page:       | 5 👻      | 1 – 5 of 16 | < < >             |
| Ove              | erview          | <b>~</b><br>Timeline | Meters                | Controls | Setti       | ngs               |

# Figure 76. Timeline Screen — Active Events (Continued)

| 🕆 11 ACT         |                 |              | 🕽 0% 🚍 0% 🟹 0.1V           |          |  |                   |   |               |   | 2023 1 | 1:39:35 |
|------------------|-----------------|--------------|----------------------------|----------|--|-------------------|---|---------------|---|--------|---------|
| Timeli<br>WA-SE/ | ne<br>-DC-UPS01 |              |                            |          |  |                   |   |               |   |        | Ô       |
| A                | 6/29/23         | 10:21:41:148 | ContactorDriveCapsCharging | UPM_1    |  |                   |   |               |   |        | >       |
| A                |                 |              |                            |          |  |                   |   |               |   |        | >       |
| A                |                 |              |                            |          |  |                   |   |               |   |        | >       |
|                  | 6/29/23         | 09:26:38:127 | BypassWindowCompOV         | MCU      |  |                   |   |               |   |        | >       |
| A                | 6/29/23         | 09:26:38:126 | BypassWindowCompUV         | MCU      |  |                   |   |               |   |        | >       |
|                  |                 |              |                            |          |  |                   |   |               |   |        |         |
|                  |                 |              |                            |          |  |                   |   |               |   |        |         |
|                  |                 |              |                            |          |  | Items per page: S | * | 1 – 5 of 2158 | < | <      | >       |
|                  |                 |              |                            |          |  |                   |   |               |   |        |         |
|                  |                 |              |                            |          |  |                   |   |               |   |        |         |
|                  |                 |              |                            | <b>k</b> |  |                   |   |               |   |        |         |

Figure 77. Timeline Screen — No Events

| 💋 Online • ESS+                | 65%     | 🗩 Full | 🕓 2h4m | <b>v</b> 121∨     |         |    | Augus   | st 12, 2 | 2020 09:04 AM |
|--------------------------------|---------|--------|--------|-------------------|---------|----|---------|----------|---------------|
| <b>Timeline</b><br>WA-SEA-DC-L | JPS01   |        |        |                   |         |    | Ŧ       | Q        | ? 🖻           |
|                                |         |        |        |                   |         |    |         |          |               |
|                                |         |        |        |                   |         |    |         |          |               |
|                                |         |        |        | •                 | _       |    |         |          |               |
|                                |         |        |        | • —               | _       |    |         |          |               |
|                                |         |        |        | No Ev             | vents   |    |         |          |               |
|                                |         |        |        |                   |         |    |         |          |               |
|                                |         |        |        |                   |         |    |         |          |               |
| Overview                       | Timelin | e      | Me     | <b>2)</b><br>ters | Control | Se | ettings |          |               |

Tap the filter icon 🔁 to filter the events by type and status.

# Figure 78. Timeline — Filter Events

| Timeli<br>WA-SEA | i <b>ne</b><br>A-DC-UPS01 |              |             |                         | ≡x ≓ ∓ | ۹ 🖻 |
|------------------|---------------------------|--------------|-------------|-------------------------|--------|-----|
|                  | 6/24/21                   | 18:49:36:908 | MCUTripBatt | Filter                  | ×      | >   |
| i                | 6/24/21                   | 18:49:36:808 | AnyUPMreqs  | Show Active Events Only |        | >   |
|                  | 6/24/21                   | 18:49:36:008 | MCUTripBatt | Alarms & Incidents      |        | >   |
|                  | 5/20/21                   | 15:10:16:008 | MCUTripBatt | Gi Status               |        | >   |
| 0                | 5/20/21                   | 15:03:36:005 | AnyUPMreqs  | Command                 |        | >   |
|                  |                           |              |             | 🔲 🕕 Unknown             |        |     |

Tap the sort icon 🗾 to sort the event by time/date and type.

# Figure 79. Timeline — Event Sort

| Timeli<br>WA-SEA | i <b>ne</b><br>A-DC-UPS01 |              |                 |                | ≣x ₹ | \Xi ९ 🖻 |
|------------------|---------------------------|--------------|-----------------|----------------|------|---------|
|                  | 6/24/21                   | 18:49:36:908 | MCUTripBatteryE | Sort           | ×    | >       |
| i                | 6/24/21                   | 18:49:36:808 | AnyUPMreqs_STA  | Time and D     | ate  | >       |
|                  | 6/24/21                   | 18:49:36:008 | MCUTripBatteryE | 🔿 🖬 Event Type |      | >       |
|                  | 5/20/21                   | 15:10:16:008 | MCUTripBatteryB | Breaker        |      | >       |
|                  | 5/20/21                   | 15:03:36:005 | AnyUPMreqs_STA  | ANDBY          |      | >       |

Tap the Clear icon to clear alarms, logs or status items from the Timeline list.

| 🈩 4 АСТІ   | VE EVENTS ゝ | 🖸 On Bypass 🕖 | 60% 🔲 90% 🟹 12.0V     |                            | 4/3/20   | 023 20:13:25 |
|------------|-------------|---------------|-----------------------|----------------------------|----------|--------------|
| Timeli     | ne          |               |                       | Ξ×                         | ज ज      | a 🔒          |
| WA-SEA     | -DC-UPS01   |               |                       | Classic                    |          |              |
| ٠          | 6/24/21     | 18:49:36:908  | MCUTripBatteryBreaker | Clear Logs<br>Clear Alarms |          | >            |
| í          | 6/24/21     | 18:49:36:808  | AnyUPMreqs_STANDBY    | Clear Status               |          | >            |
|            | 6/24/21     | 18:49:36:008  | MCUTripBatteryBreaker |                            |          | >            |
| $\bigcirc$ | 5/20/21     | 15:10:16:008  | MCUTripBatteryBreaker |                            |          | >            |
|            | 5/20/21     | 15:03:36:005  | AnyUPMreqs_STANDBY    |                            |          | >            |
|            |             |               | ltems per page:       | 5 💌 1-5of1                 | 6        |              |
|            |             |               | items per page.       |                            | ч I (    |              |
| Ov         | erview      | Timeline      | Meters                | Controls                   | Settings |              |

Figure 80. Timeline — Clear Alarms/Logs/Status

When the search icon Sis selected, an inline text field is opened You can filter out alarms by searching for any keyword which on matching with alarm description will be displayed in table. All other alarms which don't contain the keyword will be not shown.

#### Figure 81. Timeline Search

| 🏠 35 A  | ACTIVE ALARMS | × Shutdown Mainte | enance 0% 0% 0% | <b>v</b> 1236.4V |              | 6/9/2022 07: | :06:38 |
|---------|---------------|-------------------|-----------------|------------------|--------------|--------------|--------|
| failure |               |                   |                 |                  |              | ×            |        |
| ٠       | 1/01/70       | 00:00:00:000      | Power15VFailure |                  |              |              | >      |
|         | 1/01/70       | 00:00:00:000      | Power15VFailure |                  |              |              | >      |
|         | 1/01/70       | 00:00:00:000      | Power15VFailure |                  |              |              | >      |
|         | 1/01/70       | 00:00:00:000      | Power15VFailure |                  |              |              | >      |
| ٠       | 1/01/70       | 00:00:00:000      | Power15VFailure |                  |              |              | >      |
|         |               |                   |                 |                  |              |              |        |
|         |               |                   | ltems pe        | er page: 5 💌     | 1 – 5 of 196 | < <          | >      |
|         | Overview      | Timeline          | Meters          | Controls         | Settings     |              |        |

#### **Timeline Table**

The Timeline table displays events in three columns on the main screen.

- Alarm Type: Alarm/Status/Notice/Command/Unknown
- Date & Time: Date & Time when alarm was logged into system
- Event: Describe Event title in short detail.

#### Figure 82. Timeline Table

|            | 6/24/21 | 18:49:36:908 | MCUTripBatteryBreaker | > |
|------------|---------|--------------|-----------------------|---|
| i          | 6/24/21 | 18:49:36:808 | AnyUPMreqs_STANDBY    | > |
|            | 6/24/21 | 18:49:36:008 | MCUTripBatteryBreaker | > |
|            | 5/20/21 | 15:10:16:008 | MCUTripBatteryBreaker | > |
| $\bigcirc$ | 5/20/21 | 15:03:36:005 | AnyUPMreqs_STANDBY    | > |

Selecting an event opens the Event Detail screen shown in Figure 83. This screen details the specifics of the event.

#### Figure 83. Event Detail

|                           | Sypass Dr Battery D 50% | b   <b>■</b> 20%   <b>V</b> 20.4V | 6/9/2022 17: |
|---------------------------|-------------------------|-----------------------------------|--------------|
| WA-SEA-DC-UPS01           |                         |                                   |              |
| UTripBatteryBreaker : Ala | rm Details              |                                   |              |
| # Code                    | 1                       | # Priority                        | High         |
| • State                   | active                  | E Description                     |              |
| I Severity                | NOTICE                  | MCU Trip                          |              |
| () Appeared on            | 18:49:36:008            |                                   |              |
| 1 – 1 of 5                |                         |                                   | < < >        |
|                           | ~ (1)                   | L.                                | m            |

#### 7.3.4 Meters Screen

When Meters is selected from the navigation menu the Meters Summary Screen appears. The meters screen includes six sub screens:

- Meters Summary
- Input Meters
- Bypass Meters
- Output Meters
- Battery Meters
- Battery Control

Figure 84 shows the Meters Summary screen. This screen allows selection of the various metering readout functions of Input, Bypass, Output and Battery status. Details for each meter screen can be selected by touching the item in the header bar or column name on the Summary Screen.

|                              | 🖄 On Bypass           | 🌔 60% 📼 90% 🟹 12.0V   | 4/3/2023 20:06:31                 |
|------------------------------|-----------------------|-----------------------|-----------------------------------|
| Meters<br>WA-SEA-DC-UPS01    |                       |                       | L-N L-L 🗟                         |
| Summary                      | 🗸 Inpu                | t 🔄 Bypass            | 1 Output 🗩 Battery                |
| Inactive     ESS             |                       | 30.4C<br>Ambient Temp | 9700.0 %<br>Efficiency            |
| ↓ Input                      |                       | Bypass                | ↑ Output                          |
| $\widetilde{W}$ Power        | 2222W                 | ₩ Power 923W          | $\widetilde{W}$ Power 1W          |
| $\widetilde{V\!A}$ App Power | 177VA                 | VA App Power 927VA    | VA         App Power         21VA |
| Power Factor                 | 1.00                  | Power Factor 2.00     | Power Factor 10.00                |
| Overview                     | <b>∧∕</b><br>Timeline | Meters Co             | Introls Settings                  |

## Figure 84. Meters Summary Screen

Figure 85 shows the Input Meters screen. This screen displays the individual phase and total power values of the system. Selecting a value shown opens a details screen

#### Figure 85. Input Meters Screen

| 🈩 4 A | 🖹 4 ACTIVE EVENTS 🗲 💾 On Bypass 🌗 60% 📼 90% 🟹 12.0V |                          |                             |                  |          |                         |         |  |
|-------|-----------------------------------------------------|--------------------------|-----------------------------|------------------|----------|-------------------------|---------|--|
| Mete  | ers                                                 | 24                       |                             |                  |          | L-N                     | L-L 🔒   |  |
| WA-S  | WA-SEA-DC-UPSUT                                     |                          |                             |                  |          |                         |         |  |
|       | Summary                                             | $\checkmark$             | Input                       | 💾 Bypass         | 个 Outp   | out 🗖                   | Battery |  |
|       | Ŵ                                                   |                          |                             | VA               |          | <b>I</b>                |         |  |
|       | 222<br>W                                            | 2                        |                             | <b>177</b><br>VA |          | <b>23.0</b><br>Hz       |         |  |
|       | Total Po                                            | ower                     | Tota                        | al Apparent Pow  | er       | Average Freq            | uency   |  |
| A-N   | <b>385.1V</b><br>Voltage                            | <b>111.8A</b><br>Current | <b>1.00</b><br>Power Factor | 1388W Power      |          | 888VA<br>Apparent Power |         |  |
| B-N   | <b>245.7V</b><br>Voltage                            | <b>110.7A</b><br>Current | <b>1.00</b><br>Power Factor | 1288W Power      |          | 888VA Apparent Power    |         |  |
| C-N   | 322.2V<br>Voltage                                   | <b>100.8A</b><br>Current | <b>0.21</b><br>Power Factor | 555W<br>Power    |          | 222VA Apparent Power    |         |  |
|       | Overview                                            | Time                     | line                        | Meters           | Controls | Settings                |         |  |

The Bypass Meters Screen shown in Figure 86 displays values pertaining to the Bypass conditions.

# Figure 86. Bypass Meters Screen

| 4 A Mete WA-S | ctive events<br>e <b>rs</b><br>EA-DC-UPS | ▶  곱 On By<br>01       | /pass 🌓 60% 💻               | 90% 🟹 12.0V                 |            |                             | 4/3/2023 20:05:38 |
|---------------|------------------------------------------|------------------------|-----------------------------|-----------------------------|------------|-----------------------------|-------------------|
|               | Summary                                  |                        | Input                       | 💾 Bypass                    | <u>ተ</u> ወ | utput                       | Battery           |
|               | Ŵ                                        |                        |                             | VA<br>027                   |            | ļ                           |                   |
|               | 92<br>W<br>Total P                       | 5<br>/<br>Power        | Tota                        | VA<br>VA<br>Il Apparent Pow | ver        | Average                     | HZ<br>Frequency   |
| A-N           | <b>0.1V</b><br>Voltage                   | <b>2.6A</b><br>Current | <b>2.00</b><br>Power Factor | 199W<br>Power               |            | <b>222VA</b><br>Apparent R  | Power             |
| B-N           | <b>0.1V</b><br>Voltage                   | <b>1.2A</b><br>Current | <b>0.00</b><br>Power Factor | 100W<br>Power               |            | <b>1388VA</b><br>Apparent F | Power             |
| C-N           | <b>0.0V</b><br>Voltage                   | <b>8.6A</b><br>Current | <b>0.00</b><br>Power Factor | 1423W<br>Power              |            | <b>866VA</b><br>Apparent R  | Power             |
|               | Overview                                 | Time                   | eline                       | Meters                      | Controls   | 5                           | Settings          |

The Output Meters Screen shown in Figure 87 displays values for the system output.

# Figure 87. Output Meters Screen

| 1 4  | 🖹 4 ACTIVE EVENTS 🗲 🖄 On Bypass 🌗 60% 📼 90% 🟹 12.0V |              |              |                 |          |                  |  |  |
|------|-----------------------------------------------------|--------------|--------------|-----------------|----------|------------------|--|--|
| Me   | ters                                                |              |              |                 |          | L-N L-L 🗟        |  |  |
| VVA- | SEA-DC-UPSU                                         |              |              | \ <b>7</b> -    |          |                  |  |  |
| -    | Summary                                             | $\checkmark$ | Input        | 📸 Bypass        | 个 Output | Battery          |  |  |
|      | Ĩ                                                   | •            |              | νĂ              |          | <b>I</b>         |  |  |
|      | 1                                                   |              |              | 21              |          | 10.0             |  |  |
|      | W                                                   |              |              | VA              |          | Hz               |  |  |
|      | Total Po                                            | ower         | Tota         | al Apparent Pow | ver A    | verage Frequency |  |  |
| A-N  | 12.0V                                               | 0.0A         | 10.00        | 143W 🌒          | 188      | BVA              |  |  |
|      | Voltage                                             | Current      | Power Factor | Power           | App      | parent Power     |  |  |
| D.N. | 0.0V                                                | 0.0A         | 20.00        | 601W            | 114      | 41VA             |  |  |
| B-IV | Voltage                                             | Current      | Power Factor | Power           | App      | parent Power     |  |  |
| C NI | 0.0V                                                | 0.0A         | 10.00        | 222W 🔵          | 135      | 59VA             |  |  |
| C-N  | Voltage                                             | Current      | Power Factor | Power           | App      | parent Power     |  |  |
|      |                                                     | ~            |              | $\bigcirc$      |          | *                |  |  |
|      | Overview                                            | Time         | eline        | Meters          | Controls | Settings         |  |  |

Selecting Battery on the Meters screen Figure 88 shows the Battery Meters screen.

| 4 ACTIVE EVENTS >         | 🗳 On Bypass 🌗 60% 🗖         | ■ 90%   ¥ 12.0V |                | 4/3/2023 20:04:10 |
|---------------------------|-----------------------------|-----------------|----------------|-------------------|
| Meters<br>WA-SEA-DC-UPS01 |                             |                 |                | L-N L-L 🗇         |
| <b>III</b> Summary        | ↓ Input                     | Bypass          | 1 Output       | Battery           |
| ()                        |                             | C               |                | Battery Control   |
| 8m20s<br>Est.Runtime      | 0.1∨<br>Voltage             | 0<br>Battery    | y Test         | 1                 |
| 90%<br>Capacity           | <b>Ā</b><br>0.0A<br>Current | N/<br>Last 1    | L<br>A<br>Test | evel 1 Required   |
| Qverview                  | <b>₩</b><br>Timeline        | C<br>Meters     |                | Settings          |

#### Figure 88. Battery Meters Screen

*Turn on Charger* and *Run Battery Test* are available in the Battery Control section of the meters screen if the user has the correct security level access (Level 3).

#### Figure 89. Battery Meters Screen — Battery Control

| 4 ACTIVE EVENTS >         | 🖄 On Bypass 🌗 60%    | o <mark>  ■</mark> 90%   $\widetilde{v}$ 12.0V |               | 4/3/2023 20:04:42 |
|---------------------------|----------------------|------------------------------------------------|---------------|-------------------|
| Meters<br>WA-SEA-DC-UPS01 |                      |                                                |               | L-N L-L 🕄         |
| <b>IIII</b> Summary       | ↓ Input              | 📥 Bypass                                       | ↑ Output      | Battery           |
| C                         | Ī                    | $\bigcirc$                                     | Battery Contr | rol               |
| 8m20s<br>Est.Runtime      | 0.1∨<br>Voltage      | 0<br>Battery Test                              | 😗 Turn        | On Charger        |
| -                         | Ā                    | <b>•</b>                                       |               |                   |
| 90%<br>Capacity           | 0.0A<br>Current      | NA<br>Last Test                                | 2 Run B       | Battery Test      |
| Overview                  | <b>∼</b><br>Timeline | <b>M</b> eters                                 | Controls      | Settings          |

# 7.3.5 Controls Screen

The Controls button on the navigation menu accesses the Controls screen. Online operation, transfer to bypass and LOAD OFF commands are controlled through this screen. In addition, the screen displays the current status of the UPS, indicates whether the UPS is in Maintenance Bypass or Bypass, and displays the state of the UPS.

When Controls button is selected, an unlock screen may appear if the user is not logged in to the correct security level (see <u>Table 26</u>). When the correct security code is entered, the Controls screen appears.

The Controls screen shows system status and includes four sub screens:

- System
- This UPS

- ESS
- ABM

The status for each control screen is shown below the Header Bar

# Figure 90. Control Screen Status

| Controls<br>WA-SEA-DC-UPS01 |           |                |       | 3 |
|-----------------------------|-----------|----------------|-------|---|
| System                      | C ThisUPS | 💋 ESS          | 📥 АВМ |   |
| U System O                  | online 🚽  | Control Status |       |   |

Figure 92 shows the System Control screen.

Figure 91. System Control Screen — Bypass

| 4 ACTIVE EVENTS > | 🛛 🕹 On Bypass 🌔 60   | 0% 🔲 90% 🟹 12.0V |          | 4/3/2023 19: | 52:03 |
|-------------------|----------------------|------------------|----------|--------------|-------|
|                   |                      |                  |          |              | ß     |
|                   |                      | <b>-</b>         |          |              |       |
| System            | ThisUPS و            | Ø ESS            | ABM      |              |       |
| 😩 System ir       | n Bypass             |                  |          |              |       |
| ሆ 😡 🕻             | Online               | × Shut Down      | \<br>\   | Load Off     |       |
|                   |                      |                  |          |              |       |
| Overview          | <b>≁</b><br>Timeline | Meters of        | Controls | Settings     |       |

Figure 92. System Control Screen — Online

| 4 ACTIVE EVENTS ><br>Controls | し Online 🌔 60% 🛛     | ■ 90%   ¥ 12.0V | 4/3/2023          | 19:50:48 |
|-------------------------------|----------------------|-----------------|-------------------|----------|
| WA-SEA-DC-UPS01               |                      |                 |                   | 3        |
| System                        | チナ ThisUPS           | ø Ess           | ABM               |          |
| U System C                    | Inline               |                 |                   |          |
| 🖄 Go to                       | Bypass               | × Shut Down     | 🥆 Load Off        |          |
|                               |                      |                 |                   |          |
|                               |                      |                 |                   |          |
| Overview                      | <b>∼</b><br>Timeline | Meters C        | Controls Settings |          |

Selecting an operation will bring up a confirmation screen (see Figure 93).

Figure 93. Command Confirmation Screen Example

| Constant                                     |   |
|----------------------------------------------|---|
| WA-SEA-DC-UPS01                              | Ĵ |
| System 🤂 ThisUPS 💋 ESS 🖿 ABM                 |   |
| System Online Take Entire System to Bypass ? |   |
| Are you sure you want to continue?           |   |
| Cancel A Go to Bypass ∖ Load Off             |   |
|                                              |   |
|                                              |   |
| Image: Overview     Image: Control s         |   |

Selecting **This UPS** from the Control menu displays Control for Go Online, Shutdown UPS, Turn on/off Charger and Run Battery Test.

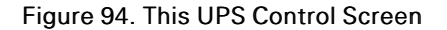

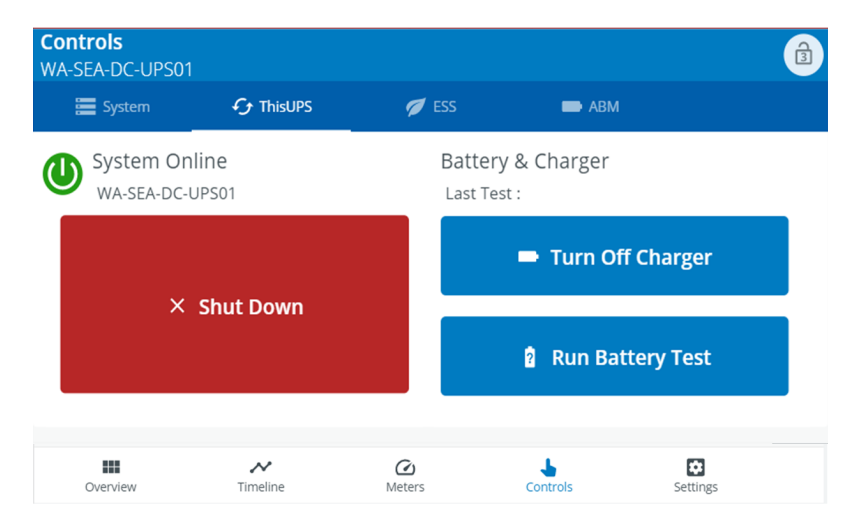

The ESS Controls shows the ESS (Energy Saver System) status and contains two sections to control the ESS:

- ESS Commands Enable/Disable ESS
- ESS Action Buttons Enable High Alert and Configure ESS (link to ESS in Settings)

#### Figure 95. ESS Controls Screen

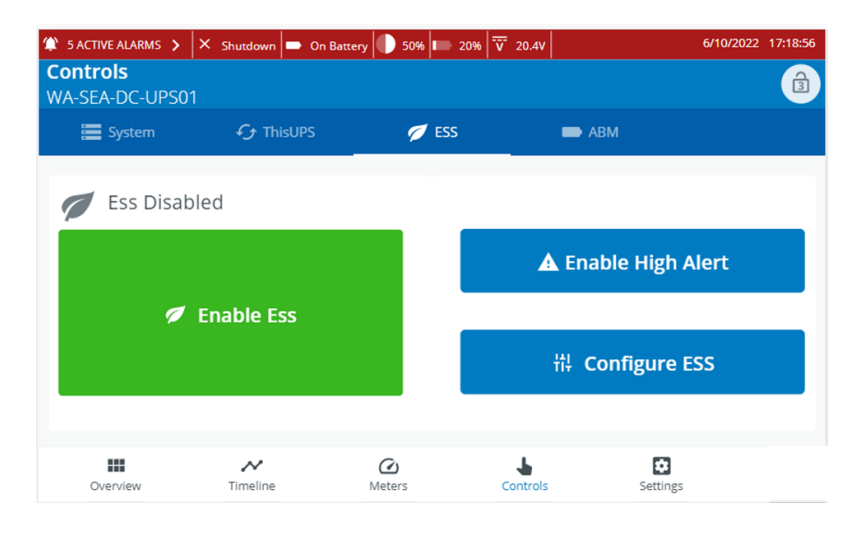

The ABM Controls contains two sections to control the ABM:

- ABM Commands Enable/Disable ABM
- ABM Action Buttons Configure ABM (link to ABM in Settings)

#### Figure 96. ABM Controls Screen

| 🇊 5 ACTIVE ALARMS 🗲         | × Shutdown D On Batt | ery 🌔 50% 📼 20% | V 20.4V  | 6/13/2022       | 12:09:48 |
|-----------------------------|----------------------|-----------------|----------|-----------------|----------|
| Controls<br>WA-SEA-DC-UPS01 |                      |                 |          |                 | Ĵ        |
| 🔚 System                    | f ThisUPS            | 💋 ESS           |          | АВМ             |          |
| ABM Enal                    | bled                 |                 |          |                 |          |
| - 0                         | Disable ABM          |                 | ŧ        | ‡ Configure ABM |          |
|                             |                      |                 |          |                 |          |
| Overview                    | <b>∼</b><br>Timeline | Meters          | Controls | Settings        |          |

## 7.3.6 Settings Screen

The Settings screen includes four sub screens . Information, Input & Output Settings, Levels & Passcodes and Legal Settings screen. Each settings screen is associated with some level of access , its denoted by number padlock icon indicating level of user required to access a particular setting. If there is no lock icon against a setting its accessible for default user and above.

The Settings screen shown in <u>Figure 97</u> gives the operator access through sub-menus to basic system information such as serial number, installed firmware version, etc. Advanced settings are available to configure system parameters and will require password login to higher security levels (see <u>Table 26</u>).

# Figure 97. Settings Screen

| 🏠 5 A    | CTIVE ALARMS                        | X Shutdown 🗖 C                            | On Battery 🕕 50% 📭   | 20% <b>v</b> 20.4V | 6/13/    | 2022 13:19:13 |
|----------|-------------------------------------|-------------------------------------------|----------------------|--------------------|----------|---------------|
| Set      | tings                               |                                           |                      |                    |          | Ô             |
| WA-      | SEA-DC-UPSU                         |                                           |                      |                    |          |               |
| G        | <b>Informati</b><br>Model, Ser      | <b>on</b><br>ial Numbers, Firmwa          | re Versions, Ratings |                    |          | >             |
| ↑Ļ       | <b>Input &amp; O</b><br>Adjust Digi | utput Settings<br>tal Inputs and Outpu    | ts                   |                    |          | 2 >           |
| Ô        | Levels and<br>Enable Loc            | <b>d Passcodes</b><br>ks, Change Passcode | s for All Levels     |                    |          | 2 >           |
| <u>.</u> | Legal<br>EULA, Licer                | nses                                      |                      |                    |          | >             |
|          |                                     |                                           |                      |                    |          |               |
|          |                                     |                                           |                      |                    |          |               |
|          | Overview                            | <b>≁</b><br>Timeline                      | Meters               | Controls           | Settings |               |

The Setting screen allows changes or configuration of various UPS settings depending on security level.

| Setting                    | Security Level | Value                                                                     |
|----------------------------|----------------|---------------------------------------------------------------------------|
| Information                | 1              | Model, Serial Numbers, Firmware Versions, Ratings                         |
| Unit Name                  | 2              | Change the Name and Number of this Unit                                   |
| Localization               | 2              | Change Language, Units, Date Format                                       |
| Clock and Time Preferences | 2              | Update Time and Date Format                                               |
| Network                    | 3              | Ethernet Settings, DHCP, Web Access                                       |
| Input & Output Settings    | 3              | Adjust Digital Inputs and Outputs                                         |
| Electrical Settings        | 3              | Input, Output, Bypass, Power Settings                                     |
| Bypass Settings            | 2              | Update Bypass Limits                                                      |
| Parallel Settings          | 3              | Adjust Parallel System Settings                                           |
| Alarm Settings             | 3              | Alarm, Notice, and Event Settings, Nodebit Configuration, Test            |
| Generator and Walk-In      | 3              | Walk-in and Generator Current Limits                                      |
| Auto Restart               | 3              | Behavior when Source returns                                              |
| Minimum Required kVA       | 2              | Change the Minimum Required kVA                                           |
| Battery                    | 3              | Battery Health, Discharge, Run Battery Tests and View Previous<br>Results |
| Reminders                  | 3              | Service, Warranty Reminders                                               |
| Display                    | 2              | Adjust Backlight Brightness, Adjust Idle Timeout, Test Lamp               |
| Levels and Passcodes       | 2              | Enable Locks, Change Passcodes for all levels                             |
| Legal                      | 1              | EULA, Terms and Conditions, Licenses                                      |

#### Table 30. Settings Security Levels Access

| Setting          | Security Level | Value                                                   |
|------------------|----------------|---------------------------------------------------------|
| Reset Statistics | 2              | Clear all statistics                                    |
| Clear Alarms     | 2              | Description of what clear alarm does (level 2 required) |
| Reset Settings   | 3              | Reset All Settings to Default                           |

#### Table 30. Settings Security Levels Access (Continued)

#### 7.4 **UPS Operation using the Color Touchscreen Control Panel**

| i | NOTE | The Energy Saver System mode commands are displayed only if installed at the factory or by an Eaton Customer Service Engineer.                                                                                  |
|---|------|----------------------------------------------------------------------------------------------------|
| i | NOTE | If the touch screen fails to respond, open the front door and depress the RESET button located on the bottom of the screen mounting assembly. The screen will reboot but NOT affect system status or operation. |

## 7.4.1 Starting the UPS in Online Mode

To start the UPS system:

- 1. Close the UPS input feeder circuit breaker.
- 2. Close the UPS Bypass input feeder circuit breaker.
- 3. Observe the UPS control panel display becoming active, indicating logic power.
- 4. Press the Padlock icon on any screen. The Sign In screen is displayed (see Figure 70). Use operator password to log in (factory default password is 0101) (see Figure 73).
- 5. Select the Overview screen, and verify the UPS status.
- Select the Control button (see Figure 74). 6.
- 7. On the Control screen, select Go Online (see Figure 92). Select "Go Online" when prompted.
- 8. From the Timeline screen menu, select Alarms and Incidents and verify no alarms are active on the screen (see Figure 78).

The UPS start up sequence begins.

If Auto Bypass is enabled (factory default), the critical load is immediately supplied by the bypass source, in Bypass mode, until the inverter turns on and the UPS transfers to Online mode. Bypass only comes on after DC Link is pre-charged. The status on the UPS control panel indicates the UPS is in Bypass mode. If Auto Bypass is not enabled, the UPS output remains off until the UPS transfers to Online mode

# **ACAUTION**

Every battery cabinet must have a UVR-type DC circuit breaker with an auxiliary contact. Failure to use this type of circuit breaker may cause severe damage to the UPS and create a personnel hazard. Note that all battery cabinets provided by the UPS manufacturer have this circuit breaker as a standard feature.

| i | NOTE | Do not close battery breaker until pre-charge is complete (i.e. Bypass Mode or Online Mode has been achieved). |
|---|------|----------------------------------------------------------------------------------------------------|
|   |      |                                                                                                    |
| i | NOTE | If "Batteries Disconnected" and/or "Battery Breaker Open" alarms are present, close the battery breaker.       |

- The rectifier and inverter turn on. The inverter continues to ramp up to full voltage.
- When the inverter reaches full voltage, the static switch turns off (if auto bypass enabled). Power is
  now supplied to the critical load in Online mode. It takes approximately three minutes for the UPS to
  achieve Online mode.
- The UPS status indicates **Online** on the UPS Status area section of the screen. The UPM status indicates **Active** on the **Overview** Screen (see Figure 74).
- 9. Close the battery breaker. The message "Request close external battery breaker?" appears.

To activate or enable/disable any of the UPS operational modes, follow the online screen prompts.

To obtain any system information, follow the on screen prompts to get to the proper screen. The operator cannot inadvertently cause a system dump or disconnect unless they override a warning pop-up. Value or information screens DO NOT affect system operation.

#### 7.4.2 Using the Remote Emergency Power-off Switch

A UPS emergency power-off is initiated by the REPO pushbutton switch. In an emergency, you can use this switch to control the UPS output.

The REPO switch de-energizes the critical load and powers down the UPSs immediately, without asking for verification.

The UPS, including Bypass, remains off until restarted.

# **ACAUTION**

All power to the critical load is lost when the REPO switch is activated in the following step. You should use this feature only when you want to de-energize the critical load.

# ATTENTION!

L'alimentation de la charge critique est complètement coupée lorsque le circuit d'arrêt d'urgence à distance est déclenché à l'étape suivante. N'utiliser cette fonction que pour mettre la charge critique hors tension.

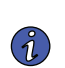

**NOTE** The following instructions are for the Eaton-supplied REPO switch. If a customersupplied REPO switch is used, it may not activate in the same manner; refer to the operating instructions provided with the switch.

To use the REPO pushbutton switch:

1. Firmly push the red pushbutton until it locks into place (see Figure 98). The switch latches into the activated state.

The battery breaker or disconnect is tripped and the power module is turned off immediately without asking for verification on all UPSs.

# **ACAUTION**

Do not attempt to restart the system after the Load Off until the cause of the shutdown has been identified and cleared.

- To deactivate the REPO pushbutton switch in preparation for restarting the UPS, insert the supplied key and rotate clockwise until the red pushbutton releases (see <u>Figure 98</u>). To remove the key, rotate the key back to the vertical position.
- 3. Open systems MOBs.

4. Restart the UPSs by following the procedure in paragraph 7.4 UPS Operation using the Color Touchscreen Control Panel.

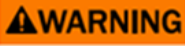

Power is present inside the UPS cabinet until the upstream input feeder circuit breaker is opened.

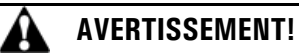

L'intérieur de l'armoire de l'onduleur est alimenté jusqu'à ce que le disjoncteur du circuit d'alimentation en amont soit activé.

#### Figure 98. REPO Operation

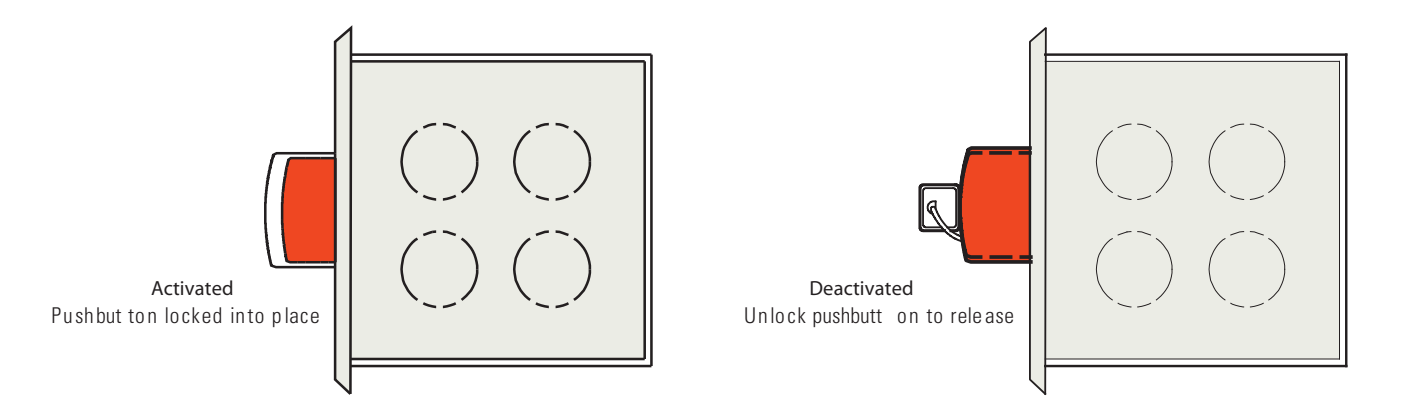

# 7.5 Multiple UPS Distributed Bypass Operation

This section provides operating instructions for a UPS system containing multiple UPSs in a Distributed Bypass System configuration.

NOTETo obtain any system information, follow the on screen prompts to get to the proper<br/>screen. The operator cannot inadvertently cause a system dump or disconnect unless<br/>they override a warning pop-up. Value or information screens DO NOT affect system<br/>operation

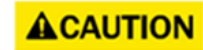

Do not attempt to close battery breakers until the UPS is online.

## 7.5.1 Starting the Distributed Bypass System in Online Mode

To start the distributed bypass system:

- 1. Close all Module Output Breakers (MOBs).
- 2. Close all UPS input feeder circuit breakers.
- 3. Close all UPS Bypass input feeder circuit breakers.
- 4. Observe the UPS control panel displays becoming active, indicating logic power.

- 5. Press the **Padlock** icon on any screen. The **Sign In** screen is displayed (see <u>Figure 70</u>). Use operator password to log in (factory default password is **0101**) (see <u>Table 26</u>).
- 6. Select the Overview screen, and verify the UPS status.
- 7. On the Control screen, select Go Online (see Figure 92). Select "Go Online" when prompted.
- 8. From the Timeline screen, verify no alarms are active on the **Active Event** screen (see Figure 76). The UPS start up sequence begins.
  - If Auto Bypass is enabled (factory default), the critical load is immediately supplied after pre-charge by the bypass source in Bypass mode from all UPSs, until the inverter turns on and the UPSs transfer to Online mode. The status indicator on the UPS control panel indicates the UPS is in Bypass mode. If Auto Bypass is not enabled, the UPS outputs remain off until the UPSs turn on the inverter.
  - The rectifier and inverter turn on. The inverter continues to ramp up to full voltage.
  - When the inverter reaches full voltage, the static switch turns off. Power is now supplied to the critical load in Online mode. It takes approximately one minute for the UPS to achieve Online mode.
  - The UPS status indicates Online on the header section of the screen. The UPM status indicates Active on the Overview Screen (see <u>Figure 74</u>).
- 9. Close all battery breakers.
- 10. To activate, enable, or disable any of the UPS operational modes, follow the online screen prompts.

## 7.5.2 Starting the Distributed Bypass System in Bypass Mode

If the inverter output of the distributed bypass system is not available and the critical load needs to be energized, start the distributed bypass system in bypass mode.

# **ACAUTION**

In Bypass mode, the critical load is not protected from commercial power interruptions and abnormalities.

To start in bypass mode:

- 1. Close all Module Output Breakers (MOBs).
- 2. Close all UPS Bypass input feeder circuit breakers.
- 3. Observe the UPS control panel displays becoming active, indicating logic power.
- Press the Padlock icon on any screen. The Sign In screen is displayed. Use operator password to log in (factory default password is 0101) (see <u>Figure 70</u> and <u>Table 26</u>).
- 5. Select the Overview screen, and verify the UPS status.
- 6. Return to the Home screen and select the Control (see Figure 74).
- 7. On the Control screen, select Go To Bypass (see Figure 92). Select "Go to Bypass" when prompted.
- From the Home screen menu, select Timeline and verify no alarms are active on the Active Event screen (see <u>Figure 76</u>). The UPS start up sequence begins.

The critical load is immediately supplied after pre-charge by the bypass source in Bypass mode.

#### 7.5.3 Single UPS Shutdown using Load Off

**NOTE** To shut down a single UPS, MOBs with dual auxiliary contacts must be installed and connected.

To shut down a single UPS:

- 1. Open the MOB for the UPS being shut down.
- 2. On the UPS to shut down, press the Controls tab on the Home menu bar. The **System Controls** screen is displayed.
- 3. Select the LOAD OFF command.

**NOTE** Load Off will turn off only the UPS being shut down. The remaining UPSs will remain online supplying power to the critical load.

- 4. Perform the LOAD OFF procedure in paragraph <u>7.5.7 Using the UPS LOAD OFF Command</u> on the UPS being shut down. The input contactor opens and the power module is turned off on the UPS being shut down. Logic power remains on.
- 5. Verify the battery breaker or disconnect for the UPS being shut down is open. If not, open the breaker.
- 6. Open the input and bypass feeder circuit breakers for the UPS being shut down.

The UPS is now completely shut down.

External Communications Failure alarm is active on remaining online UPSs. This is an expected event and will clear upon UPS restart.

#### 7.5.4 Single UPS Restart in a Parallel System (TBD)

To restart a single UPS from a shutdown state:

- 1. Do not close the MOB for the UPS being restarted.
- 2. Close UPS input and bypass feeder circuit breakers for the UPS being restarted.
- 3. On the UPS being restarted, observe the UPS control panel display becoming active, indicating logic power.
- 4. On the UPS being restarted, press the **Overview** button on the navigation menu. The **Power Maps** screen is displayed (see Figure 73).
- 5. On the UPS Power Maps screen, verify the UPS status is SHUTDOWN.
- 6. Verify no alarms are active on UPS being restarted.
- 7. Verify the External Communications Failure alarm has cleared and no other alarms are active on the online UPSs.
- 8. On the Controls screen, select Go Online (see Figure 92). Select "Go Online" when prompted.

If Auto Bypass is enabled (factory default), the critical load is immediately supplied after pre-charge by the bypass source in Bypass mode from all UPSs, until the inverter turns on and the UPSs transfer to Online mode. The status indicator on the UPS control panel indicates the UPS is in Bypass mode. If Auto Bypass is not enabled, the UPS outputs remain off until the UPSs turn on the inverter.

9. Press the SELECT pushbutton on the UPS Command menu bar.

**NOTE** If the UPS is starting on a bus with other online paralleled UPSs, the UPS will not go to bypass during startup. The UPS will start, sync to the other UPSs online, and go online.

10. Verify the following messages display sequentially on the UPS status line:

DC STARTING, BYPASS ONLINE

The rectifier and inverter turn on. The inverter continues to ramp to full voltage.

It takes approximately one minute for the UPS to achieve Online mode.

The Online status indicator is illuminated. The UPS status indicates ONLINE. The UPM status indicates ONLINE.

- 11. Close the battery breaker for the UPS being restarted.
- 12. Select the UPS to Bypass
- 13. Place the other units in Bypass
- 14. Close the MOB.
- 15. Place all units to Online.

#### 7.5.5 UPS and Critical Load Shutdown

To perform maintenance or service on the critical load, shut down UPS power to the load.

To shut down the UPS and the critical load:

- 1. Turn off all equipment that is being powered by the distributed bypass system.
- 2. Perform the LOAD OFF procedure in paragraph on the UPS being shut down.

The input contactor opens and the power module turns off.

Logic power remains on.

# **AWARNING**

Power is present inside the UPS cabinet until the upstream input feeder circuit breaker is opened.

- 3. Open systems MOBs.
- 4. Open the input and bypass feeder circuit breakers on all UPSs.

#### 7.5.6 Charger Control

To turn on the battery charger:

- 1. Press the **Control** button on the menu bar. The Controls screen is displayed (see Figure 92).
- 2. Select This UPS from the Control screen (see Figure 99).
#### Figure 99. Charger Control

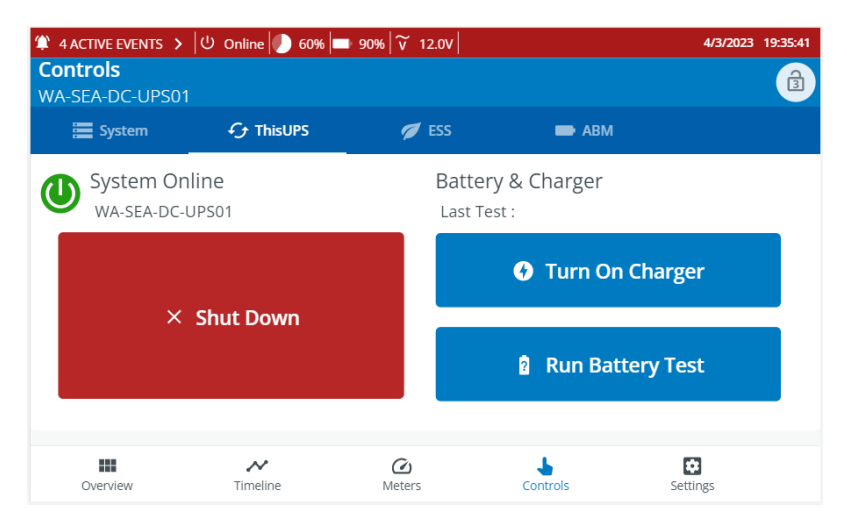

- 3. Press the Turn on Charger button to start the UPM charger.
- 4. Use the Prev and Next buttons to select the UPMs as applicable and repeat step 3. to start their chargers.

To turn off the battery charger:

- 1. Press the Controls button on the menu bar. The Controls screen is displayed (see Figure 92).
- 2. Select This UPS from the Control screen (see Figure 99).
- 3. Press the Turn off Charger button to turn off the UPM.
- 4. Use the Prev and Next buttons to select the UPMs as applicable and repeat step 3. to turn off their chargers.

## 7.5.7 Using the UPS LOAD OFF Command

A UPS Load Off is initiated by selecting the command on the Controls screen. It controls the UPSs' outputs by powering down the UPS and de-energizing the critical load. The UPSs (including Bypass) remain off until restarted.

This procedure initiates a UPS Load Off using the Load Off selection.

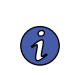

**NOTE** The UPS LOAD OFF controls each UPS independently and does not shut down the whole distributed bypass system unless all UPSs have been transferred to bypass. To immediately shut down the whole system, use the REPO switch (see paragraph ).

# 

All power to the critical load is lost when a LOAD OFF command is issued in the following step. You should use this feature only when you want to de-energize the critical load.

To use the LOAD OFF command:

- Press the Controls on the navigation menu of the UPS to be shut down. The System screen is displayed (see Figure 92).
- 2. On the Controls screen, select LOAD OFF.

The Load Off screen is displayed, providing a choice to proceed or abort the shutdown.

When LOAD OFF is selected the input contactor opens and the power module is turned off on the UPS.

3. If another UPS is to be shut down, proceed to that UPS and repeat Steps 1 through 6.

# **ACAUTION**

Do not attempt to restart the system after the Load Off until the cause of the shutdown has been identified and cleared.

 Restart the UPS by following the procedure in paragraph Restart the UPSs by following the procedure in paragraph <u>7.4.1 Starting the UPS in Online Mode</u> or 7.5.2 Starting the Distributed Bypass System in Bypass Mode..

# 

Power is present inside the UPS cabinet until the upstream input feeder circuit breaker is opened.

#### 7.5.8 Using the Remote Emergency Power-off Switch

A UPS emergency power-off is initiated by the REPO pushbutton switch. In an emergency, you can use this switch to control the UPS output.

The REPO switch de-energizes the critical load and powers down the UPSs immediately, without asking for verification.

The UPS, including Bypass, remains off until restarted.

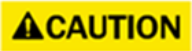

All power to the critical load is lost when the REPO switch is activated in the following step. You should use this feature only when you want to de-energize the critical load.

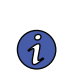

NOTE

The following instructions are for the Eaton-supplied REPO switch. If a customersupplied REPO switch is used, it may not activate in the same manner; refer to the operating instructions provided with the switch.

To use the REPO pushbutton switch:

1. Firmly push the red pushbutton until it locks into place (see <u>Figure 100</u>). The switch latches into the activated state.

The battery breaker or disconnect is tripped and the power module is turned off immediately without asking for verification on all UPSs.

# **ACAUTION**

Do not attempt to restart the system after the Load Off until the cause of the shutdown has been identified and cleared.

- To deactivate the REPO pushbutton switch in preparation for restarting the UPS, insert the supplied key and rotate clockwise until the red pushbutton releases (see <u>Figure 98</u>). To remove the key, rotate the key back to the vertical position.
- 3. Open systems MOBs.

4. Restart the UPSs by following the procedure in paragraph <u>7.4.1 Starting the UPS in Online Mode</u> or <u>7.5.2 Starting the Distributed Bypass System in Bypass Mode</u>.

# 

Power is present inside the UPS cabinet until the upstream input feeder circuit breaker is opened.

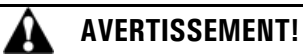

L'intérieur de l'armoire de l'onduleur est alimenté jusqu'à ce que le disjoncteur du circuit d'alimentation en amont soit activé.

## Figure 100. REPO Operation

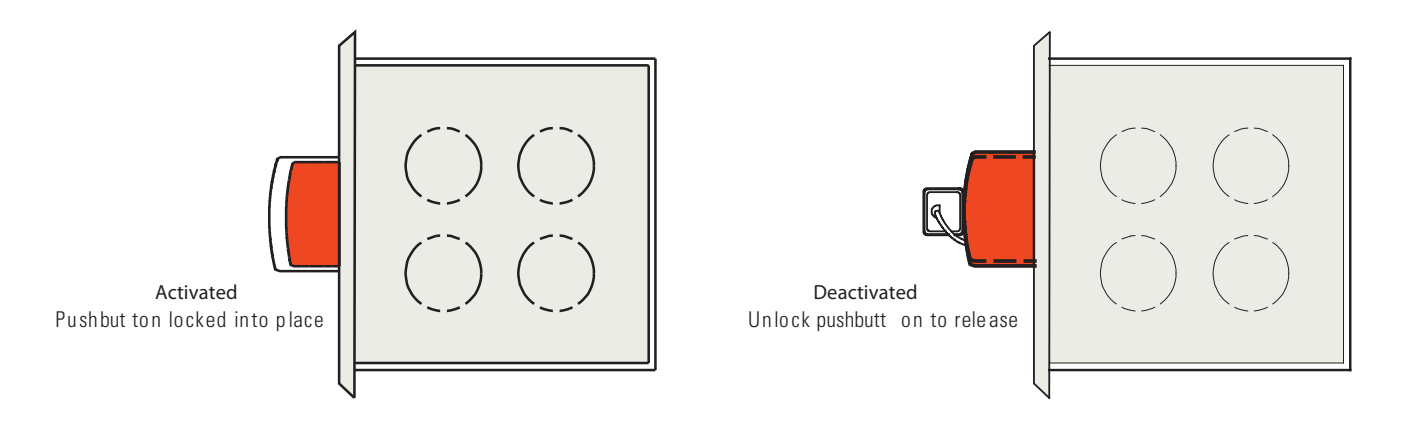

# **Chapter 8 Communication**

This chapter describes the communication features of the Eaton 9395XC UPS system and provides information about connecting hardware. For terminal wiring information, see paragraph 3.2.5 UPS System Interface Wiring Preparation and paragraph 4.7 Installing Interface Connections. For location of the customer interface panels and terminals, see Figure 37 and Figure 42 through Figure 45.

# 8.1 Minislot Cards

The Eaton 9395XC UPS has four standard, factory-installed Minislot communication bays.

| i | NOTE | Minislots support three Industrial Gateway Cards (maximum) and one Industrial Relay Card. |
|---|------|-------------------------------------------------------------------------------------------|
|---|------|-------------------------------------------------------------------------------------------|

The UPS is compatible with the following minislot cards:(see Figure 101):

 The Eaton Industrial Gateway Card (INGW-M2) provides Web-enabled, real-time monitoring of Eaton 9395XC uninterruptible power systems (UPSs) through standard Web pages, Power Xpert software, Intelligent Power Manager (IPM), Intelligent Power Protector (IPP), or third-party software. As an integral part of the Eaton Power Xpert Architecture®,Industrial Gateway the card provides a central point to connect UPSs to the Ethernet network.

Network managers can view critical downstream device information, such as status, power, energy, and power quality data with an easy-to-use interface.

Industrial Relay Card-Minislot (IRC-MS) – can be used to indicate the operating status of the UPS system
using the customer's monitoring equipment. The Industrial Relay Card uses five isolated normally-open or
normally-closed dry relay contacts to indicate the UPS status. Normal, Bypass, Battery, and Alarm modes
can be monitored. See <u>Table 31</u> for default triggers. The contact ratings and wire range are listed in the
IRC-MS installation guide. One input can be activated by a switch or dry contact. The voltage source is
provided by the card, no external voltage source is needed.

For installation and setup of a Minislot card, contact an Eaton service representative (see paragraph <u>1.8 *Getting Help*</u>). Refer to the manual supplied with the Minislot card and associated wiring isolation bracket for installation instructions.

External wiring from the IRC-MS card should be routed through the upper Interface Entry Conduit Landings panels (see <u>Figure 38</u>).

## Figure 101. Optional Minislot Cards

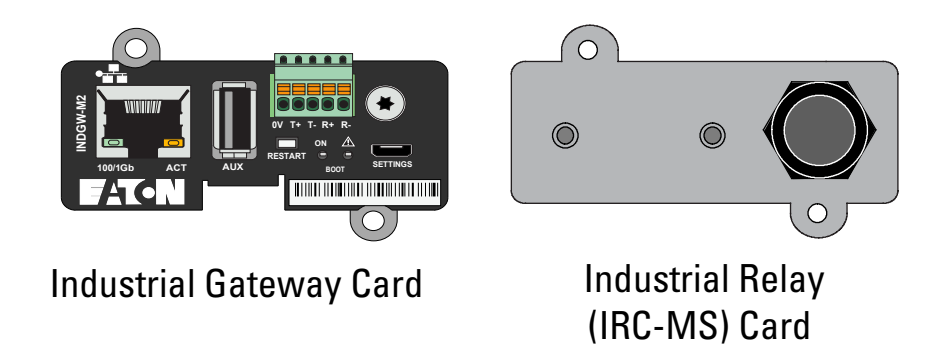

| Relay | Trigger                 |
|-------|-------------------------|
| К1    | UPS supporting the load |
| К2    | UPS on Battery          |
| КЗ    | Summary alarm           |
| Κ4    | UPS on bypass           |
| K5    | UPS battery low         |

#### Table 31. IRC-MS Default Triggers

## 8.2 PredictPulse

PredictPulse Remote Monitoring and Management Service is a subscription monitoring and management service that collects and analyzes data from connected power infrastructure devices, providing Eaton with the insight needed to make recommendations and take action on your behalf. It is also powered by CA Technologies, bringing together the best in hardware and software. PredictPulse Service is included at no charge during the first year of 9395XC UPS operation (warranty period) along with the required connectivity parts. Beyond that, it may be purchased with Eaton Support Agreements or as a standalone subscription after the initial warranty expires. PredictPulse may also be subscribed to for free as part of a 90-day trial period. PredictPulse availability and first year bundled offers may vary by market. For more information, visit www. eaton.com/predictpulse.

## 8.2.1 PredictPulse Features

PredictPulse provides proactive monitoring, an online dashboard, mobile app with alarm status information and a monthly report detailing the ongoing health of your Eaton 9395XC UPS. Features include:

- Proactive monitoring that automatically analyzes the status of the Eaton 9395XC UPS 96 times every day (every 15 minutes). All health data gathered from the unit, current and historical, is analyzed at the Customer Reliability Center (CRC). Algorithms and sophisticated analytics software is constantly scanning your UPS's data for potential failures. Anomalies are escalated to a Software and Monitoring analyst or Technical Support specialist. Critical events are remotely diagnosed to expedite repairs, including smart dispatch of field technicians with probable cause and likely parts (avoiding return visits due to lack of required parts). Through this service, the CRC can take pre-emptive, corrective action to ensure the highest level of availability of your Eaton 9395XC UPS system.
- Easy self-installation in minutes from a wizard installer or directly from the PowerXpert Gateway UPS card. PredictPulse uses standard Eaton connectivity hardware, requiring no special software (devices only need to be connected to a network).
- Ability to give an unlimited number of coworkers access to the real-time data and reports found in PredictPulse's online dashboard and mobile app. This allows you to collaborate and Eaton to notify the most appropriate person responsible for a specific site or device.
- Real-time access to key performance information, alarms and trended health data about your Eaton 9395XC UPS via the PredictPulse online dashboard. Depending on the model, the dashboard aggregates all subscribed devices and provides detailed information about voltages, loads, energy savings, service levels, external factors such as temperature and humidity, attached batteries, and system availability. All of these factors contribute to the Relative Performance Index (RPI) score that allows you to compare your unit's health relative to Eaton's optimum UPS operating levels.
- Real-time alarm events for all subscribed devices via the PredictPulse mobile app (Apple and Android). You can track all alarms by device. As critical alarms occur, Eaton will acknowledge them so you know when Eaton has diagnosed the alarm (and pending notification of resolution).

- A monthly summary report that delivers key performance information, alarms and trended health data about your Eaton 9395XC UPS system, based on the prior month's data.
- A foundation based on CA Technologies' leading Data Center Infrastructure Management (DCIM) software application. This enables powerful reporting, analytics, security and compatibility with hundreds of power infrastructure devices.

#### 8.2.2 Installing PredictPulse

A quick start guide and self-installation wizard tool are available at www.eaton.com/predictpulse. The latest updates, installation tips and information on connecting PredictPulse are also available at that link. For installation support or questions about PredictPulse, contact **predictpulsesupport@eaton.com**.

PredictPulse relies on a Native 9395XC 1G Ethernet Port or a Power Xpert Gateway UPS card installed with the UPS to send one-way outbound SMTP e-mails to Eaton, as well as an environmental monitoring probe (EMP) for battery temperature/humidity monitoring. PredictPulse is secure as Eaton never communicates through your firewall—it only listens for health data and alarm data—and uses industry-standard security protocols. By using a common e-mail transport mechanism, you do not have to open your network to proprietary or potentially unsecure protocols and transports. The Industrial Gateway card gathers information directly from the UPS and any external sensors that are attached, and transmits that data every 15 minutes (or 96 times per day), enabling real-time monitoring and advanced virtual preventive maintenance.

# 8.3 Power Management Software

Eaton's software solutions, based on Web2.0 technology, include two applications: Intelligent Power Manager® for UPS management and monitoring, and Intelligent Power Protector®, which allows graceful shutdown of operating systems.

Eaton's Intelligent Power Software gives you all the tools you need to monitor and manage power devices on your network, even in a virtualized environment. This innovative software solution combines the most critical applications in ensuring system uptime and data integrity: not only power monitoring and management, but also graceful shutdown during an extended power outage.

Because it can manage redundant power systems, it is an ideal solution for the most critical IT environments with stringent requirements for power availability and reliability. Yet it is easy to use – the software scales flexibly from a simple single-computer, single-UPS configuration, to the most sophisticated high availability environments.

The software's mass configuration capabilities make installation and maintenance easy, which minimizes the effort required and benefits the bottom line. Eaton's cost effective Intelligent Power Software manages up to ten devices at no charge, with licences for up to 100 devices – or even an unlimited number – also available.

Contact your Eaton Sales representative for additional information.

#### 8.4 Building Alarm Monitoring

This standard feature lets you connect the UPS to your building alarms, such as smoke detectors or overtemperature alarms. The customer interface terminals for external connections are located inside the UPS. You should use twisted-pair wires for each alarm input and common.

The building alarms can be programmed to display the alarm functional name.

# 8.5 General Purpose Relay Contact

One general purpose relay contact is provided as a standard feature on the UPS. The alarm contact is located inside the UPS on the customer interface terminal board.

You can use a normally-closed or normally-open contact. If the state of the contact changes from the state you specify as normal, a signal is issued. You can connect this contact to equipment at your facility (such as a light or an alarm bell) to let you know when an alarm is active on the UPS. This feature is useful if the UPS is located in a remote area where the UPS horn may not be heard immediately.

# **ACAUTION**

Contacts should not be operated in excess of 30 Vac @ 5A maximum.

# ATTENTION!

Ne pas faire fonctionner les contacts à plus de 30 VCA à 5 A maximum.

# NOTE

If contact ratings are required that can be operated above the rated voltage and current available with the UPS general purpose relay contacts, an IRC-MS card should be used and separation of Class 1 and Class 2 wiring is observed.

# Chapter 9 UPS Maintenance

The components inside the UPS cabinet are secured to a sturdy metal frame. All repairable parts and assemblies are located for easy removal, with very little disassembly. This design allows authorized service personnel to perform routine maintenance and servicing quickly.

You must schedule periodic performance checks of your UPS system to keep it running properly. Regular routine checks of operation and system parameters enable your system to function efficiently for many trouble-free years.

# 9.1 Important Safety Instructions

Remember that your UPS system is designed to supply power EVEN WHEN DISCONNECTED FROM THE UTILITY POWER. The UPS module interiors are unsafe until all power sources (AC and DC) are disconnected and the electrolytic capacitors are discharged. After disconnecting the utility power and the DC power, authorized service personnel should wait at least five minutes for capacitor bleedoff before attempting internal access to the UPS module.

# 

- Servicing and maintenance should be performed by qualified service personnel only.
- LETHAL VOLTAGE PRESENT. This unit should not be operated with the cabinet doors open or protective panels removed. Do not make any assumptions about the electrical state of any cabinet in the UPS system.
- Failure to follow these instructions could result in severe injury or death.

# AVERTISSEMENT!

- L'installation et l'entretien ne doivent être effectués que par du personnel qualifié.
- PRÉSENCE DE TENSIONS MORTELLES. Ne pas faire fonctionner cette unité lorsque les portes de l'armoire sont ouvertes ou si les panneaux de protection ne sont pas en place. Ne jamais faire de suppositions au sujet de l'état électrique des armoires du système d'onduleu
- Le non-respect de ces instructions peut entraîner des blessures graves ou la mort.

Because each battery string is an energy source in itself, opening the battery circuit breaker does not deenergize the voltage within the battery string. DO NOT ATTEMPT TO ACCESS ANY INTERNAL AREA OF THE BATTERY STRING YOURSELF. VOLTAGES ARE ALWAYS PRESENT IN THE BATTERY STRING. If you suspect that a battery string needs service, contact an Eaton service representative.

If the string requires service, refer to the battery manufacturer's operating manual for instructions on battery maintenance or contact an Eaton service representative.

Observe these precautions when working on or around batteries:

- Remove watches, rings, or other metal objects.
- Use tools with insulated handles.
- Wear rubber gloves and boots.
- Do not lay tools or metal parts on top of batteries.
- Disconnect the charging source prior to connecting or disconnecting terminals.

- Determine if the battery is inadvertently grounded. If it is, remove the source of the ground. Contact with any part of a grounded battery can result in electrical shock. The likelihood of such shock is reduced if such grounds are removed during installation and maintenance.
- When replacing batteries, use the same number of sealed, lead-acid batteries.
- Proper disposal of batteries is required. Refer to your local codes for disposal requirements.
- Do not dispose of batteries in a fire. Batteries may explode when exposed to flame.
- Do not open or mutilate batteries. Released electrolyte is harmful to the skin and eyes. It may be toxic

#### 9.2 Performing Preventive Maintenance

The UPS system requires very little preventive maintenance. However, the system should be inspected periodically to verify that the units are operating normally and that the batteries are in good condition.

#### 9.2.1 DAILY Maintenance

Perform the following steps daily:

- 1. Check the area surrounding the UPS system. Ensure the area is not cluttered, allowing free access to the unit.
- 2. Ensure the air intakes (vents on the front door or panels) and the exhaust openings (on top of the ISBM/PM section) are not blocked.
- 3. Ensure the operating environment is within the parameters specified in paragraph 3.2.2 *Environmental and Installation Considerations* and <u>Chapter 10 Product Specifications</u>.
- 4. Ensure the UPS is in Normal mode (Normal status indicator is illuminated). If an alarm lamp is illuminated or the Normal status indicator is not illuminated, contact an Eaton service representative.

#### 9.2.2 MONTHLY Maintenance

Perform the following steps monthly:

- 1. Monitor system parameters as described in paragraph 7.3 Using the Touchscreen Control Panel.
- Check the UPS air filters (located behind the front panels or door) and wash or replace as necessary. See <u>Figure 102</u> and <u>Figure 103</u> for filter locations, and <u>Table 32</u> for filter sizes. Contact an Eaton service representative for replacement filters.

To remove and replace the filters:

#### Table 32. UPS Filter Sizes

| Filter Location         | Size               | Part Number |
|-------------------------|--------------------|-------------|
| ISBM Section Air Filter | 44" X 21.6" X 0.5" | P-151000055 |
| PM Section Air Filters  | 44" X 11.3" X 0.5" | P-151000054 |

# **ACAUTION**

Verify washed filters are thoroughly dry before reinstalling.

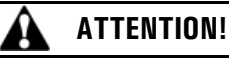

Vérifier que les filtres sont bien secs avant de les réinstaller.

- a. Remove the bottom screws securing each PM section front panel (see <u>Figure 103</u>). Lift the panel straight up to remove it from the panel hanger bracket at the top of the cabinet.
- b. On the inside of the PM front panels remove the screws securing the filters and retain the hardware (see Figure 103).
- c. Install the washed or new PM section filters with the retained hardware.
- d. Reinstall the PM section front panels removed in Step a. and secure with the retained hardware.
- e. Open the ISBM front door (see Figure 102).
- f. Remove the screws securing the filters and retain the hardware (see Figure 103).
- g. Install the washed or new ISBM section filter with the retained hardware.
- h. Reinstall the PM section front panels removed in Step a. and secure with the retained hardware.
- i. Close the ISBM front door and secure the latch.

Figure 102. ISBM/PM Section Air Filter Locations

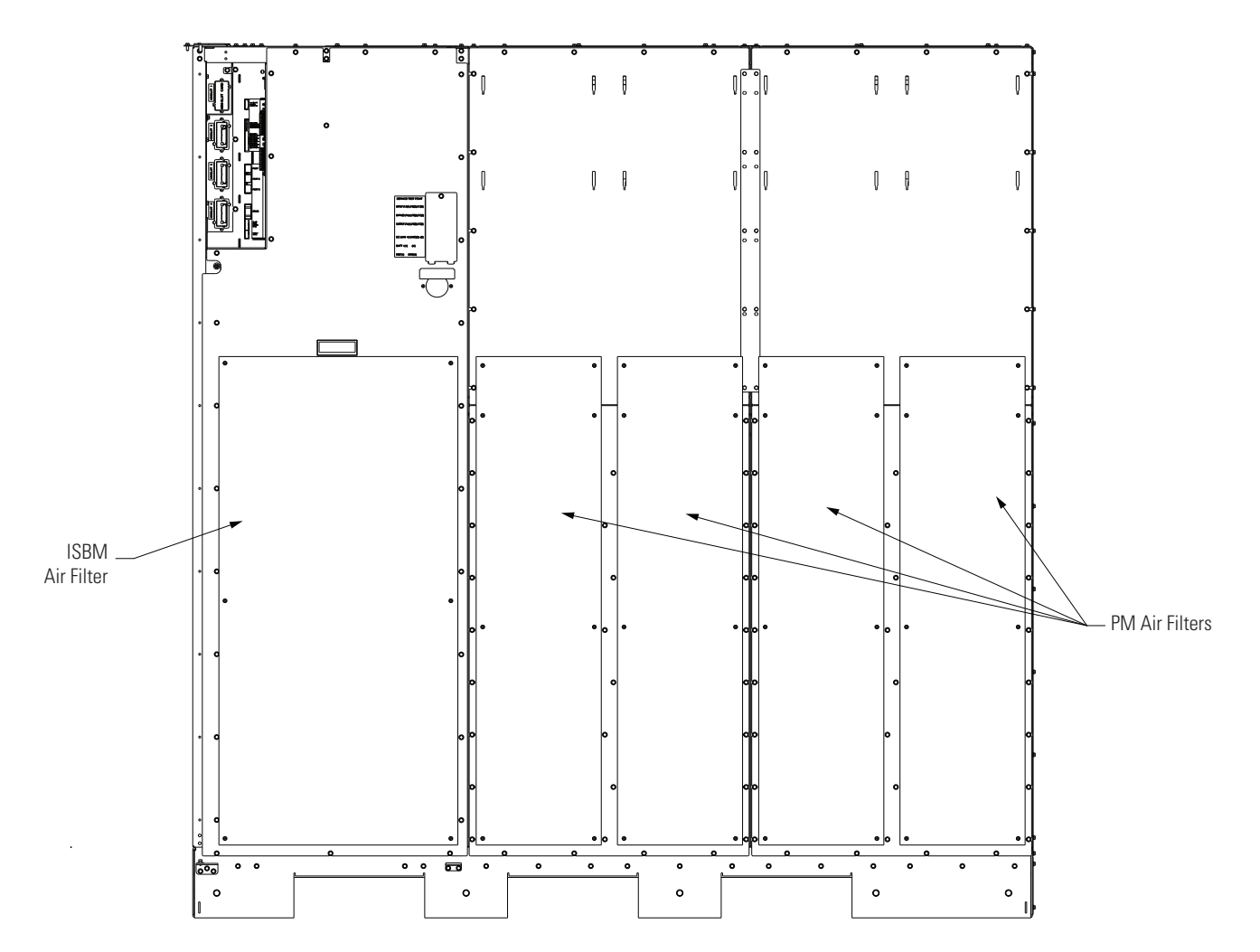

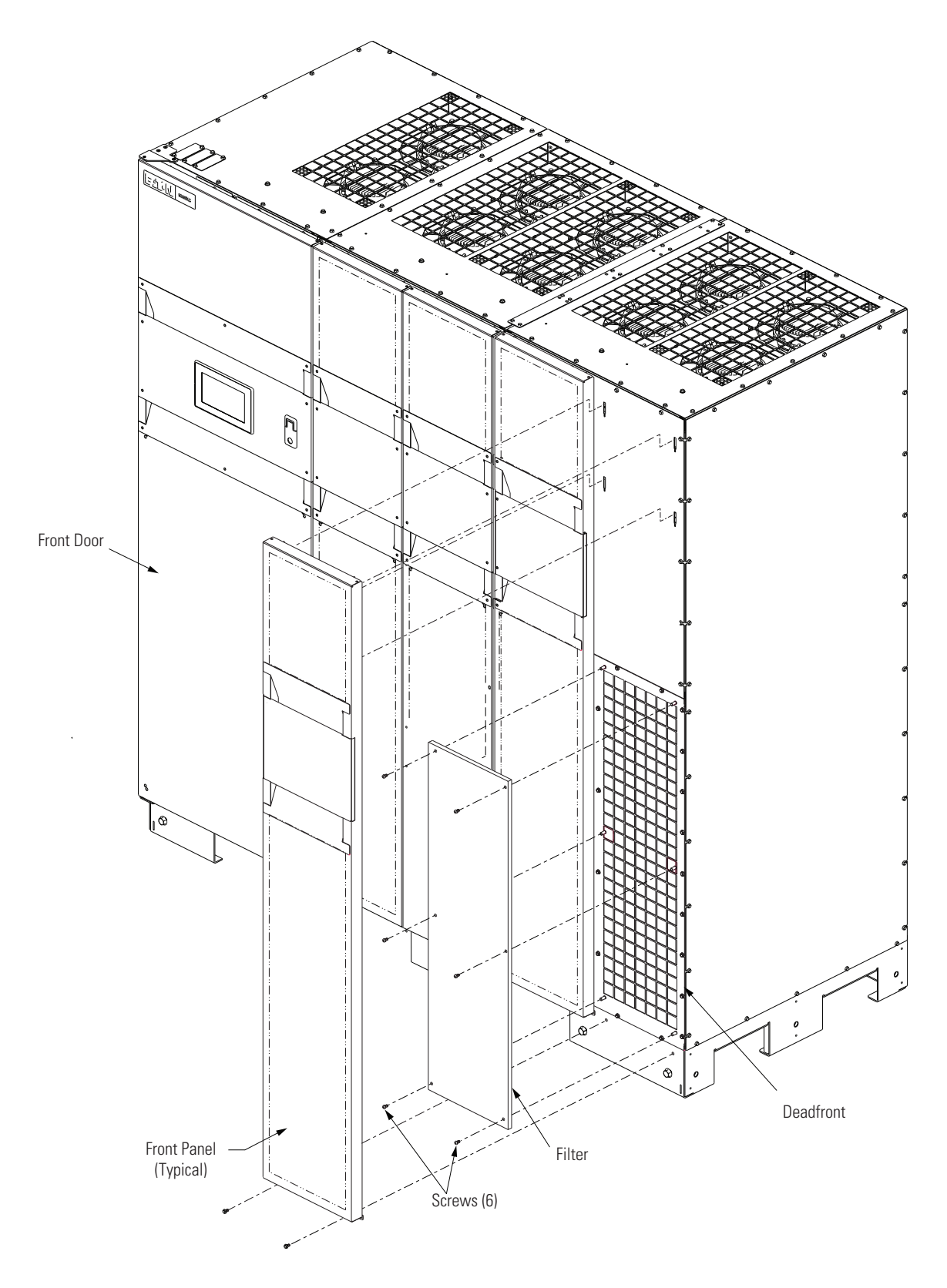

Figure 103. ISBM/PM Section Air Filter Replacement

3. Record maintenance results and any corrective actions in a suitable log.

#### 9.2.3 PERIODIC Maintenance

Periodic inspections of the UPS should be made to determine if components, wiring, and connections exhibit evidence of overheating. Particular attention should be given to bolted connections. Maintenance procedures should specify that the bolted connections be retorqued to values listed in this manual.

#### 9.2.4 ANNUAL Maintenance

Annual preventive maintenance should be performed only by authorized service personnel familiar with maintenance and servicing of the UPS system. Contact an Eaton service representative for more information about service offerings.

#### 9.2.5 BATTERY Maintenance

Contact an Eaton service representative for battery maintenance. Battery replacement and maintenance should be performed only by authorized service personnel

# 9.3 Installing Batteries

i.

**NOTE** There is no manual DC disconnect device within the UPS.

Install batteries in accordance with the battery and battery system manufacturer's instructions.

#### 9.3.1 Recycling the Used Battery or UPS

Contact your local recycling or hazardous waste center for information on proper disposal of the used battery or UPS.

# **AWARNING**

- Do not dispose of the battery or batteries in a fire. Batteries may explode. Proper disposal of batteries is required. Refer to your local codes for disposal requirements.
- Do not open or mutilate the battery or batteries. Released electrolyte is harmful to the skin and eyes. It may be toxic.
- A battery can cause electrical shock, burn from high short–circuit current, or fire. Observe proper precautions.
  - AVERTISSEMENT!
- Une batterie peut prêsenter un risque de choc êlectrique, de brulure, ou d'incendie. Suivre les précautions qui s'imposent.
- Pour le remplacement, utiliser le même nombre et modéle des batteries.
- L'élimination des batteries est règlementée. Consulter les codes locaux à cet effet.

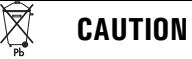

Do not discard the UPS or the UPS batteries in the trash. This product contains sealed, lead–acid batteries and must be disposed of properly. For more information, contact your local recycling/reuse or hazardous waste center.

# X ATTENTION!

Ne pas jeter l'onduleur ou ses batteries aux ordures. Ce produit contient des batteries au plomb scellées, il est important de l'éliminer convenablement. Pour plus de renseignements, communiquer avec le centre régional de récupération/réutilisation ou d'élimination des déchets dangereux.

# 🕅 CAUTION

Do not discard waste electrical or electronic equilSBM/PMent (WEEE) in the trash. For proper disposal, contact your local recycling/reuse or hazardous waste center.

# ATTENTION!

Ne pas éliminer les déchets d'équipements électriques et électroniques (DEEE) aux ordures. Pour connaître la méthode d'élimination appropriée, communiquer avec le centre régional de récupération/réutilisation ou d'élimination des déchets dangereux.

Ø

# 9.4 Maintenance Training

A basic training course, available from Eaton Corporation, gives you a competent working knowledge of the UPS system operation and teaches you how to perform first level corrective maintenance. For more information about training and other services, contact the Help Desk (see <u>1.8 *Getting Help*</u>).

# **Chapter 10 Product Specifications**

# 10.1 Model Numbers

The UPS is housed in two free-standing cabinets with safety shields behind the door and front panels. The UPS is available in 50 or 60 Hz with various output power ratings.

| Model                  | Power Rating      | Frequency |
|------------------------|-------------------|-----------|
| Eaton 9395XC-1000/1000 | 1000 kW, 1000 kVA | 50/60 Hz  |
| Eaton 9395XC-1050/1050 | 1050 kW, 1050 kVA | 50/60 Hz  |
| Eaton 9395XC-1100/1100 | 1100 kW, 1100 kVA | 50/60 Hz  |
| Eaton 9395XC-1200/1200 | 1200 kW, 1200 kVA | 50/60 Hz  |
| Eaton 9395XC-1300/1300 | 1300 kW, 1300 kVA | 50/60 Hz  |
| Eaton 9395XC-1350/1350 | 1350 kW, 1350 kVA | 50/60 Hz  |
| Eaton 9395XC-1400/1400 | 1400 kW, 1400 kVA | 50/60 Hz  |
| Eaton 9395XC-1500/1500 | 1500 kW, 1500 kVA | 50/60 Hz  |

# 10.2 Specifications

The following sections detail the input, output, environmental, and battery specifications for the UPS.

# 10.2.1 UPS Input

| Operating Input Voltage         | 480 Vac                                                                                                    |
|---------------------------------|----------------------------------------------------------------------------------------------------|
| Operating Input Frequency Range | 50/60 Hz                                                                                                    |
| Operating Input Current         | See <u>Table 5</u><br>Reduced for Generator Adjustable                                                                                                    |
| Input Current Harmonic Content  | <3% THD at full load                                                                                                    |
| Power Factor                    | Minimum 0.99 at full load                                                                                                    |
| Line Surges                     | 6 kV OC, 3 kA SC per ANSI 62.41 and IEC 801-4                                                                                                    |
| Battery Voltage                 | 480 Vdc                                                                                                    |
| Battery Charging Capacity       | Up to 480A with less than 85% load<br>Up to 80A with 100% load<br>The rectifier provides an additional 15% power for charging batteries while the UPS is<br>powering rated load at nominal line. Charging up to 520A for 1500kW model.                                                                 |
| Battery UVR                     | 48 Vdc                                                                                                    |
| Battery Overload                | <ul><li>110% OL at 480V fixed DC Steady State up to overload timer. No overload below 480V.</li><li>100% load at 420V fixed DC Steady State.</li><li>Operates to System Current of 4000A</li><li>UPS shall transfer to Bypass mode if available or shutdown after the overload timer expires</li></ul> |

# 10.2.2 UPS Output

| Output Voltage Regulation         | ±1.0% (10% to 100% load)                                                                                              |
|-----------------------------------|----------------------------------------------------------------------------------------------------|
| Output Voltage (Nominal +/-3%)    | 480 Vac nominal, adjustable from 466 Vac to 494 Vac                                                                   |
| Output Voltage Harmonic Content   | 1% maximum THD (linear load)<br>5% maximum THD (nonlinear load)                                                       |
| Output Current                    | See <u>Table 5</u>                                                                                                    |
| Output Voltage Balance            | 2.5% for 100% maximum load imbalance (linear load)                                                                    |
| Output Voltage Phase Displacement | $\pm4^{\circ}$ for 100% maximum load imbalance (linear load)                                                          |
| Output Transients                 | Meets Class 1 IEC 62040-3 (10% to 100% load)                                                                          |
| Frequency Regulation              | ±0.1 Hz free running                                                                                                  |
| Synchronous to Bypass             | +10% to -10%                                                                                                    |
| Frequency Slew Rate               | .7 Hz per second maximum                                                                                              |
| Load Compatibility                | 0.7 pF Leading<br>0.7 pF Lagging                                                                                      |
| Overload Capability (kVA or kW)   | 105% - 110% for 10 minutes<br>111% - 125% for 120 seconds<br>126% - 150% for 10 seconds<br>>150% for 300 milliseconds |

NOTE The 125% and 150% overloads are based on the non-derated hardware capability of the UPS.

# 10.2.3 UPS Environmental

| Operating Temperature                     | 0 to 40°C (32 to 104°F) at elevation up to 1000m without derating. The recommended operating temperature is 25°C (77°F). |
|-------------------------------------------|----------------------------------------------------------------------------------------------------|
| Operating Altitude                        | Maximum 1000 m (3300 ft) at 40°C without derating                                                                        |
| Storage Temperature                       | $-20$ to $+50^\circ$ C excluding batteries (prolonged storage above $40^\circ$ C causes rapid battery self-discharge)    |
| Relative Humidity (operating and storage) | 5% to 95% maximum non-condensing.                                                                                        |
| Acoustical Noise                          | 82dB at a 1m distance A weighted for one UPS 100% Load.                                                                  |
| EMI Emissions and Immunity                | Meets IEC 62040-2, category C3.                                                                                          |
| Electrostatic Discharge (ESD)<br>Immunity | IEC61000-4-2 Level 3 - 4kV contact/ 8kV air discharge.                                                                   |

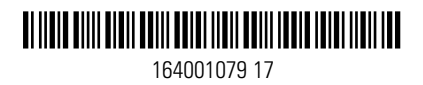